# HemoSphere Vita monitors

Lietotāja rokasgrāmata

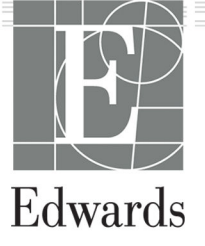

#### Edwards HemoSphere Vita monitora lietotāja rokasgrāmata

Tā kā pastāvīgi tiek veikti izstrādājuma uzlabojumi, cenas, specifikācijas un modeļa pieejamība var mainīties bez iepriekšēja brīdinājuma. Lietotāju ierosinātas vai nepārtrauktu izstrādājumu uzlabojumu izraisītas izmaiņas rokasgrāmatā tiek ieviestas ar atkārtotu izdevumu palīdzību. Ja šīs rokasgrāmatas normālas lietošanas laikā konstatējat tajā kļūdas, izlaidumus vai datu neprecizitātes, lūdzu, sazinieties ar Edwards tehniskā atbalsta dienestu vai vietējo Edwards pārstāvi.

#### Edwards tehniskā atbalsta dienests

| ASV un Kanāda (24 stundas)        | 800.822.9837 vai tech_support@edwards.com      |
|-----------------------------------|------------------------------------------------|
| Ārpus ASV un Kanādas (24 stundas) | 949.250.2222                                   |
| Eiropa                            | +8001.8001.801 vai techserv_europe@edwards.com |
| Apvienotā Karaliste               | 0870 606 2040 — 4. opcija                      |
| Īrija                             | 01 8211012 — 4. opcija                         |

#### UZMANĪBU

Saskaņā ar ASV federālajiem tiesību aktiem šo ierīci drīkst pārdot tikai ārstam vai pēc ārsta pasūtījuma.

| Ražotājs    | Edwards Lifesciences LLC<br>One Edwards Way<br>Irvine, CA 92614                                                                                                    |
|-------------|----------------------------------------------------------------------------------------------------|
| Preču zīmes | Edwards, Edwards Lifesciences, stilizētais E logotips, Acumen IQ, ClearSight, FORE-SIGHT, ForeSight,<br>FORE-SIGHT ELITE, ForeSight Jr, HemoSphere, HemoSphere Vita, Physiocal un VitaWave ir uzņēmuma<br>Edwards Lifesciences preču zīmes. Visas citas preču zīmes pieder to attiecīgajiem īpašniekiem. |
|             | lzstrādājums ir izgatavots un izplatīts saskaņā ar vienu vai vairākiem no šiem ASV patentiem: 7,220,230;<br>7,422,562; 7,452,333; 7,785,263; 7,967,757; un atbilstošajiem ārzemju patentiem.                                                                                                    |

© 2024 Edwards Lifesciences Corporation. Visas tiesības paturētas.

HemoSphere Vita monitors ar sākotnējo laidienu

Rokasgrāmatas izlaišanas datums: 2024. gada FEBRUĀRIS; programmatūras versija: 03.02.xxx.xxx

Sākotnējās izlaišanas datums: 15.01.2024.

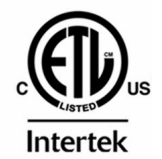

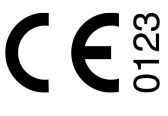

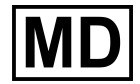

EC REP

**Edwards Lifesciences Services GmbH** Parkring 30 85748 Garching bei München, Germany

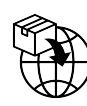

**Edwards Lifesciences B.V.** Verlengde Poolseweg 16 4818 CL Breda, Netherlands

## **Saturs**

| Rokasgrāmatas lietošana                                                            | 13       |
|------------------------------------------------------------------------------------|----------|
| 1 levads                                                                           | 15       |
| 1 1 Šīs rokasgrāmatas mērkis                                                       |          |
| 1.2 Lietošanas indikācijas                                                         |          |
| 1.2.1 HemoSphere Vita monitors ar HemoSphere Vita tehnoloģijas moduli un ForeSight |          |
| oksimetra kabeli                                                                   | 15       |
| 1.2.2 HemoSphere Vita monitors ar HemoSphere VitaWave moduli                       |          |
| 1.3 Lietošanas kontrindikācijas                                                    |          |
| 1.3.1 HemoSphere Vita monitors ar ForeSight oksimetra kabeli                       |          |
| 1.3.2 HemoSphere Vita monitors ar HemoSphere VitaWave moduli                       |          |
| 1.4 Paziņojums par paredzēto lietošanu                                             | 16       |
| 1.5 Paredzētais klīniskais ieguvums                                                | 17       |
| 1.6 HemoSphere Vita monitora hemodinamisko tehnoloģiju savienojumi                 | 17       |
| 1.6.1 HemoSphere Vita tehnoloģijas modulis                                         |          |
| 1.6.2 HemoSphere VitaWave modulis                                                  | 19       |
| 1.6.3 Dokumentācija un apmācība                                                    | 20       |
| 1.7 Rokasgrāmatas formatējums                                                      | 20       |
| 1.8 Rokasgrāmatā lietotie saīsinājumi                                              | 21       |
| 2 Drošība un simboli                                                               |          |
| 2.1 Drošības signālvārdi un definīcijas                                            |          |
| 2.1.1 Brīdinājums                                                                  |          |
| 2.1.2 Uzmanību!                                                                    |          |
| 2.1.3 Piezīme                                                                      |          |
| 2.2 Brīdinājumi                                                                    | 22       |
| 2.3 Piesardzības pasākumi                                                          | 27       |
| 2.4 Lietotāja interfeisa simboli                                                   | 29       |
| 2.5 Simboli uz izstrādājumu marķējuma                                              | 33       |
| 2.6 Piemērojamie standarti                                                         |          |
| 2.7 HemoSphere Vita monitora pamata veiktspēja                                     |          |
| 3 Uzstādīšana un iestatīšana                                                       |          |
| 3.1 Izpakošana                                                                     |          |
| 3.1.1 lepakojuma saturs                                                            |          |
| 3.1.2 Nepieciešamie piederumi platformas moduliem un kabeliem                      |          |
| 3.2 HemoSphere Vita monitora savienojumu pieslēgvietas                             | 38       |
| 3.2.1 Monitora priekšpuse                                                          |          |
| 3.2.2 Monitora aizmugure                                                           | 40       |
| 3.2.3 Monitora labais panelis                                                      | 41       |
| 3.2.4 Monitora kreisais panelis                                                    |          |
| 3.3 HemoSphere Vita monitora uzstādīšana                                           |          |
| 3.3.1 Montāžas opcijas un ieteikumi                                                |          |
| 3.3.2 Akumulatora uzstādīšana                                                      | 43       |
| 3.3.3 Barošanas kabeļa pievienošana                                                | 44       |
| 3.3.4 Hemodinamiskā stāvokļa pārraudzības moduļa pievienošana un atvienošana       |          |
| 3.4 Sākotnējā palaišana                                                            |          |
| 3.4.1 Palaisanas procedura                                                         | 45       |
| 3.4.2 Valodas atlase                                                               |          |
| 3.4.3 Ierices ID atlase                                                            | 4/<br>⊿⊐ |
| 5.5 izsiegsana un energijas laupisanas rezims                                      | 4/       |
| 4 HemoSphere Vita monitora īsā lietošanas pamācība                                 | 48       |
| 4.1 HemoSphere audu oksimetrijas pārraudzība                                       | 48       |
| 4.1.1 HemoSphere Vita tehnoloģijas moduļa savienošana                              |          |
| 4.2 HemoSphere VitaWave moduļa pārraudzība                                         | 51       |

| 4.2.1 HemoSphere Vita neinvazīvās sistēmas savienošana                          | 51       |
|---------------------------------------------------------------------------------|----------|
| 5 HemoSphere Vita monitora navigācija                                           | 53       |
| 5.1 HemoSphere Vita monitora ekrāna izskats                                     | 53       |
| 5.2 Navigācijas josla                                                           | 54       |
| 5.3 Pārraudzības skati                                                          | 56       |
| 5.3.1 Pārraudzības skatu maiņa                                                  | 56       |
| 5.3.2 Parametru elementi                                                        | 56       |
| 5.3.3 Grafisko tendenču pārraudzības skats                                      |          |
| 5.3.4 Tabularas tendences                                                       | 63       |
| 5.4 KIINISKIE RIKI                                                              |          |
| 5.4.1 NOLIKUITIA PAISKAIS                                                       | 04       |
| 5.5 1 Akumulators                                                               |          |
| 5 5 2 Ekrāna snilotums                                                          |          |
| 5.5.3 Trauksmes signāla skalums                                                 |          |
| 5.5.4 Ekrāna tveršana                                                           |          |
| 5.5.5 Ekrāna blokēšana                                                          | 68       |
| 5.6 Statusa josla                                                               | 69       |
| 5.7 Monitora ekrāna navigācija                                                  | 69       |
| 5.7.1 Vertikālā ritināšana                                                      | 69       |
| 5.7.2 Navigācijas ikonas                                                        |          |
| 6 Lietotāja interfeisa iestatījumi                                              | 72       |
| 6.1 Paroles aizsardzība                                                         |          |
| 6.1.1 Parolu maina                                                              |          |
| 6.2 Pacienta dati                                                               | 73       |
| 6.2.1 Jauns pacients                                                            | 74       |
| 6.2.2 Pacienta uzraudzības turpināšana                                          | 75       |
| 6.2.3 Pacienta datu skatīšana                                                   | 76       |
| 6.3 Monitora vispārīgie iestatījumi                                             | 76       |
| 6.3.1 Valodas maiņa                                                             | 76       |
| 6.3.2 Datuma un laika attēlojuma maiņa                                          | 77       |
| 6.3.3 Pārraudzības ekrānu iestatījumi                                           |          |
| 6.3.4 Laika interväli/vidėjošana                                                | 78       |
| 7 Papildu iestatījumi                                                           | 80       |
| 7.1 Trauksmes/mērķi                                                             |          |
| 7.1.1 Trauksmes signālu izslēgšana                                              |          |
| 7.1.2 Trauksmes stāvokļa skaņas signāla skaļuma iestatīšana                     | 82       |
| 7.1.3 Mērķu iestatīšana                                                         | 82       |
| 7.1.4 Trauksmes/mērķa rādītāju iestatīšanas ekrāns                              |          |
| 7.1.5 Visu merķu konfiguresana                                                  |          |
| 7.1.6 Merku un trauksmju konfiguresana vienam parametram                        |          |
| 7.2 Metogu pieldyosalia<br>7.3 Demonstrācijas režīms                            | 00<br>88 |
|                                                                                 |          |
| 8 Datu eksportēšana un savienojamības iestatījumi                               | 90       |
| 8.1 Datu eksportēšana                                                           |          |
| 8.1.1 Datu lejupielade                                                          |          |
| 8. I.2 Diagnostikas raditaju eksportesana                                       |          |
| 6.2 NDETUTOSIDa                                                                 |          |
| 8.2.2 levainojamības nārvaldība                                                 | 92<br>CD |
| 8 2 3 Reakcija uz kiberdrošības incidentu                                       |          |
| 8.2.4 HIPAA                                                                     |          |
|                                                                                 | ~ ~      |
| 9 memosphere vitavvave moduja neinvazivās sistāmas metodika                     |          |
| 9.1 nemosphere vita nemvazivas sistemas metodikā<br>9.1.1 Tilpuma spailu motodo |          |
| 9.1.2 Physiocal metode                                                          |          |
|                                                                                 |          |

| 9.1.3 Spiediena līknes rekonstrukcija un hemodinamiskā analīze (VitaWave algoritms)       | 95               |
|-------------------------------------------------------------------------------------------|------------------|
| 9.1.4 Sirds kontrolsensors                                                                | 95               |
| 9.1.5 Krāsas izmaiņas, nejutība vai durstīšana pirksta galā                               | 95               |
| 9.1.6 Pārraudzība ar vienu pirksta manšeti                                                | 95               |
| 9.1.7 Pārraudzība ar divām manšetēm                                                       | 95               |
| 9.1.8 Metodikas atsauces                                                                  | 96               |
| 9.2 HemoSphere Vita neinvazīvās sistēmas savienošana                                      | 96               |
| 9.2.1 Spiediena kontrollera uzlikšana                                                     | 98               |
| 9.2.2 Pirksta manšetes izmēra izvēle                                                      | 99               |
| 9.2.3 Pirkstu manšetes(-šu) uzlikšana                                                     | 100              |
| 9.2.4 Sirds kontrolsensora izmantošana                                                    | 100              |
| 9.2.5 VitaWave asinsspiediena mērījumu precizitāte                                        | 101              |
| 9.2.6 HemoSphere Vita neinvazīvās sistēmas pārraudzības vispārīgo problēmu novēršana      | 102              |
| 9.3 Izvēles HRS                                                                           | 103              |
| 9.3.1 Pacients saņēmis nomierinošus līdzekļus un ir stacionārs                            | 104              |
| 9.3.2 Nobīdes vērtības atjaunināšana monitoringa laikā                                    | 105              |
| 9.3.3 Pacienta novietojuma režima maiņa                                                   | 106              |
| 9.4 SQI                                                                                   | 106              |
| 9.5 Physiocal radisana                                                                    | 107              |
| 9.6 VitaWave iestatijumi un mansesu opcijas                                               | 107              |
| 9.6.1 Sirds kontrolsensora kalibresana                                                    | 108              |
| 9.6.2 Mansetes spiediena samazinasanas rezims                                             | 109              |
| 9.7 Asinsspiediena kalibresana                                                            | 110              |
| 9.8 izejas signais uz pacienta monitoru                                                   |                  |
| 10 HemoSphere audu oksimetrijas pārraudzība                                               | 113              |
| 10.1 HemoSphere audu oksimetrijas pārraudzība                                             | 113              |
| 10.2 Pārskats par ForeSight oksimetra kabeli                                              | 114              |
| 10.2.1 ForeSight oksimetra kabeļa montāžas risinājumi                                     | 114              |
| 10.2.2 Montāžas fiksatora uzstādīšana                                                     | 115              |
| 10.2.3 Montāžas fiksatora noņemšana                                                       | 117              |
| 10.3 HemoSphere Vita tehnoloģijas moduļa savienošana ar ForeSight oksimetra kabeli        | 118              |
| 10.3.1 Sensoru piestiprināšana pacientam                                                  | 123              |
| 10.3.2 Sensoru atvienošana pēc pārraudzības                                               | 128              |
| 10.3.3 Monitoringa apsvērumi                                                              | 129              |
| 10.3.4 Ādas pārbaudes taimeris                                                            | 131              |
| 10.3.5 Vidējā laika iestatīšana                                                           | 131              |
| 10.3.6 Signāla kvalitātes indikators                                                      | 131              |
| 10.3.7 Relatīvās izmaiņas kopējā hemoglobīnā — $\Delta$ ctHb                              | 132              |
| 11 Uzlabotie līdzekli                                                                     | 133              |
| 11.1 Relatīvās izmainas kopējā hemoglobīnā — ΔctHb                                        | 133              |
| 11.1.1 ΔctHb vērtības attēlojums                                                          | 133              |
| 11.1.2 ΔctHb tendenču attēlojums                                                          | 133              |
| 11.1.3 Atiestatīt ΔctHb                                                                   | 134              |
| 11.1.4 Validācijas metodika un pētījumu rezultāti                                         | 134              |
|                                                                                           | 125              |
| 12 Problemu noversana                                                                     | 133              |
| 12.1 Ekidid leuzalila palluziba                                                           | 125              |
| 12.2 Monitora statusa mulkaton                                                            | 127              |
| 12.5 i oresigini oksimetra kabeja sensoru gaismas muikaton                                | /د۱<br>120       |
| 12.5 HemoSnhere Vita monitora blūdu zinojumi                                              | 120              |
| 12.5 1 Sictēmac/nārraudzības klūmes/trauksmes                                             | ۲۵۹<br>۱۵۵       |
| 12.5.1 Jistemas/parlaudzības kļumes/tiauksmes<br>12.5.2 Sictāmac/nārraudzības brīdinājumi | עכו<br>1/12      |
| 12.5.2 Jisterilas/parlaudzības bridinājurni<br>12.5.3 Cinaru nanildtastatūras klūdas      | 241<br>1/12      |
| 12.5.5 Cipiru papilotastatulas rjudas<br>12.6 HemoSnhere VitaWave modula klūdu zinojumi   | ۲ <del>۲</del> ۱ |
| 12.0 Hemosphere vitavvave moduja Kjudu zlijojumi                                          | 144<br>111       |
| 12.0.1 Njulius/ Ilaunsiiles                                                               | 144<br>151       |
| 12.7 Audu oksimetnjas kjudu zijojuni                                                      | 132              |

| 12.7.1 Audu oksimetrijas kļūmes/trauksmes                          |     |
|--------------------------------------------------------------------|-----|
| 12.7.2 Audu oksimetrijas vispārīgo problēmu novēršana              |     |
| Pielikums A: Specifikācijas un ierīces raksturlielumi.             | 156 |
| A.1 Pamata veiktspējas parametri                                   |     |
| A.2 HemoSphere Vita monitora parametri un specifikācijas           |     |
| A.3 HemoSphere akumulatora parametri un specifikācijas             |     |
| A.4 HemoSphere audu oksimetrijas parametri un specifikācijas       |     |
| A.5 HemoSphere VitaWave moduļa parametri un specifikācijas         | 161 |
| Pielikums B: Piederumi                                             |     |
| B.1 Piederumu saraksts                                             |     |
| B.2 Papildpiederumu apraksts                                       |     |
| B.2.1 Statīvs uz ritenīšiem                                        |     |
| B.2.2 Spiediena kontrollera vāks                                   | 165 |
| Pielikums C: Aprēkināto pacienta parametru vienādojumi             |     |
| Pielikums D: Monitora jestatījumi un noklusējuma jestatījumi       | 168 |
| D 1 Pacienta datu ievades dianazons                                |     |
| D 2 Tendenču mēroga noklusējuma robežvērtības                      |     |
| D 3 Parametru rādījums un konfigurējamie trauksmes/mērka diapazoni | 169 |
| D 4 Trauksmes un mērka noklusējuma vērtības                        | 169 |
| D.5 Trauksmių prioritātes līmeni.                                  |     |
| D.6 Valodas noklusējuma iestatījumi                                |     |
| Pielikums E: Sistēmas apkope, remonts un atbalsts                  |     |
| E.1 Vispārīgā apkope                                               |     |
| E.2 Monitora un modulu tīrīšana                                    |     |
| E.3 Platformas kabelu tīrīšana                                     |     |
| E.3.1 ForeSight oksimetra kabela tīrīšana                          |     |
| E.3.2 Sirds kontrolsensora un spiediena kontrollera tīrīšana       |     |
| E.4 Apkope un atbalsts                                             |     |
| E.5 Edwards Lifesciences reģionālais birojs                        |     |
| E.6 Monitora utilizēšana                                           | 176 |
| E.6.1 Akumulatoru utilizācija                                      |     |
| E.7 Profilaktiskā apkope                                           |     |
| E.7.1 Akumulatora apkope                                           |     |
| E.7.2 HemoSphere VitaWave moduļa apkope                            | 177 |
| E.7.3 HRS profilaktiskā apkope                                     | 177 |
| E.8 Trauksmes signālu pārbaude                                     |     |
| E.9 Garantija                                                      |     |
| Pielikums F: leteikumi un ražotāja deklarācija                     | 179 |
| F.1 Elektromagnētiskā saderība                                     | 179 |
| F.2 Lietošanas instrukcija                                         | 179 |
| Termini                                                            |     |

## Attēlu saraksts

| 3-1. attēls. HemoSphere Vita monitora priekšpuses skats                                                                                                    | 1-1. attēls. HemoSphere Vita monitora hemodinamisko tehnoloģiju savienojumi            | 18 |
|----------------------------------------------------------------------------------------------------|----------------------------------------------------------------------------------------|----|
| 3-2. attěls. HemoSphere Vita monitora aizmugures skats                                                                                                    | 3-1. attēls. HemoSphere Vita monitora priekšpuses skats                                | 39 |
| 3-3. attěls. HemoSphere Vita monitora labais panelis (parádits bez modujiem)                                                                                                    | 3-2. attēls. HemoSphere Vita monitora aizmugures skats                                 | 40 |
| 3-4. attěls. HemoSphere Vita monitora kreisais panellis (parādīts bez moduļiem)                                                                                                    | 3-3. attēls. HemoSphere Vita monitora labais panelis                                   | 41 |
| 3-5. attēls. HemoSphere Vita monitora strāvas pievades vāks — skrūvju atrašanās vietas                                                                                                    | 3-4. attēls. HemoSphere Vita monitora kreisais panelis (parādīts bez moduļiem)         | 42 |
| 3-6. attēls. Palaišanas ekrāns.       44         3-7. attēls. Valodas atlases ekrāns.       44         3-7. attēls. Navigācijas pārraudzības savienojuma pārskats.       44         4-1. attēls. Audu oksimetrijas pārraudzības savienojuma pārskats.       55         5-1. attēls. HemoSphere Vita neinvazīvās sistēmas savienojumu apskats.       55         5-1. attēls. HemoSphere Vita monitora ekrāna funkcijas.       55         5-2. attēls. Navigācijas josla un ikonas.       56         5-3. attēls. Pārraudzības ekrāna atlases loga piemērs.       50         5-4. attēls. Galveno rādītāju atlases elementu konfigurēšanas izvēlnes piemērs.       56         5-5. attēls. Parametra elements.       51         5-6. attēls. Grafisko tendenču ekrāns.       51         5-7. attēls. Grafisko tendenču ekrāns.       52         5-9. attēls. Grafisko tendenču ekrāns.       56         5-9. attēls. Risko tendenču ekrāns.       56         5-9. attēls. Pieaugums tabulārā formā — uznirstošais logs.       66         5-10. attēls. Pieaugums tabulārā formā — uznirstošais logs.       67         5-11. attēls. Informācijas josla.       67         5-12. attēls. Statusa josla.       67         6-11. attēls. Jauna vai iepriekšējā pacienta ekrāns.       74         6-2. attēls. Jauna pacienta datu ekrāns.       74         6-3. attēls. V                                                        | 3-5. attēls. HemoSphere Vita monitora strāvas pievades vāks — skrūvju atrašanās vietas | 44 |
| 3-7. attěls. Valodas atlases ekráns.       44         4-1. attěls. Audu oksimetrijas pårraudzības savienojuma pårskats.       44         4-1. attěls. HemoSphere Vita neinvazīvās sistēmas savienojuma apšrskats.       57         5-1. attěls. HemoSphere Vita monitora ekrána funkcijas.       57         5-2. attěls. Navigācijas josla un ikonas.       57         5-2. attěls. Navigācijas josla un ikonas.       57         5-3. attěls. Pärraudzības ekrāna atlases loga piemērs.       56         5-4. attēls. Galveno rādītāju atlases elementu konfigurēšanas izvēlnes piemērs.       57         5-5. attēls. Parametra elements.       59         5-6. attēls. Grafisko tendenču ekrāns.       59         5-7. attēls. Grafisko tendenču ekrāns.       59         5-9. attēls. Grafisko tendenču ekrāns.       59         5-9. attēls. Grafisko tendenču ekrāns.       50         5-9. attēls. Rifisko tendenču ekrāns.       50         5-9. attēls. Informācijas josla.       60         5-10. attēls. Pieaugums tabulārā formā — uznirstošais logs.       60         5-11. attēls. Informācijas josla.       61         6-12. attēls. Statusa josla.       62         6-13. attēls. Jauna vai iepriekšējā pacienta ekrāns.       74         6-2. attēls. Jauna pacienta datu ekrāns.       74         6-3. attēls. Vispārējie monitora iestatījumi. </td <td>3-6. attēls. Palaišanas ekrāns</td> <td>46</td> | 3-6. attēls. Palaišanas ekrāns                                                         | 46 |
| 4-1. attēls. Audu oksimetrijas pārraudzības savienojuma pārskats.       44         4-2. attēls. HemoSphere Vita neinvazīvās sistēmas savienojumu apskats.       57         5-1. attēls. HemoSphere Vita monitora ekrāna funkcijas.       57         5-2. attēls. Navigācijas josla un ikonas.       56         5-2. attēls. Pārraudzības ekrāna atlases loga piemērs.       56         5-3. attēls. Pārraudzības ekrāna atlases loga piemērs.       56         5-4. attēls. Galveno rādītāju atlases elementu konfigurēšanas izvēlnes piemērs.       57         5-5. attēls. Parametra elements.       57         5-6. attēls. Grafisko tendenču ekrāns.       56         5-7. attēls. Grafisko tendenču ekrāns.       56         5-8. attēls. Grafisko tendenču ekrāns.       56         5-9. attēls. Grafisko tendenču ekrāns.       56         5-9. attēls. Rifisko tendenču ekrāns.       56         5-10. attēls. Pieaugums tabulārā formā — uznirstošais logs.       62         5-11. attēls. Informācijas josla.       63         5-12. attēls. Jauna vai iepriekšējā pacienta ekrāns.       74         6-2. attēls. Jauna pacienta datu ekrāns.       74         6-3. attēls. Jauna pacienta datu ekrāns.       74         6-3. attēls. Trauksmju/mērķu konfigurācija.       74         7-4. attēls. Grafisko tendenču ekrāns.       74         6-2. attēls                                                        | 3-7. attēls. Valodas atlases ekrāns                                                    | 46 |
| 4-2. attēls. HemoSphere Vita neinvazīvās sistēmas savienojumu apskats.       5         5-1. attēls. HemoSphere Vita monitora ekrāna funkcijas.       5         5-2. attēls. Navigācijas josla un ikonas.       5         5-2. attēls. Pārraudzības ekrāna atlases loga piemērs.       56         5-3. attēls. Pārraudzības ekrāna atlases loga piemērs.       56         5-4. attēls. Galveno rādītāju atlases elementu konfigurēšanas izvēlnes piemērs.       57         5-5. attēls. Parametra elements.       57         5-6. attēls. Grafisko tendenču ekrāns.       56         5-7. attēls. Grafisko tendenču ekrāns.       56         5-8. attēls. Grafisko tendenču ekrāns.       56         5-9. attēls. Grafisko tendenču ekrāns.       56         5-9. attēls. Grafisko tendenču ekrāns.       60         5-9. attēls. Izbulāro tendenču ekrāns.       61         5-10. attēls. Pieaugums tabulārā formā — uznirstošais logs.       62         5-11. attēls. Informācijas josla.       63         5-12. attēls. Statusa josla.       64         6-1. attēls. Jauna vai iepriekšējā pacienta ekrāns.       74         6-2. attēls. Jauna pacienta datu ekrāns.       74         6-3. attēls. Jauna pacienta datu ekrāns.       74         6-3. attēls. Trauksmju/mērķu konfigurācija.       74         7-4. attēls. Atsevišķu parametru trauksmju un mērķa                                                        | 4-1. attēls. Audu oksimetrijas pārraudzības savienojuma pārskats                       | 49 |
| 5-1. attēls. HemoSphere Vita monitora ekrāna funkcijas                                                                                                    | 4-2. attēls. HemoSphere Vita neinvazīvās sistēmas savienojumu apskats                  | 51 |
| 5-2. attēls. Navigācijas josla un ikonas       54         5-3. attēls. Pārraudzības ekrāna atlases loga piemērs       56         5-4. attēls. Galveno rādītāju atlases elementu konfigurēšanas izvēlnes piemērs       57         5-5. attēls. Parametra elements       58         5-6. attēls. Grafisko tendenču ekrāns       59         5-7. attēls. Grafisko tendenču iejaukšanās logs       60         5-8. attēls. Grafisko tendenču ekrāns       60         5-9. attēls. Grafisko tendenču ekrāns       60         5-9. attēls. Grafisko tendenču ekrāns       60         5-9. attēls. Grafisko tendenču ekrāns       60         5-9. attēls. Breingums tabulārā formā — uznirstošais logs       61         5-10. attēls. Pieaugums tabulārā formā — uznirstošais logs       62         5-11. attēls. Informācijas josla       63         5-12. attēls. Ekrāna bloķēšanas uznirstošais logs       63         5-13. attēls. Statusa josla       64         6-1. attēls. Jauna vai iepriekšējā pacienta ekrāns       74         6-2. attēls. Jauna pacienta datu ekrāns       74         6-3. attēls. Trauksmju/mērķu konfigurācija       74         6-3. attēls. Trauksmju/mērķu konfigurācija       74         6-3. attēls. Atsevišķu parametru trauksmju un mērķa rādītāju iestatīšana       84         7-3. attēls. Grafisko tendenču ekrāns                                                                        | 5-1. attēls. HemoSphere Vita monitora ekrāna funkcijas                                 | 53 |
| 5-3. attēls. Pārraudzības ekrāna atlases loga piemērs.       50         5-4. attēls. Galveno rādītāju atlases elementu konfigurēšanas izvēlnes piemērs.       51         5-5. attēls. Parametra elements.       52         5-6. attēls. Grafisko tendenču ekrāns.       52         5-7. attēls. Grafisko tendenču ekrāns.       53         5-7. attēls. Grafisko tendenču ekrāns.       54         5-8. attēls. Grafisko tendenču ekrāns.       56         5-9. attēls. Grafisko tendenču ekrāns.       62         5-9. attēls. Tabulāro tendenču ekrāns.       62         5-10. attēls. Pieaugums tabulārā formā — uznirstošais logs.       63         5-11. attēls. Informācijas josla.       63         5-13. attēls. Statusa josla.       64         6-1. attēls. Jauna vai iepriekšējā pacienta ekrāns.       74         6-2. attēls. Jauna pacienta datu ekrāns.       74         6-3. attēls. Trauksmju/mērķu konfigurācija.       84         7-2. attēls. Atsevišķu parametru trauksmju un mērķa rādītāju iestatīšana.       84         7-3. attēls. Grafisko tendenču ekrāns.       84         7-3. attēls. Grafisko tendenču ekrāns.       84         7-3. attēls. Grafisko tendenču ekrāns.       84         7-3. attēls. Grafisko tendenču ekrāns.       84         7-3. attēls. Grafisko tendenču ekrāns.       84                                                                                            | 5-2. attēls. Navigācijas josla un ikonas                                               |    |
| 5-4. attēls. Galveno rādītāju atlases elementu konfigurēšanas izvēlnes piemērs.       55         5-5. attēls. Parametra elements.       54         5-6. attēls. Grafisko tendenču ekrāns.       59         5-7. attēls. Grafisko tendenču ekrāns       59         5-8. attēls. Grafisko tendenču ekrāns       60         5-8. attēls. Grafisko tendenču ekrāns       60         5-9. attēls. Grafisko tendenču ekrāns       62         5-9. attēls. Tabulāro tendenču ekrāns       63         5-10. attēls. Pieaugums tabulārā formā — uznirstošais logs.       63         5-11. attēls. Informācijas josla.       63         5-12. attēls. Ekrāna bloķēšanas uznirstošais logs.       64         6-1. attēls. Jauna vai iepriekšējā pacienta ekrāns.       74         6-2. attēls. Vispārējie monitora iestatījumi.       74         7-1. attēls. Trauksmju/mērķu konfigurācija.       84         7-2. attēls. Kasevišķu parametru trauksmju un mērķa rādītāju iestatīšana.       84         7-3. attēls. Grafisko tendenču ekrāns.       84                                                                                                    | 5-3. attēls. Pārraudzības ekrāna atlases loga piemērs                                  |    |
| 5-5. attēls. Parametra elements.       54         5-6. attēls. Grafisko tendenču ekrāns.       54         5-7. attēls. Grafisko tendenču iejaukšanās logs.       60         5-8. attēls. Grafisko tendenču ekrāns.       60         5-9. attēls. Tabulāro tendenču ekrāns.       61         5-10. attēls. Informācijas josla.       61         5-11. attēls. Informācijas josla.       61         5-12. attēls. Statusa josla.       61         6-1. attēls. Jauna vai iepriekšējā pacienta ekrāns.       74         6-2. attēls. Vispārējie monitora iestatījumi.       72         7-1. attēls. Trauksmju/mērķu konfigurācija.       84         7-2. attēls. Atsevišķu parametru trauksmju un mērķa rādītāju iestatīšana.       84                                                                                                    | 5-4. attēls. Galveno rādītāju atlases elementu konfigurēšanas izvēlnes piemērs         |    |
| 5-6. attēls. Grafisko tendenču ekrāns.       59         5-7. attēls. Grafisko tendenču iejaukšanās logs.       60         5-8. attēls. Grafisko tendenču ekrāns.       61         5-9. attēls. Tabulāro tendenču ekrāns.       61         5-10. attēls. Pieaugums tabulārā formā.       62         5-11. attēls. Informācijas josla.       63         5-12. attēls. Ekrāna bloķēšanas uznirstošais logs.       63         5-13. attēls. Statusa josla.       64         6-1. attēls. Jauna vai iepriekšējā pacienta ekrāns.       74         6-2. attēls. Vispārējie monitora iestatījumi.       77         7-1. attēls. Trauksmju/mērķu konfigurācija.       84         7-2. attēls. Atsevišķu parametru trauksmju un mērķa rādītāju iestatīšana.       84         7-3. attēls. Grafisko tendenču ekrāns.       84                                                                                                    | 5-5. attēls. Parametra elements                                                        |    |
| 5-7. attēls. Grafisko tendenču iejaukšanās logs                                                                                                    | 5-6. attēls. Grafisko tendenču ekrāns                                                  |    |
| 5-8. attēls. Grafisko tendenču ekrāns — iejaukšanās informācijas balons.       62         5-9. attēls. Tabulāro tendenču ekrāns.       62         5-10. attēls. Pieaugums tabulārā formā — uznirstošais logs.       62         5-11. attēls. Informācijas josla.       62         5-12. attēls. Ekrāna bloķēšanas uznirstošais logs.       62         5-13. attēls. Statusa josla.       62         6-1. attēls. Jauna vai iepriekšējā pacienta ekrāns.       74         6-2. attēls. Jauna pacienta datu ekrāns.       74         6-3. attēls. Vispārējie monitora iestatījumi.       72         7-1. attēls. Trauksmju/mērķu konfigurācija.       84         7-2. attēls. Grafisko tendenču ekrāns.       84                                                                                                    | 5-7. attēls. Grafisko tendenču iejaukšanās logs                                        | 60 |
| 5-9. attēls. Tabulāro tendenču ekrāns.       63         5-10. attēls. Pieaugums tabulārā formā — uznirstošais logs.       63         5-11. attēls. Informācijas josla.       63         5-12. attēls. Ekrāna bloķēšanas uznirstošais logs.       64         5-13. attēls. Statusa josla.       64         6-1. attēls. Jauna vai iepriekšējā pacienta ekrāns.       74         6-2. attēls. Jauna pacienta datu ekrāns.       74         6-3. attēls. Vispārējie monitora iestatījumi.       74         7-1. attēls. Trauksmju/mērķu konfigurācija.       84         7-2. attēls. Atsevišķu parametru trauksmju un mērķa rādītāju iestatīšana.       84         7-3. attēls. Grafisko tendenču ekrāns.       84                                                                                                    | 5-8. attēls. Grafisko tendenču ekrāns — iejaukšanās informācijas balons                | 62 |
| <ul> <li>5-10. attēls. Pieaugums tabulārā formā — uznirstošais logs</li></ul>                                                                                                    | 5-9. attēls. Tabulāro tendenču ekrāns                                                  | 63 |
| <ul> <li>5-11. attēls. Informācijas josla</li></ul>                                                                                                    | 5-10. attēls. Pieaugums tabulārā formā — uznirstošais logs                             | 63 |
| <ul> <li>5-12. attēls. Ekrāna bloķēšanas uznirstošais logs</li></ul>                                                                                                    | 5-11. attēls. Informācijas josla                                                       | 67 |
| <ul> <li>5-13. attēls. Statusa josla</li></ul>                                                                                                    | 5-12. attēls. Ekrāna bloķēšanas uznirstošais logs                                      | 69 |
| <ul> <li>6-1. attēls. Jauna vai iepriekšējā pacienta ekrāns</li></ul>                                                                                                    | 5-13. attēls. Statusa josla                                                            | 69 |
| <ul> <li>6-2. attēls. Jauna pacienta datu ekrāns</li></ul>                                                                                                    | 6-1. attēls. Jauna vai iepriekšējā pacienta ekrāns                                     | 74 |
| <ul> <li>6-3. attēls. Vispārējie monitora iestatījumi</li></ul>                                                                                                    | 6-2. attēls. Jauna pacienta datu ekrāns                                                | 75 |
| <ul> <li>7-1. attēls. Trauksmju/mērķu konfigurācija</li></ul>                                                                                                    | 6-3. attēls. Vispārējie monitora iestatījumi                                           | 77 |
| 7-2. attēls. Atsevišķu parametru trauksmju un mērķa rādītāju iestatīšana89<br>7-3. attēls. Grafisko tendenču ekrāns                                                                                                    | 7-1. attēls. Trauksmju/mērķu konfigurācija                                             |    |
| 7-3. attēls. Grafisko tendenču ekrāns                                                                                                    | 7-2. attēls. Atsevišķu parametru trauksmju un mērķa rādītāju iestatīšana               | 85 |
|                                                                                                    | 7-3. attēls. Grafisko tendenču ekrāns                                                  |    |

| 7-4. attēls. Mērogu pielāgošana                                                                                                    | 87  |
|----------------------------------------------------------------------------------------------------|-----|
| 7-5. attēls. Pieaugums tabulārā formā — uznirstošais logs                                                                             |     |
| 9-1. attēls. HemoSphere Vita neinvazīvās sistēmas savienojumu apskatsattēls. HemoSphere Vita neinvazīvās sistēmas savienojumu apskats | 97  |
| 9-2. attēls. Spiediena kontrollera uzlikšana                                                                                          | 99  |
| 9-3. attēls. Manšetes izmēra izvēle                                                                                                   | 100 |
| 9-4. attēls. Sirds kontrolsensora izmantošana                                                                                         | 101 |
| 9-5. attēls. Pacientu novietojuma režīma atlase — izvēles HRS                                                                         | 103 |
| 9-6. attēls. Nulles un spiediena līknes ekrāns — vertikālās nobīdes ievadīšana                                                        | 105 |
| 9-7. attēls. Sirds kontrolsensora kalibrēšana                                                                                         | 108 |
| 9-8. attēls. HRS kalibrēšanas ekrāns                                                                                                  | 109 |
| 9-9. attēls. BP kalibrēšanas ekrāns                                                                                                   | 110 |
| 9-10. attēls. HemoSphere spiediena izvades kabelis                                                                                    | 111 |
| 9-11. attēls. Arteriālā spiediena līknes nosūtīšana pacienta monitoram                                                                | 112 |
| 10-1. attēls. ForeSight oksimetra kabeļa skats no priekšpuses                                                                         | 114 |
| 10-2. attēls. ForeSight oksimetra kabeļa skats no mugurpuses                                                                          | 114 |
| 10-3. attēls. Montāžas fiksatora stiprinājuma punkti                                                                                  | 115 |
| 10-4. attēls. Kabeļa korpuss — montāžas fiksatora stiprinājuma punkti                                                                 | 115 |
| 10-5. attēls. Montāžas fiksatora vertikāla piestiprināšana                                                                            | 116 |
| 10-6. attēls. Montāžas fiksatora piestiprināšana horizontāli                                                                          | 117 |
| 10-7. attēls. Montāžas fiksatora noņemšana                                                                                            | 118 |
| 10-8. attēls. Audu oksimetrijas pārraudzības savienojuma pārskats                                                                     | 119 |
| 10-9. attēls. ForeSight oksimetra kabeļa statusa LED indikators                                                                       | 121 |
| 10-10. attēls. Aizsargpārklājuma noņemšana no sensora                                                                                 | 125 |
| 10-11. attēls. Sensoru novietojums (smadzenēm)                                                                                        | 125 |
| 10-12. attēls. Sensoru novietojums (citiem audiem, nevis smadzenēm)                                                                   | 126 |
| 10-13. attēls. Sensora pievienošana sensora kabeļa savienotājam                                                                       | 128 |
| 10-14. attēls. Sensora pievienošana ForeSight oksimetra kabelim — kanāla statusa LED indikators                                       | 128 |
| 12-1. attēls. HemoSphere Vita monitora LED indikatori                                                                                 | 136 |
| 12-2. attēls. ForeSight oksimetra kabeļa LED indikatori                                                                               | 137 |
| 12-3. attēls. Spiediena kontrollera LED indikatori                                                                                    | 138 |
| A-1. attēls. Spektrālais izstarojums un gaismas emisijas atveres atrašanās vieta                                                      | 162 |
| B-1. attēls. Spiediena kontrollera vāka uzlikšana                                                                                     | 166 |

| E-1. attēls | . Spiediena kontrolle | era noņemšana no j | slas175 |
|-------------|-----------------------|--------------------|---------|
|-------------|-----------------------|--------------------|---------|

## **Tabulu saraksts**

| 1-1. tabula. HemoSphere Vita tehnoloģijas modulim ar ForeSight oksimetrijas kabeli pieejamo<br>parametru saraksts                                                                                                    | 17                                              |
|----------------------------------------------------------------------------------------------------|-------------------------------------------------|
| 1-2. tabula. HemoSphere VitaWave modulim pieejamo parametru saraksts                                                                                                    | 17                                              |
| 1-3. tabula. HemoSphere Vita tehnoloģijas moduļa un ForeSight oksimetra kabeļa parametru apraksts                                                                                                    | . 19                                            |
| 1-4. tabula. HemoSphere VitaWave moduļa galveno parametru aprakstsapraksts                                                                                                    | 19                                              |
| 1-5. tabula. Operatora rokasgrāmatas formatējums                                                                                                    | . 20                                            |
| 1-6. tabula. Akronīmi, saīsinājumi                                                                                                    | 21                                              |
| 2-1. tabula. Monitora ekrāna simboli                                                                                                    | 30                                              |
| 2-2. tabula. Simboli uz izstrādājumu marķējuma                                                                                                    | . 33                                            |
| 2-3. tabula. Piemērojamie standarti                                                                                                    | 36                                              |
| 3-1. tabula. HemoSphere Vita pārraudzības komponenti                                                                                                    | 37                                              |
| 3-2. tabula. Pirksta manšetes opcijas pārraudzības parametriem, izmantojot HemoSphere VitaWave moduli                                                                                                    | 38                                              |
| 3-3. tabula. Piederumi, kas nepieciešami parametru pārraudzībai ar HemoSphere Vita tehnoloģijas<br>moduli                                                                                                    | 38                                              |
| 5-1. tabula. Grafisko tendenču ritināšanas ātrumi                                                                                                    | 59                                              |
| 5-2. tabula. lejaukšanās notikumi                                                                                                    | 61                                              |
| 5-3. tabula. Tabulāro tendenču ritināšanas ātrumi                                                                                                    | 64                                              |
| 5-4. tabula. Pārskatītie notikumi                                                                                                    | . 65                                            |
| 5-5. tabula. Akumulatora statuss                                                                                                    | 67                                              |
| 6.1. takula Ulama (mkawa )/ita manitawa navalas limani                                                                                                    | 72                                              |
| o-1. labula. Hemosphere vila monitora paroles limeņi                                                                                                    | / 2                                             |
| <ul><li>6-2. tabula. Papildu iestatījumu izvēlnes navigācija un paroles aizsardzība</li></ul>                                                                                                    | .72                                             |
| <ul> <li>6-2. tabula. Papildu iestatījumu izvēlnes navigācija un paroles aizsardzība</li> <li>6-3. tabula. Datu eksportēšanas izvēlnes navigācija un paroles aizsardzība</li> </ul>                                                                                                    | . 72<br>. 73                                    |
| <ul> <li>6-2. tabula. Papildu iestatījumu izvēlnes navigācija un paroles aizsardzība</li> <li>6-3. tabula. Datu eksportēšanas izvēlnes navigācija un paroles aizsardzība</li> <li>7-1. tabula. Vizuālā trauksmes stāvokļa indikatora krāsas</li> </ul>                                                                                                    | 72<br>73<br>80                                  |
| <ul> <li>6-1. tabula. Hemosphere vita monitora paroles nimeņi</li></ul>                                                                                                    | 72<br>72<br>73<br>80<br>. 82                    |
| <ul> <li>6-1. tabula. Hemosphere vita monitora paroles nimeņi</li></ul>                                                                                                    | 72<br>73<br>80<br>. 82<br>83                    |
| <ul> <li>6-1. tabula. Hemosphere vita monitora paroles nimeņi.</li> <li>6-2. tabula. Papildu iestatījumu izvēlnes navigācija un paroles aizsardzība.</li> <li>6-3. tabula. Datu eksportēšanas izvēlnes navigācija un paroles aizsardzība.</li> <li>7-1. tabula. Vizuālā trauksmes stāvokļa indikatora krāsas.</li> <li>7-2. tabula. Mērķa statusa indikatoru krāsas.</li> <li>7-3. tabula. Mērķa noklusējuma vērtības.</li> <li>9-1. tabula. 95% ticamības intervāls (TI) atkārtotiem asinsspiediena mērījumiem no tā paša pacienta (sākumpalaidēja atkārtota paraugu ņemšana).</li> </ul> | 72<br>73<br>80<br>82<br>83                      |
| <ul> <li>6-1. tabula. Hemosphere vita monitora paroles nimeņi</li></ul>                                                                                                    | 72<br>73<br>80<br>82<br>83<br>102               |
| <ul> <li>6-1. tabula. Hemosphere vita monitora paroles imeņi</li></ul>                                                                                                    | 72<br>73<br>80<br>82<br>83<br>102<br>106<br>107 |

| 10-1. tabula. Audu oksimetrijas sensoru atrašanās vietas                                                                                      | 121 |
|----------------------------------------------------------------------------------------------------|-----|
| 10-2. tabula. Sensora izvēles matrica                                                                                                    | 123 |
| 10-3. tabula. StO <sub>2</sub> validācijas metodika                                                                                           | 130 |
| 10-4. tabula. Klīniskā validācijas pētījuma rezultāti par StO <sub>2</sub>                                                                    | 130 |
| 10-5. tabula. Signāla kvalitātes indikatora līmeņi                                                                                            | 132 |
| 11-1. tabula. Klīnisko un asins etalona validācijas pētījumu rezultāti par precizitātes tendencēm<br>relatīvajās hemoglobīna izmaiņās (ΔctHb) | 134 |
| 12-1. tabula. HemoSphere Vita monitora vizuālais trauksmes indikators                                                                         | 136 |
| 12-2. tabula. HemoSphere Vita monitora barošanas indikators                                                                                   | 137 |
| 12-3. tabula. ForeSight oksimetra kabeļa LED sakaru indikatori                                                                                | 138 |
| 12-4. tabula. Spiediena kontrollera sakaru indikatori*                                                                                        | 138 |
| 12-5. tabula. Sistēmas kļūmes/trauksmes                                                                                                    | 139 |
| 12-6. tabula. HemoSphere Vita monitora brīdinājumi                                                                                            | 143 |
| 12-7. tabula. Ciparu papildtastatūras kļūdas                                                                                                  | 143 |
| 12-8. tabula. HemoSphere VitaWave moduļa kļūmes/trauksmes                                                                                     | 144 |
| 12-9. tabula. HemoSphere VitaWave brīdinājumi                                                                                                 | 149 |
| 12-10. tabula. HemoSphere VitaWave vispārīgo problēmu novēršana                                                                               | 151 |
| 12-11. tabula. Audu oksimetrijas kļūmes/trauksmes                                                                                             | 152 |
| 12-12. tabula. Audu oksimetrijas vispārīgo problēmu novēršana                                                                                 | 154 |
| A-1. tabula. HemoSphere Vita monitora pamata veiktspēja — pastāvīga un īslaicīga<br>elektromagnētiskā parādība                                | 156 |
| A-2. tabula. HemoSphere Vita monitora fizikālie un mehāniskie parametri                                                                       | 157 |
| A-3. tabula. HemoSphere Vita monitora vides specifikācijas                                                                                    | 157 |
| A-4. tabula. HemoSphere Vita monitora transportēšanas vides specifikācijas                                                                    | 158 |
| A-5. tabula. HemoSphere Vita monitora tehniskie parametri                                                                                     | 158 |
| A-6. tabula. HemoSphere akumulatora fiziskie parametri                                                                                        | 159 |
| A-7. tabula. HemoSphere akumulatora vides specifikācijas                                                                                      | 160 |
| A-8. tabula. HemoSphere akumulatora tehniskie parametri                                                                                       | 160 |
| A-9. tabula. HemoSphere Vita tehnoloģijas moduļa fizikālie parametri                                                                          | 160 |
| A-10. tabula. ForeSight oksimetra kabeļa fizikālie parametri                                                                                  | 160 |
| A-11. tabula. HemoSphere Vita tehnoloģijas moduļa un ForeSight oksimetra kabeļa parametru<br>mērījumu specifikācijas                          | 161 |
| A-12. tabula. HemoSphere VitaWave moduļa fizikālie parametri                                                                                  | 161 |

| A-13. tabula. HemoSphere VitaWave moduļa vides specifikācijas1                                                                                                    | 61 |
|----------------------------------------------------------------------------------------------------|----|
| A-14. tabula. HemoSphere VitaWave moduļa parametru mērījumu specifikācijas10                                                                                                    | 62 |
| A-15. tabula. Edwards pirksta manšetes parametri10                                                                                                    | 62 |
| B-1. tabula. HemoSphere Vita monitora komponenti1                                                                                                    | 64 |
| C-1. tabula. Sirds un oksigenācijas profila vienādojumi1                                                                                                    | 67 |
| D-1. tabula. Informācija par pacientu10                                                                                                    | 68 |
| D-2. tabula. Grafisko tendenču parametru mēroga noklusējuma vērtības 10                                                                                                    | 68 |
| D-3. tabula. Konfigurējamie parametru trauksmes un rādīšanas diapazoni10                                                                                                    | 69 |
| D-4. tabula. Parametru sarkanā līmeņa trauksmes un mērķa noklusējuma vērtības 10                                                                                                    | 69 |
| D-5. tabula. Parametru trauksmes signāli, kļūmes un trauksmes prioritātes1                                                                                                    | 70 |
| D-6. tabula. Valodas noklusējuma iestatījumi1                                                                                                    | 70 |
| F-1. tabula. Elektromagnētiskās emisijas1                                                                                                    | 80 |
| F-2. tabula. Norādījumi un ražotāja deklarācija — noturīgums pret RF bezvadu sakaru aprīkojuma<br>iespaidu1                                                                                                    | 80 |
| F-3. tabula. leteicamie atstatumi starp portatīvajām un mobilajām RF sakaru iekārtām un<br>HemoSphere Vita monitoru                                                                                                    | 81 |
| F-4. tabula. Vairāku bezvadu savienojumu līdzāspastāvēšana joslā — interferences robežvērtība<br>(Threshold of Interference — Tol) un saziņas robežvērtība (Threshold of Communication — ToC)<br>starp HemoSphere Vita monitoru (EUT) neinvazīvajā režīmā un ārējām ierīcēm | 82 |
| F-5. tabula. Elektromagnētiskais noturīgums (ESD, EFT, pārspriegums, kritumi un magnētiskais lauks)1                                                                                                    | 83 |
| F-6. tabula. Elektromagnētiskais noturīgums (izstarotās un vadītās RF)                                                                                                    | 84 |

## Rokasgrāmatas lietošana

Lietotājiem un/vai pacientiem par jebkādiem nopietniem incidentiem ir jāziņo ražotājam un atbildīgajai iestādei dalībvalstī, kurā atrodas lietotājs un/vai pacients.

Edwards HemoSphere Vita monitora lietotāja rokasgrāmatai ir divpadsmit nodaļas un septiņi pielikumi. Šīs rokasgrāmatas attēli ir paredzēti tikai atsaucei, un pastāvīgas programmatūras uzlabošanas dēļ, iespējams, ka tie nav precīzs ekrāna atainojums.

Uzmanīgi izlasiet šo lietošanas instrukciju, kurā ir ietverta informācija par brīdinājumiem, piesardzības pasākumiem un atlikušajiem riskiem, kas attiecas uz šo medicīnisko ierīci.

#### BRĪDINĀJUMS

Pirms Edwards HemoSphere Vita monitora lietošanas mēģinājuma uzmanīgi izlasiet šo lietotāja rokasgrāmatu.

Skatiet katram saderīgajam piederumam pievienotās lietošanas instrukcijas, pirms lietojat šos piederumus kopā ar HemoSphere Vita monitoru.

#### UZMANĪBU

Pirms lietošanas pārbaudiet HemoSphere Vita monitoru un visus kopā ar to lietotos piederumus un aprīkojumu, lai pārliecinātos, ka tie nav bojāti. Bojājumi var būt plaisas, skrāpējumi, iespiedumi, atklāti elektriskie kontakti vai jebkādas iespējamu korpusa bojājumu pazīmes.

#### BRĪDINĀJUMS

Lai nepieļautu traumas pacientam vai lietotājam, platformas bojājumus vai mērījumu neprecizitātes, nelietojiet bojātus vai nesaderīgus platformas piederumus, komponentus vai kabeļus.

| Nodaļa | Apraksts                                                                                                    |
|--------|----------------------------------------------------------------------------------------------------|
| 1      | <i>levads</i> : sniedz pārskatu par HemoSphere Vita monitoru.                                                                                                    |
| 2      | <b>Drošība un simboli</b> : ietver BRĪDINĀJUMUS, PIESARDZĪBAS PASĀKUMUS un PIEZĪMES,<br>kas atrodamas rokasgrāmatā, kā arī uz HemoSphere Vita monitora un piederumiem<br>atrodamo etiķešu attēlus.                                                                                                    |
| 3      | <b>Uzstādīšana un iestatīšana</b> : sniedz informāciju par pirmreizējo HemoSphere Vita moni-<br>tora un savienojumu uzstādīšanu.                                                                                                    |
| 4      | <i>HemoSphere Vita monitora īsā lietošanas pamācība</i> : sniedz pieredzējušiem ārstiem un pacienta galda monitoru lietotājiem norādījumus par tūlītēju monitoru lietošanu.                                                                                                    |
| 5      | <b>HemoSphere Vita monitora navigācija</b> : sniedz informāciju par pārraudzības ekrāna skatiem.                                                                                                    |
| 6      | <i>Lietotāja interfeisa iestatījumi</i> : sniedz informāciju par dažādiem displeja iestatīju-<br>miem, tostarp pacienta informāciju, valodu un starptautiskajām mērvienībām, brīdinā-<br>juma signālu skaļumu, sistēmas laiku un sistēmas datumu. Turklāt tajā sniegti norādīju-<br>mi par ekrāna izskata atlasi. |
| 7      | <b>Papildu iestatījumi</b> : nodrošina informāciju par papildu iestatījumiem, tostarp trauks-<br>mes mērķiem, grafiskajiem mērogiem, seriālā porta uzstādīšanu un opciju Demonstrāci-<br>jas režīms.                                                                                                    |
| 8      | <b>Datu eksportēšanas un savienojamības iestatījumi</b> : sniedz informāciju par monitora<br>savienojamību pacientu un klīnisko datu pārsūtīšanai.                                                                                                    |

| Nodaļa | Apraksts                                                                                                    |
|--------|----------------------------------------------------------------------------------------------------|
| 9      | <b>HemoSphere neinvazīvā VitaWave moduļa pārraudzība</b> : apraksta VitaWave tehnolo-<br>ģiju un sniedz instrukcijas par pacientu pārraudzības aprīkojuma iestatīšanu un izman-<br>tošanu, kā arī par neinvazīvā asinsspiediena mērīšanu. |
| 10     | <b>Audu oksimetrijas pārraudzība</b> : ir aprakstītas ForeSight audu oksimetrijas pārraudzības iestatīšanas un lietošanas procedūras.                                                                                                    |
| 11     | <b>Uzlabotie līdzekļi</b> : ir aprakstīti uzlabotās pārraudzības līdzekļi, kas pašlaik ir pieejami<br>jaunināšanai kopā ar HemoSphere Vita pārraudzības platformu.                                                                        |
| 12     | <b>Palīdzība un problēmu novēršana</b> : sniedz aprakstu par izvēlni Palīdzība, kā arī kļūmju, trauksmju un ziņojumu sarakstu, kurā ir iemesli un ieteicamās darbības.                                                                    |

| Pielikums | Apraksts                                        |
|-----------|-------------------------------------------------|
| A         | Specifikācijas                                  |
| В         | Piederumi                                       |
| С         | Aprēķināto pacienta parametru vienādojumi       |
| D         | Monitora iestatījumi un noklusējuma iestatījumi |
| E         | Monitora apkope, remonts un atbalsts            |
| F         | Norādījumi un ražotāja deklarācija              |
| Termini   |                                                 |

## levads

#### Saturs

| Šīs rokasgrāmatas mērķis                                       | 15 |
|----------------------------------------------------------------|----|
| Lietošanas indikācijas                                         | 15 |
| Lietošanas kontrindikācijas                                    | 16 |
| Paziņojums par paredzēto lietošanu                             | 16 |
| Paredzētais klīniskais ieguvums                                | 17 |
| HemoSphere Vita monitora hemodinamisko tehnoloģiju savienojumi | 17 |
| Rokasgrāmatas formatējums                                      |    |
| Rokasgrāmatā lietotie saīsinājumi                              |    |

## 1.1 Šīs rokasgrāmatas mērķis

Šajā rokasgrāmatā ir aprakstītas Edwards HemoSphere Vita monitora funkcijas un pārraudzības opcijas. HemoSphere Vita monitors ir modulāra ierīce, kurā tiek attēloti monitorētie dati, kas iegūti, izmantojot Edwards hemodinamiskās tehnoloģijas.

Šī rokasgrāmata ir sagatavota lietošanai ar Edwards HemoSphere Vita monitoru un ir paredzēta apmācītiem intensīvās aprūpes speciālistiem, medmāsām un ārstiem ikvienā slimnīcā, kurā tiek nodrošināta intensīvā aprūpe.

Šajā rokasgrāmatā HemoSphere Vita monitora operatoram ir ietvertas uzstādīšanas un lietošanas instrukcijas, ierīces interfeisa procedūras un ierobežojumi.

#### Piezīme

Tālāk norādītajiem komponentiem var būt alternatīvs marķējuma formatējums.

ForeSight oksimetra kabelis (FSOC) var būt marķēts arī kā FORE-SIGHT ELITE audu oksimetrijas modulis (FSM).

ForeSight sensori vai ForeSight Jr sensori var būt marķēti arī kā FORE-SIGHT ELITE audu oksimetrijas sensori.

Ne visām pirksta manšetēm komplektācijā iekļauts izmēra noteikšanas palīgrīks. Produkta lietošanas instrukcijā skatiet detalizētus norādījumus par pareizu pirksta manšetes izmēra noteikšanu, ja attiecas.

## 1.2 Lietošanas indikācijas

#### 1.2.1 HemoSphere Vita monitors ar HemoSphere Vita tehnoloģijas moduli un ForeSight oksimetra kabeli

Neinvazīvo ForeSight oksimetra kabeli ir paredzēts izmantot kā papildu monitoru absolūtā reģionālā hemoglobīna skābekļa piesātinājuma noteikšanai asinīs, izmantojot sensorus, pacientiem ar samazinātas plūsmas vai pārtrauktas plūsmas išēmijas stāvokļa risku. ForeSight oksimetra kabelis ir arī paredzēts, lai pārraudzītu relatīvās izmaiņas ar skābekli piesātinātā hemoglobīnā, dezoksigenētā hemoglobīnā un to summējumā, izmantojot sensorus. ForeSight oksimetra kabelis ir paredzēts StO<sub>2</sub> un kopējā hemoglobīna relatīvo izmaiņu attēlošanai HemoSphere Vita monitorā.

- Izmantojot ar lielajiem sensoriem, ForeSight oksimetra kabeli ir paredzēts izmantot pieaugušajiem un pusaudžiem, kuru svars ir ≥ 40 kg.
- Izmantojot ar vidējiem sensoriem, ForeSight oksimetra kabeli ir paredzēts izmantot pediatrijas pacientiem, kuru svars ir ≥ 3 kg.
- Izmantojot ar mazajiem sensoriem, ForeSight oksimetra kabeli ir paredzēts izmantot lietošanai smadzeņu
  rajonā pediatrijas pacientiem, kuru svars ir < 8 kg, kā arī izmantot lietošanai vietās, kas nav smadzeņu
  rajons, pediatrijas pacientiem, kuru svars ir < 5 kg.</li>

Pilnīgu katrai pacientu grupai pieejamo mērīto un atvasināto parametru sarakstu skatiet paziņojumā par paredzēto lietošanu.

## 1.2.2 HemoSphere Vita monitors ar HemoSphere VitaWave moduli

HemoSphere Vita monitors, izmantojot to kopā ar HemoSphere VitaWave moduli, spiediena kontrolleru un saderīgu Edwards pirksta manšeti, ir indicēts pacientiem, kuri ir vecāki par 18 gadiem un kuriem nepieciešama pastāvīga sirdsdarbības, šķidrumu stāvokļa un asinsvadu pretestības līdzsvara novērtēšana. To var izmantot slimnīcas vidē hemodinamisko parametru pārraudzībai apvienojumā ar mērķtiecīgas terapijas protokolā noteikto perioperatīvo mērķi. Turklāt šī neinvazīvā sistēma ir piemērota pacientiem ar komorbiditāti, kuriem vēlams optimizēt hemodinamiskos parametrus un kuriem ir grūti veikt invazīvus mērījumus. Ar HemoSphere Vita monitoru un saderīgām Edwards pirksta manšetēm var neinvazīvi noteikt asinsspiedienu un citus saistītos hemodinamiskos parametrus. Skatiet informāciju par konkrētās izmantotās pirksta manšetes mērķa pacientiem VitaWave pirksta manšetes lietošanas indikāciju norādījumos.

Pilnīgu katrai pacientu grupai pieejamo mērīto un atvasināto parametru sarakstu skatiet paziņojumā par paredzēto lietošanu.

## 1.3 Lietošanas kontrindikācijas

### 1.3.1 HemoSphere Vita monitors ar ForeSight oksimetra kabeli

ForeSight/ForeSight Jr sensors ir kontrindicēts lietošanai pacientiem šādos gadījumos:

- Fiziski vieta ir pārāk ierobežota, lai uz tās pareizi novietotu sensoru.
- Alerģiska reakcija uz sensora līpošo materiālu.
- Tiek veikta magnētiskās rezonanses attēlveidošanas procedūra, jo pastāv ar traumas gūšanu saistīts risks.

### 1.3.2 HemoSphere Vita monitors ar HemoSphere VitaWave moduli

HemoSphere Vita monitors, ja to lieto kopā ar HemoSphere VitaWave moduli un saderīgu(-ām) pirksta manšeti(-ēm), nav paredzēts dažiem pacientiem ar ekstremālām gludo muskuļu kontrakcijām artērijās un arteriolās roku apakšējā daļā un plaukstās, kā tas var būt Reno slimības pacientiem. Šādiem pacientiem asinsspiediena mērīšana var būt neiespējama.

Šīs operatora rokasgrāmatas publicēšanas laikā nebija informācijas ne par kādām citām kontrindikācijām.

## 1.4 Paziņojums par paredzēto lietošanu

HemoSphere Vita pārraudzības platformu paredzēts izmantot tikai kvalificētiem vai apmācītiem darbiniekiem slimnīcas kritiskās aprūpes vidē.

HemoSphere Vita pārraudzības platforma ir paredzēta izmantošanai kopā ar saderīgiem Edwards ForeSight/ ForeSight Jr sensoriem un VitaWave pirksta manšetēm.

Skābekļa piesātinājumu audos StO<sub>2</sub> var pārraudzīt, izmantojot HemoSphere Vita monitoru, pieslēgtu HemoSphere Vita tehnoloģijas moduli un ForeSight oksimetra kabeli, kā norādīts šeit: 1-1. tabula 17. lpp.

jas nodaļa

| Saīsinājums      | Definīcija                                        | lzmantotā<br>apakšsistēmas<br>tehnoloģija                        | Pacientu populā-<br>cija                        | Slimnīcas vide                                                     |
|------------------|---------------------------------------------------|------------------------------------------------------------------|-------------------------------------------------|--------------------------------------------------------------------|
| StO <sub>2</sub> | audu piesātinājums ar skābekli                    | ForeSight oksi-                                                  |                                                 | operāciju zāle, in-                                                |
| ΔctHb            | kopējā hemoglobīna līmeņa relatīvās iz-<br>maiņas | metra kabelis un<br>HemoSphere Vita<br>tehnoloģijas mo-<br>dulis | pieaugušajiem un<br>pediatrijas pacien-<br>tiem | tensīvas aprupes<br>nodaļa, neatlieka-<br>mās palīdzības<br>nodaļa |

#### 1-1. tabula. HemoSphere Vita tehnoloģijas modulim ar ForeSight oksimetrijas kabeli pieejamo parametru saraksts

Pilnīgs parametru saraksts, kas pieejams, veicot uzraudzību ar HemoSphere Vita monitoru un pievienotu HemoSphere VitaWave moduli, ir sniegts šeit: 1-2. tabula 17. lpp.

| Saīsinājums        | Definīcija                               | lzmantotā<br>apakšsistēmas<br>tehnoloģija | Pacientu populā-<br>cija | Slimnīcas vide                          |
|--------------------|------------------------------------------|-------------------------------------------|--------------------------|-----------------------------------------|
| DIA <sub>ART</sub> | arteriālais diastoliskais asinsspiediens |                                           |                          |                                         |
| MAP                | vidējais arteriālais asinsspiediens      | HemoSphere<br>VitaWave modu-              | tikai pieaugušaijem      | operāciju zāle un<br>intensīvās terapi- |
|                    |                                          |                                           | and preadyabalient       |                                         |

lis

#### 1-2. tabula. HemoSphere VitaWave modulim pieejamo parametru saraksts

Lai iegūtu papildinformāciju, skatiet sadalu: Spiediena līknes rekonstrukcija un hemodinamiskā analīze (VitaWave algoritms) 95. lpp.

#### BRĪDINĀJUMS

PR

SYSART

Ja HemoSphere Vita monitors netiek lietots pareizi, var tikt apdraudēts pacients. Pirms platformas lietošanas rūpīgi izlasiet šīs rokasgrāmatas 2. nodalas sadalu "Brīdinājumi".

HemoSphere Vita monitors paredzēts tikai pacienta stāvokļa izvērtēšanai. Šis instruments jālieto apvienojumā ar fizioloģisko monitoru, kas novietojams pie gultas, un/vai ņemot vērā pacienta klīniskās pazīmes un simptomus. Ja no ierīces saņemtās hemodinamiskās vērtības nesakrīt ar pacienta klīniskajiem rādītājiem, pirms terapijas sākuma veiciet ierīces problēmu novēršanu.

## 1.5 Paredzētais klīniskais ieguvums

sirdsdarbības ātrums

arteriālais sistoliskais asinsspiediens

HemoSphere Vita pārraudzības platforma ļauj skatīt pacienta hemodinamiskos parametrus un mijiedarboties ar tiem. Lietojot kopā ar saderīgiem sensoriem, modulārā platforma HemoSphere Vita nodrošina proaktīvu klīnisko lēmumu pieņemšanu un informāciju individualizētai pacientu aprūpei.

### 1.6 HemoSphere Vita monitora hemodinamisko tehnoloģiju savienojumi

HemoSphere Vita monitors ir aprīkots ar trīs tehnoloģiju paplašināšanas moduļu ligzdām (divas standarta izmēra un viena liela [L-Tech] izmēra). Moduļu un kabeļu pievienošanas punkti atrodas kreisās puses panelī. Sk.: 1-1. att. 18. lpp.

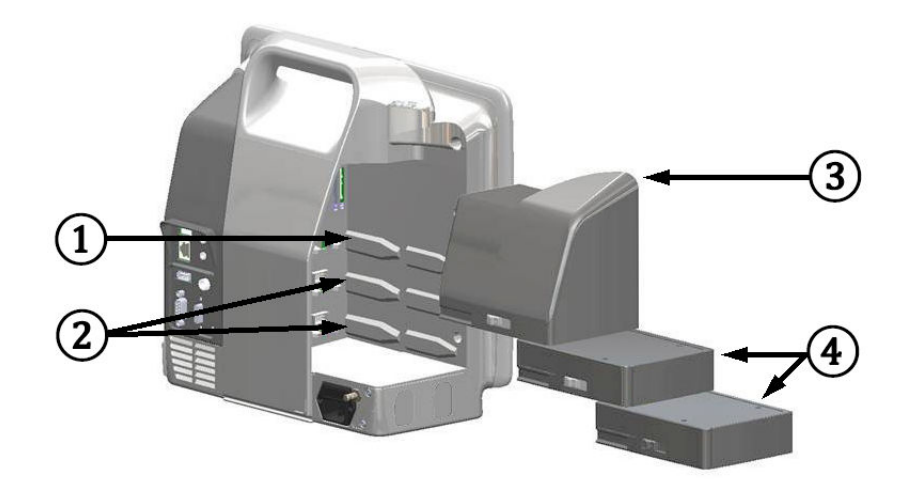

1-1. attēls. HemoSphere Vita monitora hemodinamisko tehnoloģiju savienojumi

- 1. L-Tech paplašināšanas moduļa ligzda (1)
- 3. L-Tech paplašināšanas modulis

2. Paplašināšanas moduļu ligzdas (2)

4. Paplašināšanas moduļi (2)

Katrs modulis/kabelis ir saistīts ar noteiktu Edwards hemodinamiskā stāvokļa pārraudzības tehnoloģiju. Pašlaik pieejamais modulis ir HemoSphere Vita tehnoloģijas modulis, kurš ir aprakstīts tālāk un kura detalizēts apraksts ir sniegts 10. nodaļā HemoSphere audu oksimetrijas pārraudzība 113. lpp. Lielās tehnoloģijas (L-Tech) modulis ir HemoSphere VitaWave modulis, kurš ir aprakstīts tālāk un kura detalizēts apraksts ir sniegts 9. nodaļā HemoSphere VitaWave moduļa neinvazīva pārraudzība 94. lpp.

### 1.6.1 HemoSphere Vita tehnoloģijas modulis

HemoSphere tehnoloģijas moduli var pievienot standarta moduļa ligzdā. Šo moduli var savienot ar ForeSight oksimetra kabeli, lai veiktu audu oksimetriju (StO<sub>2</sub>).

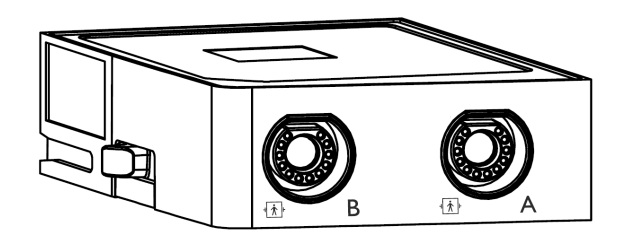

#### 1.6.1.1 HemoSphere Vita tehnoloģijas modulis un ForeSight oksimetra kabelis

Ar HemoSphere Vita tehnoloģijas moduli iespējams veikt audu oksimetrijas (StO<sub>2</sub>) pārraudzību, izmantojot ForeSight oksimetra kabeli un saderīgus audu oksimetrijas sensorus. Papildinformāciju par audu oksimetrijas pārraudzību skatiet 10. nodaļā, HemoSphere audu oksimetrijas pārraudzība 113. lpp. Pieejamie parametri, izmantojot HemoSphere Vita tehnoloģijas moduli un ForeSight oksimetra kabeli, ir minēti šeit: 1-3. tabula 19. lpp.

#### Piezīme

Tālāk norādītajiem komponentiem var būt alternatīvs marķējuma formatējums.

ForeSight oksimetra kabelis (FSOC) var būt marķēts arī kā FORE-SIGHT ELITE audu oksimetrijas modulis (FSM).

ForeSight sensori vai ForeSight Jr sensori var būt marķēti arī kā FORE-SIGHT ELITE audu oksimetrijas sensori.

1-3. tabula. HemoSphere Vita tehnoloģijas moduļa un ForeSight oksimetra kabeļa parametru apraksts

| Parametrs                                        | Apraksts                                                                                                    | Tehnoloģija                                                                               |
|--------------------------------------------------|----------------------------------------------------------------------------------------------------|-------------------------------------------------------------------------------------------|
| audu oksimetrija (StO <sub>2</sub> )             | audu absolūtais piesātinājums ar skā-<br>bekli, noteikts uz ķermeņa virsmas, zem<br>sensora atrašanās vietas                                                    | ForeSight/ForeSight Jr sensora noteikta<br>gandrīz infrasarkanās gaismas atstaro-<br>šana |
| relatīvās izmaiņas kopējā hemoglobīnā<br>(ΔctHb) | tendences vērtība, kas aprēķināta no<br>relatīvo izmaiņu summas ar skābek-<br>li piesātinātajā hemoglobīnā un de-<br>zoksigenētā hemoglobīnā (ΔO2Hb un<br>ΔHHb) | ForeSight/ForeSight Jr sensora noteikta<br>gandrīz infrasarkanās gaismas atstaro-<br>šana |

### 1.6.2 HemoSphere VitaWave modulis

HemoSphere VitaWave modulis ar savienotu, saderīgu spiediena kontrolleru un pirksta manšeti(-ēm) ļauj neinvazīvi mērīt pacienta arteriālā spiediena līkni un saistītos hemodinamiskos parametrus. HemoSphere VitaWave moduli var ievietot liela formāta tehnoloģijas (L-Tech) ligzdā. Lai iegūtu papildinformāciju, skatiet 9. nodaļu HemoSphere VitaWave moduļa neinvazīva pārraudzība 94. lpp.

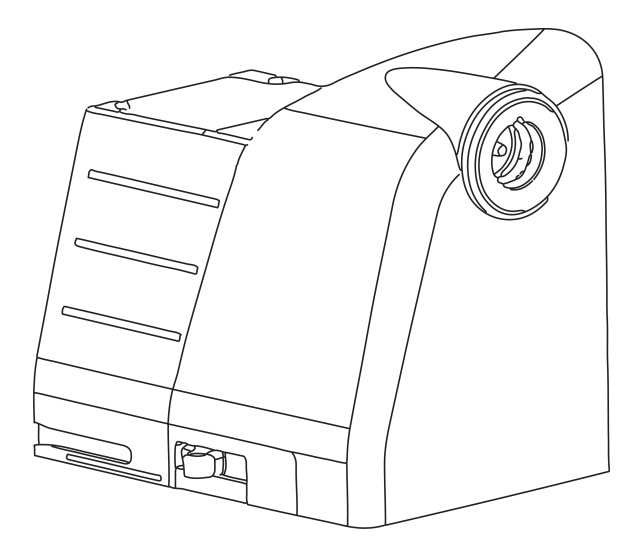

#### Piezīme

HemoSphere VitaWave modulim ir pārbaudīta saderība ar Edwards ClearSight un Acumen IQ pirksta manšetēm.

| Parametrs                                          | Apraksts                                                    | Tehnoloģija       |
|----------------------------------------------------|-------------------------------------------------------------|-------------------|
| diastoliskais asinsspiediens (DIA <sub>ART</sub> ) | diastoliskais asinsspiediens                                | VitaWave manšete* |
| vidējais arteriālais spiediens (MAP)               | vidējais sistēmiskais asinsspiediens vie-<br>nā sirds ciklā | VitaWave manšete* |

#### 1-4. tabula. HemoSphere VitaWave moduļa galveno parametru apraksts

| Parametrs                                                                            | Apraksts                                            | Tehnoloģija       |
|--------------------------------------------------------------------------------------|-----------------------------------------------------|-------------------|
| sirdsdarbības ātrums (PR)                                                            | arteriālā asinsspiediena pulsāciju skaits<br>minūtē | VitaWave manšete* |
| sistoliskais spiediens (SYS <sub>ART</sub> )                                         | sistoliskais asinsspiediens                         | VitaWave manšete* |
| * HemoSphere VitaWave modulis ir saderīgs ar ClearSight manšeti un Acumen IQ manšeti |                                                     |                   |

## 1.6.3 Dokumentācija un apmācība

Ir pieejami šādi HemoSphere Vita monitora dokumentācijas un apmācības materiāli:

- HemoSphere Vita monitora lietotāja rokasgrāmata;
- HemoSphere Vita monitora īsā lietošanas pamācība;
- HemoSphere spiediena signāla izvades kabeļa lietošanas instrukcija;
- Edwards sirds kontrolsensora lietošanas instrukcija;
- HemoSphere akumulatora lietošanas instrukcija;
- HemoSphere statīva uz ritenīšiem lietošanas instrukcija.

Lietošanas instrukcija ir pievienota HemoSphere Vita monitora komponentiem. Sk.: B-1. tabula 164. lpp. Lai iegūtu papildinformāciju par apmācību vai pieejamo dokumentāciju par HemoSphere Vita monitoru, sazinieties ar Edwards vietējo pārstāvi vai Edwards tehniskā atbalsta dienestu. Skatiet E pielikumu Sistēmas apkope, remonts un atbalsts 172. lpp.

## 1.7 Rokasgrāmatas formatējums

Rokasgrāmatā izmantotie formatējuma elementi ir uzskaitīti šeit: 1-5. tabula 20. lpp.

| Formatējums                       | Apraksts                                                                                                    |
|-----------------------------------|----------------------------------------------------------------------------------------------------|
| Treknraksts                       | Ar treknrakstu norādīti programmatūras termini. Šie vārdi vai vārdkopas ir redzamas ekrānā, kā<br>norādīts.                                                                                                    |
| Poga treknrakstā                  | Poga ir treknrakstā attēlotās opcijas skārienekrāna piekļuves punkts. Piemēram, poga <b>Pār-<br/>skats</b> ekrānā izskatās šādi:                                                                               |
|                                   | Pārskats                                                                                                    |
| <b>→</b>                          | Bultiņa tiek izmantota starp divām ekrānā redzamām izvēlnes opcijām, ko operators secīgi<br>atlasa.                                                                                                    |
| Ř                                 | lkona ir attēlotās izvēlnes vai navigācijas grafiskā attēla skārienekrāna piekļuves punkts. Pilnu<br>sarakstu ar izvēlnes ikonām, kas redzamas HemoSphere Vita monitorā, skatiet šeit: 2-1. tabula<br>30. lpp. |
| Nulle un spiediena līkne<br>ikona | Teksts treknrakstā kopā ar izvēlnes ikonu norāda uz ikonu, kas ir saistīta ar vārdu vai frāzi, kura<br>ir redzama ekrānā. Piemēram, <b>Nulle un spiediena līkne</b> ikona tiek parādīta ekrānā šādi:           |
|                                   | Nulle un spiediena līkne                                                                                                    |

#### 1-5. tabula. Operatora rokasgrāmatas formatējums

## 1.8 Rokasgrāmatā lietotie saīsinājumi

1-6. tabula. Akronīmi, saīsinājumi

| Saīsinājums        | Definīcija                                                        |
|--------------------|-------------------------------------------------------------------|
| A/D                | Analogs/digitāls                                                  |
| ART                | Sistēmiskais arteriālais asinsspiediens                           |
| ĶМІ                | Ķermeņa masas indekss                                             |
| KVL                | Ķermeņa virsmas laukums                                           |
| ΔctHb              | Kopējā hemoglobīna līmeņa relatīvās izmaiņas                      |
| DIA <sub>ART</sub> | Sistēmiskais arteriālais diastoliskais asinsspiediens             |
| DPT                | Vienreizlietojamais spiediena devējs                              |
| НЕМРС              | Spiediena kontrollers                                             |
| HGB                | Hemoglobīns                                                       |
| HR                 | Sirdsdarbības frekvence                                           |
| HR <sub>avg</sub>  | Vidējā sirdsdarbības frekvence                                    |
| IA                 | Intervences analīze                                               |
| IEC                | Starptautiskā elektrotehnikas komisija                            |
| LED                | Gaismas diode                                                     |
| МАР                | Vidējais arteriālais spiediens                                    |
| NIBP               | Neinvazīvais asinsspiediens                                       |
| VAI                | Operāciju zāle                                                    |
| PC2                | Spiediena kontrollers                                             |
| POST               | leslēgšanas pašpārbaude                                           |
| PR                 | Sirdsdarbības ātrums                                              |
| SaO <sub>2</sub>   | Skābekļa piesātinājums                                            |
| SQI                | Signāla kvalitātes indikators                                     |
| ST                 | Virsmas temperatūra                                               |
| StO <sub>2</sub>   | Audu piesātinājums ar skābekli                                    |
| SYS <sub>ART</sub> | Sistēmiskais arteriālais sistoliskais asinsspiediens              |
| Skāriens           | Mijiedarboties ar HemoSphere Vita monitoru, pieskaroties ekrānam. |
| USB                | Universālā seriālā kopne                                          |

## Drošība un simboli

#### Saturs

| Drošības signālvārdi un definīcijas        | 22 |
|--------------------------------------------|----|
| Brīdinājumi                                | 22 |
| Piesardzības pasākumi                      | 27 |
| Lietotāja interfeisa simboli               | 29 |
| Simboli uz izstrādājumu marķējuma          | 33 |
| Piemērojamie standarti                     | 36 |
| HemoSphere Vita monitora pamata veiktspēja | 36 |

## 2.1 Drošības signālvārdi un definīcijas

## 2.1.1 Brīdinājums

Brīdinājums aicina atturēties no tādām darbībām vai situācijām, kas var izraisīt traumas vai nāvi.

#### BRĪDINĀJUMS

Šādi šīs rokasgrāmatas tekstā tiek attēloti brīdinājumi.

### 2.1.2 Uzmanību!

Piesardzības pasākums aicina atturēties no tādām darbībām vai situācijām, kas var izraisīt iekārtu bojājumus, datu neprecizitātes vai procedūru kļūdas.

#### UZMANĪBU

Šādi šīs rokasgrāmatas tekstā tiek attēloti piesardzības pasākumi.

#### 2.1.3 Piezīme

Piezīme vērš uzmanību uz noderīgu informāciju saistībā ar kādu funkciju vai procedūru.

#### Piezīme

Šādi šīs rokasgrāmatas tekstā tiek attēlotas piezīmes.

## 2.2 Brīdinājumi

Tālāk uzskaitīti brīdinājumi, kas tiek izmantoti HemoSphere Vita monitora lietotāja rokasgrāmatā. Tie atrodami rokasgrāmatā attiecīgajās vietās pie funkciju vai procedūru aprakstiem.

 Pirms Edwards HemoSphere Vita monitora lietošanas mēģinājuma uzmanīgi izlasiet šo lietotāja rokasgrāmatu.

- Skatiet katram saderīgajam piederumam pievienotās lietošanas instrukcijas, pirms lietojat šos piederumus kopā ar HemoSphere Vita monitoru.
- Lai nepieļautu traumas pacientam vai lietotājam, platformas bojājumus vai mērījumu neprecizitātes, nelietojiet bojātus vai nesaderīgus platformas piederumus, komponentus vai kabeļus.
- Ja HemoSphere Vita monitors netiek lietots pareizi, var tikt apdraudēts pacients. Pirms platformas lietošanas rūpīgi izlasiet šīs rokasgrāmatas 2. nodaļas sadaļu "Brīdinājumi". (1. nodaļa)
- HemoSphere Vita monitors paredzēts tikai pacienta stāvokļa izvērtēšanai. Šis instruments jālieto apvienojumā ar fizioloģisko monitoru, kas novietojams pie gultas, un/vai ņemot vērā pacienta klīniskās pazīmes un simptomus. Ja no ierīces saņemtās hemodinamiskās vērtības nesakrīt ar pacienta klīniskajiem rādītājiem, pirms terapijas sākuma veiciet ierīces problēmu novēršanu. (1. nodaļa)
- **Elektriskās strāvas triecienu risks!** Nemēģiniet pievienot/atvienot sistēmas kabeļus ar mitrām rokām. Pirms sistēmas kabeļu atvienošanas pārliecinieties, ka jūsu rokas ir sausas. (3. nodaļa)
- **Sprādzienbīstamība!** Nelietojiet HemoSphere Vita monitoru tāda maisījuma klātbūtnē, kas sastāv no gaisa un uzliesmojošiem anestēzijas līdzekļiem, skābekļa vai slāpekļa oksīda. (3. nodaļa)
- Šis izstrādājums satur metāliskas daļas. NEDRĪKST lietot magnētiskās rezonanses (MR) vidē. (3. nodaļa)
- Pārliecinieties, ka HemoSphere Vita monitors ir novietots vai uzstādīts droši un ka visi kabeļi un piederumu kabeļi ir izkārtoti atbilstoši, lai samazinātu pacientu vai lietotāju traumu, kā arī iekārtas bojājumu risku. (3. nodaļa)
- Neizmantojiet šo iekārtu, ja tā atrodas blakus citām iekārtām vai virs tām, jo tas var izraisīt nepareizu iekārtas darbību. Ja šādā situācijā izmantošana tomēr ir nepieciešama, šī iekārta un pārējās iekārtas ir jāuzrauga, lai pārliecinātos, ka iekārtas darbojas normāli. (3. nodaļa)
- HemoSphere Vita monitors ir jānovieto vertikālā pozīcijā, lai nodrošinātu atbilstību aizsardzības klasei IPX1.
   (3. nodaļa)
- Uzraugiet, lai uz monitora ekrāna nenokļūst jebkāda veida šķidrums. Citādi var tikt bojāts skārienekrāns.
   (3. nodaļa)
- Nenovietojiet monitoru tā, ka piekļuve pieslēgvietām aizmugures panelī vai elektropadeves kabelim ir apgrūtināta. (3. nodaļa)
- Aprīkojums ir novērtēts kā piemērots lietošanai kopā ar augstfrekvences ķirurģisko aprīkojumu. Augstfrekvences ķirurģiskā aprīkojuma radītie traucējumi var izraisīt neprecīzus parametru mērījumus. Lai mazinātu augstfrekvences ķirurģiskā aprīkojuma lietošanas izraisītos apdraudējumus, izmantojiet tikai nebojātus pacienta kabeļus un piederumus, kas ir pievienoti saskaņā ar šajā operatora rokasgrāmatā sniegtajiem norādījumiem. (3. nodaļa)
- Šī sistēma ir novērtēta kā piemērota lietošanai kopā ar defibrilatoriem. Lai nodrošinātu pienācīgu darbību bez defibrilatoru izraisītiem traucējumiem, izmantojiet tikai nebojātus pacienta vadus un piederumus, kas ir pievienoti saskaņā ar šajā operatora rokasgrāmatā sniegtajiem norādījumiem. (3. nodaļa)
- Viss standartam IEC/EN 60950 atbilstošais aprīkojums, tostarp printeri, ir jānovieto vismaz 1,5 metru attālumā no pacienta gultas. (3. nodaļa)
- Pārnēsājamais RF sakaru aprīkojums (tostarp tādas perifērās ierīces kā antenu kabeļi un ārējās antenas) jāizmanto attālumā, kas nav tuvāks kā 30 cm (12") līdz jebkurai HemoSphere Vita monitora daļai, tostarp ražotāja norādītajiem kabeļiem. Pretējā gadījumā tas var izraisīt aprīkojuma veiktspējas pasliktināšanos. (3. nodaļa)
- Pārliecinieties, ka akumulators ir pilnībā ievietots un akumulatora nodalījuma vāks ir kārtīgi aiztaisīts. Izkrītot akumulatori var nopietni traumēt pacientu vai ārstu. (3. nodaļa)
- Ar HemoSphere Vita monitoru lietojiet tikai Edwards apstiprinātus akumulatorus. Neveiciet akumulatora uzlādi ārpus monitora. Pretējā gadījumā akumulators var tikt bojāts, vai arī lietotājs var gūt traumas. (3. nodaļa)
- Lai nepieļautu uzraudzības pārtraukumus elektropadeves zuduma dēļ, ieteicams lietot HemoSphere Vita monitoru ar ievietotu akumulatoru. (3. nodaļa)
- Strāvas padeves traucējumu gadījumā un akumulatora iztukšošanās gadījumā pārraudzības ierīce tiks kontrolēti izslēgta. (3. nodaļa)
- Neizmantojiet HemoSphere Vita pārraudzības platformu, ja tai nav uzstādīts barošanas kabeļa strāvas pievades vāks. Neveicot šīs darbības, iekārtā var iekļūt šķidrums. (3. nodaļa)
- Elektropadeves kabeļa pievienošanai neizmantojiet pagarinātājus vai vairākligzdu ierīces. Izmantojiet tikai komplektācijā ietverto elektropadeves kabeli. (3. nodaļa)

- Lai izvairītos no elektriskās strāvas triecienu riska, HemoSphere Vita monitoru var pievienot tikai tādam elektropadeves tīklam, kas savienots ar aizsargzemējumu. Neizmantojiet divzaru-trīszaru adapterus. (3. nodaļa)
- Drošs zemējums tiek panākts tikai tad, ja instruments tiek pieslēgts kontaktligzdai, kas apzīmēta ar "tikai slimnīcām", "slimnīcas līmeņa" vai tamlīdzīgu marķējumu. (3. nodaļa)
- Atvienojiet monitoru no maiņstrāvas avota, atvienojot tīkla strāvas kabeli no maiņstrāvas tīkla. Nospiežot ieslēgšanas/izslēgšanas pogu, monitors netiek atvienots no maiņstrāvas tīkla. (3. nodaļa)
- Izmantojiet tikai Edwards piegādātus un marķētus HemoSphere Vita monitora piederumus, kabeļus un/vai komponentus. Citu nemarķētu piederumu, kabeļu un/vai komponentu izmantošana var ietekmēt pacienta drošību un mērījumu precizitāti. (3. nodaļa)
- Sākot jaunu pacienta sesiju, būtu jāpārbauda noklusējuma augstie/zemie fizioloģisko trauksmes signālu diapazoni, lai nodrošinātu, ka tie ir piemēroti attiecīgajam pacientam. (6. nodaļa)
- Izpildiet darbību Jauns pacients vai dzēsiet pacienta datu profilu katru reizi, kad HemoSphere Vita monitoram tiek pievienots jauns pacients. Pretējā gadījumā iepriekšējo datu attēlojumos var būt redzami iepriekšējā pacienta dati. (6. nodaļa)
- Nelietojiet trauksmes iestatījumus/sākotnējos iestatījumus, kas atšķiras no iestatījumiem tādā pašā vai līdzīgā aprīkojumā, kas tiek lietots tajā pašā telpā, piemēram, intensīvās terapijas nodaļā vai kardioloģijas operāciju zālē. Nesaskaņotas trauksmes var ietekmēt pacienta drošību. (7. nodaļa)
- Neizslēdziet trauksmes stāvokļu skaņas signālus, ja var tikt apdraudēta pacienta drošība. (7. nodaļa)
- Nepazeminiet brīdinājuma signāla skaļumu līdz tādam līmenim, ka brīdinājumus vairs nevar pienācīgi uzraudzīt. Pretējā gadījumā var rasties situācija, kurā tiek apdraudēta pacienta drošība. (7. nodaļa)
- Vizuālie un skaņas fizioloģiskās trauksmes signāli tiek aktivizēti tikai tad, ja parametrs ir konfigurēts ekrānos kā galvenais parametrs (1.–4. parametrs, kas redzams parametru elementos). Ja parametrs nav atlasīts un attēlots kā galvenais parametrs, skaņas un vizuālie fizioloģisko brīdinājumu signāli šim parametram netiek aktivizēti. (7. nodaļa)
- Pārliecinieties, vai **Demonstrācijas režīms** nav aktivizēts klīniskā vidē, lai simulētos datus kļūdaini neuztvertu par klīniskiem datiem. (7. nodaļa)
- VitaWave tehnoloģiju nav ieteicams izmantot pacientiem, kuru vecums ir < 18 gadi. (9. nodaļa)
- Komponentus, kas nav apzīmēti kā DAĻAS, KAS SASKARAS AR PACIENTU, nedrīkst likt atrašanās vietā, kurā pacients var saskarties ar šiem komponentiem. (9. nodaļa)
- Atbilstība IEC 60601-1 standartam tiek saglabāta tikai tad, ja HemoSphere VitaWave modulis (savienojums daļai, kas saskaras ar pacientu) ir pievienots saderīgai pārraudzības platformai. Pievienojot ārējo aprīkojumu vai konfigurējot sistēmu neatbilstoši šiem norādījumiem, atbilstība šim standartam vairs nav piemērojama. Neievērojot ierīces lietošanas norādījumus, palielinās elektriskās strāvas trieciena risks pacientam/lietotājam. (9. nodaļa)
- Izstrādājumu nedrīkst nekādā veidā pārveidot, veikt tā apkopi vai izmainīt. Veicot izstrādājuma apkopi, pārveidojot vai mainot to, var tikt negatīvi ietekmēta pacienta/lietotāja drošība un/vai izstrādājuma veiktspēja. (9. nodaļa)
- Nesterilizējiet atkārtoti HemoSphere Vita neinvazīvās sistēmas elementus. HemoSphere Vita neinvazīvā sistēma tiek piegādāta nesterila. (9. nodaļa)
- Skatiet tīrīšanas norādījumus. Nedezinficējiet instrumentu autoklāvā vai ar gāzi. (9. nodaļa)
- Konkrētus norādījumus par piederuma novietošanu un lietošanu, kā arī saistītos paziņojumus ar apzīmējumiem BRĪDINĀJUMS un UZMANĪBU un specifikācijas skatiet katra piederuma komplektācijā ietvertajos norādījumos. (9. nodaļa)
- Neizmantojiet bojātas daļas/sensorus vai daļas/sensorus ar neizolētiem elektriskajiem kontaktiem, lai novērstu strāvas triecienu pacientam vai lietotājam. (9. nodaļa)
- HemoSphere Vita neinvazīvās sistēmas pārraudzības elementi nav noturīgi pret defibrilatora iedarbību.
   Pirms defibrilācijas veikšanas atvienojiet sistēmu. (9. nodaļa)
- Izmantojiet tikai saderīgas Edwards pirkstu manšetes, sirds kontrolsensorus un citus HemoSphere Vita neinvazīvās sistēmas piederumus, kabeļus un/vai citus komponentus, ko piegādājis un marķējis uzņēmums Edwards. Citu nemarķētu piederumu, kabeļu un/vai komponentu izmantošana var ietekmēt pacienta drošību un mērījumu precizitāti. (9. nodaļa)
- Pirms mazgājat pacientu, vienmēr noņemiet no pacienta HemoSphere Vita neinvazīvās sistēmas sensorus un komponentus un pilnībā atvienojiet pacientu no instrumenta. (9. nodaļa)

- Nepievelciet spiediena kontrollera joslu vai pirksta manšeti(-es) pārāk cieši. (9. nodaļa)
- Nelietojiet spiediena kontrollera joslu uz savainotas ādas, jo tas var radīt papildu traumas. (9. nodaļa)
- Nepareizi uzliekot pirksta manšeti vai izvēloties nepareizu izmēru, uzraudzība var būt neprecīza. (9. nodaļa)
- Neizmantojiet HemoSphere Vita neinvazīvo sistēmu kā sirdsdarbības ātruma monitoru. (9. nodaļa)
- Ja izmantojat instrumentu ķermeņa pilnīgas apstarošanas laikā, neļaujiet nevienai HemoSphere Vita neinvazīvās sistēmas pārraudzības daļai nonākt apstarošanas laukā. Ja uzraudzības daļa tiek pakļauta apstarošanai, tas var ietekmēt mērījumus. (9. nodaļa)
- Spēcīgs magnētiskais lauks var izraisīt instrumenta kļūdainu nostrādi un apdedzināt pacientu. Neizmantojiet instrumentu magnētiskās rezonanses attēlveidošanas laikā. Inducētā strāva var izraisīt apdegumus. Ierīce var ietekmēt MR attēlu, un magnētiskās rezonanses attēlveidošanas ierīce var ietekmēt mērījumu kvalitāti. (9. nodaļa)
- Atbilstība standartam IEC 60601-1 tiek saglabāta tikai tad, ja HemoSphere Vita tehnoloģijas modulis (savienojums daļai, kas saskaras ar pacientu, drošs pret defibrilāciju) ir savienots ar saderīgu pārraudzības platformu. Pievienojot ārējo aprīkojumu vai konfigurējot sistēmu neatbilstoši šiem norādījumiem, atbilstība šim standartam vairs nav piemērojama. Neievērojot ierīces lietošanas norādījumus, palielinās elektriskās strāvas trieciena risks pacientam/lietotājam. (10. nodaļa)
- Pirms uzstādīšanas pārbaudiet, vai ForeSight oksimetra kabeļa savienojumi nevienā daļā nav bojāti. Ja konstatējat bojājumus, kabeli nedrīkst izmantot, kamēr tas nav salabots vai nomainīts. Sazinieties ar Edwards tehniskā atbalsta dienestu. Pastāv risks, ka bojātas detaļas var samazināt kabeļa veiktspēju vai radīt drošības apdraudējumu. (10. nodaļa)
- Lai novērstu pacientu savstarpējas kontaminācijas iespēju, ForeSight oksimetra kabelis un kabeļa savienojumi ir jātīra pēc katras lietošanas reizes. (10. nodaļa)
- Lai samazinātu kontaminācijas un savstarpējas inficēšanās risku, ForeSight oksimetra kabelis vai kabeļu savienojumi ir jādezinficē, ja tie ir stipri piesārņoti ar asinīm vai citiem ķermeņa šķidrumiem. Ja ForeSight oksimetra kabeli vai kabeļu savienojumus nevar dezinficēt, tiem ir jāveic tehniskā apkope, tie ir jānomaina vai jāizmet. Sazinieties ar Edwards tehniskā atbalsta dienestu. (10. nodaļa)
- Lai samazinātu risku sabojāt kabeļu bloku iekšējos elementus ForeSight oksimetra kabeļa korpusā, izvairieties no pārmērīgas kabeļa savienojumu vilkšanas, saliekšanas vai cita veida slodzes. (10. nodaļa)
- Izstrādājumu nedrīkst nekādā veidā pārveidot, veikt tā apkopi vai mainīt. Veicot izstrādājuma apkopi, pārveidojot vai mainot to, var tikt negatīvi ietekmēta pacienta/lietotāja drošība un/vai izstrādājuma veiktspēja. (10. nodaļa)
- Sensori nav sterili, tāpēc tos nedrīkst lietot uz nobrāztas, saplaisājušas ādas vai brūcēm. Lietojot sensorus vietās ar maigu ādu, ievērojiet piesardzību. Sensoru, lentes vai spiediena lietošana šādā vietā var samazināt asinsriti un/vai izraisīt ādas stāvokļa pasliktināšanos. (10. nodaļa)
- Nenovietojiet sensoru virs slikti apasiņotiem audiem. Lai nodrošinātu labāku saķeri, izvairieties no nelīdzenām ādas virsmām. Nenovietojiet sensoru virs vietām, kur ir radies ascīts, celulīts, pneimocefālija vai tūska. (10. nodaļa)
- Ja tiks veiktas elektrokauterizācijas procedūras, sensori un elektrokauterizācijas elektrodi jānovieto pēc iespējas tālāk viens no otra, lai novērstu nevēlamus ādas apdegumus; ieteicams vismaz 15 cm (6") attālums. (10. nodaļa)
- Kopā ar ForeSight oksimetra kabeli izmantojiet tikai Edwards piegādātos piederumus. Edwards piederumi nodrošina pacienta drošību un saglabā ForeSight oksimetra kabeļa integritāti, precizitāti un elektromagnētisko saderību. Pieslēdzot sensoru, kura ražotājs nav Edwards, attiecīgajā kanālā tiks parādīts atbilstošs trauksmes ziņojums, un StO<sub>2</sub> vērtības netiks reģistrētas. (10. nodaļa)
- Sensori ir paredzēti lietošanai vienam pacientam, un tos nedrīkst atkārtoti apstrādāt. Atkārtota sensoru izmantošana rada savstarpējas kontaminācijas vai infekcijas risku. (10. nodaļa)
- Katram pacientam izmantojiet jaunu sensoru un pēc lietošanas izmetiet to. Iznīcināšana jāveic saskaņā ar vietējiem slimnīcas un iestādes noteikumiem. (10. nodaļa)
- Ja sensors šķiet jebkādā veidā bojāts, to nedrīkst izmantot. (10. nodaļa)
- Vienmēr izlasiet informāciju uz sensora iepakojuma. (10. nodaļa)
- Novietojot sensorus, rīkojieties ārkārtīgi uzmanīgi. Sensoru ķēdes vada strāvu, un tās nedrīkst nonākt saskarē ar citām iezemētām, strāvu vadošām detaļām, izņemot EEG vai entropijas monitorus. Šāda saskare šķērsotu pacienta izolāciju un atceltu sensora nodrošināto aizsardzību. (10. nodaļa)

- Ja sensori netiek pareizi novietoti, mērījumi var būt nepareizi. Sensoru nepareizs novietojums vai daļēja nobīdīšanās var izraisīt nepareizas skābekļa piesātinājuma vērtības nolasīšanu, kas ir lielāka vai mazāka par reālo vērtību. (10. nodaļa)
- Nenovietojiet sensoru vietā, kur tas būs pakļauts pacienta svaram. Ilgstoša spiediena periodos (piemēram, ja sensoram tiek pārlīmēta lente vai pacients guļ uz sensora) svars tiek pārnests no sensora uz ādu, tāpēc āda var tikt savainota un sensora veiktspēja var samazināties. (10. nodaļa)
- Sensoru pielikšanas vieta jāpārbauda vismaz ik pēc 12 stundām, lai mazinātu nepiemērotas pielipšanas, neatbilstošas asinsrites un ādas bojājumu risku. Ja asinsrites stāvoklis vai ādas integritāte ir pasliktinājusies, sensors ir jāpieliek citā vietā. (10. nodaļa)
- Nepievienojiet vairāk kā vienu pacientu pie ForeSight oksimetra kabeļa. Tas var negatīvi ietekmēt pacienta izolāciju un atcelt sensora nodrošināto aizsardzību. (10. nodaļa)
- ForeSight oksimetra kabelis ir veidots, lai veicinātu pacientu drošību. Visas kabeļa daļas ir "BF tipa noturīgas pret defibrilāciju", tās ir aizsargātas pret defibrilatora izlādes sekām, un tās drīkst palikt piestiprinātas pie pacienta. Defibrilatora lietošanas laikā un līdz divdesmit (20) sekundēm pēc tam kabeļa lasījumi var būt neprecīzi. (10. nodaļa)
- Izmantojot šo aprīkojumu kopā ar defibrilatoru, nav jāveic atsevišķas darbības, taču, lai nodrošinātu pienācīgu aizsardzību pret sirds defibrilatora iedarbību, jāizmanto tikai Edwards nodrošinātie sensori. (10. nodaļa)
- Defibrilācijas laikā nepieskarieties pacientiem, jo tas var izraisīt nopietnas traumas vai nāvi. (10. nodaļa)
- Ja jebkuras monitorā parādītās vērtības pareizība ir apšaubāma, nosakiet pacienta sirdsdarbības rādītājus ar citiem līdzekļiem. Pacienta monitoringam paredzētās trauksmes signālu sistēmas funkcijas jāpārbauda regulāri un ikreiz, kad rodas šaubas par produkta integritāti. (10. nodaļa)
- ForeSight oksimetra kabeļa darbība jāpārbauda vismaz reizi 6 mēnešos, kā aprakstīts HemoSphere Vita apkopes rokasgrāmatā. Šī nosacījuma neievērošana var izraisīt traumas. Ja kabelis nereaģē, to nedrīkst izmantot, kamēr tas nav pārbaudīts, salabots vai nomainīts. Skatiet tehniskā atbalsta dienesta kontaktinformāciju vāka iekšpusē. (10. nodaļa)
- Izmantojiet tikai Edwards piegādātus un marķētus, apstiprinātus HemoSphere Vita monitora piederumus, kabeļus un/vai komponentus. Neapstiprinātu piederumu, kabeļu un/vai komponentu izmantošana var ietekmēt pacienta drošību un mērījumu precizitāti. (B pielikums)
- HemoSphere Vita monitors nesatur detaļas, kuru apkope būtu jāveic lietotājam. Noņemot pārsegu vai veicot citus demontāžas darbus, pieaug risks saskarties ar bīstamu spriegumu. (E pielikums)
- Elektriskās strāvas trieciena vai aizdegšanās risks! Neiegremdējiet HemoSphere Vita monitorus, moduļus vai platformas kabeļus nekādā šķidrumā. Nepieļaujiet šķidrumu iekļūšanu instrumentā. (E pielikums)
- Nekādos apstākļos neveiciet ForeSight oksimetra kabeļa tīrīšanu vai apkopi, kamēr kabelis tiek izmantots pacienta pārraudzībai. Kabelis ir jāizslēdz, un HemoSphere Vita monitora barošanas kabelis ir jāatvieno, vai arī kabelis ir jāatvieno no monitora, un sensori jānoņem no pacienta. (E pielikums)
- Pirms jebkādu tīrīšanas vai apkopes darbu veikšanas pārbaudiet, vai ForeSight oksimetra kabelis, kabeļu savienojumi, ForeSight sensori un citi piederumi nav bojāti. Pārbaudiet, vai kabeļiem nav saliektu vai bojātu sazarojumu un vai kabeļi nav saplaisājuši vai sadriskāti. Ja konstatējat bojājumus, kabeli nedrīkst izmantot, kamēr tas nav pārbaudīts un salabots vai nomainīts. Sazinieties ar Edwards tehniskā atbalsta dienestu. (E pielikums)
- Šīs procedūras neievērošanas gadījumā pastāv smagu traumu vai nāves risks. (E pielikums)
- Sprādzienbīstamība! Neatveriet akumulatoru, nesadedziniet to, neuzglabājiet augstā temperatūrā un neradiet īsslēgumu. Tas var uzliesmot, eksplodēt, iztecēt vai sakarst, izraisot nopietnas traumas vai nāvi. (E pielikums)
- Izmantojot piederumus, devējus un kabeļus, ko nav norādījis vai nodrošinājis šī aprīkojuma ražotājs, var tikt paaugstinātas šī aprīkojuma elektromagnētiskās emisijas vai samazināts tā elektromagnētiskais noturīgums, tādējādi izraisot nepareizu darbību. (F pielikums)
- HemoSphere Vita monitoru nedrīkst modificēt. (F pielikums)
- Tāds portatīvais un mobilais RF saziņas aprīkojums un citi elektromagnētisko traucējumu avoti kā diatermija, litotripsija, RFID, elektromagnētiskās pretzādzības sistēmas un metāla detektori var potenciāli ietekmēt visu elektronisko medicīnas aprīkojumu, tostarp HemoSphere Vita monitoru. Norādījumi par atbilstoša attāluma nodrošināšanu starp sakaru ierīcēm un HemoSphere Vita monitoru ir sniegti šeit:

F-3. tabula 181. lpp. Citu RF raidītāju izraisītā iedarbība nav zināma, un tie var ietekmēt HemoSphere pārraudzības platformas darbību un drošību (F pielikums).

## 2.3 Piesardzības pasākumi

Tālāk uzskaitīti piesardzības pasākumi, kas tiek izmantoti HemoSphere Vita monitora lietotāja rokasgrāmatā. Tie atrodami rokasgrāmatā attiecīgajās vietās pie funkciju vai procedūru aprakstiem.

- Saskaņā ar ASV federālajiem tiesību aktiem šo ierīci drīkst pārdot tikai ārstam vai pēc ārsta pasūtījuma.
- Pirms lietošanas pārbaudiet HemoSphere Vita monitoru un visus kopā ar to lietotos piederumus un aprīkojumu, lai pārliecinātos, ka tie nav bojāti. Bojājumi var būt plaisas, skrāpējumi, iespiedumi, atklāti elektriskie kontakti vai jebkādas iespējamu korpusa bojājumu pazīmes.
- Pievienojot vai atvienojot kabeļus, vienmēr satveriet savienotāju, nevis kabeli. Nesavērpiet un nesalieciet savienotājus. Pirms lietošanas pārliecinieties, ka visi sensori un kabeļi ir pievienoti pareizi un līdz galam. (3. nodaļa)
- Nepakļaujiet HemoSphere Vita monitoru ekstremālai temperatūrai. Vides specifikācijas skatiet A pielikumā.
   (3. nodaļa)
- Nepakļaujiet HemoSphere Vita monitoru putekļainas vai netīras vides iedarbībai. (3. nodaļa)
- Nenosprostojiet HemoSphere Vita monitora ventilācijas atveres. (3. nodaļa)
- Neizmantojiet HemoSphere Vita monitoru vidē, kur spilgts apgaismojums traucē saskatīt LCD ekrānu. (3. nodaļa)
- Nelietojiet monitoru kā rokas ierīci. (3. nodaļa)
- Pārvietojot instrumentu, pārliecinieties, ka tas ir izslēgts un ka pieslēgtais elektropadeves kabelis ir atvienots. (3. nodaļa)
- Pārliecinieties, ka HRS ir pareizi uzlikts, lai to var izlīmeņot ar flebostatisko asi. (4. nodaļa)
- Lai novērstu inficēšanos ar vīrusu vai ļaunprātīgu programmatūru, pirms pievienošanas veiciet vīrusu skenēšanu ikvienai USB zibatmiņai. (8. nodaļa)
- HemoSphere VitaWave modulis parāda un analizē rekonstruētu radiālo arteriālo spiediena līkni. Ārstiem ir jāņem vērā spiediena līknes rekonstrukcija, jo īpaši tad, ja tiem ir pieredze brahiālās artērijas spiediena līknes skatīšanā. (9. nodaļa)
- Neievietojiet moduli spraugā ar spēku. Lietojiet vienmērīgu spēku, lai iebīdītu moduli vietā. (9. nodaļa)
- HemoSphere Vita neinvazīvās sistēmas efektivitāte nav novērtēta pacientiem, kas jaunāki par 18 gadiem. (9. nodaļa)
- Pievienojot vai atvienojot kabeļus, vienmēr satveriet savienotāju, nevis kabeli. Nesavērpiet un nesalieciet savienotājus. Pirms lietošanas pārliecinieties, ka visi sensori un kabeļi ir pievienoti pareizi un līdz galam. (9. nodaļa)
- Pārliecinieties, ka HRS ir pareizi uzlikts, lai to var izlīmeņot ar flebostatisko asi. (9. nodaļa)
- HemoSphere Vita neinvazīvā sistēma nav paredzēta izmantošanai kā apnojas monitors. (9. nodaļa)
- Pacientiem, kuru apakšdelma un plaukstas artērijās un arteriolās ir novērojama spēcīga gludās muskulatūras saraušanās (piemēram, Reino sindroma gadījumā), var būt neiespējami veikt asinsspiediena mērījumus. (9. nodaļa)
- Neprecīzus neinvazīvos mērījumus var izraisīt šādi faktori:
  - Nepareizi kalibrēts un/vai nolīmeņots HRS
  - Pārmērīgas asinsspiediena variācijas. Daži apstākļi, kas izraisa asinsspiediena izmaiņas, ir šādi:
    - \* Intraaortālie balonsūkņi.
  - Jebkādas klīniskās situācijas, kad arteriālais spiediens tiek uzskatīts par neprecīzu vai neatbilstošu arteriālajam spiedienam.
  - Slikta asinsrite pirkstos.
  - Saliekta vai saplacināta pirksta manšete.
  - Pārmērīgas pacienta roku vai pirkstu kustības.
  - Artefakti un slikta signāla kvalitāte.

- Nepareizs pirksta manšetes novietojums, pirksta manšetes pozīcija, vaļīga pirksta manšete.
- Elektrokauterizācijas vai elektroķirurģijas ierīču traucējumi.

(9. nodaļa)

- Vienmēr atvienojiet pirksta manšeti, ja tā nav aplikta ap pirkstu, lai novērstu nejaušas pārslogošanas izraisītu bojājumu risku. (9. nodaļa)
- Ar Edwards saderīgas pirksta manšetes darbības efektivitāte nav noteikta pacientēm ar preeklampsiju. (9. nodaļa)
- Intraaortiskā balona balsta pulsācija var palielināt sirdsdarbības ātrumu instrumenta sirdsdarbības ātruma displejā. Pārbaudiet pacienta sirdsdarbības ātrumu salīdzinājumā ar EKG sirdsdarbības ātrumu. (9. nodaļa)
- Sirdsdarbības ātruma mērījums pamatojas uz perifērās plūsmas impulsa optisko noteikšanu, un tāpēc noteiktu veidu aritmijas var netikt atklātas. Sirdsdarbības ātrums nebūtu jāizmanto, lai aizstātu uz EKG balstītu aritmijas analīzi. (9. nodaļa)
- Veicot monitoringu bez HRS, mērījumi var būt neprecīzi. Nodrošiniet, ka pacientam joprojām ir pareizi izmērīta pirksta un sirds augstuma starpība. (9. nodaļa)
- Nenovietojiet pacientu pozīcijā, kas nav guļus pozīcija, veicot monitoringu ar HRS. Tā rezultātā var tikt ievadīta nepareiza vertikālā nobīde HRS, kā arī rasties mērījumu neprecizitātes. (9. nodaļa)
- Neveiciet asinsspiediena kalibrēšanu monitoringa laikā, ja šķiet, ka asinsspiediens nav stabils. Tā rezultātā asinsspiediena mērījumi var nebūt pareizi. (9. nodaļa)
- Nenovietojiet ForeSight oksimetra kabeli vietās, kur statusa LED indikatori nav viegli saskatāmi. (10. nodaļa)
- Pieliekot pārāk lielu spiedienu, fiksācijas izcilnis var salūzt, tāpēc var rasties risks, ka kabelis uzkritīs pacientam, blakus esošai personai vai operatoram. (10. nodaļa)
- Neceliet un nevelciet ForeSight oksimetra kabeli ne aiz viena kabeļa savienojuma un nenovietojiet kabeli nevienā pozīcijā, kas varētu izraisīt risku, ka kabelis uzkritīs pacientam, blakus esošai personai vai lietotājam. (10. nodaļa)
- Nenovietojiet ForeSight oksimetra kabeli zem palagiem vai segas, kas varētu ierobežot gaisa plūsmu ap kabeli un tādējādi paaugstināt kabeļa korpusa temperatūru un izraisīt traumas. (10. nodaļa)
- Neievietojiet moduli spraugā ar spēku. Lietojiet vienmērīgu spēku, lai iebīdītu moduli vietā. (10. nodaļa)
- Sensorus nedrīkst novietot vietās, kas ir blīvi klātas ar matiem. (10. nodaļa)
- Sensoram tieši jāsaskaras ar tīru, sausu ādu. Jebkādi netīrumi, losjoni, eļļa, pūderis, sviedri vai mati, kas novērš labu kontaktu starp sensoru un ādu, ietekmē savākto datu derīgumu un var izraisīt trauksmes ziņojumu. (10. nodaļa)
- Ja sensorus izmanto telpās ar LED apgaismojumu, pirms pievienošanas sensora kabelim var būt nepieciešams pārklāt sensoru ar gaismas bloķētāju, jo dažas augstas intensitātes sistēmas var traucēt sensora spēju pareizi uztvert tuvā infrasarkanā spektra gaismu. (10. nodaļa)
- Neceliet un nevelciet ForeSight oksimetra kabeli ne aiz viena kabeļa savienojuma un nenovietojiet ForeSight oksimetra kabeli vietā, kas varētu izraisīt risku, ka modulis var uzkrist pacientam, blakus esošai personai vai lietotājam. (10. nodaļa)
- Kad pacienta monitorings ir sākts, nepārvietojiet sensoru un neatvienojiet sensoru ilgāk par 10 minūtēm, lai nebūtu jāatsāk sākotnējais StO<sub>2</sub> aprēķins. (10. nodaļa)
- Spēcīgu elektromagnētisko avotu, piemēram, elektroķirurģijas aprīkojuma, klātbūtne var ietekmēt mērījumus, un šāda aprīkojuma lietošanas laikā mērījumi var būt kļūdaini. (10. nodaļa)
- Paaugstināts karboksihemoglobīna (COHb) vai methemoglobīna (MetHb) līmenis var izraisīt nepareizus vai kļūdainus mērījumus, tāpat kā intravaskulāras krāsvielas vai jebkura viela, kas satur krāsvielas, kas maina parasto asins pigmentāciju. Mērījumu pareizību var ietekmēt arī šādi faktori: mioglobīns, hemoglobinopātijas, anēmija, asinsizplūdumi, svešķermeņu iejaukšanās sensora ceļā, bilirubinēmija, ārēji lietotas krāsvielas (tetovējumi), augsts HGB vai Hct līmenis un dzimumzīmes. (10. nodaļa)
- Ja sensorus izmanto telpās ar LED apgaismojumu, pirms pievienošanas sensora kabelim var būt nepieciešams pārklāt sensoru ar gaismas bloķētāju, jo dažas augstas intensitātes sistēmas var traucēt sensora spēju pareizi uztvert tuvā infrasarkanā spektra gaismu. (10. nodaļa)
- Salīdzinājumā ar agrākām programmatūras versijām ForeSight oksimetra kabelis ar programmatūras versiju V3.0.7 vai jaunāku versiju, ko izmanto pediatrijas sensoros (mazos un vidējos), daudz labāk parāda StO<sub>2</sub> vērtības. Jo īpaši diapazonā zem 60% StO<sub>2</sub> mērījumi var tikt parādīti kā zemāki salīdzinājumā ar iepriekšējām programmatūras versijām. Ārstiem jāņem vērā šī ātrākā reakcija un, iespējams, mainītās StO<sub>2</sub>

vērtības, izmantojot programmatūru V3.0.7, jo īpaši, ja viņiem ir pieredze ar agrākām ForeSight oksimetra kabeļa programmatūras versijām. (10. nodaļa)

- Ja kāds no ForeSight oksimetra kabeļa LED indikatoriem neieslēdzas, kabeli nedrīkst izmantot, kamēr tas nav salabots vai nomainīts. Sazinieties ar Edwards tehniskā atbalsta dienestu. Pastāv risks, ka bojātas detaļas var samazināt kabeļa veiktspēju. (12. nodaļa)
- Lietošanas laikā nesaspiediet sirds kontrolsensora caurules un vadus zem spiediena kontrollera vāka. Parūpējieties, lai vienīgais vads aizmugurējā montāžas ierobē būtu spiediena kontrollera kabelis. (B pielikums)
- Neceliet PCCVR aiz cita punkta, izņemot priekšējo mēlīti. (B pielikums)
- Pēc katras lietošanas reizes tīriet un noglabājiet instrumentu un piederumus. (E pielikums)
- HemoSphere Vita monitora moduļi un platformas kabeļi ir jutīgi pret elektrostatisko izlādi (ESD).
   Nemēģiniet atvērt kabeļa vai moduļa korpusu vai izmantot kabeli vai moduli, ja tā korpuss ir bojāts. (E pielikums)
- Nelejiet un nesmidziniet šķidrumus uz HemoSphere Vita monitora, piederumiem, moduļiem vai kabeļiem. (E pielikums)
- Lietojiet tikai norādītos dezinfekcijas šķīdumu veidus. (E pielikums)
- NEPIEĻAUJIET
  - nekādu šķidrumu nonākšanu saskarē ar jaudas savienotāju;
  - nekādu šķidrumu iekļūšanu monitora korpusa vai moduļu savienotājos vai atverēs.

Ja jebkāds šķidrums nonāk saskarē ar iepriekš minētajām daļām, NEMĒĢINIET lietot monitoru. Nekavējoties atvienojiet elektropadevi un sazinieties ar jūsu biomedicīnas nodaļas darbiniekiem vai vietējo Edwards pārstāvi. (E pielikums)

- Regulāri pārbaudiet, vai nevienam kabelim nav bojājumu. Glabāšanas laikā nesaritiniet kabeļus pārāk cieši. (E pielikums)
- Neizmantojiet citus tīrīšanas līdzekļus un aerosolus, kā arī nelejiet tīrīšanas līdzekli tieši uz platformas kabeļiem. (E pielikums)
- Platformas kabeļus nedrīkst tīrīt ar tvaiku, apstarot vai sterilizēt ar EO. Neiegremdējiet platformas kabeļus. (E pielikums)
- Nedezinficējiet sirds kontrolsensoru vai spiediena sensoru autoklāvā vai ar gāzes sterilizācijas metodi. (E pielikums)
- Neiegremdējiet kabeļu savienojumus šķidrumos. (E pielikums)
- Pēc katras lietošanas reizes notīriet un uzglabājiet sirds kontrolsensoru. (E pielikums)
- Pārstrādājiet vai iznīciniet litija jonu akumulatorus atbilstoši valsts, reģionālajiem un vietējiem noteikumiem. (E pielikums)
- Instruments ir testēts un atbilst standartā IEC 60601-1-2 minētajām robežvērtībām. Šīs parametru
  robežas paredzētas stabilas aizsardzības nodrošināšanai pret kaitīgu iedarbību tipiskas medicīniskas
  instalācijas apstākļos. Šī iekārta ģenerē, izmanto un var izstarot radiofrekvenču enerģiju, kā arī var izraisīt
  kaitīgus traucējumus citu tuvumā esošu ierīču darbībā, ja tā nav uzstādīta un netiek lietota atbilstoši
  instrukcijām. Tomēr netiek garantēts, ka noteiktos apstākļos traucējumi nevar rasties. Ja šī iekārta izraisa
  kaitīgus traucējumus citu ierīču darbībā, ko var noteikt, izslēdzot un ieslēdzot iekārtu, ieteicams novērst
  traucējumus, veicot vienu vai vairākus no šiem pasākumiem:
  - pagrieziet uztvērējierīci citā virzienā vai pārvietojiet to;
  - palieliniet attālumu starp ierīcēm;
  - Iūdziet palīdzību ražotājam.

(F pielikums)

## 2.4 Lietotāja interfeisa simboli

Tālāk uzskaitītas ikonas, kas ir redzamas HemoSphere Vita monitora ekrānā. Papildinformāciju par ekrāna izskatu un navigāciju skatiet 5. nodaļā: HemoSphere Vita monitora navigācija 53. lpp. Dažas ikonas tiek parādītas tikai

| Simbols                                   | Apraksts                                                                                                    |  |
|-------------------------------------------|----------------------------------------------------------------------------------------------------|--|
|                                           | Navigācijas joslas ikonas                                                                                                    |  |
| Sākt                                      | Sākt neinvazīvo pārraudzību (HemoSphere VitaWave modulis)                                                                                           |  |
| <b>⊘</b><br>Apturēt                       | Apturēt neinvazīvo pārraudzību (HemoSphere VitaWave modulis)                                                                                        |  |
| 04:50<br>Spiediena<br>mazināšāha          | Atsākt neinvazīvo pārraudzību pēc manšetes spiediena mazināšanas (HemoSphere VitaWave modulis)                                                      |  |
|                                           | Nulle un spiediena līkne                                                                                                    |  |
| Č                                         | lestatījumu izvēlne                                                                                                    |  |
| Â                                         | Sākums (atgriezties galvenajā pārraudzības ekrānā)                                                                                                  |  |
| int                                       | Parādīt spiediena līkni                                                                                                    |  |
| $\bar{\text{A}}$                          | Slēpt spiediena līkni                                                                                                    |  |
|                                           | Trauksmes signālu apklusināšana                                                                                                    |  |
| 1:57<br>Trauksmes<br>radītāji<br>apturēti | Trauksmes signāli apturēti (apklusināti) ar atskaites taimeri (sk.: <b>Trauksmes signālu apklusi-<br/>nāšana</b> sadaļā Navigācijas josla 54. lpp.) |  |
| 00:00:47                                  | Atsākt pārraudzību ar laiku, kas pagājis no pārraudzības pauzes                                                                                     |  |
| 1                                         | Pacienta dati (demogrāfiskie dati ir ievadīti)                                                                                                    |  |
| 20                                        | Pacienta dati (demogrāfiskie dati ir izlaisti)                                                                                                    |  |
| Klīnisko rīku izvēlnes ikonas             |                                                                                                    |  |
|                                           | Notikuma pārskats                                                                                                    |  |
|                                           | Nulle un spiediena līkne                                                                                                    |  |

| 2-1. | tabula.  | Monitora | ekrāna | simboli |
|------|----------|----------|--------|---------|
|      | tan anat |          |        |         |

| Klīnisko rīku izvēlnes ikonas |                                                         |  |
|-------------------------------|---------------------------------------------------------|--|
|                               | Kalibrēšana (VitaWave BP) (HemoSphere VitaWave modulis) |  |
| )                             | HRS kalibrēšana                                         |  |
|                               | ctHb rīki                                               |  |
|                               | Pacienta dati                                           |  |
|                               | Izvēlnes navigācijas ikonas                             |  |
| Â                             | Atgriezties galvenajā pārraudzības ekrānā               |  |
| $\leftarrow$                  | Atgriezties iepriekšējā izvēlnē                         |  |
| $\mathbf{x}$                  | Atcelt                                                  |  |
|                               | Ritināt, lai atlasītu vienumu vertikālajā sarakstā      |  |
|                               | Lapu ritināšana vertikāli                               |  |
|                               | Ritināšana horizontāli                                  |  |
| •                             | levadīt                                                 |  |
| L>                            | Papildtastatūras ievadīšanas taustiņš                   |  |
| ×                             | Atpakaļatkāpes taustiņš uz papildtastatūras             |  |
| -                             | Pavirzīt kursoru pa kreisi par 1 rakstzīmi              |  |
| -                             | Pavirzīt kursoru pa labi par 1 rakstzīmi                |  |
| X                             | Papildtastatūras atcelšanas taustiņš                    |  |
| ~                             | Vienums ir iespējots                                    |  |
|                               | Vienums nav iespējots                                   |  |

| Izvēlnes navigācijas ikonas |                                                                                                    |  |
|-----------------------------|----------------------------------------------------------------------------------------------------|--|
| $\bigcirc$                  | Pulkstenis/spiediena līkne — ļauj lietotājam skatīt iepriekšējos datus vai intermitējošos datus                                                     |  |
|                             | Parametru elementu ikonas                                                                                                    |  |
|                             | Izvēlne Trauksmes/mērķa rādītāji: parametru trauksmes signālu indikators iespējots                                                                  |  |
|                             | Izvēlne Trauksmes/mērķa rādītāji: parametru trauksmes signālu indikators atspējots                                                                  |  |
| -11                         | Signāla kvalitātes indikatora josla<br>Skat.: SQI 106. lpp. (HemoSphere VitaWave modulis)                                                           |  |
| ΔctHb<br>↑2 μmol/1          | ∆ctHb vērtība (tikai StO₂)<br>(uzlabota funkcija)                                                                                                   |  |
|                             | Informācijas joslas ikonas                                                                                                    |  |
| 10°                         | Momentuzņēmums (ekrāna tveršana)                                                                                                    |  |
|                             | Akumulatora kalpošanas laika indikatora ikonas, kas atrodas informācijas joslā<br>Skatiet 5-5. tabula 67. lpp.                                      |  |
| ۰¢.                         | Ekrāna spilgtums                                                                                                    |  |
| <b>↓</b> 1                  | Trauksmes signāla skaļums                                                                                                    |  |
|                             | Bloķēt ekrānu                                                                                                    |  |
| ٥                           | Palīdzība izvēlnes saīsne                                                                                                    |  |
| E                           | Notikuma pārskats                                                                                                    |  |
| હ                           | Laiks līdz manšetes spiediena mazināšanas režīmam (HemoSphere VitaWave modulis, skatiet<br>sadaļu Sirds kontrolsensora kalibrēšana 108. lpp.)       |  |
| ల                           | Laiks līdz manšetes spiediena mazināšanas režīma beigām (HemoSphere VitaWave modulis,<br>skatiet sadaļu Sirds kontrolsensora kalibrēšana 108. lpp.) |  |
| lejaukšanās analīzes ikonas |                                                                                                    |  |
| $( \mathbf{r})$             | lejaukšanās analīzes poga                                                                                                    |  |
| V                           | lejaukšanās analīzes veida indikators pielāgotam notikumam (pelēks)                                                                                 |  |
| $\checkmark$                | lejaukšanās analīzes veida indikators novietojuma pārbaudei (violets)                                                                               |  |

| lejaukšanās analīzes ikonas |                                                                      |  |
|-----------------------------|----------------------------------------------------------------------|--|
| $\checkmark$                | lejaukšanās analīzes veida indikators šķidruma pārbaudei (zils)      |  |
|                             | lejaukšanās analīzes veida indikators iejaukšanās gadījumam (zaļš)   |  |
| $\checkmark$                | lejaukšanās analīzes veida indikators oksimetrijai (sarkans)         |  |
| $\checkmark$                | lejaukšanās analīzes veida indikators notikumam (dzeltens)           |  |
| Ø                           | Rediģēšanas ikona iejaukšanās informācijas balonam                   |  |
|                             | Tastatūras ikona piezīmju ievadīšanai iejaukšanās rediģēšanas ekrānā |  |

## 2.5 Simboli uz izstrādājumu marķējuma

Šajā sadaļā ir norādīti simboli, kas redzami uz HemoSphere Vita monitora un citiem pieejamiem HemoSphere Vita pārraudzības platformas piederumiem.

| Simbols                              | Apraksts                                                                                                    |
|--------------------------------------|----------------------------------------------------------------------------------------------------|
|                                      | Ražotājs                                                                                                    |
|                                      | Izgatavošanas datums                                                                                                    |
| Rx only                              | Uzmanību! Saskaņā ar ASV federālajiem tiesību aktiem šo ierīci drīkst pārdot tikai ārstam vai pēc<br>ārsta pasūtījuma.              |
| IPX1                                 | Nodrošina aizsardzību pret vertikāli krītošu ūdeni atbilstoši IPX1 standartam                                                       |
|                                      | Dalīta elektrisko un elektronisko iekārtu savākšana saskaņā ar ES direktīvu 2012/19/ES.                                             |
| FC                                   | Federālās komunikāciju komisijas (FCC — Federal Communications Commission) atbilstība — tikai<br>ASV                                |
| ((•))                                | Šī ierīce satur nejonizējošā starojuma raidītāju, kas var izraisīt RF traucējumus citām ierīcēm, kas<br>atrodas šīs ierīces tuvumā. |
| eifu.edwards.com<br>+ 1 888 570 4016 | levērojiet lietošanas instrukciju, kas pieejama tīmekļa vietnē                                                                      |
| c Us<br>Intertek                     | Intertek ETL                                                                                                    |

#### 2-2. tabula. Simboli uz izstrādājumu marķējuma

| Simbols       | Apraksts                                                                                           |
|---------------|----------------------------------------------------------------------------------------------------|
| #             | Modeļa numurs                                                                                      |
| SN            | Sērijas numurs                                                                                     |
| EC REP        | Pilnvarotais pārstāvis Eiropas Kopienā                                                             |
| MR            | Nedrīkst lietot MR vidē                                                                            |
|               | Conformité Européenne (CE marķējums), ko piešķir TÜV SÜD Product Service GmbH (paziņotā struktūra) |
| LOT           | Partijas kods                                                                                      |
| QTY           | Daudzums                                                                                           |
| MD            | Medicīniska ierīce                                                                                 |
| UDI           | Unikālais ierīces identifikators                                                                   |
|               | Importētājs                                                                                        |
|               | Savienotāju identifikācijas marķējums                                                              |
| $\forall$     | Ekvipotenciālā termināla tapa                                                                      |
| SS<→          | USB 3.0                                                                                            |
| $\rightarrow$ | Spiediena (vienreizlietojamā spiediena devēja) signāla izvade                                      |
| ┤ᡬ            | Pret defibrilāciju noturīga BF tipa daļa vai savienojums, kas saskaras ar pacientu                 |
|               |                                                                                                    |

| $\mathbf{X}$ | BF tipa daja vai savienojums, kas saskaras ar pacientu    |
|--------------|-----------------------------------------------------------|
| (i)          | Nepārtraukta neinvazīva arteriālā asinsspiediena mērīšana |
|              | Noņemiet spiediena kontrollera vāku no šī gala.           |

| Savienotāju identifikācijas marķējums |                                                                     |  |
|---------------------------------------|---------------------------------------------------------------------|--|
| $\bigcirc$                            | Nenoņemiet spiediena kontrollera vāku no šī gala.                   |  |
|                                       | Papildu iepakojuma marķējums                                        |  |
| Ť                                     | Uzglabāt sausu                                                      |  |
| Ţ                                     | Trausls, rīkoties piesardzīgi                                       |  |
| <u>     1 1     </u>                  | Ar šo galu uz augšu                                                 |  |
|                                       | Nelietot, ja iepakojums ir bojāts, un skatīt lietošanas instrukciju |  |
| 20                                    | lepakojums izgatavots no pārstrādājama kartona                      |  |
|                                       | levērojiet lietošanas instrukciju                                   |  |
| *                                     | Uzglabāt vēsā, sausā vietā                                          |  |
|                                       | Derīguma termiņš                                                    |  |
| 50                                    | Vidi saudzējošas lietošanas periods (EFUP) — tikai Ķīna             |  |

#### Piezīme

Visu piederumu izstrādājumu marķējumā izmantotos simbolus skatiet šo izstrādājumu lietošanas instrukciju simbolu tabulā.

## 2.6 Piemērojamie standarti

| Standarts                                   | Nosaukums                                                                                                    |
|---------------------------------------------|----------------------------------------------------------------------------------------------------|
| IEC 60601-1:2005 / A1:2012                  | Medicīniskās elektroiekārtas — 1. daļa: vispārīgas prasības par pamata drošību un<br>būtisko veiktspēju un 1. labojums (2012)                                                                                                    |
| IEC 60601-1-2: 2014                         | Medicīniskās elektroiekārtas — 1-2. daļa: vispārīgas prasības par pamata drošību un<br>būtisko veiktspēju — netiešais standarts. Elektromagnētiskā saderība — prasības un<br>pārbaudes                                                                   |
| IEC 60601-2-34: 2011                        | Medicīniskās elektroiekārtas — 2-34. daļa: īpašas prasības par invazīvā asinsspiedie-<br>na monitoringa aprīkojuma pamata drošību un būtisko veiktspēju                                                                                                  |
| IEC 60601-2-49:2011/<br>IEC 80601-2-49:2018 | Medicīniskās elektroiekārtas — 2-49. daļa: īpašas prasības par daudzfunkcionālās pacienta novērošanas aparatūras/monitoru pamata drošību un būtisko veiktspēju                                                                                           |
| IEEE 802.11 b/g/n                           | Telekomunikācijas un informācijas apmaiņa starp sistēmām lokālos un publiskos<br>tīklos — specifiskas prasības 11. daļā: bezvadu LAN vides piekļuves kontroles (Me-<br>dium Access Control — MAC) un fiziskā slāņa (Physical Layer — PHY) specifikācijas |

#### 2-3. tabula. Piemērojamie standarti

## 2.7 HemoSphere Vita monitora pamata veiktspēja

Platforma nodrošina arteriālā asinsspiediena neinvazīvu mērīšanu ar saderīgas Edwards pirksta manšetes palīdzību atbilstoši A pielikumā minētajām specifikācijām. Platformā tiek rādīts StO<sub>2</sub> ar saderīgu oksimetrijas moduli un sensoru atbilstoši A pielikumā minētajām specifikācijām. Platformā tiek rādīta trauksme, brīdinājums, indikators un/vai sistēmas statuss, ja neizdodas nodrošināt atbilstošā hemodinamiskā parametra precīzu mērījumu. Lai iegūtu papildinformāciju, skatiet Pamata veiktspējas parametri 156. lpp.

lerīces veiktspēja, ieskaitot funkcionālos parametrus, ir pārbaudīta vispusīgu testu sērijā, lai apliecinātu ierīces drošumu un veiktspēju atbilstoši tās paredzētajam lietojumam, ja ierīci lieto saskaņā ar norādījumiem, kas sniegti lietošanas instrukcijā.
# Uzstādīšana un iestatīšana

#### Saturs

| Izpakošana                                         | 37 |
|----------------------------------------------------|----|
| HemoSphere Vita monitora savienojumu pieslēgvietas | 38 |
| HemoSphere Vita monitora uzstādīšana               | 42 |
| Sākotnējā palaišana                                | 45 |
| Izslēgšana un enerģijas taupīšanas režīms          | 47 |

# 3.1 Izpakošana

Pārbaudiet, vai piegādes iepakojumam nav nekādu piegādes laikā radušos bojājumu pazīmju. Ja konstatējat jebkādus bojājumus, nofotografējiet iepakojumu un sazinieties ar Edwards tehniskā atbalsta dienestu. Neizmantojiet, ja iepakojums vai tā saturs ir bojāts. Vizuāli pārbaudiet, vai iepakojuma saturam nav bojājumu. Bojājumi ietver plaisas, skrāpējumus, iespiedumus un jebkādas citas pazīmes, ka monitors, moduļi vai kabeļa korpuss varētu būt bojāts. Ziņojiet par jebkādiem ārējiem bojājumiem.

# 3.1.1 lepakojuma saturs

HemoSphere Vita pārraudzības platforma ir modulāra, tādēļ iepakojuma konfigurācija atšķiras atkarībā no pasūtītā komplekta. HemoSphere Vita pārraudzības sistēma, kas ir bāzes komplekta konfigurācija, ietver HemoSphere Vita monitoru, tīkla elektropadeves kabeli, strāvas pievades vāku, HemoSphere akumulatoru, divus paplašināšanas moduļus, vienu L-Tech paplašināšanas moduli, īso lietošanas pamācību un USB zibatmiņu ar šo lietotāja rokasgrāmatu. Sk.: 3-1. tabula 37. lpp. Izmantojamie materiāli un piederumi var tikt piegādāti atsevišķi. Lietotājam ieteicams apstiprināt visu pasūtīto iekārtu saņemšanu. Pilnu pieejamo piederumu sarakstu skatiet B pielikumā: Piederumi 164. lpp.

## 3-1. tabula. HemoSphere Vita pārraudzības komponenti

#### HemoSphere Vita pārraudzības sistēma (bāzes komplekts)

- HemoSphere Vita monitors
- HemoSphere akumulators
- elektrotīkla kabelis
- strāvas pievades vāks
- L-Tech paplašināšanas modulis
- izplešanās modulis (2)
- īsā lietošanas pamācība
- lietotāja rokasgrāmata (USB zibatmiņā)

# 3.1.2 Nepieciešamie piederumi platformas moduļiem un kabeļiem

Nākamajās tabulās ir norādīti piederumi, kas nepieciešami konkrētam hemodinamiskās tehnoloģijas modulim vai kabelim, lai parādītu konkrētus pārraudzības laikā iegūtos un aprēķinātos parametrus.

|                                           | Pārraudzības l<br>aprēķinātie | aikā iegūtie un<br>e parametri |
|-------------------------------------------|-------------------------------|--------------------------------|
| Pirksta manšetes opcijas (viena obligāta) | PR                            | SYS/<br>DIA/<br>MAP            |
| VitaWave pirksta manšete                  | •                             | •                              |
| ClearSight/Acumen IQ pirksta manšete      | •                             | ٠                              |

#### 3-2. tabula. Pirksta manšetes opcijas pārraudzības parametriem, izmantojot HemoSphere VitaWave moduli

3-3. tabula. Piederumi, kas nepieciešami parametru pārraudzībai ar HemoSphere Vita tehnoloģijas moduli

| Nepieciešamais piederums       | Audu oksimetrija (StO <sub>2</sub> ) |
|--------------------------------|--------------------------------------|
| ForeSight oksimetra kabelis    | •                                    |
| ForeSight/ForeSight Jr sensors | •                                    |

## BRĪDINĀJUMS

**Elektriskās strāvas triecienu risks!** Nemēģiniet pievienot/atvienot sistēmas kabeļus ar mitrām rokām. Pirms sistēmas kabeļu atvienošanas pārliecinieties, ka jūsu rokas ir sausas.

#### UZMANĪBU

Pievienojot vai atvienojot kabeļus, vienmēr satveriet savienotāju, nevis kabeli. Nesavērpiet un nesalieciet savienotājus. Pirms lietošanas pārliecinieties, ka visi sensori un kabeļi ir pievienoti pareizi un līdz galam.

# 3.2 HemoSphere Vita monitora savienojumu pieslēgvietas

Turpmākajos monitora skatos attēlotas HemoSphere Vita monitora savienojumu pieslēgvietas un citi galvenie priekšējā un aizmugures paneļa, kā arī sānu paneļu elementi.

# 3.2.1 Monitora priekšpuse

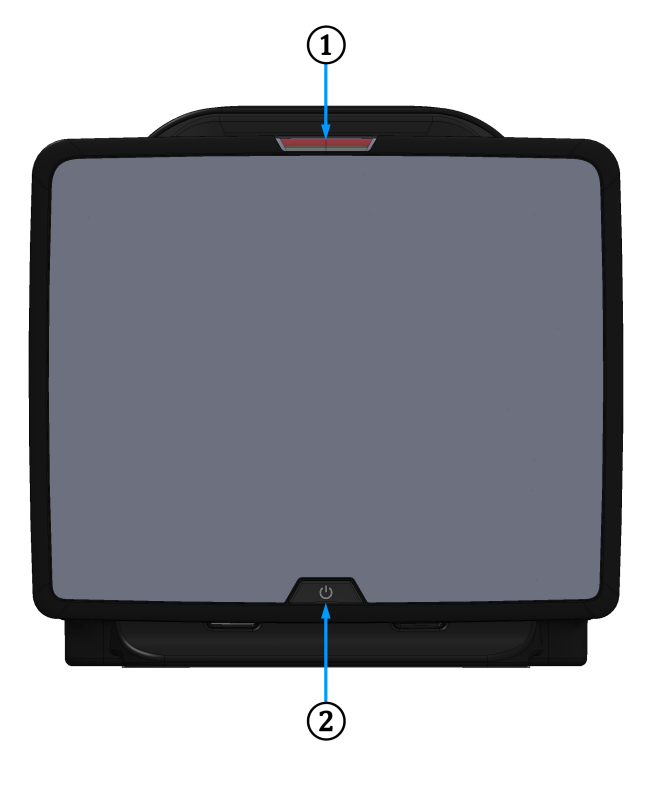

1. Vizuālais trauksmes indikators

2. Ieslēgšanas poga

3-1. attēls. HemoSphere Vita monitora priekšpuses skats

# 3.2.2 Monitora aizmugure

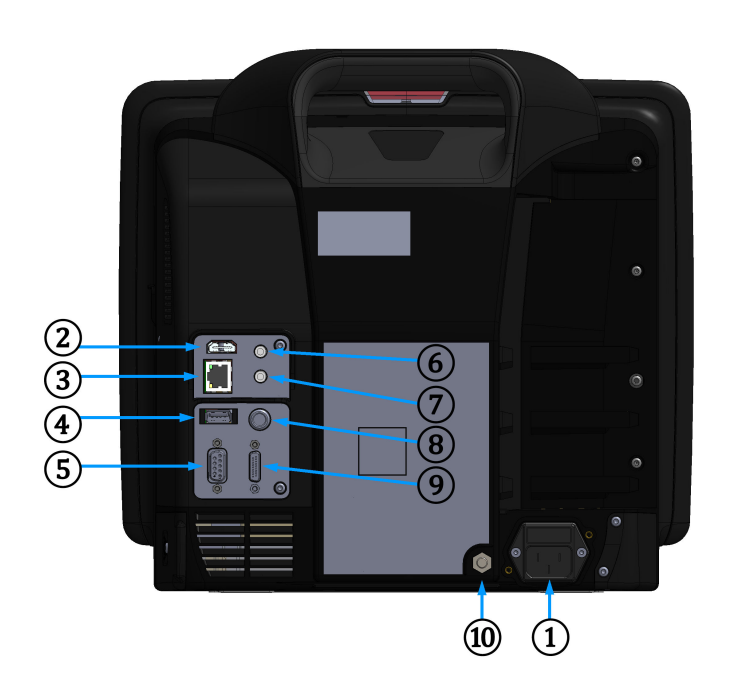

- Tīkla elektropadeves kabeļa savienojums (strāvas pievades vāks ir noņemts)
- 2. HDMI pieslēgvieta
- 3. Ethernet pieslēgvieta
- 4. USB pieslēgvieta
- 5. COM1 seriālās pieslēgvietas savienotājs (RS-232)

- 6. 1. analogā ievade
- 7. 2. analogā ievade
- 8. EKG ievade
- 9. Spiediena izvade
- 10. Ekvipotenciālā termināla tapa

3-2. attēls. HemoSphere Vita monitora aizmugures skats

# 3.2.3 Monitora labais panelis

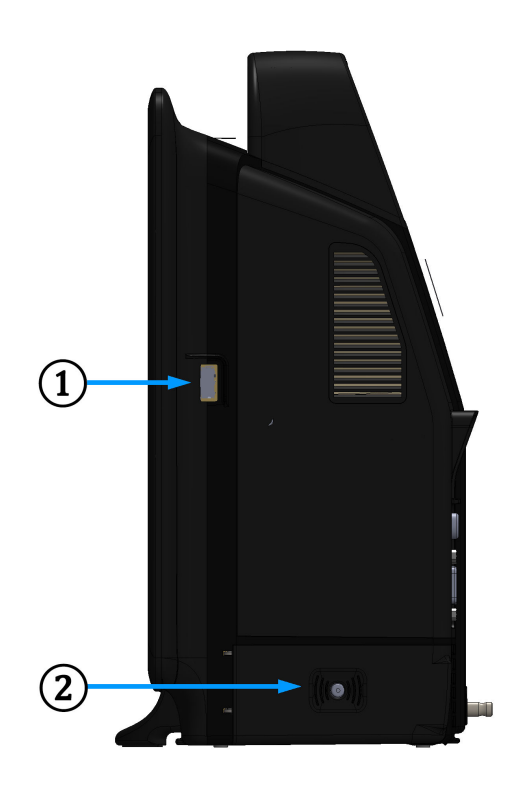

1. USB pieslēgvieta

2. Akumulatora nodalījuma vāks

3-3. attēls. HemoSphere Vita monitora labais panelis

# 3.2.4 Monitora kreisais panelis

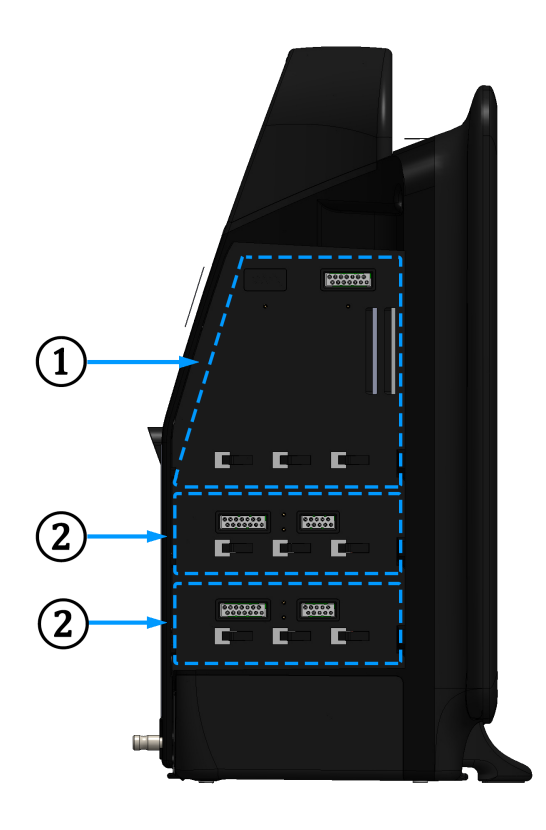

1. L-Tech paplašināšanas moduļa pieslēgvieta 2. Paplašināšanas moduļu ligzdas (2)

3-4. attēls. HemoSphere Vita monitora kreisais panelis (parādīts bez moduļiem)

# 3.3 HemoSphere Vita monitora uzstādīšana

# 3.3.1 Montāžas opcijas un ieteikumi

HemoSphere Vita monitors ir jānovieto uz stabilas, līdzenas virsmas vai droši jāpiestiprina pie saderīga statīva atbilstoši jūsu iestādes praksei. Lietošanas laikā lietotājam jāatrodas monitora priekšā un tuvu tam. Ierīci vienlaikus var izmantot tikai viens lietotājs. Kā papildu piederums ir pieejams HemoSphere Vita monitora statīvs uz ritenīšiem. Lai iegūtu papildinformāciju, skatiet Papildpiederumu apraksts 165. lpp. Lai saņemtu ieteikumus par papildu montāžas iespējām, sazinieties ar vietējo Edwards pārstāvi.

## BRĪDINĀJUMS

**Sprādzienbīstamība!** Nelietojiet HemoSphere Vita monitoru tāda maisījuma klātbūtnē, kas sastāv no gaisa un uzliesmojošiem anestēzijas līdzekļiem, skābekļa vai slāpekļa oksīda.

Šis izstrādājums satur metāliskas daļas. NEDRĪKST lietot magnētiskās rezonanses (MR) vidē.

Pārliecinieties, ka HemoSphere Vita monitors ir novietots vai uzstādīts droši un ka visi kabeļi un piederumu kabeļi ir izkārtoti atbilstoši, lai samazinātu pacientu vai lietotāju traumu, kā arī iekārtas bojājumu risku.

Neizmantojiet šo iekārtu, ja tā atrodas blakus citām iekārtām vai virs tām, jo tas var izraisīt nepareizu iekārtas darbību. Ja šādā situācijā izmantošana tomēr ir nepieciešama, šī iekārta un pārējās iekārtas ir jāuzrauga, lai pārliecinātos, ka iekārtas darbojas normāli.

HemoSphere Vita monitors ir jānovieto vertikālā pozīcijā, lai nodrošinātu atbilstību aizsardzības klasei IPX1.

Uzraugiet, lai uz monitora ekrāna nenokļūst jebkāda veida šķidrums. Citādi var tikt bojāts skārienekrāns.

Nenovietojiet monitoru tā, ka piekļuve pieslēgvietām aizmugures panelī vai elektropadeves kabelim ir apgrūtināta.

Aprīkojums ir novērtēts kā piemērots lietošanai kopā ar augstfrekvences ķirurģisko aprīkojumu. Augstfrekvences ķirurģiskā aprīkojuma radītie traucējumi var izraisīt neprecīzus parametru mērījumus. Lai mazinātu augstfrekvences ķirurģiskā aprīkojuma lietošanas izraisītos apdraudējumus, izmantojiet tikai nebojātus pacienta kabeļus un piederumus, kas ir pievienoti saskaņā ar šajā operatora rokasgrāmatā sniegtajiem norādījumiem.

Šī sistēma ir novērtēta kā piemērota lietošanai kopā ar defibrilatoriem. Lai nodrošinātu pienācīgu darbību bez defibrilatoru izraisītiem traucējumiem, izmantojiet tikai nebojātus pacienta vadus un piederumus, kas ir pievienoti saskaņā ar šajā operatora rokasgrāmatā sniegtajiem norādījumiem.

Viss standartam IEC/EN 60950 atbilstošais aprīkojums, tostarp printeri, ir jānovieto vismaz 1,5 metru attālumā no pacienta gultas.

Pārnēsājamais RF sakaru aprīkojums (tostarp tādas perifērās ierīces kā antenu kabeļi un ārējās antenas) jāizmanto attālumā, kas nav tuvāks kā 30 cm (12") līdz jebkurai HemoSphere Vita monitora daļai, tostarp ražotāja norādītajiem kabeļiem. Pretējā gadījumā tas var izraisīt aprīkojuma veiktspējas pasliktināšanos.

#### UZMANĪBU

Nepakļaujiet HemoSphere Vita monitoru ekstremālai temperatūrai. Vides specifikācijas skatiet A pielikumā.

Nepakļaujiet HemoSphere Vita monitoru putekļainas vai netīras vides iedarbībai.

Nenosprostojiet HemoSphere Vita monitora ventilācijas atveres.

Neizmantojiet HemoSphere Vita monitoru vidē, kur spilgts apgaismojums traucē saskatīt LCD ekrānu.

Nelietojiet monitoru kā rokas ierīci.

# 3.3.2 Akumulatora uzstādīšana

Atveriet akumulatora nodalījuma vāku (3-3. att. 41. lpp.), ievietojiet akumulatoru tam paredzētajā nodalījumā un pārliecinieties, ka akumulators ir pilnībā un pareizi ievietots. Aizveriet akumulatora nodalījuma vāku un pārliecinieties, ka aizbīdnis ir droši aizvērts. Izpildiet tālāk sniegtos norādījumus, lai pievienotu elektropadeves kabeli un pilnībā uzlādētu akumulatoru. Neizmantojiet jauno akumulatoru kā strāvas avotu, kamēr tas nav pilnībā uzlādēts.

#### Piezīme

Lai nodrošinātu, ka pārraudzības ierīcē uzrādītais akumulatora uzlādes līmenis ir pareizs, lūdzu, pielietojiet akumulatora atjaunošanas režīmu pirms pirmās lietošanas reizes. Papildinformāciju par akumulatora apkopi un atjaunošanu skatiet šeit: Akumulatora apkope 176. lpp.

HemoSphere akumulators ir paredzēts kā rezerves strāvas avots strāvas zuduma gadījumā, un tas var nodrošināt pārraudzību tikai ierobežotu laika periodu.

#### BRĪDINĀJUMS

Pārliecinieties, ka akumulators ir pilnībā ievietots un akumulatora nodalījuma vāks ir kārtīgi aiztaisīts. Izkrītot akumulatori var nopietni traumēt pacientu vai ārstu.

Ar HemoSphere Vita monitoru lietojiet tikai Edwards apstiprinātus akumulatorus. Neveiciet akumulatora uzlādi ārpus monitora. Pretējā gadījumā akumulators var tikt bojāts, vai arī lietotājs var gūt traumas.

Lai nepieļautu uzraudzības pārtraukumus elektropadeves zuduma dēļ, ieteicams lietot HemoSphere Vita monitoru ar ievietotu akumulatoru.

Strāvas padeves traucējumu gadījumā un akumulatora iztukšošanās gadījumā pārraudzības ierīce tiks kontrolēti izslēgta.

# 3.3.3 Barošanas kabeļa pievienošana

Pirms barošanas kabeļa pievienošanas monitora aizmugurējam panelim pārliecinieties, ka ir uzlikts strāvas pievades vāks.

- 1. Ja strāvas pievades vāks jau ir uzstādīts, izskrūvējiet abas skrūves (3-5. att. 44. lpp.), kas strāvas pievades vāku savieno ar monitora aizmugurējo paneli.
- 2. Pievienojiet atvienojamo barošanas kabeli. Pārliecinieties, ka kabeļa spraudnis ir droši ievietots kontaktligzdā.
- 3. Nostipriniet strāvas pievades vāku virs spraudņa, izvelkot barošanas kabeli caur vāka atveri un tad spiežot vāku un blīvi uz augšu pret monitora aizmugurējo paneli, salāgojot abas skrūves atveres.
- 4. leskrūvējiet atpakaļ skrūves, lai piestiprinātu vāku pie monitora.
- 5. Pievienojiet barošanas kabeli slimnīcas līmeņa kontaktligzdai.

#### BRĪDINĀJUMS

Neizmantojiet HemoSphere Vita pārraudzības platformu, ja tai nav uzstādīts barošanas kabeļa strāvas pievades vāks. Neveicot šīs darbības, iekārtā var iekļūt šķidrums.

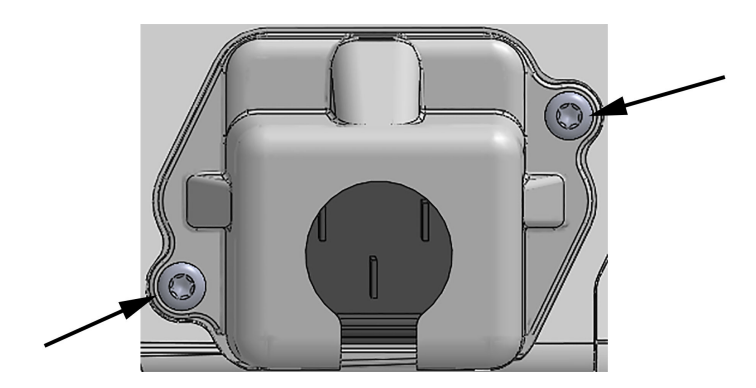

3-5. attēls. HemoSphere Vita monitora strāvas pievades vāks — skrūvju atrašanās vietas

## 3.3.3.1 Ekvipotenciāls savienojums

Ekspluatācijas laikā šim monitoram ir JĀBŪT iezemētam (I klases aprīkojums saskaņā ar IEC 60601-1). Ja nav pieejams slimnīcas līmeņa vai trīszaru uztvērējs, jākonsultējas ar slimnīcas elektriķi, lai veiktu pienācīgu iezemēšanu. Monitora aizmugurē atrodas ekvipotenciāls terminālis (3-2. att. 40. lpp.), kas ir jāsavieno ar ekvipotenciālu iezemēšanas sistēmu (ekvipotenciālu kabeli).

#### BRĪDINĀJUMS

Elektropadeves kabeļa pievienošanai neizmantojiet pagarinātājus vai vairākligzdu ierīces. Izmantojiet tikai komplektācijā ietverto elektropadeves kabeli.

Lai izvairītos no elektriskās strāvas triecienu riska, HemoSphere Vita monitoru var pievienot tikai tādam elektropadeves tīklam, kas savienots ar aizsargzemējumu. Neizmantojiet divzaru-trīszaru adapterus.

Drošs zemējums tiek panākts tikai tad, ja instruments tiek pieslēgts kontaktligzdai, kas apzīmēta ar "tikai slimnīcām", "slimnīcas līmeņa" vai tamlīdzīgu marķējumu.

Atvienojiet monitoru no maiņstrāvas avota, atvienojot tīkla strāvas kabeli no maiņstrāvas tīkla. Nospiežot ieslēgšanas/izslēgšanas pogu, monitors netiek atvienots no maiņstrāvas tīkla.

#### UZMANĪBU

Pārvietojot instrumentu, pārliecinieties, ka tas ir izslēgts un ka pieslēgtais elektropadeves kabelis ir atvienots.

# 3.3.4 Hemodinamiskā stāvokļa pārraudzības moduļa pievienošana un atvienošana

HemoSphere Vita monitors tiek piegādāts kopā ar diviem standarta paplašināšanas moduļiem un vienu L-Tech paplašināšanas moduli. Pirms jauna pārraudzības tehnoloģijas moduļa ievietošanas izņemiet paplašināšanas moduli, nospiežot atbrīvošanas pogu, lai atvienotu un izbīdītu tukšo moduli.

Pirms ievietošanas pārbaudiet, vai modulim nav ārēju bojājumu. Ievietojiet nepieciešamo pārraudzības moduli atvērtajā nišā, pielietojot vienmērīgu spiedienu, lai iebīdītu un ar klikšķi nofiksētu moduli vietā.

#### BRĪDINĀJUMS

Izmantojiet tikai Edwards piegādātus un marķētus HemoSphere Vita monitora piederumus, kabeļus un/vai komponentus. Citu nemarķētu piederumu, kabeļu un/vai komponentu izmantošana var ietekmēt pacienta drošību un mērījumu precizitāti.

# 3.4 Sākotnējā palaišana

## 3.4.1 Palaišanas procedūra

Lai ieslēgtu un izslēgtu monitoru, nospiediet ieslēgšanas pogu, kas atrodas uz priekšējā paneļa. Pēc monitora ieslēgšanas tiek parādīts Edwards ekrāns, bet pēc tam — ieslēgšanas pašpārbaudes (POST) ekrāns. POST laikā tiek pārbaudīts, vai monitors atbilst pamata ekspluatācijas prasībām, testējot kritiski svarīgus aparatūras komponentus, un šī pārbaude tiek veikta katru reizi, kad sistēma tiek ieslēgta. Palaišanas ekrānā tiek parādīts POST statusa ziņojums, kā arī sistēmas informācija, piemēram, sērijas numurs un programmatūras versijas numurs.

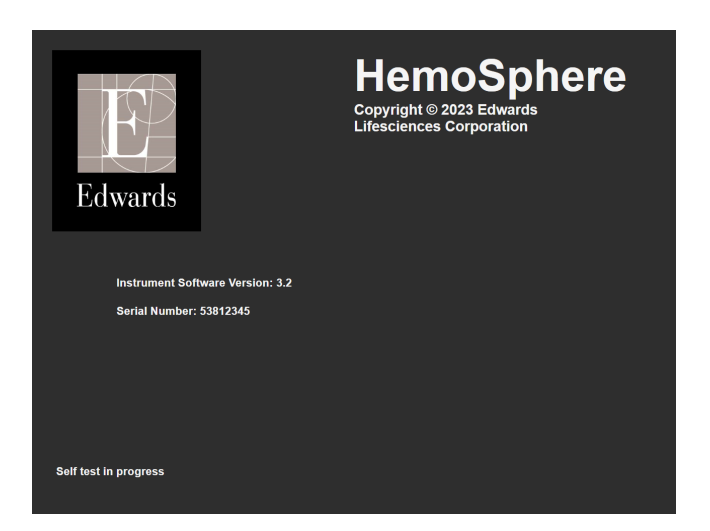

3-6. attēls. Palaišanas ekrāns

#### Piezīme

Ja diagnostikas testa laikā tiek noteikts kļūdas stāvoklis, palaišanas ekrāns tiek nomainīts uz sistēmas kļūdas ekrānu. Skatiet 12. nodaļu: Problēmu novēršana 135. lpp. vai E pielikumu: Sistēmas apkope, remonts un atbalsts 172. lpp. Pretējā gadījumā sazinieties ar Edwards Lifesciences pārstāvi.

# 3.4.2 Valodas atlase

Sākotnējās HemoSphere Vita monitora palaišanas laikā tiek piedāvātas valodas opcijas, kas ietekmē attēloto valodu, laika un datuma formātu un mērvienības. Pēc programmatūras inicializēšanas un POST pabeigšanas parādās valodas atlases ekrāns. Atlasot valodu, tiek iestatītas arī displeja mērvienības, kā arī laika un datuma formāts atbilstoši šīs valodas noklusējumam (skatiet D pielikumu: Monitora iestatījumi un noklusējuma iestatījumi 168. lpp.).

Visus ar valodu saistītos iestatījumus vēlāk var nomainīt ekrāna **Datums/laiks** sadaļā **Vispārīgie iestatījumi**, kā arī valodas opcijās ekrānā **Iestatījumi** → **Vispārīgi**.

Tiklīdz parādās valodas atlases ekrāns, pieskarieties nepieciešamajai valodai, ko vēlaties izmantot.

|         | English (US) | English (UK) |
|---------|--------------|--------------|
|         | Français     | Italiano     |
|         | Deutsch      | Nederlands   |
| Edwards | Español      | Svenska      |
|         | Ελληνικά     | Português    |
|         | 日本語          | 中文           |
|         | Polski       | Čeština      |
|         | Dansk        | Suomi        |
|         | Eesti        | Lietuvių     |
|         | Latviešu     | Norsk        |

3-7. attēls. Valodas atlases ekrāns

## Piezīme

3-6. att. 46. lpp. un 3-7. att. 46. lpp. ir palaišanas un valodas atlases ekrānu piemēri.

# 3.4.3 lerīces ID atlase

HemoSphere Vita monitora sākotnējās palaišanas laikā lietotājs ekrānā **Jauna pacienta dati** var atlasīt **lerīces ID** vai monitora nosaukumu. Sk.: Jauns pacients 74. lpp. **lerīces ID** pēc noklusējuma ir monitora sērijas numurs, taču to var mainīt uz jebkuru citu nosaukumu (20 rakstzīmes). Informācijas joslas centrā parādīts parametrs **lerīces ID**. Sk.: Informācijas josla 66. lpp.

lerīces ID var mainīt jebkurā laikā, izmantojot droša lietotāja paroli, ekrānā Vispārīgie iestatījumi: lestatījumi → Vispārīgi. Visas paroles tiek iestatītas sistēmas inicializācijas laikā. Sazinieties ar slimnīcas administratoru vai IT nodaļu, lai uzzinātu paroli.

# 3.5 Izslēgšana un enerģijas taupīšanas režīms

Lai izslēgtu monitoru, pieskarieties ieslēgšanas/izslēgšanas pogai. Skatiet apzīmējumu (2) šeit: 3-1. att. 39. lpp. Tiek attēlotas tālāk norādītās iespējas.

- Beigt sesiju: pieskarieties pie Jā, lai apturētu pašreizējo pārraudzības sesiju un pārslēgtu monitoru uz režīmu Enerģijas taupīšanas režīms. Tas ļauj novērst ierīces darbību pilnas jaudas režīmā, un monitoru var restartēt, pieskaroties ekrānam.
- Izslēgšana: šī darbība izslēdz monitoru.
- Atcelt: ļauj atgriezties ekrānā, kas tika attēlots pirms ieslēgšanas/izslēgšanas pogas nospiešanas.

# HemoSphere Vita monitora īsā lietošanas pamācība

## Saturs

| HemoSphere audu oksimetrijas pārraudzība | . 48 |
|------------------------------------------|------|
| HemoSphere VitaWave moduļa pārraudzība   | . 51 |

## Piezīme

Šī nodaļa ir paredzēta pieredzējušiem ārstiem. Tajā sniegti īsi norādījumi par HemoSphere Vita monitora lietošanu. Detalizētu informāciju, brīdinājumus un piesardzības pasākumus skatiet rokasgrāmatas nodaļās.

# 4.1 HemoSphere audu oksimetrijas pārraudzība

HemoSphere Vita tehnoloģijas modulis ir saderīgs ar ForeSight oksimetra kabeli un ForeSight/ForeSight Jr sensoriem. HemoSphere Vita tehnoloģijas moduli var pievienot standarta moduļa ligzdā.

#### Piezīme

Tālāk norādītajiem komponentiem var būt alternatīvs marķējuma formatējums.

ForeSight oksimetra kabelis (FSOC) var būt marķēts arī kā FORE-SIGHT ELITE audu oksimetrijas modulis (FSM).

ForeSight sensori vai ForeSight Jr sensori var būt marķēti arī kā FORE-SIGHT ELITE audu oksimetrijas sensori.

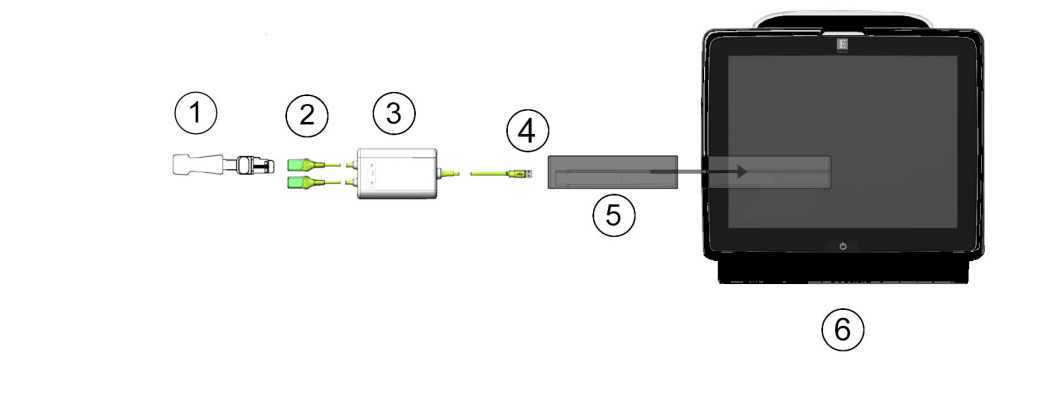

# 4.1.1 HemoSphere Vita tehnoloģijas moduļa savienošana

- 2. ForeSight/ForeSight Jr sensora savienojumi (2)
- 3. ForeSight oksimetra kabeļa korpuss

1. ForeSight/ForeSight Jr sensors

- 4. Kabeļa un moduļa savienojumi (2)
- 5. HemoSphere Vita tehnoloģijas modulis
- 6. HemoSphere Vita monitors

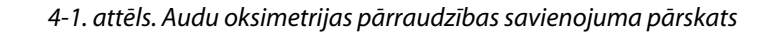

- 1. levietojiet HemoSphere Vita tehnoloģijas moduli monitorā. Tiklīdz modulis ir pareizi nostiprināts, atskan klikšķis.
- 2. Lai ieslēgtu HemoSphere Vita monitoru, nospiediet ieslēgšanas pogu. Visām funkcijām var piekļūt, izmantojot skārienekrānu.
- 3. Atlasiet pogu Turpināt ar to pašu pacientu vai Jauns pacients un ievadiet jaunā pacienta datus.
- 4. Nodrošiniet pareizu novietojumu, pēc tam pievienojiet ForeSight oksimetra kabeli tehnoloģijas modulim. Katram tehnoloģijas modulim var pievienot līdz diviem ForeSight oksimetra kabeļiem.
- Pievienojiet saderīgo(-os) ForeSight/ForeSight Jr sensoru(-us) ForeSight oksimetra kabelim. Katram ForeSight oksimetra kabelim var pievienot līdz diviem sensoriem. Norādījumus par pareizu lietošanu skatiet sadaļā Sensoru piestiprināšana pacientam 123. lpp., kā arī ForeSight un ForeSight Jr sensora lietošanas instrukcijā.
- 6. Pārraudzība tiek sākta automātiski, tiklīdz ForeSight sensoram(-iem) ir izveidots savienojums ar ForeSight oksimetra kabeli.
- 7. Ja StO<sub>2</sub> nav pašreizējais galvenais parametrs, pieskarieties attēlotajai parametra etiķetei jebkura parametra elementa iekšpusē, lai atlasītu StO<sub>2</sub> <Ch> kā galveno parametru cilnē StO<sub>2</sub> elementu konfigurācijas izvēlnē, kur <Ch> ir sensora kanāls. Kanālu opcijas ir A1 un A2 ForeSight oksimetra A kabelim, savukārt B1 un B2 ForeSight oksimetra B kabelim.

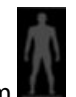

8. Kanāls būs redzams parametra elementa augšējā kreisajā stūrī. Pieskarieties pacienta attēlam **bal** parametru elementā, lai piekļūtu elementu konfigurācijas izvēlnes cilnei **Sensora konfigurēšana**.

Sensora konfigurēšana

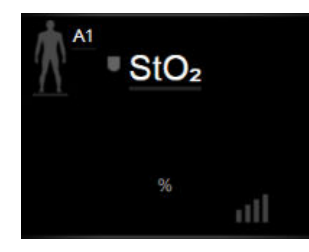

- 9. Atlasiet pacienta pārraudzības režīmu: pieaugušajiem 🚺 🗼 vai bērniem
- 10. Atlasiet sensora anatomisko novietojumu. Pieejamo sensora novietojuma vietu sarakstu skatiet šeit: 10-1. tabula 121. lpp.
- 11. Pieskarieties sākuma ikonai **LLLI**, lai atgrieztos pārraudzības logā.
- 12. Pieskarieties jebkurā vietā StO₂ parametra elementā → cilnei Sensora konfigurēšana lai pielāgotu šī sensora parametru Atgādinājums par ādas pārbaudi vai Vidējošana.
- 13. Pieskarieties jebkurā vietā **StO₂** parametra elementā → cilnei **lestatīt mērķa rādītājus**

lestatīt mērķa rādītājus

lai pielāgotu StO<sub>2</sub> parametru Trauksmes/mērķa rādītāji.

# 4.2 HemoSphere VitaWave moduļa pārraudzība

# 4.2.1 HemoSphere Vita neinvazīvās sistēmas savienošana

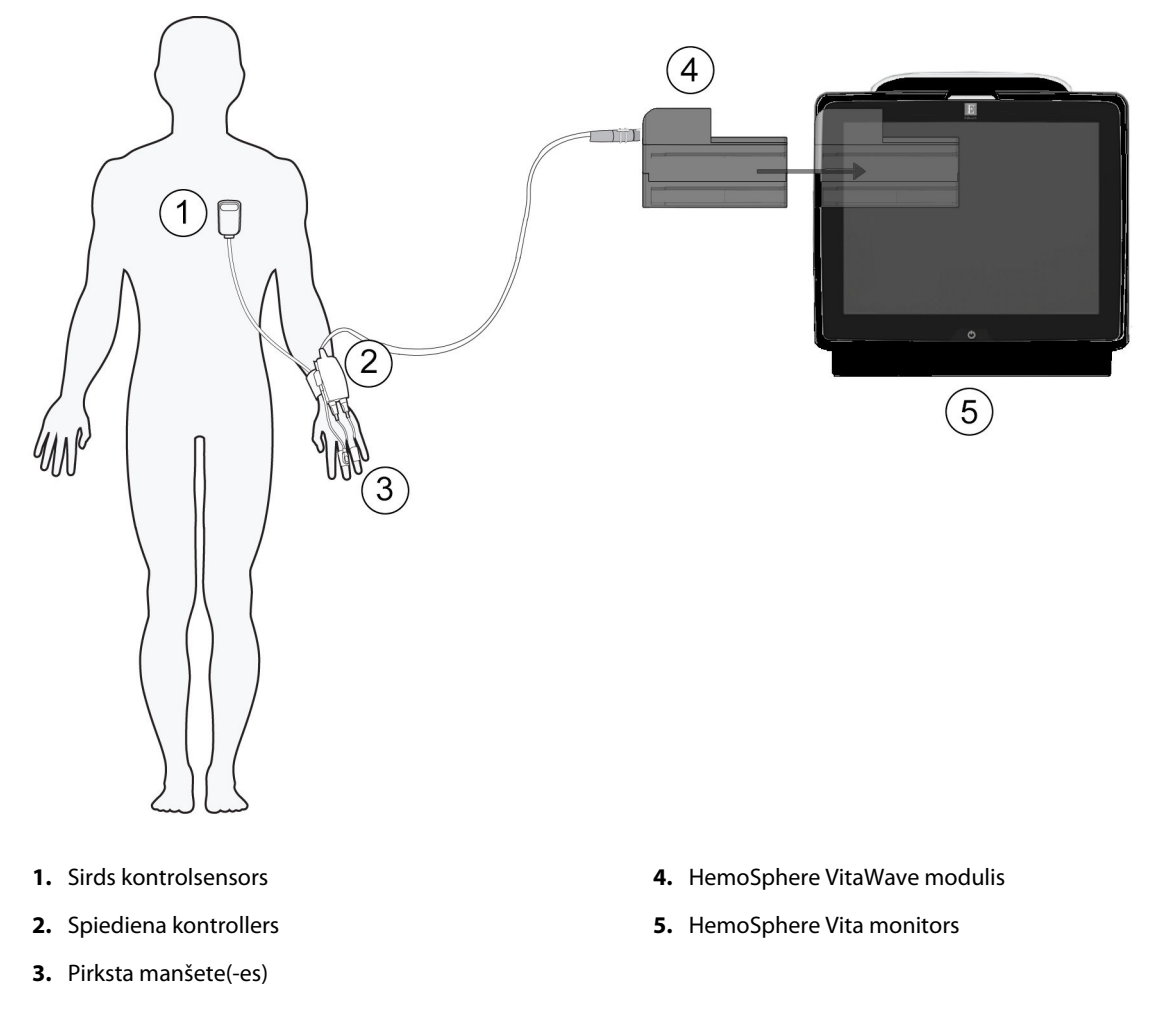

4-2. attēls. HemoSphere Vita neinvazīvās sistēmas savienojumu apskats

- 1. levietojiet HemoSphere VitaWave moduli liela formāta tehnoloģijas (L-Tech) monitora ligzdā. Tiklīdz modulis ir pareizi nostiprināts, atskan klikšķis.
- 2. Lai ieslēgtu HemoSphere Vita monitoru, nospiediet ieslēgšanas pogu. Visām funkcijām var piekļūt, izmantojot skārienekrānu.
- 3. Atlasiet pogu **Turpināt ar to pašu pacientu** vai **Jauns pacients** un ievadiet jaunā pacienta datus.
- 4. Pievienojiet spiediena kontrolleru HemoSphere VitaWave modulim.
- 5. Aptiniet spiediena kontrollera joslu ap pacienta plaukstas locītavu un pievienojiet saderīgu spiediena kontrolleru joslai. Var izmantot jebkuru plaukstas locītavu, tomēr priekšroka dodama nedominējošajai rokai.
- 6. Izvēlieties atbilstošu pirksta manšetes izmēru, izmantojot manšetes izmēra noteikšanas palīglīdzekli.
- 7. Uzlieciet pirksta manšeti uz pacienta pirksta. Skatiet izstrādājuma lietošanas instrukciju, lai saņemtu sīkāku informāciju par pienācīgu pirksta manšetes novietojumu, kā arī lai iepazītos ar faktiskās ierīces ilustrācijām.

#### Piezīme

Manšetes izmēra noteikšana var neattiekties uz visām manšetēm.

HemoSphere VitaWave modulim ir pārbaudīta saderība ar Edwards ClearSight un Acumen IQ pirksta manšetēm.

8. Pievienojiet pirksta manšeti pie spiediena kontrollera.

#### Piezīme

Pēc 8 stundām kumulatīvās pārraudzības uz tā paša pirksta HemoSphere neinvazīvā sistēma pārtrauks pārraudzību un parādīs brīdinājumu par to, ka manšete jāuzliek uz cita pirksta, lai turpinātu pārraudzību.

- 9. Savienojiet sirds kontrolsensoru ar spiediena kontrolleru.
- 10. Pielieciet HRS sirds galu pacientam atbilstoši flebostatiskās ass līmenim, izmantojot HRS fiksatoru.

## UZMANĪBU

Pārliecinieties, ka HRS ir pareizi uzlikts, lai to var izlīmeņot ar flebostatisko asi.

- 11. Piestipriniet otru HRS galu pie pirksta manšetes.
- 12. Pieskarieties pārraudzība uzsākšanas ikonai sākt uz navigācijas joslas vai iestatīšanas palīdzības ekrānā, lai sāktu pārraudzību.
- 13. Pieskarieties pārraudzības apturēšanas ikonai Apturēt uz navigācijas joslas, lai jebkurā laikā beigtu pārraudzību.

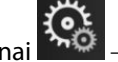

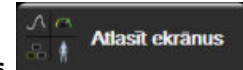

lai atlasītu

- Pieskarieties iestatījumu ikonai → cilnei Atlasīt ekrānus, nepieciešamo pārraudzības ekrāna skatu.
- 15. Pieskarieties parametra elementa iekšpusē, lai atlasītu vēlamo parametru no parametru elementu konfigurācijas izvēlnes.
- 16. Pieskarieties parametra elementam, lai pielāgotu parametru Trauksmes/mērķa rādītāji.

# HemoSphere Vita monitora navigācija

#### Saturs

| HemoSphere Vita monitora ekrāna izskats | 53 |
|-----------------------------------------|----|
| Navigācijas josla                       | 54 |
| Pārraudzības skati                      | 56 |
| Klīniskie rīki                          | 64 |
| Informācijas josla                      |    |
| Statusa josla                           | 69 |
| Monitora ekrāna navigācija              | 69 |

# 5.1 HemoSphere Vita monitora ekrāna izskats

Visas pārraudzības funkcijas tiek inicializētas, pieskaroties atbilstošajam skārienekrāna apgabalam. Navigācijas joslā, kas atrodas ekrāna kreisajā pusē, ir ietvertas dažādas vadīklas pārraudzības sākšanai un apturēšanai, ritināšanai un ekrānu atlasīšanai, klīnisko darbību veikšanai, sistēmas iestatījumu pielāgošanai, ekrānuzņēmumu tveršanai un brīdinājuma signālu apklusināšanai. HemoSphere Vita monitora ekrāna galvenie komponenti ir norādīti tālāk: 5-1. att. 53. lpp. Galvenajā logā ir redzams pašreizējās pārraudzības skats vai izvēlnes ekrāns. Detalizētu informāciju par pārraudzības skatu veidiem skatiet sadaļā Pārraudzības skati 56. lpp. Detalizētu informāciju par citām ekrāna funkcijām skatiet sadaļās, kas norādītas 5-1. att. 53. lpp.

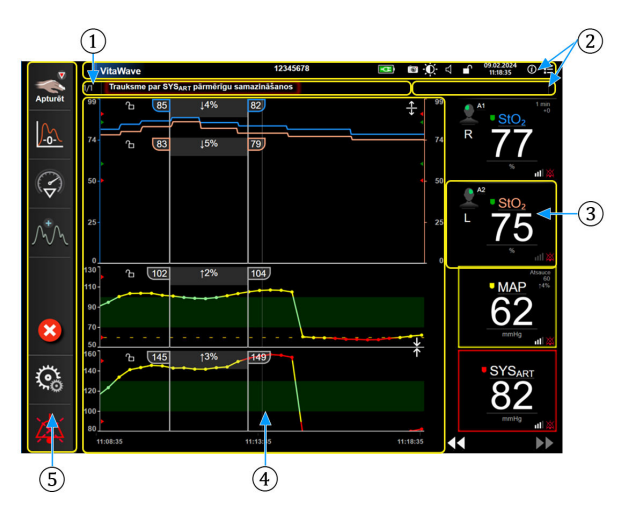

- 1. Statusa josla (5.6. sadaļa)
- 2. Informācijas joslas (5.5. sadaļa)

- 4. Galvenā loga/monitora skati (5.3. sadaļa)
- 5. Navigācijas josla (5.2. sadaļa)

**3.** Parametra elements (5.3.2. sadaļa)

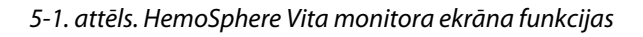

54

# 5.2 Navigācijas josla

Navigācijas josla ir redzama vairākumā ekrānu. Izņēmumi ir palaišanas ekrāns un ekrāni, kuros norādīts, ka HemoSphere Vita monitora veiktā pārraudzība ir apturēta. Visas pieejamās ikonas ir detalizēti aprakstītas tālāk.

1. Pārraudzības sākšana<sup>1</sup> Papildu ikonas 2. Nulle un spiediena līkne Sākt/apturēt pārraudzību<sup>1</sup> 3. Intervences analīze<sup>2</sup> 4. Asinsspiediena līknes attēlo-Atsākt pārraudzību ar laiku, iums kad pagājusi pauze 5. Pacienta dati Slēpt asinsspiediena līkni 6. lestatījumi 7. Trauksmes signāla apklusināšana Sākums Pārraudzības pauze Trauksmes signālu pastāvīga apklusināšana

<sup>1</sup>neinvazīva VitaWave pārraudzība, <sup>2</sup>grafisko tendenču ekrāni

5-2. attēls. Navigācijas josla un ikonas

Sākt neinvazīvu pārraudzību. Ja pārraudzībai tiek izmantots HemoSphere VitaWave modulis, pārraudzības sākšanas ikona dod lietotājam iespēju sākt neinvazīvo asinsspiediena pārraudzību tieši no navigācijas joslas. Sk.: HemoSphere Vita neinvazīvās sistēmas savienošana 96. lpp.

Nulle un spiediena līkne. Šī ikona sniedz lietotājam iespēju tieši piekļūt ekrānam Nulle un spiediena līkne

no navigācijas joslas. Sk.: HemoSphere Vita neinvazīvās sistēmas savienošana 96. lpp. lejaukšanās analīze. Ar šo ikonu lietotājs var piekļūt lejaukšanās analīzes izvēlnei. Šeit var reģistrēt klīniskās

Parādīt asinsspiediena līkni. Ar šo ikonu lietotājs var atainot asinsspiediena līkni neinvazīvās pārraudzības laikā. Sk.: Asinsspiediena reāllaika līknes rādīšana 62. lpp.

Slēpt asinsspiediena līkni. Šī ikona ļauj lietotājam paslēpt asinsspiediena līkni.

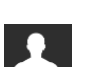

Pacienta dati (ievadīti demogrāfiskie dati). Šī ikona tiek parādīta navigācijas joslā pēc pacienta demogrāfisko datu ievadīšanas.

Pacienta dati (izlaisti demogrāfiskie dati). Šī ikona tiek parādīta navigācijas joslā pēc pacienta demogrāfisko datu izlaišanas. Jebkurā brīdī pieskarieties šai ikonai, lai ievadītu pacienta demogrāfiskos datus.

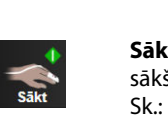

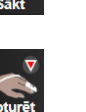

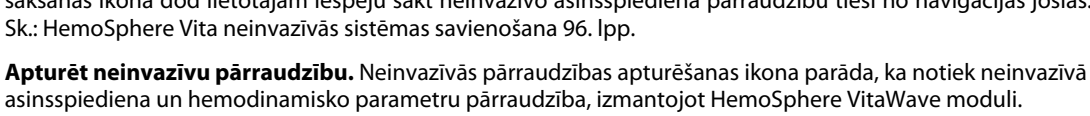

iejaukšanās. Sk.: lejaukšanās notikumi 60. lpp.

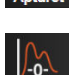

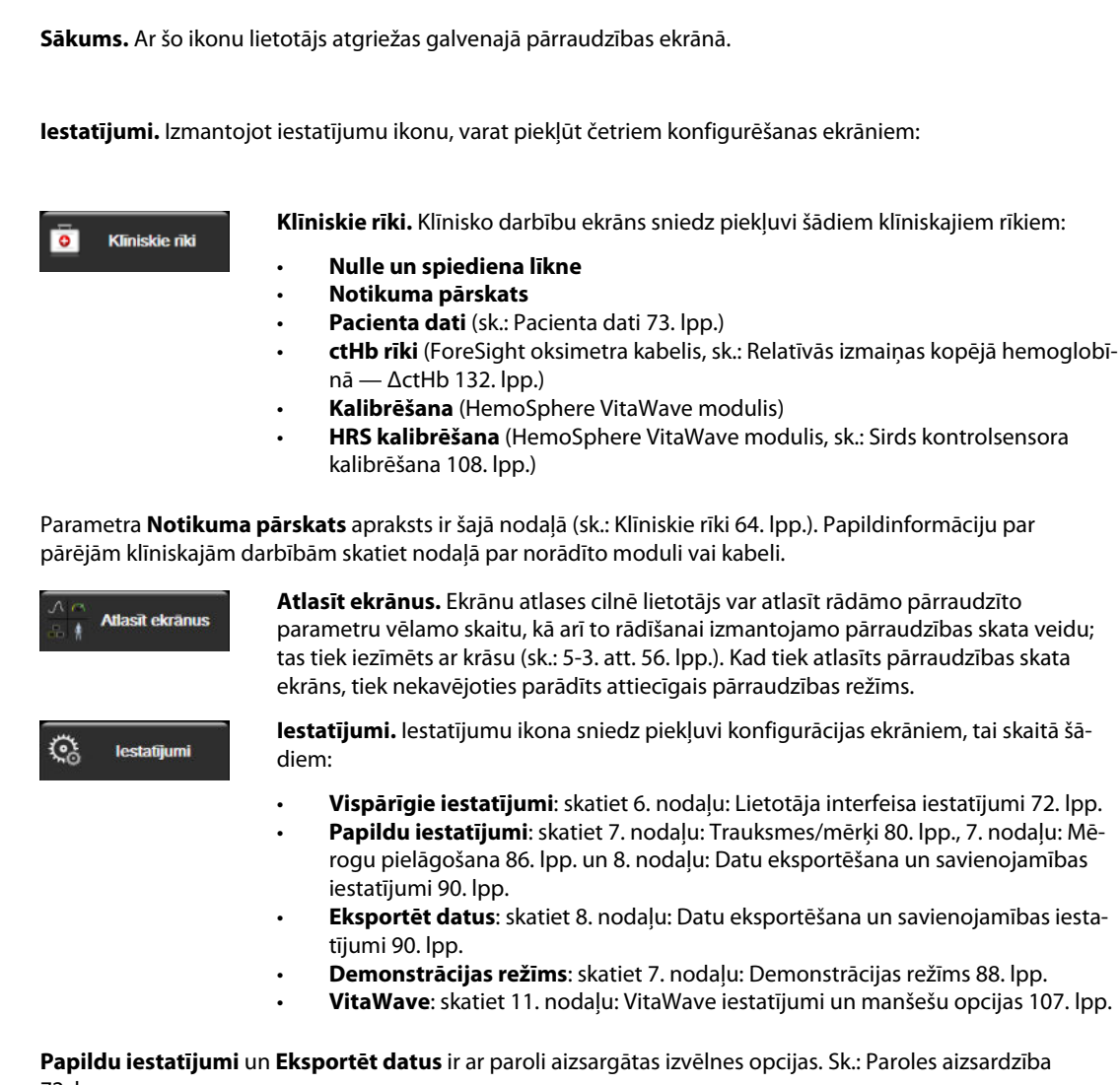

72. lpp.

*(i)* 

Palīdzība

Palīdzība. Skatiet 12. nodaļu: Ekrānā redzamā palīdzība 135. lpp.

| I | 1 |
|---|---|
|   | Ĺ |
|   | Ź |

Trauksmes signālu apklusināšana. Ar šo ikonu visus skaņas un vizuālos trauksmes indikatorus apklusina līdz piecām minūtēm. Trauksmes pauzes intervāla opcijas ir 1, 2, 3, 4 un 5 minūtes. Jauni fizioloģisko trauksmju signāli tiek apklusināti pauzes laikā. Pēc pauzes trauksmes signāli atsāk skanēt. Kļūmes tiek apklusinātas, līdz kļūme ir dzēsta un notiek no jauna. Ja rodas jauna kļūme, trauksmes signāls tiks atskaņots atkārtoti.

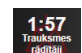

Trauksmes signāli apklusināti. Norāda, ka trauksmes signāli uz laiku apklusināti. Tiek parādīts atskaites

taimeris un "Trauksmes rādītāji apturēti". Trauksmes rādītāju apturēšanas indikators tiek parādīts jebkura parametra elementā, kuram pašlaik ir aktivizēts trauksmes signāls.

Piecas sekundes turiet nepārtraukti nospiestu trauksmes signālu ikonu, lai atvērtu papildu trauksmes signālu apklusināšanas opcijas (tālāk).

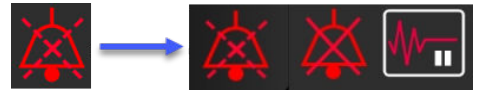

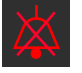

Pastāvīgi apklusināt visus trauksmes signālus. Pieskarieties ikonai izvērstajā trauksmju izvēlnē, lai pilnībā apklusinātu visus trauksmes signālus. Lai atlasītu šo trauksmes signālu apklusināšanas opciju, laukā Galvenais lietotājs ir jāievada parole. Sk.: Paroles aizsardzība 72. lpp.

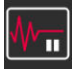

Bezpulsāciju režīms. Pieskarieties šai ikonai, lai pārtrauktu pārraudzību un pārietu uz režīmu Bezpulsāciju režīms. Lai apstiprinātu pārraudzības darbības, tiek parādīta apstiprinājuma josla. Izņēmums: audu oksimetrijas pārraudzības un saistītās trauksmes režīma Bezpulsāciju režīms laikā saglabāsies aktīvas. Aktīvos parametrus skatiet šeit: D-3. tabula 169. lpp.

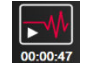

1.

Atsākt pārraudzību. Pēc bezpulsāciju režīma apturēšanas navigācijas joslā tiek parādīta pārraudzības atsākšanas ikona un pagājušais laiks. Tiek attēlota josla "**Bezpulsāciju režīms**". Lai atgrieztos pie pārraudzības, pieskarieties pārraudzības atsākšanas ikonai.

# 5.3 Pārraudzības skati

Ir divi klasiskie pārraudzības skati: grafiskā tendence un tabulārā tendence. Abos pārraudzības skatos var skatīt ne vairāk par četriem galvenajiem rādītājiem. Jebkura galvenā rādītāja novietojumu ekrānā var mainīt, turot nospiestu parametra elementu vai parametra mērinstrumentu, ko pēc tam velk un nomet jaunā vēlamajā vietā.

# 5.3.1 Pārraudzības skatu maiņa

Pieskarieties iestatījumu ikonai → cilnei **Atlasīt ekrānus** 

Monitora ekrāna

Atlasīt ekrānus

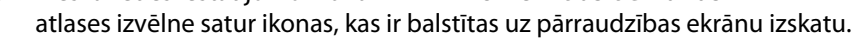

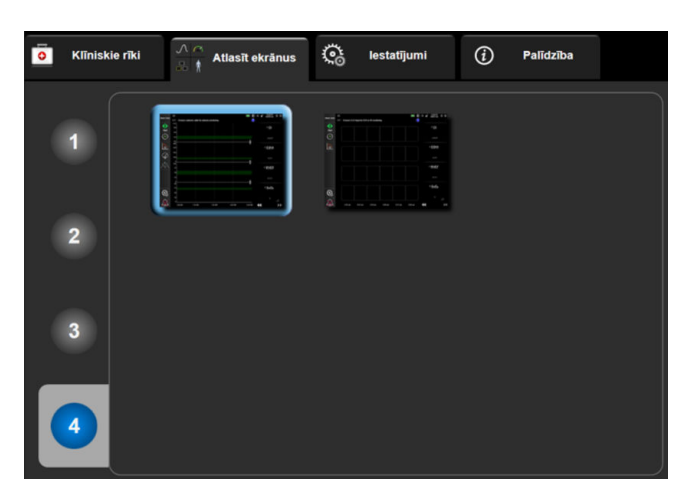

5-3. attēls. Pārraudzības ekrāna atlases loga piemērs

- 2. Pieskarieties skaitlim aplī 1, 2, 3 vai 4, kas atbilst pārraudzības ekrānu parametru elementos parādāmo galveno rādītāju skaitam.
- 3. Atlasiet pārraudzības skata pogu un pieskarieties tai, lai parādītu galvenos parametrus šī ekrāna formātā.

# 5.3.2 Parametru elementi

Vairumā pārraudzības ekrānu parametru elementi atrodas labajā pusē.

## 5.3.2.1 Parametru maiņa

- 1. Pieskarieties attēlotā parametra apzīmējumam parametra elementā, lai to mainītu uz citu parametru.
- 2. Elementu konfigurēšanas izvēlnē atlasītais parametrs ir iezīmēts ar krāsu, un pārējiem pašlaik rādītajiem parametriem ir krāsaina kontūra. Pieejamie parametri ekrānā redzami neiezīmēti. Elementu konfigurēšanas izvēlnes parametru atlases cilne, kas tiek rādīta nepārtrauktu parametru atlases un pārraudzības ar HemoSphere VitaWave moduli laikā, ir redzama šeit: 5-4. att. 57. lpp. Šī loga izskats pārraudzības laikā ar citiem HemoSphere moduļiem vai kabeļiem laikā atšķiras no tā, kas redzams šeit: 5-4. att. 57. lpp.

Parametri ir sakārtoti kategorijās. Tālāk norādītās kategorijas ir sagrupētas parametru atlases konfigurēšanas izvēlnē. Sk.: 5-4. att. 57. lpp.

**SPIEDIENS.** Šie asinsspiediena parametri ir SYS<sub>ART</sub>, DIA<sub>ART</sub>, MAP un PR.

OKSIMETRIJA. Oksimetrijas parametros ir iekļauta audu oksimetrija (StO<sub>2</sub>).

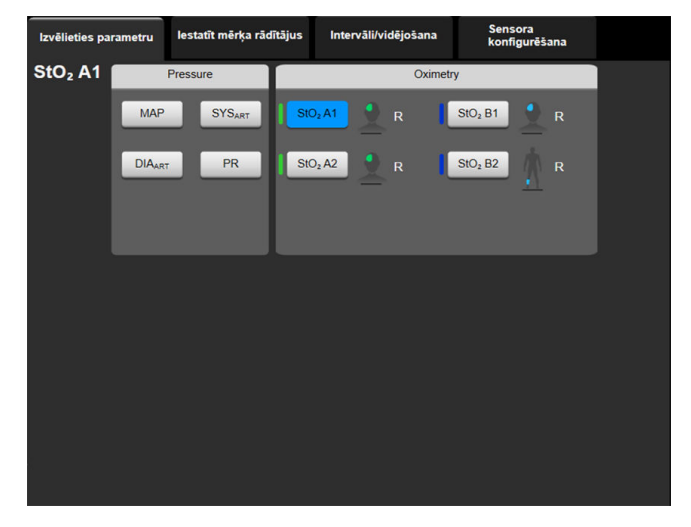

5-4. attēls. Galveno rādītāju atlases elementu konfigurēšanas izvēlnes piemērs

- 3. Pieskarieties kādam no pieejamajiem parametriem, lai atlasītu parametra aizstājēju.
- 4. Lai mainītu kāda galvenā rādītāja secību, pieskarieties parametra elementam un turiet, līdz ap elementu parādās zila kontūra. Velciet un nometiet parametra elementu jaunajā vēlamajā vietā, atjauninot galveno rādītāju secību.

## 5.3.2.2 Trauksmes/mērķa rādītāju maiņa

Ekrānā **Trauksmes/mērķa rādītāji** lietotājs var skatīt un iestatīt trauksmes un mērķa vērtības atlasītajam parametram vai iespējot/atspējot trauksmes signālus un mērķa iestatījumus. Turklāt mērķa iestatījumus var pielāgot, izmantojot cipartastatūru vai ritināšanas pogas, ja nepieciešami nelieli pielāgojumi. Šim ekrānam piekļūst, pieskaroties parametra vērtībai parametra elementā vai izmantojot parametru iestatījumu ekrānu. Lai iegūtu papildinformāciju, skatiet Trauksmes/mērķi 80. lpp.

## Piezīme

Ar šo izvēlnes ekrānu ir saistīts divu minūšu neaktivitātes taimeris.

## 5.3.2.3 Statusa indikatori

Parametra elementam ir krāsaina kontūra, kas norāda pacienta pašreizējo stāvokli. Krāsa mainās, tiklīdz mainās pacienta stāvoklis. Pasvītrotiem vienumiem elementā var pieskarties, lai piekļūtu konfigurēšanas izvēlnei. Elementos var būt ietverta papildinformācija.

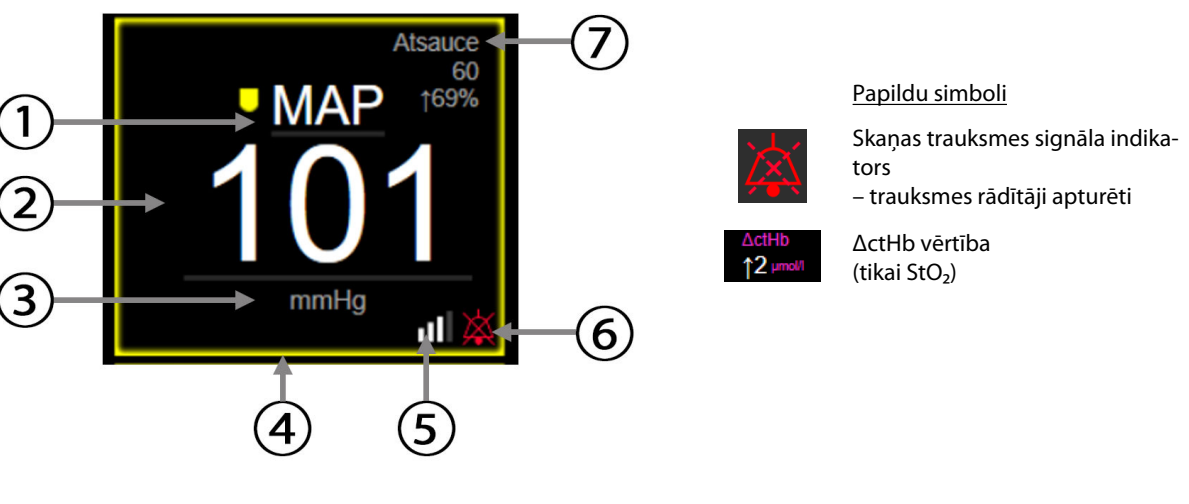

- 1. Parametra nosaukums
- 2. Parametra vērtība
- 3. Mērvienības
- 4. Mērķa statusa indikators (kontūra)

- 5. SQI josla (StO<sub>2</sub> un neinvazīvā pārraudzība)
- 6. Skaņas trauksmes signāla indikators trauksmes izslēgtas
- 7. Nepārtrauktu izmaiņu intervāls

## 5-5. attēls. Parametra elements

**Statusa joslas ziņojumi.** Kļūmes, brīdinājuma vai trauksmes stāvokļa gadījumā ziņojums(-i) statusa joslā būs redzams(-i) līdz brīdim, kad stāvoklis būs notīrīts. Ja ir vairāk nekā viena kļūme, brīdinājums vai trauksme, ziņojums ik pēc divām sekundēm cikliski mainās.

Kļūmes stāvokļa gadījumā parametru aprēķini tiek apturēti un katra ietekmētā parametra elements rāda pēdējo vērtību, laiku un datumu, kad parametrs tika mērīts.

Nepārtrauktu izmaiņu intervāls. Šis indikators rāda izmaiņu procentuālo apjomu vai izmaiņu absolūto vērtību un laika periodu, kurā izmaiņas iestājās. Konfigurācijas opcijas skatiet šeit: Laika intervāli/vidējošana 78. lpp.

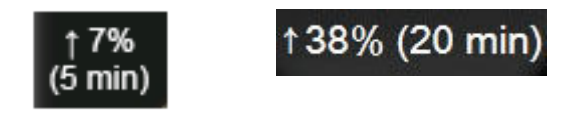

**SQI josla.** SQI josla **Dava** norāda signāla kvalitāti oksimetrijas vai neinvazīvās pārraudzības laikā. Signāla kvalitāte balstās uz gaismas, kuras viļņu garums ir tuvs infrasarkanās gaismas garumam, audu oksimetrijas iespiešanās audos indeksu; skat. 10-5. tabula 132. lpp. Neinvazīvas pārraudzības ar pirksta manšeti gadījumā SQI pamatā ir spiediena līknes signāla kvalitāte no pletismogrāfa sensora uz pirksta manšetes. Informāciju par neinvazīvajiem SQI līmeņiem skatiet šeit: 9-2. tabula 106. lpp.

**Mērķa statusa indikatori.** Krāsainais indikators katra pārraudzības elementa kontūrā parāda pacienta klīnisko stāvokli. Informāciju par indikatora krāsām un to klīnisko nozīmi skatiet šeit: 7-2. tabula 82. lpp.

# 5.3.3 Grafisko tendenču pārraudzības skats

Grafisko tendenču ekrānā ir redzams pārraudzīto parametru pašreizējais stāvoklis un vēsture. Redzamo monitorēto parametru vēstures apjomu var konfigurēt, regulējot laika mērogu.

Kad parametra mērķa diapazons ir iespējots, grafika līnijai tiek piešķirts krāsas kods: zaļa krāsa norāda atbilstību mērķa diapazonam; dzeltena krāsa norāda, ka vērtība ir ārpus mērķa diapazona, bet ietilpst fizioloģiskā trauksmes diapazonā; sarkana krāsa norāda, ka vērtība ir ārpus trauksmes diapazona. Ja parametra mērķa diapazons ir atspējots, grafika līnija ir balta. Diagrammas krāsas var atspējot vispārīgajos iestatījumos. Ja parametra mērķi ir iespējoti, šīs krāsas atbilst klīniskā mērķa indikatora (parametra elementa kontūras) krāsām galveno rādītāju elementos grafisko tendenču grafikā. Trauksmes signālu ierobežojumi katram parametram ir attēloti kā krāsainas bultiņas uz grafika y ass.

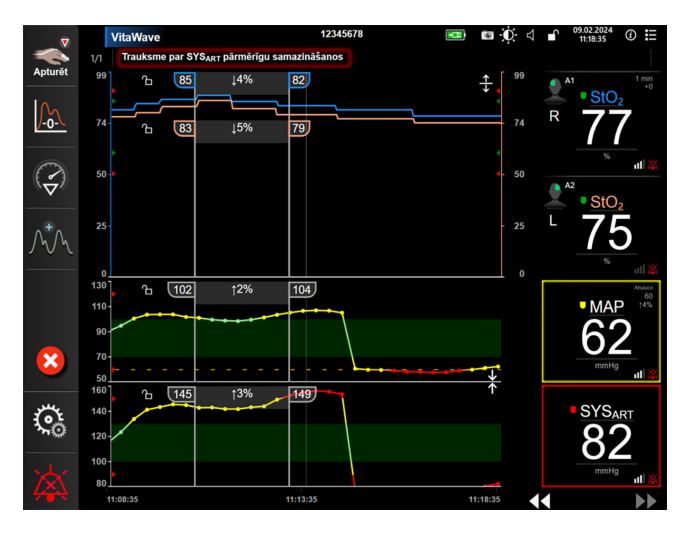

5-6. attēls. Grafisko tendenču ekrāns

Lai mainītu attēloto parametru laika mērogu, pieskarieties apvidū ārpus diagrammas apgabala gar x vai y asi; atvērsies mērogu uznirstošā izvēlne. Pieskarieties pogas **Grafiskā tendence laiks** vērtības pusei, lai atlasītu citu laika periodu. Lai mainītu tendences diagrammas secību, diagrammu turiet nospiestu, velciet un nometiet jaunā vietā. Lai apvienotu diagrammas, parametra diagrammu nometiet uz citas grafiskās tendences diagrammas

≯

vai pieskarieties apvienošanas ikonai **starp** diagrammām. Otrā parametra y ass vērtības tiks rādītas diagrammas labajā pusē. Lai atkal rādītu atsevišķas grafisko tendenču diagrammas, pieskarieties izvēršanas

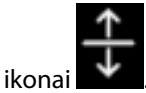

## 5.3.3.1 Grafisko tendenču ritināšanas režīms

# 44 ▷ 😢 🕨

Ritinot atpakaļ, varat skatīt uzraudzīto parametru datus par maksimāli 72 stundām. Lai sāktu ritināšanu, velciet pa labi/pa kreisi vai pieskarieties atbilstošā ritināšanas režīma pogai, kas redzama šeit iepriekš. Turpiniet pieskarties ritināšanas pogai, lai palielinātu ritināšanas ātrumu. Ekrāns pārslēdzas atpakaļ uz reāllaika režīmu

divas minūtes pēc pieskaršanās ritināšanas pogai vai tad, ja pieskaras atcelšanas ikonai 🧡. Ritināšanas ātrums ir redzams starp ritināšanas pogām

| Ritināšanas iestatījums                                   | Apraksts                                                            |  |
|-----------------------------------------------------------|---------------------------------------------------------------------|--|
| Ritina ar divkāršu pašreizējo laika mērogu                |                                                                     |  |
| Ritina ar pašreizējo laika mērogu (viena grafika platums) |                                                                     |  |
| >                                                         | Ritina ar pusi pašreizējā laika mēroga (viena puse grafika platuma) |  |

| 5-1. tabula. Grafisk | o tendenču | ritināšanas | ātrumi |
|----------------------|------------|-------------|--------|
|----------------------|------------|-------------|--------|

Ritināšanas režīmā lietotājs var ritināt līdz datiem, kas ir vecāki nekā pašreizējā laika mēroga attēlojums.

#### Piezīme

Nav iespējams pieskarties vietā, kas ir aiz jaunākajiem datiem vai pirms vecākajiem datiem. Grafiku var ritināt tikai tiktāl, cik ļauj pieejamie dati.

## 5.3.3.2 lejaukšanās notikumi

Grafisko tendenču ekrānā vai citos monitoringa skatos, kas ataino grafisko tendenču diagrammas, piemēram,

galvenajā monitoringa skatā, atlasot iejaukšanās ikonu 🔍 , var atvērt iejaukšanās veidu izvēlni, detalizētu informāciju un piezīmju sadaļu.

| Jauna intervence        | Pēdējie    | Dati      |
|-------------------------|------------|-----------|
| Inotrops                |            | ·         |
| Vazodilators            | Nepre      | cizēts    |
| Vazopresors             | Sākt       | Apturēt   |
| ▼                       | Cult       | Aptarot   |
| Sarkanie asinsķermenīši | Palielināt | Samazināt |
| Koloīds                 |            |           |
| Kristaloīds             | leslēgts   | Izslēgts  |
| ▼                       |            |           |
| PEEP                    | 100 ml     | 750 ml    |
| Inducēšana              | 250 ml     | 1000 ml   |
|                         | 500 ml     | ml        |
|                         |            |           |
|                         |            | × 🕗       |
|                         |            |           |

5-7. attēls. Grafisko tendenču iejaukšanās logs

#### Lai ievadītu vienumu Jauna intervence, veiciet turpmāk norādītās darbības.

- 1. Atlasiet vienuma **lejaukšanās** veidu izvēlnē **Jauna intervence** pa kreisi. Izmantojiet vertikālās ritināšanas bultiņas, lai skatītu visus pieejamos vienuma **lejaukšanās** veidus.
- 2. Atlasiet Dati izvēlnes cilnē pa labi. Pēc noklusējuma ir iestatīta vērtība Neprecizēts.
- 3. Lai ievadītu piezīmes, atlasiet tastatūras ikonu (pēc izvēles).

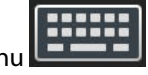

4. Pieskarieties ievadīšanas ikonai 💟

#### Lai ievadītu iepriekš izmantotu vienumu lejaukšanās, veiciet turpmāk minētās darbības.

- 1. Atlasiet lejaukšanās saraksta cilnē Pēdējie.
- 2. Lai pievienotu, rediģētu vai noņemtu piezīmi, pieskarieties tastatūras ikonai

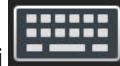

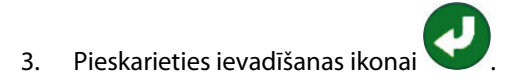

| lejaukšanās         | Indikators | Tips                                                                                                    |
|---------------------|------------|----------------------------------------------------------------------------------------------------|
| lejaukšanās         | (zaļš)     | Inotrops<br>Vazodilators<br>Vazopresors                                                                                                    |
| Novietojums         | (violets)  | Pasīva kājas pacelšana<br>Trendelenburga pozīcija                                                                                                    |
| Šķidrumi            | (zils)     | Sarkanie asinsķermenīši<br>Koloīds<br>Kristaloīds                                                                                                    |
| Notikums            | (dzeltens) | PEEP<br>Inducēšana<br>Kanilēšana<br>CPB<br>Krusteniskās spailes<br>Kardioplēģija<br>Sūkņa plūsma<br>Asinsrites apstāšanās<br>Sildīšana<br>Dzesēšana<br>Selektīva smadzeņu perfūzija |
| Pielāgots           | (pelēks)   | Pielāgots notikums<br>BP kalibrēšana*                                                                                                    |
| * Sistēmas ģenerēti | marķieri   | 1                                                                                                    |

## 5-2. tabula. lejaukšanās notikumi

#### Piezīme

Iejaukšanās notikumus, kas sākti no klīnisko rīku izvēlnes, piemēram, BP kalibrēšana, ģenerē sistēma; tos nevar ievadīt no iejaukšanās analīzes izvēlnes.

Pēc iejaukšanās veida atlasīšanas visos grafikos vizuāli tiek attēloti marķieri iejaukšanās norādīšanai. Šos marķierus var atlasīt papildinformācijas ieguvei. Pieskaroties marķierim, parādās informācijas balons. Sk.: 5-8. att. 62. lpp. Informācijas balons norāda konkrētu iejaukšanos, datumu, laiku un piezīmes, kas attiecas uz iejaukšanos. Pieskaroties rediģēšanas pogai, lietotājs var rediģēt iejaukšanās laiku, datumu un piezīmi. Pēc pieskaršanās izejas pogai balons aizveras.

#### Piezīme

lejaukšanās informācijas balonam ir 2 minūšu taimauts.

#### lejaukšanās rediģēšana

Laiku, datumu un saistīto piezīmi katrai iejaukšanās reizei var rediģēt pēc sākotnējās ievades.

1. Pieskarieties iejaukšanās notikuma indikatoram

💙 (tam, kas saistīts ar rediģējamo iejaukšanos).

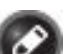

- 2. Pieskarieties rediģēšanas ikonai 🤎 (atrodas informācijas balonā).
- 3. Lai mainītu atlasītās iejaukšanās laiku, pieskarieties **Laika pielāgošana** un tad tastatūrā ievadiet atjaunināto laiku.
- 4. Lai mainītu datumu, pieskarieties Koriģēt datumu un tastatūrā ievadiet atjaunināto datumu.

#### Piezīme

Sistēmas ģenerēto iejaukšanās marķieru datumu vai laiku nav iespējams rediģēt.

5. Lai ievadītu vai rediģētu piezīmes, pieskarieties tastatūras ikonai

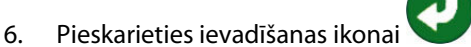

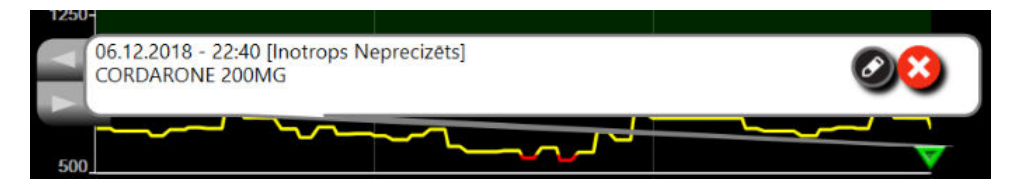

5-8. attēls. Grafisko tendenču ekrāns — iejaukšanās informācijas balons

## 5.3.3.3 Asinsspiediena reāllaika līknes rādīšana

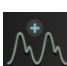

Lai ekrānā būtu redzama reāllaika asinsspiediena līkne, pieskarieties spiediena līknes rādīšanas ikonai Monitoringa ar grafisko tendenču ekrānu vai galveno monitoringa ekrānu laikā spiediena līknes rādīšanas ikona redzama navigācijas joslā. Virs pirmā monitorētā parametra grafika tiks parādīts spiediena līknes reāllaika grafiku panelis. Virs pirmā monitorētā parametra elementa tiks parādīts sistoliskā, diastoliskā un vidējā arteriālā spiediena skaitlisks rādījums no sitiena līdz sitienam. Lai mainītu diagrammas datu notīrīšanas ātrumu (X ass skala), pieskarieties mērogošanas apgabalam un parādītajā uznirstošajā izvēlnē ievadiet jaunu datu notīrīšanas ātrumu. Ja ir pievienotas vairākas monitoringa tehnoloģijas, pieskarieties spiediena līknes parametra elementa nosaukumam, lai pārslēgtos starp monitorētā spiediena līknēm.

Lai apturētu asinsspiediena līknes rādīšanu reāllaikā, pieskarieties spiediena līknes slēpšanas ikonai

# $\overline{\overline{\mathbf{M}}}$

#### Piezīme

Ja brīdī, kad pieskaras spiediena līknes atainošanas pogai, tiek rādīti 4 galvenie rādītāji, tad 4. galvenā rādītāja atainojums uz laiku tiek noņemts un asinsspiediena līknes grafiks izvietojas atlikušo 3 galveno rādītāju tendenču grafiku augšpusē.

# 5.3.4 Tabulārās tendences

Tabulāro tendenču ekrānā atlasītie galvenie parametri un to vēsture tiek attēlota tabulārā formātā.

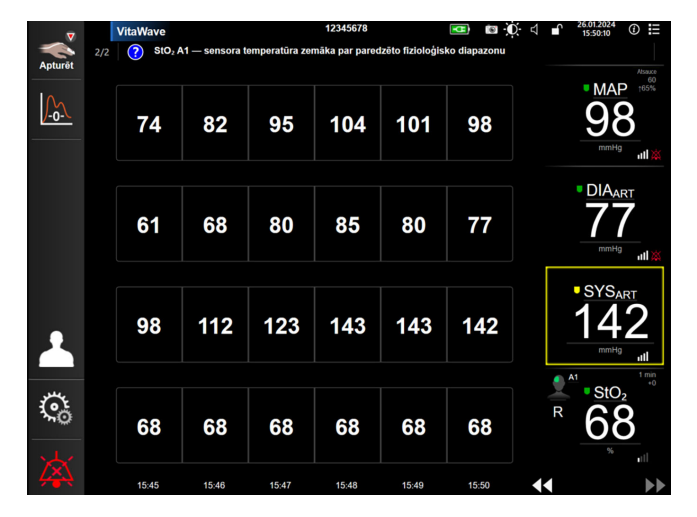

5-9. attēls. Tabulāro tendenču ekrāns

- 1. Lai mainītu intervālu starp vērtībām, pieskarieties apgabalam tabulas iekšpusē.
- 2. Atlasiet vērtību uznirstošajā logā Pieaugums tabulārā formā.

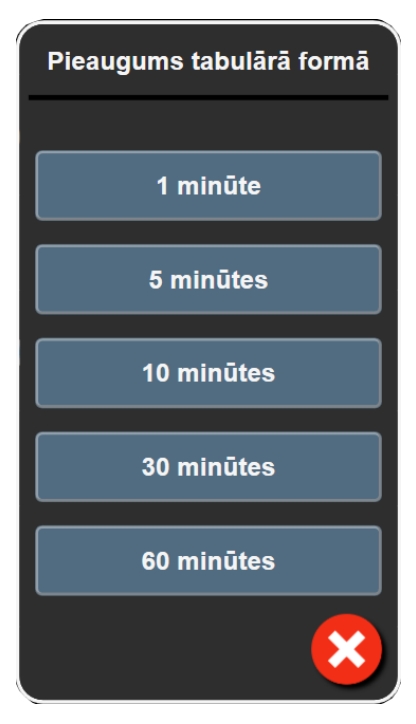

5-10. attēls. Pieaugums tabulārā formā — uznirstošais logs

## 5.3.4.1 Tabulāro tendenču ritināšanas režīms

Ritinot atpakaļ, varat skatīt datus par maksimāli 72 stundām. Šis ritināšanas režīms ir balstīts uz šūnu skaitu. Ir pieejami trīs ritināšanas ātrumi: 1x, 6x un 40x.

## 44 🕞 😢 🕨

Kamēr ekrāns tiek ritināts, virs tabulas parādās datums. Ja laika periods ietver divas dienas, ekrānā ir redzami abi datumi.

1. Lai sāktu ritināšanu, pieskarieties vienai no divkāršajām bultiņām zem parametru elementiem un turiet to. Ritināšanas ātrums ir redzams starp ritināšanas ikonām.

| lestatījums | Laiks            | Ātrums |
|-------------|------------------|--------|
| >           | viena šūna       | Lēns   |
| >>          | sešas šūnas      | Vidējs |
| >>>         | četrdesmit šūnas | Ātrs   |

5-3. tabula. Tabulāro tendenču ritināšanas ātrumi

2. Lai aizvērtu ritināšanas režīmu, pārtrauciet pieskarties ritināšanas bultiņai vai pieskarieties atcelšanas ikonai

#### Piezīme

Ekrāns pārslēdzas atpakaļ uz reāllaika režīmu divas minūtes pēc pēdējās pieskaršanās reizes ritināšanas bultiņas ikonai vai tad, ja pieskaras atcelšanas ikonai.

# 5.4 Klīniskie rīki

HemoSphere Vita monitorā ir pieejamas tālāk norādītās klīniskās darbības.

# 5.4.1 Notikuma pārskats

Izmantojiet opciju **Notikuma pārskats**, lai skatītu ar parametriem saistītus notikumus un sistēmas notikumus, kas iestājušies pārraudzības laikā. Tas attiecas arī uz visu kļūmju, brīdinājumu, fizioloģisko trauksmju vai sistēmas ziņojumu sākuma un beigu laiku. Tiek ierakstītas līdz 72 stundām ar notikumiem un trauksmēm, jaunākajam notikumam atrodoties saraksta sākumā.

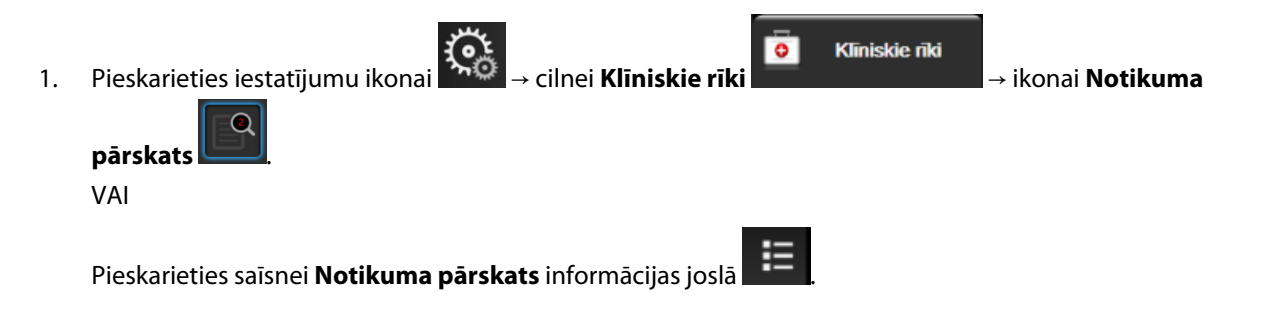

 Lai skatītu sistēmas reģistrētus notikumus (sk.: 5-4. tabula 65. lpp.), atlasiet cilni Notikumi. Lai skatītu sistēmas ģenerētus ziņojumus, pieskarieties cilnei Trauksmes. Lai jebkurā ekrānā ritinātu uz augšu vai uz leju, pieskarieties bulttaustiņiem.

# Pieskarieties sākuma ikonai <sup>6</sup>, lai atgrieztos pārraudzības ekrānā.

#### Notikumu pārskata žurnāla cilnē **Notikumi** tiek ietverti tālāk uzskaitītie notikumi.

## 5-4. tabula. Pārskatītie notikumi

| Notikums                                                                                                    | Laika reģistrēšanas brīdis                                                                                                    |  |  |
|----------------------------------------------------------------------------------------------------|----------------------------------------------------------------------------------------------------|--|--|
| Kalibrēšana Dzēsts                                                                                                    | Esošā asinsspiediena Kalibrēšana ir notīrīts                                                                                                    |  |  |
| Kalibrēšana Neizdevās ATSAUCE:<br>SYS {0}, DIA {1}                                                                                                    | Asinsspiediena kalibrēšana nav izdevusies, ja {0} ir lietotāja ievadīta atsauces vērtība parametram SYS un {1} ir lietotāja ievadīta vērtība parametram DIA                                                                                                    |  |  |
| Kalibrēšana Veiksmīga ATSAUCE:<br>SYS {0}, DIA {1}                                                                                                    | Asinsspiediena kalibrēšana ir veiksmīgi pabeigta, ja {0} ir lietotāja ievadīta atsauces<br>vērtība parametram SYS un {1} ir lietotāja ievadīta vērtība parametram DIA                                                                                                    |  |  |
| KVL izmaiņas                                                                                                    | KVL vērtība tiek mainīta no iepriekšējās KVLvērtības (tostarp, ja nākamā/iepriekšējā<br>KVL vērtība ir tukša)                                                                                                    |  |  |
| VitaWave pārraudzība ir sākta                                                                                                    | Lietotājs sāk neinvazīvās sistēmas pārraudzību                                                                                                    |  |  |
| VitaWave pārraudzība sākta (bez<br>HRS; pirksts {0} {1} virs sirds)                                                                                    | Lietotājs sāk neinvazīvās sistēmas pārraudzību bez HRS, un pārraudzītā pirksta pār-<br>baudītā augstuma nobīde atbilst norādītajam attālumam virs sirds līmeņa, kur {0} ir<br>vērtība un {1} ir mērvienība (CM vai IN)                                                                                                    |  |  |
| VitaWave pārraudzība sākta (bez<br>HRS; pirksts {0} {1} zem sirds)                                                                                     | Lietotājs sāk neinvazīvās sistēmas pārraudzību bez HRS, un pārraudzītā pirksta pār-<br>baudītā augstuma nobīde atbilst norādītajam attālumam zem sirds līmeņa, kur {0} ir<br>vērtība un {1} ir mērvienība (CM vai IN)                                                                                                    |  |  |
| VitaWave pārraudzība sākta (bez<br>HRS; pirksts sirds līmenī)                                                                                          | Lietotājs sāk neinvazīvās sistēmas pārraudzību bez HRS, un pārbaudītā augstuma<br>nobīde starp pārraudzīto pirkstu un sirdi ir nulle                                                                                                    |  |  |
| VitaWave pārraudzība ir apturēta                                                                                                    | Lietotājs vai sistēma aptur neinvazīvās sistēmas pārraudzību                                                                                                    |  |  |
| Atsākta VitaWave Monitorēšana                                                                                                    | Pārraudzība atsākas pēc manšetes spiediena samazināšanas                                                                                                    |  |  |
| Nepārtraukta uzraudzība sasniegu-<br>si 72 stundu ierobežojumu.                                                                                        | Neinvazīvās sistēmas pārraudzība ir apturēta 72 stundu ierobežojuma dēļ                                                                                                    |  |  |
| 1. manšetes pārraudzība                                                                                                    | Sākas 1. manšetes pārraudzība                                                                                                    |  |  |
| 2. manšetes pārraudzība                                                                                                    | Sākas 2. manšetes pārraudzība                                                                                                    |  |  |
| Manšetes spiediens samazināts                                                                                                    | Notikusi manšetes spiediena atbrīvošana                                                                                                    |  |  |
| Manšetes spiediena atbrīvošana<br>apstiprināta                                                                                                    | Lietotājs pieskāries pogai <b>Apstiprināt</b> uznirstošajā paziņojumā <b>Spiediena mazināša-</b><br><b>na</b>                                                                                                    |  |  |
| [IA#N] <apakštips> <dati> <piezī-< td=""><td>Tiek veikta iejaukšanās analīze. #N ir iejaukšanās numurs šim pacientam</td></piezī-<></dati></apakštips> | Tiek veikta iejaukšanās analīze. #N ir iejaukšanās numurs šim pacientam                                                                                                    |  |  |
| me>                                                                                                    | <apakštips> ir atlasītais iejaukšanās apakštips (vispārīga iejaukšanās: Inotrops, Vazo-<br/>dilators vai Vazopresors; šķidruma analīzei: Sarkanie asinsķermenīši, Koloīds vai Kris-<br/>taloīds; novietojuma pārbaudei: Pasīva kājas pacelšana vai Trendelenburga pozīcija;<br/>notikumam: PEEP, Inducēšana, Kanilēšana, CPB, Krusteniskās spailes, Kardioplēģija,<br/>Sūkņa plūsma, Asinsrites apstāšanās, Sildīšana, Dzesēšana, Selektīva smadzeņu perfū-<br/>zija)</apakštips> |  |  |
|                                                                                                    | <dati> ir atlasītie dati</dati>                                                                                                    |  |  |
|                                                                                                    | <pre><pre>ezīme&gt; ir lietotāja pievienota piezīme</pre></pre>                                                                                                    |  |  |
| [IA#N] ΔctHb atiestatīšana aktivizē-<br>ta                                                                                                    | Lietotājs pieskāries pogai <b>Atiestatīt ΔctHb</b> ekrānā <b>ctHb rīki</b>                                                                                                    |  |  |

| Notikums                                                                                                    | Laika reģistrēšanas brīdis                                                                                                    |
|----------------------------------------------------------------------------------------------------|----------------------------------------------------------------------------------------------------|
| [IA#N] pielāgota <dati> <piezīme></piezīme></dati>                                                                                                    | Tiek veikta pielāgota iejaukšanās analīze. #N ir iejaukšanās numurs šim pacientam                                                                                                    |
|                                                                                                    | <dati> ir atlasītie dati</dati>                                                                                                    |
|                                                                                                    | <piezīme> ir lietotāja pievienotā piezīme</piezīme>                                                                                                    |
| [IA#N atjaunināts] piezīme: <atjau-<br>nināta piezīme&gt;</atjau-<br>                                                                                            | lr rediģēta ar iejaukšanos Nr. N saistītā piezīme, taču nav rediģēts laiks un datums.<br>Notikums tiek reģistrēts, kad iejaukšanās rediģēšanas uznirstošajā logā ir iespējota<br>poga Apstiprināt un lietotājs tai pieskaras. N ir sākotnējās iejaukšanās numurs.    |
| [IA#N atjaunināts] laiks: <atjauni-<br>nāts datums&gt; - <atjaunināts laiks=""></atjaunināts></atjauni-<br>                                                      | lr rediģēts ar iejaukšanos Nr. N saistītais datums vai laiks, taču nav rediģēta piezīme.<br>Notikums tiek reģistrēts, kad iejaukšanās rediģēšanas uznirstošajā logā ir iespējota<br>poga Apstiprināt un lietotājs tai pieskaras. N ir sākotnējās iejaukšanās numurs. |
| [IA#N atjaunināts] laiks: <atjauni-<br>nāts datums&gt; - <atjaunināts laiks="">;<br/>piezīme: <atjaunināta piezīme=""></atjaunināta></atjaunināts></atjauni-<br> | Tika rediģēts laiks VAI datums UN piezīme, kas saistīta ar Nr. N iejaukšanās reizi.<br>Notikums tiek reģistrēts, kad iejaukšanās rediģēšanas uznirstošajā logā ir iespējota<br>poga Apstiprināt un lietotājs tai pieskaras. N ir sākotnējās iejaukšanās numurs.      |
| Uzraudzība apturēta, jo vienas<br>manšetes izmantošana pārsniegusi<br>8 stundas                                                                                  | Pārraudzība ar vienu manšeti ir notikusi 8 stundas pēc kārtas                                                                                                    |
| Novietojuma režīms: <režīms></režīms>                                                                                                    | Lietotājs ir sācis neinvazīvās sistēmas uzraudzību, un atlasītais novietojuma režīms ir<br>< <b>Pacients nosēdināts un nekustīgs</b> > vai < <b>Maināms pacienta novietojums</b> >                                                                                   |
| Atlieciet spiediena atbrīvošanu                                                                                                    | Pārraudzība tiek pagarināta, lai aizkavētu pirksta manšetes spiediena samazināšanu                                                                                                    |
| Nomainīta manšete — notiek<br>restartēšana                                                                                                    | Pārraudzība tiek pārslēgta no vienas manšetes uz otru, veicot neinvazīvo pārraudzību<br>ar divām manšetēm                                                                                                    |
| Sistēmas restarta atkopšana                                                                                                    | Pēc izslēgšanas un ieslēgšanas sistēma ir atsākusi pārraudzību, neparādot uzvedni                                                                                                    |
| Laika maiņa                                                                                                    | Tiek atjaunināts sistēmas pulkstenis                                                                                                    |
| Vertikālā nobīde atjaunināta: pirk-<br>sta <novietojums></novietojums>                                                                                           | Pirksta augstuma nobīdi lietotājs atjaunina novietošanas režīmā <b>Pacients nosēdi-<br/>nāts un nekustīgs</b> , kur <novietojums> ir pārbaudītā augstuma nobīde starp uzrau-<br/>dzīto pirkstu un sirdi.</novietojums>                                               |

# 5.5 Informācijas josla

Visos aktīvajos pārraudzības ekrānos un vairumā klīnisko rīku ekrānu ir informācijas josla. Tajā ir redzams lerīces ID, pašreizējais laiks, datums, akumulatora statuss, ekrāna spilgtuma izvēlnes saīsne, trauksmes signāla skaļuma izvēlnes saīsne, palīdzības ekrāna saīsne, notikuma pārskata saīsne un bloķēta ekrāna simbols. Informācijas joslas paraugu, kas tiek rādīts, pārraudzībai izmantojot HemoSphere VitaWave moduli, skatiet šeit: 5-11. att. 67. lpp.

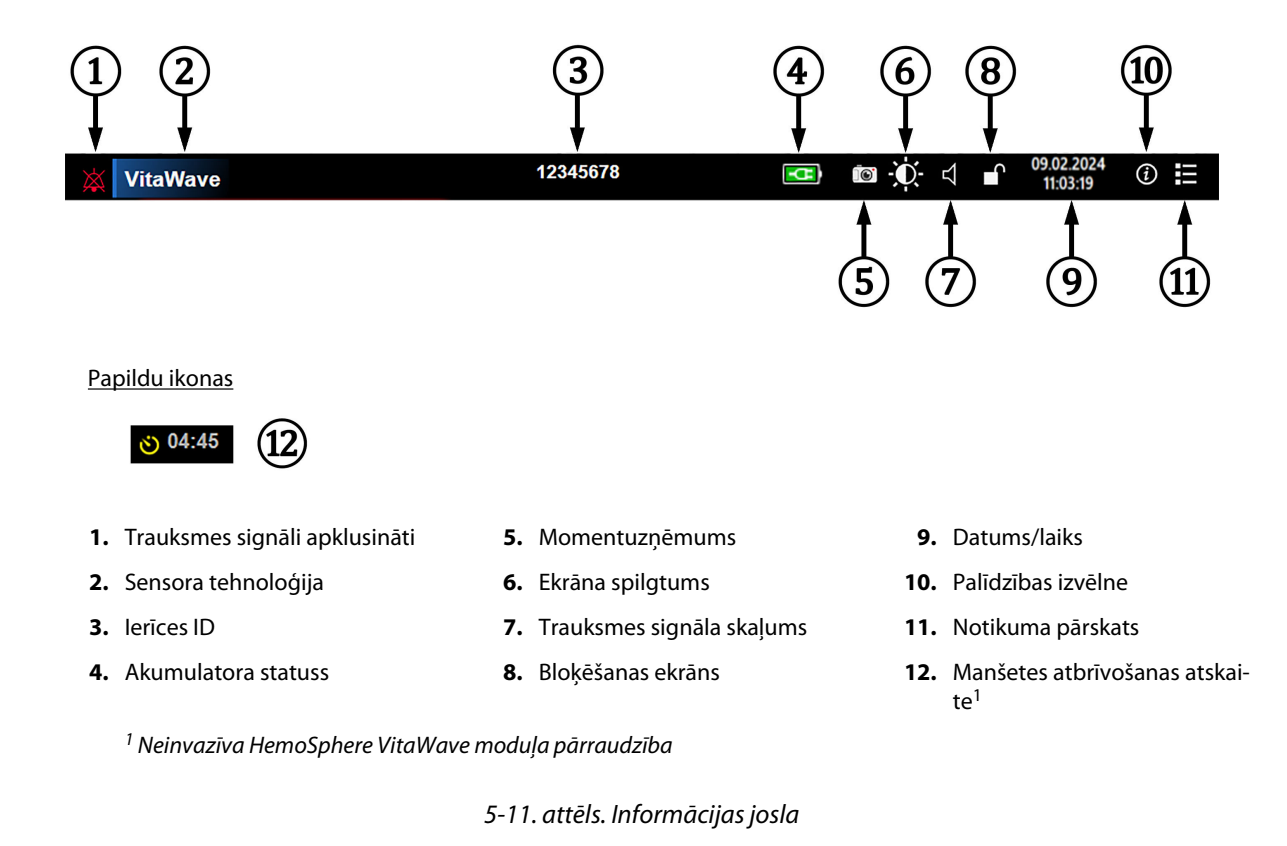

## Piezīme

5-11. att. 67. lpp. ir tādas informācijas joslas piemērs, kurā izmantoti atlasītās valodas standarta iestatījumi. Kā skatīt visu valodu noklusējuma vērtības, skatiet šeit: D-6. tabula 170. lpp.

# 5.5.1 Akumulators

Ja uzstādīts HemoSphere akumulators, elektropadeves traucējumu gadījumā HemoSphere Vita monitors var bez pārtraukumiem veikt uzraudzību. Akumulatora darbības laiks ir parādīts informācijas joslā ar simboliem, kas redzami šeit: 5-5. tabula 67. lpp. Sīkāku informāciju par akumulatora uzstādīšanu skatiet šeit: Akumulatora uzstādīšana 43. lpp. Lai nodrošinātu, ka akumulatora uzlādes statuss monitorā tiek attēlots pareizi, ieteicams veikt regulāras akumulatora stāvokļa pārbaudes, akumulatoru atjaunojot. Papildinformāciju par akumulatora apkopi un atjaunošanu skatiet šeit: Akumulatora apkope 176. lpp.

| Akumulatora simbols                                                                                                    | Nozīme                                                                 |
|----------------------------------------------------------------------------------------------------|------------------------------------------------------------------------|
|                                                                                                    | Atlikušais akumulatora uzlādes līmenis ir augstāks nekā 50%.           |
|                                                                                                    | Atlikušais akumulatora uzlādes līmenis ir augstāks ne 50%.             |
| , in the second second s | Atlikušais akumulatora uzlādes līmenis ir zemāks nekā 20%.             |
| <b>1</b>                                                                                                    | Akumulators tiek uzlādēts un ir pieslēgts elektroapgādes tīklam.       |
| -0-                                                                                                    | Akumulators ir pilnībā uzlādēts un ir pieslēgts elektroapgādes tīklam. |

## 5-5. tabula. Akumulatora statuss

| Akumulatora simbols | Nozīme                     |
|---------------------|----------------------------|
| X                   | Akumulators nav uzstādīts. |

#### BRĪDINĀJUMS

Lai nepieļautu uzraudzības pārtraukumus elektropadeves zuduma dēļ, vienmēr lietojiet HemoSphere Vita monitoru ar ievietotu akumulatoru.

Strāvas padeves traucējumu gadījumā un akumulatora iztukšošanās gadījumā pārraudzības ierīce tiks kontrolēti izslēgta.

# 5.5.2 Ekrāna spilgtums

Lai pielāgotu ekrāna spilgtumu, pieskarieties saīsnei informācijas joslā

# 5.5.3 Trauksmes signāla skaļums

Lai pielāgotu trauksmes signāla skaļumu, pieskarieties saīsnei informācijas joslā

# 5.5.4 Ekrāna tveršana

Izmantojot momentuzņēmumu ikonu, pašreizējā laikā tiek tverts ekrāna attēls. Lai saglabātu attēlu, vienai no divām HemoSphere Vita monitora USB pieslēgvietām (aizmugures un labās puses panelī) ir jāpievieno USB

zibatmiņa. Pieskarieties momentuzņēmuma ikonai informācijas joslā

# 5.5.5 Ekrāna bloķēšana

Ja monitors tiek tīrīts vai pārvietots, bloķējiet ekrānu. Tīrīšanas instrukcijas skatiet Monitora un moduļu tīrīšana 172. lpp. Ekrāns automātiski tiek atbloķēts, kad iekšējais taimeris ir pabeidzis atskaiti.

- 1. Pieskarieties bloķēšanas ekrāna ikonai
- 2. Uznirstošajā logā **Bloķēt ekrānu** pieskarieties laika periodam, cik ilgi ekrānam jāpaliek bloķētam.

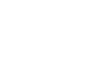

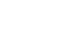

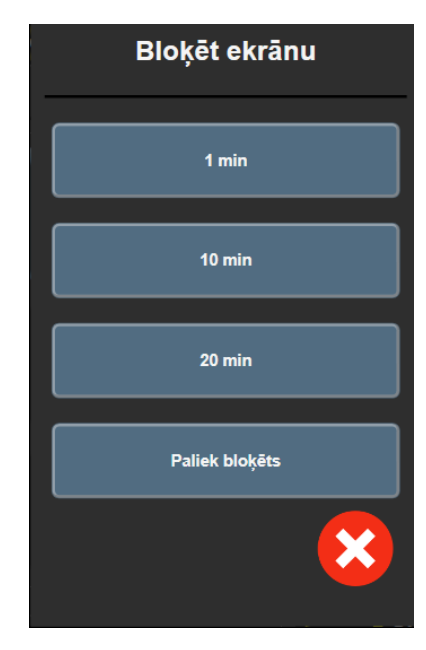

5-12. attēls. Ekrāna bloķēšanas uznirstošais logs

- 3. Informācijas joslā tiek parādīta sarkana bloķēšanas ikona.
- 4. Lai atbloķētu ekrānu, pieskarieties sarkanajai bloķēšanas ikonai un pieskarieties pie **Atbloķējiet** ekrānu izvēlnē **Bloķēt ekrānu**.

# 5.6 Statusa josla

Statusa josla ir redzama visu aktīvo pārraudzības ekrānu augšpusē zem informācijas joslas. Tajā tiek attēlotas kļūmes, brīdinājumi, trauksmes, daži brīdinājuma ziņojumi un paziņojumi. Ja ir vairāk nekā viena kļūme, brīdinājums vai trauksme, ziņojums ik pēc divām sekundēm pārmijas. Ziņojuma kārtas numurs un kopējais ziņojumu skaits redzams kreisajā pusē. Pieskarieties tam, lai pārslēgtu pašreizējos ziņojumus. Pieskarieties jautājuma zīmes ikonai, lai piekļūtu palīdzības ekrānam un skatītu nefizioloģisku trauksmju ziņojumus.

5-13. attēls. Statusa josla

# 5.7 Monitora ekrāna navigācija

Ekrānā ir pieejamas vairākas standarta navigācijas procedūras.

# 5.7.1 Vertikālā ritināšana

Dažos ekrānos ir vairāk informācijas, nekā vienlaikus iespējams iekļaut ekrānā. Ja pārskata sarakstā parādās vertikālas bultiņas, pieskarieties augšējai vai apakšējai bultiņai, lai skatītu nākamo vienumu kopu.

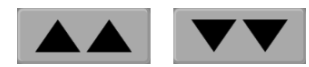

Atlasot sarakstā, vertikālās ritināšanas bultiņas vienlaikus pārvieto uz augšu vai uz leju vienu vienumu.

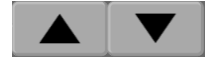

# 5.7.2 Navigācijas ikonas

Dažas pogas vienmēr veic vienu un to pašu funkciju.

Sākums. Pieskaroties sākuma ikonai, tiek atkal ieslēgts pēdējais skatītais pārraudzības ekrāns un tiek saglabātas visas ekrānā veiktās datu izmaiņas.

Atgriezties. Pieskaroties atgriešanās ikonai, tiek atkal ieslēgts iepriekš skatītais izvēlnes ekrāns un tiek saglabātas visas ekrānā veiktās datu izmaiņas.

levadīt. Ievadīšanas ikona sniedz iespēju saglabāt visas ekrānā veiktās datu izmaiņas un atgriezties pārraudzības ekrānā vai atvērt nākamo izvēlnes ekrānu.

Atcelt. Pieskaroties atcelšanas ikonai, visas ievades tiek atmestas.

Dažos ekrānos, piemēram, Pacienta dati ekrānā, atcelšanas pogas nav. Tiklīdz pacienta dati tiek ievadīti, tie tiek saglabāti sistēmā.

Saraksta pogas. Dažos ekrānos ir pogas, kas atainojas blakus izvēlnes tekstam.

Pieskaroties šādai pogai jebkurā vietā, tiek atvērts saraksts ar atlasāmiem vienumiem, kas ir saistīti ar izvēlnes tekstu. Poga ataino pašreizējo atlasi.

Valoda

Vērtības poga. Dažos ekrānos ir kvadrātveida pogas, tādas, kāda parādīta tālāk. Pieskarieties šai pogai, lai atvērtu papildtastatūru.

Pārslēgšanas poga. Ja ir pieejamas divas opcijas, piemēram, ieslēgt/izslēgt, tiek parādīta pārslēgšanas poga.

Lai pārslēgtos starp opcijām, pieskarieties pogas pretējā pusē.

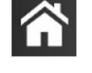

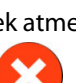

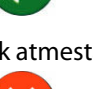

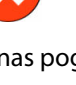

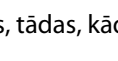

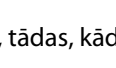

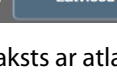

I atviešu

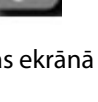

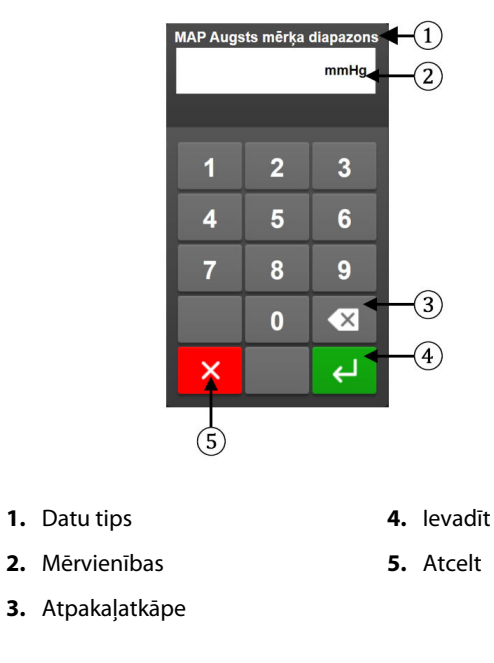

Papildtastatūra. Pieskarieties papildtastatūras taustiņiem, lai ievadītu datus skaitļu formā.

Tastatūra. Pieskarieties tastatūras taustiņiem, lai ievadītu datus burtciparu veidā.

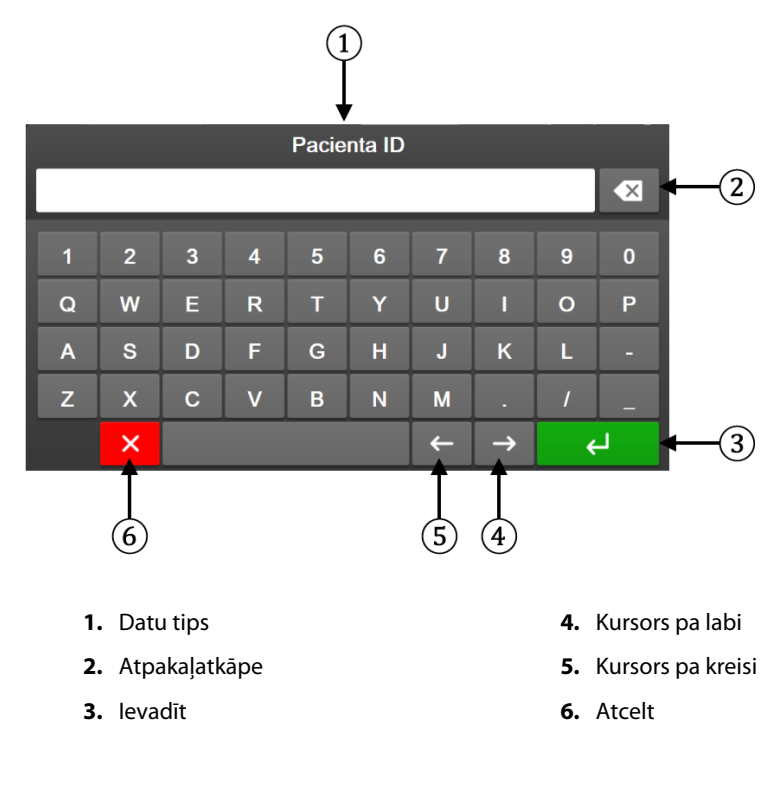

# Lietotāja interfeisa iestatījumi

#### Saturs

| Paroles aizsardzība             | 72 |
|---------------------------------|----|
| Pacienta dati                   | 73 |
| Monitora vispārīgie iestatījumi | 76 |

# 6.1 Paroles aizsardzība

HemoSphere Vita monitoram ir trīs līmeņu paroles aizsardzība.

| Līmenis             | Nepieciešamais ciparu skaits | Lietotāja apraksts                |
|---------------------|------------------------------|-----------------------------------|
| Galvenais lietotājs | četri                        | Klīniskais personāls              |
| Drošs lietotājs     | astoņi                       | Slimnīcas pilnvarots personāls    |
| Edwards lietotājs   | mainīga parole               | Tikai Edwards iekšējai lietošanai |

#### 6-1. tabula. HemoSphere Vita monitora paroles līmeņi

Visi šajā rokasgrāmatā aprakstītie iestatījumi un funkcijas, kam nepieciešama parole, ir **Galvenais lietotājs** funkcijas. Sistēmas inicializēšanas laikā, pirmoreiz piekļūstot paroles ekrānam, ir jāatiestata **Galvenais lietotājs** un **Drošs lietotājs** paroles. Sazinieties ar slimnīcas administratoru vai IT nodaļu, lai uzzinātu paroles. Ja desmit reižu tiek ievadīta nepareiza parole, paroles tastatūra tiek bloķēta uz noteiktu laiku. Pārraudzība paliek aktīva. Ja esat aizmirsis paroles, sazinieties ar vietējo Edwards pārstāvi.

Divas iestatījumu izvēlnes opcijas ir aizsargātas ar paroli: Papildu iestatījumi un Eksportēt datus.

Lai piekļūtu opcijas Papildu iestatījumi funkcijām, kas aprakstītas 6-2. tab., pieskarieties iestatījumu ikonai

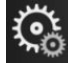

→ cilnei **lestatījumi** 

୍ତ୍ୱ

lestatījumi

→ pogai **Papildu iestatījumi**.

| 6-2. tabula. Papildu | iestatījumu izvēlnes | s navigācija un p | aroles aizsardzība |
|----------------------|----------------------|-------------------|--------------------|
|----------------------|----------------------|-------------------|--------------------|

| Atlase papildu<br>iestatījumu izvēl-<br>nē | Atlase apakšizvēlnē                       | Galvenais lieto-<br>tājs | Drošs lietotājs | Edwards lietotājs |
|--------------------------------------------|-------------------------------------------|--------------------------|-----------------|-------------------|
| Parametru iestatīju-<br>mi                 | Trauksmes/mērķa rādītāji                  | •                        | •               | •                 |
|                                            | Pielāgot mērogus                          | •                        | •               | •                 |
| Sistēmas atiestatī-<br>šana                | Atjaunot visus rūpnīcas noklusēju-<br>mus | nav piekļuves            | •               | •                 |
|                                            | Datu dzēšana                              | nav piekļuves            | •               | •                 |
|                                            | Monitora lietošanas pārtraukšana          | nav piekļuves            | nav piekļuves   | •                 |
| Savienojamība                              | Seriālā porta uzstādīšana                 | nav piekļuves            | •               | •                 |
| Pakalpojums                                | Funkciju pārvaldība                       | nav piekļuves            | •               | •                 |
|                                            | Sistēmas statuss                          | nav piekļuves            | •               | •                 |
|                                            | Programmatūras atjauninājums              | nav piekļuves            | •               | •                 |
| Atlase papildu<br>iestatījumu izvēl-<br>nē | Atlase apakšizvēlnē   | Galvenais lieto-<br>tājs | Drošs lietotājs | Edwards lietotājs |
|--------------------------------------------|-----------------------|--------------------------|-----------------|-------------------|
| Paroļu maiņa                               |                       | nav piekļuves            | •               | •                 |
| Inženieris                                 | Trauksmes iestatījumi | nav piekļuves            | •               | •                 |
|                                            | Audu oksimetrija      | nav piekļuves            | •               | •                 |

Lai piekļūtu opcijas **Eksportēt datus** funkcijām, kas aprakstītas 6-3. tab., pieskarieties iestatījumu ikona

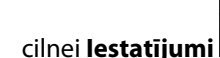

୍ତ୍ୱ

lestatījumi

→ pogai **Eksportēt datus**.

#### 6-3. tabula. Datu eksportēšanas izvēlnes navigācija un paroles aizsardzība

| Atlase datu eksportēšanas<br>izvēlnē    | Galvenais lietotājs | Drošs lietotājs | Edwards lietotājs |
|-----------------------------------------|---------------------|-----------------|-------------------|
| Diagnostikas rādītāju ekspor-<br>tēšana |                     |                 | •                 |
| Datu lejupielāde                        | •                   | •               | •                 |
| Pārvaldīt klīniskos datus               | nav piekļuves       | •(ja iespējots) | •                 |
| Eksportēt pakalpojuma datus             | •                   | •               | •                 |

## 6.1.1 Paroļu maiņa

Lai mainītu paroles, ir nepieciešama Drošs lietotājs piekluve. Sazinieties ar slimnīcas administratoru vai IT nodaļu, lai uzzinātu paroli. Lai mainītu paroli, rīkojieties saskaņā ar turpmāk minēto.

઼ૺ → cilnei **lestatīium**i Pieskarieties iestatījumu ikonai 1. iestatījumi.

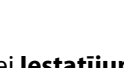

<u></u>

lestatījumi

→ pogai Papildu

- 2. levadiet paroli laukā Drošs lietotājs.
- Pieskarieties pogai Parolu maina. 3.
- Abos vērtību lodziņos ievadiet jaunās Galvenais lietotājs un/vai Drošs lietotājs paroles ciparus, līdz 4. parādās zaļā atzīme. Atzīme apstiprina, ka ir izpildīta minimālā ciparu skaita prasība un abās reizēs ievadītā vēlamā parole ir identiska.
- 5. Pieskarieties pogai Apstiprināt.

## 6.2 Pacienta dati

Kad sistēma ir ieslēgta, lietotājs var turpināt iepriekšējā pacienta pārraudzību vai sākt jauna pacienta pārraudzību. Sk.: 6-1. att. 74. lpp.

#### Piezīme

Ja pēdējā pārraudzītā pacienta dati ir vecāki par 12 stundām, vienīgā iespēja ir sākt jauna pacienta datu ievadīšanu.

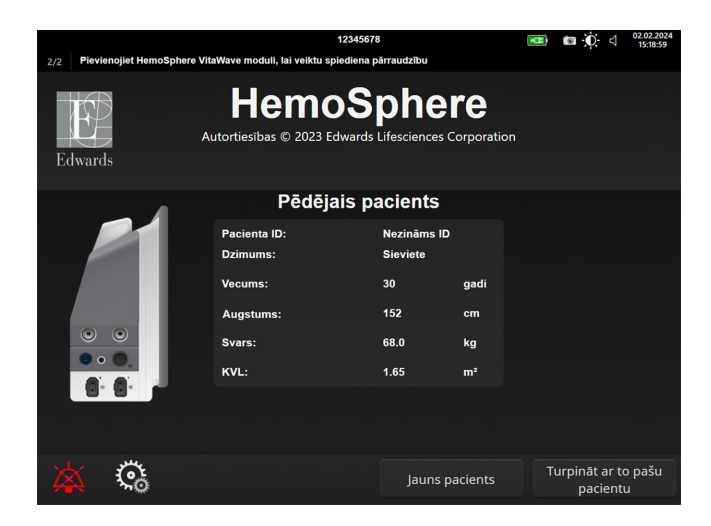

6-1. attēls. Jauna vai iepriekšējā pacienta ekrāns

## 6.2.1 Jauns pacients

Sākot jaunu pacientu, visi iepriekšējie dati tiek izdzēsti. Tiek iestatītas brīdinājumu ierobežojumu un nepārtraukto parametru noklusējuma vērtības.

#### BRĪDINĀJUMS

Sākot jaunu pacienta sesiju, būtu jāpārbauda noklusējuma augstie/zemie fizioloģisko trauksmes signālu diapazoni, lai nodrošinātu, ka tie ir piemēroti attiecīgajam pacientam.

Lietotājs var ievadīt jaunu pacientu, norādot konkrētus demogrāfiskos datus vai iztiekot bez tiem, sistēmas sākotnējās palaišanas laikā vai sistēmas darbības laikā.

#### BRĪDINĀJUMS

Izpildiet darbību Jauns pacients vai dzēsiet pacienta datu profilu katru reizi, kad HemoSphere Vita monitoram tiek pievienots jauns pacients. Pretējā gadījumā iepriekšējo datu attēlojumos var būt redzami iepriekšējā pacienta dati.

Pēc monitora ieslēgšanas tiek parādīts jauna vai iepriekšējā pacienta ekrāns (6-1. att. 74. lpp.). Pieskarieties 1. pie Jauns pacients un pārejiet pie 6. darbības.

VAI

Pieskarieties pie Izlaist, lai sāktu pārraudzību, neievadot pacienta demogrāfiskos datus, un pārejiet pie 15. darbības.

un turpiniet ar 2. darbību.

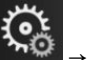

0 → cilnei **Klīniskie rīki** 

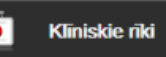

Ja monitors jau ir ieslēgts, pieskarieties iestatījumu ikonai

## Piezīme

Ja lietotājs izlaiž pacienta demogrāfisko datu ievadi, var pārraudzīt tikai šos ierobežotos parametrus: StO<sub>2</sub>, ΔctHb, SYS<sub>ART</sub>, DIA<sub>ART</sub>, MAP un PR.

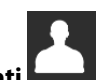

- Pieskarieties ikonai Pacienta dati
   Pieskarieties pogai Beigt sesiju.
- 4. Lai sāktu darbu ar jaunu pacientu, apstiprināšanas ekrānā pieskarieties pogai **Jā**.
- 5. Tiek parādīts ekrāns Jauna pacienta dati. Sk.: 6-2. att. 75. lpp.

|                                                                                                    |                         |                                           | 12345678                                  |                             | <b>.</b> | 25.01.2024<br>17:25:42 |
|----------------------------------------------------------------------------------------------------|-------------------------|-------------------------------------------|-------------------------------------------|-----------------------------|----------|------------------------|
| Edwards                                                                                                    | Au                      | Hemo<br>Itortiesības © 2023 Ed<br>Jauna p | Sphe<br>wards Lifescience<br>pacienta dat | ere<br>es Corporation<br>ti |          |                        |
|                                                                                                    | Pacienta ID<br>Optional |                                           | Nezināms ID                               | )                           |          |                        |
| n de la composition de la composition de la comp | Vecums                  |                                           | Dzimums                                   |                             |          | e<br>Program           |
|                                                                                                    | Augstums                |                                           | Svars                                     |                             |          |                        |
|                                                                                                    |                         | = KVL (DuBois f                           | ormula)                                   |                             |          |                        |
|                                                                                                    |                         |                                           |                                           |                             |          |                        |
|                                                                                                    |                         |                                           |                                           |                             |          |                        |
|                                                                                                    |                         |                                           |                                           |                             |          |                        |
| × *                                                                                                    | Ç.                      |                                           |                                           | Izlaist                     |          | nais                   |

6-2. attēls. Jauna pacienta datu ekrāns

- 6. Nospiediet ievadīšanas taustiņu uz papildtastatūras/tastatūras, lai saglabātu katru pacienta demogrāfisko atlases vērtību un atgrieztos pacienta datu ekrānā.
- 7. Pieskarieties pogai Pacienta ID un, izmantojot tastatūru, ievadiet pacienta slimnīcas ID.
- 8. Pieskarieties pogai **Augstums** un, izmantojot tastatūru, ievadiet pacienta auguma garumu. Valodas mērvienību noklusējums redzams tastatūras augšējā labajā stūrī. Pieskarieties tam, lai mainītu mērvienības.
- 9. Pieskarieties pie **Vecums** un, izmantojot tastatūru, ievadiet pacienta vecumu.
- 10. Pieskarieties pie **Svars** un, izmantojot tastatūru, ievadiet pacienta svaru. Valodas mērvienību noklusējums redzams tastatūras augšējā labajā stūrī. Pieskarieties tam, lai mainītu mērvienības.
- 11. Pieskarieties pie **Dzimums** un atlasiet **Virietis** vai **Sieviete**.
- 12. KVL aprēķina pēc DuBois formulas, balstoties uz svaru un auguma garumu.
- 13. Ja vēlaties, aizpildiet laukus Telpa un Gulta par pacientu. Šīs informācijas ievadīšana nav obligāta.
- 14. Pieskarieties pogai Nākamais.

#### Piezīme

Poga Nākamais ir atspējota, kamēr nav ievadīti visi pacienta dati.

15. Skatiet norādījumus par to, kā sākt pārraudzību ar vajadzīgo hemodinamiskā stāvokļa pārraudzības tehnoloģiju.

## 6.2.2 Pacienta uzraudzības turpināšana

Ja iepriekšējā pacienta dati ir jaunāki par 12 stundām, tad, ieslēdzot sistēmu, tiek attēloti pacienta demogrāfiskie dati un pacienta ID. Turpinot iepriekšējā pacienta uzraudzību, tiek ielādēti pacienta dati un tiek izgūti tendenču dati. Tiek attēlots pēdējais skatītais uzraudzības ekrāns. Pieskarieties pogai **Turpināt ar pacientu**.

## 6.2.3 Pacienta datu skatīšana

- Pieskarieties iestatījumu ikona 1.
- Lai skatītu pacienta datus, pieskarieties ikonai Pacienta dati. Ekrānā ir ietverta arī poga **Beigt sesiju**. 2.

nei **Klīniskie rīki** 

0

Klīniskie rīki

 $\mathbf{O}$ 

3. Pieskarieties atgriešanās ikonai, lai atgrieztos iestatījumu ekrānā. Tiek parādīts pacienta demogrāfisko datu uznirstošais ekrāns. Ja atgriežaties pie tā paša pacienta datiem, pārskatiet pacienta demogrāfiskos datus un, ja tie ir pareizi, nospiediet pogu Jā.

## 6.3 Monitora vispārīgie iestatījumi

Monitora vispārīgie iestatījumi ietekmē visus ekrānus. Tie ietver displeja valodu, izmantotās mērvienības, brīdinājuma signālu skaļumu, momentuzņēmuma signālu, datuma/laika iestatījumus, ekrāna spilgtumu, lerīces ID un ekrāna iestatījumu kontroli.

HemoSphere Vita monitora interfeiss ir pieejams vairākās valodās. Ieslēdzot HemoSphere Vita monitoru pirmo reizi, tiek parādīts valodu atlases ekrāns. Sk.: 3-7. att. 46. lpp. Valodu atlases ekrāns vairs netiks rādīts, bet interfeisa valodu var nomainīt jebkurā laikā.

Atlasītā valoda nosaka noklusējuma laika un datuma formātu. To var mainīt arī neatkarīgi no atlasītās valodas.

#### Piezīme

Ja HemoSphere Vita monitoram tiek pārtraukta un atkal atjaunota jaudas padeve, sistēmas iestatījumi, tai skaitā brīdinājuma iestatījumi, brīdinājuma signālu skaļums, mērķa iestatījumi, uzraudzības ekrāns, parametru konfigurācija, valodas un mērvienību atlase, tiek atjaunoti iepriekšējā konfigurācijā.

## 6.3.1 Valodas maiņa

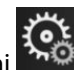

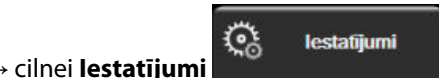

- 1. Pieskarieties iestatījumu ikonai
- 2. Pieskarieties pogai Vispārīgi.

| Klīniskie rīki                     | Atlasīt ekrānus | lestatījumi (į́)                              | Palīdzība       |  |  |  |
|------------------------------------|-----------------|-----------------------------------------------|-----------------|--|--|--|
| ← Vispārīgie iestatījumi           |                 |                                               |                 |  |  |  |
|                                    |                 |                                               |                 |  |  |  |
| Valoda                             | a Latviešu      | Datuma<br>formāts                             | DD.MM.GGGG      |  |  |  |
| Temperatūra                        | °C              | Laika formāts                                 | 24 stundas      |  |  |  |
| Trauksme pa<br>tilpumu             | r Vidēji zems   | Koriģēt<br>datumu                             | 23.09.2022      |  |  |  |
| Momentuzņ. sk                      | . leslēgts      | Laika<br>pielāgošana                          | 11:02:52        |  |  |  |
| lerīces I[                         | HEM-12345678    | Laika josla                                   | (UTC-08:00) Klu |  |  |  |
|                                    | Auto<br>taup    | omātiski pielāgot, lai<br>bītu vasaras gaismu | leslēgts        |  |  |  |
| Indeksēts va<br>neindeksēts        | Neindeksēts     | Indeksēts                                     |                 |  |  |  |
| Skicēt tendences a<br>mērķa krāsām | Izslēgts        | leslēgts                                      |                 |  |  |  |
| Ekrāna spilgtums                   |                 |                                               |                 |  |  |  |

6-3. attēls. Vispārējie monitora iestatījumi

3. Pieskarieties pogas **Valoda** vērtību sadaļai un izvēlieties nepieciešamo displeja valodu.

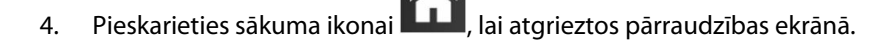

#### Piezīme

Visu valodu noklusējuma iestatījumus skatiet D pielikumā Valodas noklusējuma iestatījumi 170. lpp.

## 6.3.2 Datuma un laika attēlojuma maiņa

Angļu (ASV) datuma noklusējuma vērtība ir **MM/DD/GGGG**, bet laika noklusējuma vērtība ir **12 stundas** pulksteņa formāts.

Atlasot citu valodu, datumam tiek iestatīts noklusējuma formāts, kas atrodams D pielikumā: Monitora iestatījumi un noklusējuma iestatījumi 168. lpp., bet laikam tiek iestatīts noklusējuma 24 stundu pulksteņa formāts.

- 1. Pieskarieties iestatījumu ikonai
- ai 🏹 → cilnei **lestatījumi**

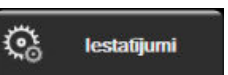

2. Pieskarieties pogai Vispārīgi.

Pieskarieties sākuma ikonai

7.

- 3. Pieskarieties pogas **Datuma formāts** vērtību sadaļai un pieskarieties nepieciešamajam formātam.
- 4. Pieskarieties pogas Laika formāts vērtību sadaļai un pieskarieties nepieciešamajam formātam.
- 5. Pieskarieties pogas Laika josla vērtību sadaļai, lai atlasītu nepieciešamo laika joslu.
- 6. Monitora laika iestatījumu var pielāgot ziemas/vasaras laikam. Lai iespējotu veiktās izmaiņas, atlasiet **leslēgts** blakus "**Automātiski pielāgot, lai taupītu vasaras gaismu**".

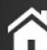

📕, lai atgrieztos pārraudzības ekrānā.

## 6.3.2.1 Datuma vai laika regulēšana

Ja nepieciešams, sistēmas laiku var atiestatīt. Ja laiks vai datums tiek mainīts, tiek atjaunināti tendenču dati, lai atspoguļotu izmaiņas. Visi saglabātie dati tiek atjaunināti, lai atspoguļotu laika izmaiņas.

Pieskarieties iestatījumu ikonai ↔

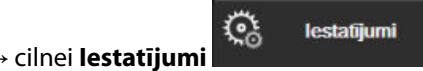

- 2. Pieskarieties pogai Vispārīgi.
- 3. Lai mainītu datumu, pieskarieties pogas **Koriģēt datumu** vērtību sadaļai un ievadiet datumu, izmantojot tastatūru.
- 4. Lai mainītu laiku, pieskarieties pogas Laika pielāgošana vērtību sadaļai un ievadiet laiku.

#### Piezīme

1.

Datumu un laiku var koriģēt, arī pieskaroties datuma/laika elementam tieši informācijas joslā.

5. Pieskarieties sākuma ikonai **LLLI**, lai atgrieztos pārraudzības ekrānā.

 $\mathcal{C}_{0}$ 

## 6.3.3 Pārraudzības ekrānu iestatījumi

Ekrāna **Vispārīgie iestatījumi** lietotājs var arī iestatīt fizioloģijas un fizioterapijas relāciju pārraudzības un grafisko tendenču pārraudzības ekrānu opcijas.

1. Pieskarieties iestatījumu ikonai

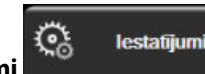

- 2. Pieskarieties pogai Vispārīgi.
- 3. Blakus **Skicēt tendences ar mērķa krāsām** atlasiet **Ieslēgts** vai **Izslēgts**, lai grafisko tendenču pārraudzības ekrānā parādītu mērķa krāsas.

## 6.3.4 Laika intervāli/vidējošana

Ekrānā Laika intervāli/vidējošana lietotājs var atlasīt nepārtrauktu izmaiņu % vai vērtību intervālu.

#### Piezīme

Ja divas minūtes netiks veikta darbība, ekrāns pārslēgsies pārraudzības skatā.

- 1. Pieskarieties parametra elementa iekšpusē, lai piekļūtu parametru konfigurācijas izvēlnei.
- 2. Pieskarieties cilnei Intervāli/vidējošana.

## 6.3.4.1 Parametru vērtību izmaiņu attēlošana

Galveno parametru vērtību izmaiņas vai vērtību izmaiņas procentos atlasītajā laika diapazonā var tikt parādītas uz parametru elementa.

- 1. Pieskarieties izvēlnes pogai **Mainīt attēlojumu**, lai atlasītu formātu, kādā tiks parādīts izmaiņu diapazons: izmaiņu % vai **Vērtības atšķirība**.
- 2. Pieskarieties vērtību pogai **Izmaiņu intervāls** un atlasiet vienu no šīm diapazona opcijām:

| • | Nav     | • | 10 min |
|---|---------|---|--------|
| • | Atsauce | • | 15 min |
| • | 1 min   | • | 20 min |
| • | 3 min   | • | 30 min |
| • | 5 min   |   |        |

Atlasot opciju **Atsauce**, izmaiņu intervāls tiks aprēķināts no monitoringa sākuma. Parametru **Atsauces vērtība** var pielāgot elementa konfigurācijas izvēlnes cilnē **Intervāli/vidējošana**.

# Papildu iestatījumi

#### Saturs

| Trauksmes/mērķi       | . 80 |
|-----------------------|------|
| Mērogu pielāgošana    | . 86 |
| Demonstrācijas režīms | . 88 |

## 7.1 Trauksmes/mērķi

HemoSphere Vita monitora intelektiskajā trauksmes sistēmā ir pieejami divu tālāk norādīto veidu trauksmes stāvokļi.

- Fizioloģiskās trauksmes: šos trauksmes stāvokļus iestata ārsts, un tie norāda augšējo un/vai apakšējo brīdinājumu diapazonu konfigurētajiem nepārtrauktajiem galvenajiem parametriem.
- Tehniskie trauksmes stāvokļi: šie trauksmes stāvokļi ziņo par ierīces kļūmi vai brīdinājumu.

Fizioloģiskajiem trauksmes stāvokļiem ir vai nu vidēja, vai augsta prioritāte. Aktīvi trauksmes vizuālie un skaņas signāli ir tikai parametriem, kuri redzami uz elementiem (galvenie parametri).

Starp tehniskajiem trauksmes stāvokļiem kļūmēm ir vidēja prioritāte, un saistītā monitoringa darbība tiks apturēta. Brīdinājumiem ir zema prioritāte, tādēļ uzraudzība netiks apturēta.

Visiem trauksmes stāvokļa signāliem statusa joslā tiek parādīts saistīts teksts. Intelektiskā trauksmes sistēma statusa joslā pārmaiņus parāda visu aktīvo trauksmju tekstu. Turklāt trauksmes izraisa vizuālo trauksmes indikatoru rādīšanu, kā tas ir redzams tālāk šeit: 7-1. tabula 80. lpp. Papildinformāciju skatiet šeit: 12-1. tabula 136. lpp.

| Trauksmes signālu<br>prioritāte | Krāsa    | Gaismas veids                 |
|---------------------------------|----------|-------------------------------|
| Augsta                          | sarkans  | Mirgo (IEDEGAS/NO-<br>DZIEST) |
| Vidēja                          | dzeltens | Mirgo (IEDEGAS/NO-<br>DZIEST) |
| Zema                            | dzeltens | DEG nepārtraukti              |

#### 7-1. tabula. Vizuālā trauksmes stāvokļa indikatora krāsas

Vizuāls trauksmes stāvokļa indikators norādīs augstāko aktīvā trauksmes stāvokļa prioritāti. Statusa joslā parādītie trauksmes ziņojumi ir iezīmēti trauksmes prioritātes krāsā, kas norādīta šeit: 7-1. tabula 80. lpp. Tiks atskaņots ar augstākās prioritātes aktīvu trauksmes stāvokli saistīts skaņas signāls. Ja prioritātes līmeņi ir vienādi, fizioloģiskajiem trauksmes stāvokļiem būs augstāka prioritāte nekā kļūmēm un brīdinājumiem. Visi tehniskie trauksmes stāvokļu signāli tiek doti, līdzko trauksmes stāvokli konstatējusi sistēma; starp konstatēšanas brīdi un signāla došanas brīdi nav nekādas aizkaves. Fizioloģisko trauksmes stāvokļu gadījumā aizkave ir laika ilgums, kas nepieciešams nākamā fizioloģiskā parametra aprēķināšanai pēc tam, kad parametrs nepārtraukti piecas sekundes vai ilgāk ir ārpus diapazona.

• HemoSphere VitaWave moduļa hemodinamiskie parametri: 20 sekundes

- HemoSphere VitaWave moduļa arteriālā asinsspiediena parametri (SYS/DIA/MAP) arteriālā spiediena līknes rādīšanas laikā: 5 sirdspuksti
- Oksimetrija: 2 sekundes

#### Piezīme

Ar arteriālo asinsspiedienu (ART) saistītie fizioloģiskie un tehniskie brīdinājumi tiek atskaņoti tikai pēc ART nullēšanas un tad, kad vidējais arteriālais spiediens (MAP) sasniedzis 10 nepārtrauktus rādījumus, kas pārsniedz 10 mmHg.

Visi konkrēta pacienta trauksmes stāvokļi tiek reģistrēti un saglabāti, un tiem var piekļūt, izmantojot funkciju Datu lejupielāde (skatiet šeit: Datu lejupielāde 90. lpp.). Datu lejupielāde reģistrs tiek dzēsts, kad tiek sākts jauns pacienta ieraksts (skatiet šeit Jauns pacients 74. lpp.). Pašreizējā pacienta datiem var piekļūt līdz 12 stundām pēc sistēmas izslēgšanas.

#### BRĪDINĀJUMS

Nelietojiet trauksmes iestatījumus/sākotnējos iestatījumus, kas atšķiras no iestatījumiem tādā pašā vai līdzīgā aprīkojumā, kas tiek lietots tajā pašā telpā, piemēram, intensīvās terapijas nodaļā vai kardioloģijas operāciju zālē. Nesaskaņotas trauksmes var ietekmēt pacienta drošību.

## 7.1.1 Trauksmes signālu izslēgšana

## 7.1.1.1 Fizioloģiskie trauksmes stāvokļa signāli

Fizioloģiskos trauksmes stāvokļa signālus var izslēgt tieši pārraudzības ekrānā, pieskaroties trauksmes

stāvokļa signālu izslēgšanas ikonai Fizioloģiskās trauksmes stāvokļa skaņas signālu var apklusināt uz lietotāja izvēlētās trauksmes pārtraukšanas laiku. Šajā trauksmes pārtraukšanas laikā netiks atskaņots neviens fizioloģiskās trauksmes, vidējas vai augstas prioritātes, stāvokļa signāls vai LED vizuālās trauksmes indikators (mirgojošs dzeltens vai sarkans), tostarp attiecībā uz šajā laikā saņemtiem jauniem fizioloģiskās trauksmes pārtraukšanas laikā tiek ģenerēts tehniskas trauksmes stāvokļa signāliem. Ja šajā trauksmes pārtraukšanas laikā tiek ģenerēts tehniskas trauksmes stāvokļa signāls, skaņas izslēgšana tiks atcelta, atjaunojot atsākta trauksmes stāvokļa signālu atskaņošanu. Sistēmas lietotājs var arī manuāli atcelt trauksmes pārtraukšanas periodu, vēlreiz pieskaroties trauksmes stāvokļa skaņas signāla izslēgšanas pogai. Kad trauksmes pārtraukšanas periods pagājis, aktīvo fizioloģiskās trauksmes stāvokļu skaņas signāli tiks atkal atskaņoti.

Informāciju par fizioloģiskās trauksmes prioritātēm skatiet šeit: Trauksmju prioritātes līmeņi 170. lpp.

#### Piezīme

Var konfigurēt, lai fizioloģiskie parametri nesūtītu trauksmes stāvokļa signālus. Skatiet Visu mērķu konfigurēšana 84. lpp. un Mērķu un trauksmju konfigurēšana vienam parametram 85. lpp.

#### BRĪDINĀJUMS

Neizslēdziet trauksmes stāvokļu skaņas signālus, ja var tikt apdraudēta pacienta drošība.

## 7.1.1.2 Tehniskie trauksmes stāvokļi

Skanot tehniskas trauksmes stāvokļa signālam, sistēmas lietotājs var izslēgt signālu un atcelt vizuālā trauksmes stāvokļa indikatora darbību (vidējas vai zemas prioritātes), pieskaroties trauksmes stāvokļa signālu izslēgšanas

ikonai 🗲

🔼. Vizuālais trauksmes stāvokļa indikators un skaņas signāls paliks izslēgts, ja vien netiks aktivizēts

1.

cits tehniskās vai fizioloģiskās trauksmes stāvoklis vai arī neatkārtosies sākotnējais tehniskās trauksmes stāvoklis, atkārtoti iedarbinot signālu.

## 7.1.2 Trauksmes stāvokļa skaņas signāla skaļuma iestatīšana

Trauksmes stāvokļa skaņas signāla skaļumu var iestatīt no zema līdz augstam; noklusējuma iestatījums ir vidējs skaļums. Tas attiecas uz fizioloģiskās trauksmes stāvokļiem, tehniskām kļūmēm un brīdinājumiem. Trauksmes stāvokļa skaņas signāla skaļumu var mainīt jebkurā laikā.

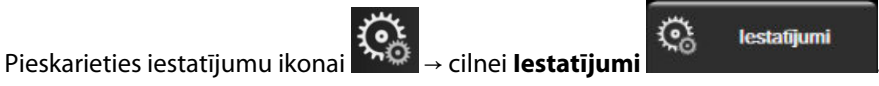

- 2. Pieskarieties pogai Vispārīgi.
- 3. Pieskarieties saraksta pogas Trauksme par tilpumu labajai pusei, lai atlasītu nepieciešamo skaļumu.
- 4. Pieskarieties sākuma ikonai **LLLI**, lai atgrieztos monitoringa ekrānā.

#### BRĪDINĀJUMS

Nepazeminiet brīdinājuma signāla skaļumu līdz tādam līmenim, ka brīdinājumus vairs nevar pienācīgi uzraudzīt. Pretējā gadījumā var rasties situācija, kurā tiek apdraudēta pacienta drošība.

## 7.1.3 Mērķu iestatīšana

Mērķi ir vizuāli indikatori (laternas), ko iestata ārsts, lai norādītu, vai pacienta stāvoklis atrodas ideālajā mērķa zonā (zaļā), brīdinājuma zonā (dzeltenā) vai trauksmes mērķa zonā (sarkanā). Mērķa krāsas tiek rādītas kā noēnots oreols ap parametra elementu (skatiet 5-5. att. 58. lpp.). Mērķa zonu diapazonu lietošanu ārsts var iespējot vai atspējot. Trauksmes (augsta/zema līmeņa) atšķiras atkarībā no mērķa zonas veidā, kā trauksmes parametra vērtība mirgo un vai tai ir skaņas signāls.

Parametri, kurus var iestatīt "trauksmei", ir apzīmēti ar zvana ikonu **ma**iestatījumu ekrānā **Trauksmes/mērķa rādītāji**. Augsta/zema līmeņa trauksmes pēc noklusējuma kļūst par šī parametra sarkanās piesardzības zonas diapazoniem. Parametri, kurus NEVAR iestatīt augsta/zema līmeņa trauksmei, nav apzīmēti ar zvana ikonu iestatījumu ekrānā **Trauksmes/mērķa rādītāji** katram parametram, tomēr tiem var iestatīt mērķa diapazonus.

| Krāsa    | Nozīme                                                                                                    |
|----------|----------------------------------------------------------------------------------------------------|
| Zaļa     | Pieņemams — zaļa mērķa zona apzīmē ārsta iestatīto ideālo diapazonu šim parametram.                                                                                                    |
| Dzeltena | Dzeltena mērķa zona apzīmē brīdinājuma diapazonu un vizuāli norāda, ka pacienta stāvoklis vairs<br>neietilpst ideālajā diapazonā, bet vēl nav sasniedzis ārsta iestatīto trauksmes vai piesardzības<br>diapazonu.                                                                                                    |
| Sarkana  | Sarkana trauksmes un/vai mērķa zona apzīmē "trauksmes" parametrus, ko norāda zvana ikona<br>iestatījumu ekrānā <b>Trauksmes/mērķa rādītāji</b> . Augsta/zema līmeņa trauksmes pēc noklusējuma<br>kļūst par šī parametra sarkanās piesardzības zonas diapazonu. Parametri, kurus NEVAR iestatīt<br>augsta/zema līmeņa trauksmei, nav apzīmēti ar zvana ikonu iestatījumu ekrānā <b>Trauksmes/mērķa</b><br><b>rādītāji</b> katram parametram, tomēr tiem var iestatīt mērķa diapazonus. Trauksmes un/vai mērķa<br>zonu diapazonus iestata ārsts. |
| Pelēks   | Ja mērķis nav iestatīts, statusa indikators ir pelēks.                                                                                                    |

## 7.1.4 Trauksmes/mērķa rādītāju iestatīšanas ekrāns

lestatījumu ekrānā **Trauksmes/mērķa rādītāji** ārsts var skatīt un iestatīt trauksmes stāvokļus un mērķus katram galvenajam parametram. Ekrānā **Trauksmes/mērķa rādītāji**, kas atrodas iestatījumu izvēlnē **Papildu iestatījumi**, sistēmas lietotājs var pielāgot mērķus un iespējot/atspējot trauksmes stāvokļu skaņas signālus. Visas funkcijas, kurām var piekļūt iestatījumu izvēlnē **Papildu iestatījumi**, ir aizsargātas ar paroli, un tās drīkst mainīt tikai pieredzējis ārsts. Katra galvenā parametra iestatījumi ir redzami parametru lodziņā. Pašreiz konfigurētie galvenie parametri ir pirmā parādītā galveno parametru kopa. Pārējie galvenie parametri tiek parādīti noteiktā secībā. Parametri norāda arī pamatojumu mērķa diapazoniem: Pielāgotais noklusējums, Edwards noklusējums un Modificēts.

| Noklusējuma nosaukums   | Apraksts                                                                                                    |
|-------------------------|----------------------------------------------------------------------------------------------------|
| Pielāgotais noklusējums | Parametram tika iestatīts pielāgots noklusējuma mērķa diapazons, un parametra<br>mērķa diapazons no šā noklusējuma nav mainīts. |
| Edwards noklusējums     | Parametra mērķa diapazona sākotnējie iestatījumi nav mainīti.                                                                   |
| Modificēts              | Parametra mērķa diapazons šim pacientam ir mainīts.                                                                             |

#### 7-3. tabula. Mērķa noklusējuma vērtības

#### Piezīme

Vizuālie un skaņas brīdinājumu signāli ir piemērojami tikai attēlotajiem parametriem.

Lai modificētu Trauksmes/mērķa rādītāji, izpildiet turpmāk minētās darbības.

1. Pieskarieties iestatījumu ikonai

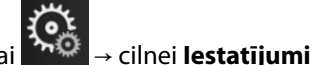

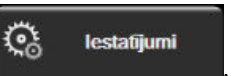

- 2. Pieskarieties pogai Papildu iestatījumi un ievadiet pieprasīto paroli.
- 3. Pieskarieties pogai **Parametru iestatījumi** → pogai **Trauksmes/mērķa rādītāji**.
- 4. Pieskarieties jebkurā vietā parametru lodziņā, lai šim parametram atvērtu izvēlni **Trauksmes/mērķa rādītāji**.

| <b>O</b> Klīniskie rīki | Atlasīt ekrānus                                            | 🤅 lestatījumi                                | (i) Palidzība                                                                                                    |  |  |  |  |
|-------------------------|------------------------------------------------------------|----------------------------------------------|----------------------------------------------------------------------------------------------------|--|--|--|--|
| E                       | ← Trauksmes/mērķa rādītāji                                 |                                              |                                                                                                    |  |  |  |  |
| Pieskarieties z         | emāk pogai Parame                                          | etri, lai veiktu izma                        | aiņas:                                                                                                    |  |  |  |  |
| MAP mmH                 | kg<br>DIAART mm<br>3<br>Mérkis 6<br>Mérkis 6<br>Modificêts | Hg<br>SYSART<br>Merkis<br>Merkis<br>Modifice | mmHg         StO2 A1         %           150         90         90           136         85         90           90         60         50           74         50         Edwards noklusējums |  |  |  |  |
| *                       | *                                                          | *                                            |                                                                                                    |  |  |  |  |
| 1. lapa no 2            |                                                            |                                              |                                                                                                    |  |  |  |  |
| Konfigurēt visu         |                                                            |                                              |                                                                                                    |  |  |  |  |

7-1. attēls. Trauksmju/mērķu konfigurācija

#### Piezīme

1.

Ar šo ekrānu ir saistīts 2 minūšu neaktivitātes taimeris.

Sarkanais, dzeltenais un zaļais taisnstūris ir fiksētas figūras, un to izmēru/formu nevar mainīt.

## 7.1.5 Visu mērķu konfigurēšana

Trauksmes/mērķa rādītāji var viegli konfigurēt vai mainīt visus vienlaikus. Ekrānā Konfigurēt visu lietotājs var:

- atjaunot visus parametru trauksmes signālus un mērķus uz pielāgotajiem noklusējuma iestatījumiem;
- atjaunot visus parametru trauksmes signālus un mērķus uz Edwards noklusējuma iestatījumiem;
- iespējot vai atspējot fizioloģisko brīdinājumu skaņas signālus visiem piemērojamiem parametriem;
- iespējot vai atspējot visus trauksmes signālus.

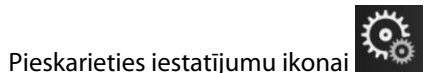

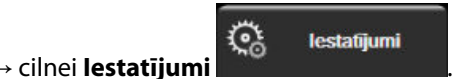

- 2. Pieskarieties pogai **Papildu iestatījumi** un ievadiet nepieciešamo paroli laukā **Drošs lietotājs**.
- 3. Pieskarieties pogai Parametru iestatījumi → pogai Trauksmes/mērķa rādītāji.
- 4. Pieskarieties pogai Konfigurēt visu.
  - Lai iespējotu vai atspējotu visus fizioloģiskās trauksmes signālus visiem parametriem, pieskarieties pārslēgšanas pogai **Atspējots/Iespējots** parametram **Mērķi** lodziņā **Trauksmes signāls**.
  - Lai iespējotu vai atspējotu visus tehniskās trauksmes signālus visiem parametriem, pieskarieties pārslēgšanas pogai Atspējots/lespējots parametram Visas trauksmes lodziņā Trauksmes signāls.
  - Lai atjaunotu visus iestatījumus uz pielāgotajiem noklusējuma iestatījumiem, pieskarieties pie Atjaunot visus uz pielāgotajiem noklusējuma iestatījumiem. Tiek parādīts ziņojums "Veicot šo darbību, VISI trauksmes un mērķu rādītāju iestatījumi tiks atjaunoti uz pielāgotajiem noklusējuma iestatījumiem." Apstiprinājuma uznirstošajā logā pieskarieties pogai Turpināt, lai apstiprinātu atjaunošanu.

 Lai visiem iestatījumiem atjaunotu Edwards noklusējuma vērtības, pieskarieties pie Atjaunot visus uz Edwards noklusējuma iestatījumiem. Tiek parādīts ziņojums "Veicot šo darbību, VISI trauksmes un mērķa rādītāju iestatījumi tiks atjaunoti uz Edwards noklusējuma iestatījumiem.". Apstiprinājuma uznirstošajā logā pieskarieties pogai Turpināt, lai apstiprinātu atjaunošanu.

## 7.1.6 Mērķu un trauksmju konfigurēšana vienam parametram

Izvēlne **Trauksmes/mērķa rādītāji** ļauj lietotājam iestatīt trauksmes un mērķa vērtības attiecīgajam parametram. Lietotājs arī var iespējot vai atspējot skaņas un LED vizuālās trauksmes signālus. Pielāgojiet mērķa iestatījumus, izmantojot cipartastatūru vai ritināšanas pogas, ja nepieciešami nelieli pielāgojumi.

- 1. Pieskarieties elementā, lai atvērtu trauksmes/mērķa rādītāju izvēlni attiecīgajam parametram.
- 2. Lai atspējotu parametra skaņas un LED vizuālās trauksmes signālu, pieskarieties ikonai **Trauksmes signāls**

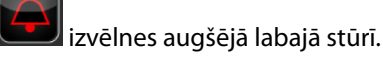

#### Piezīme

Parametriem, kuriem NEVAR iestatīt augsta/zema līmeņa trauksmi, ikona **Trauksmes signāls (1999)** izvēlnē **Trauksmes/mērķa rādītāji** nebūs pieejama.

- 3. Lai atspējotu parametra vizuālos mērķus, pieskarieties iespējotajai ikonai **Mērķis** izvēlnes augšējā kreisajā pusē. Šī parametra mērķa indikators kļūs pelēks.
- 4. Izmantojiet bultiņas, lai pielāgotu zonas iestatījumus, vai pieskarieties vērtības pogai, lai atvērtu cipartastatūru.

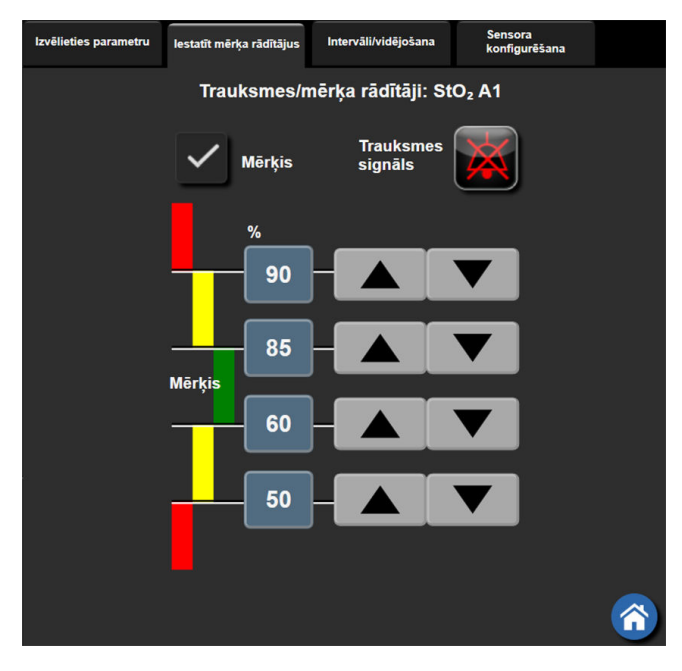

7-2. attēls. Atsevišķu parametru trauksmju un mērķa rādītāju iestatīšana

- 5. Ja vērtības ir pareizas, pieskarieties ievadīšanas ikonai
- 6. Lai atceltu, pieskarieties atcelšanas ikonai

#### BRĪDINĀJUMS

Vizuālie un skaņas fizioloģiskās trauksmes signāli tiek aktivizēti tikai tad, ja parametrs ir konfigurēts ekrānos kā galvenais parametrs (1.–4. parametrs, kas redzams parametru elementos). Ja parametrs nav atlasīts un attēlots kā galvenais parametrs, skaņas un vizuālie fizioloģisko brīdinājumu signāli šim parametram netiek aktivizēti.

## 7.2 Mērogu pielāgošana

Grafisko tendenču dati aizpilda grafiku no kreisās puses uz labo, jaunākos datus attēlojot labajā pusē. Parametru skala atrodas uz vertikālās ass, bet laika skala atrodas uz horizontālās ass.

 74
 74
 74
 74
 74
 74
 74
 74
 74
 74
 74
 74
 74
 74
 74
 74
 74
 74
 74
 74
 74
 74
 74
 74
 74
 74
 74
 74
 74
 74
 74
 74
 74
 74
 74
 74
 74
 74
 74
 74
 74
 74
 74
 74
 74
 74
 74
 74
 74
 74
 74
 74
 74
 74
 74
 74
 74
 74
 74
 74
 74
 74
 74
 74
 74
 74
 74
 74
 74
 74
 74
 74
 74
 74
 74
 74
 74
 74
 74
 74
 74
 74
 74
 74
 74
 74
 74
 74
 74
 74
 74
 74
 74
 74
 74
 74
 74
 74
 74
 74
 74
 74
 74
 74
 74
 74
 74
 74
 74
 74
 74
 74
 74
 74
 74
 74
 74
 74
 74
 74
 74
 74
 74
 74
 74
 74
 74

82

7-3. attēls. Grafisko tendenču ekrāns

Mērogu iestatīšanas ekrānā lietotājs var iestatīt gan parametru, gan laika mērogus. Galvenie parametri atrodas saraksta augšpusē. Izmantojiet horizontālās ritināšanas pogas, lai skatītu papildu parametrus.

1. Pieskarieties iestatījumu ikonai

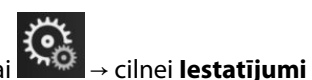

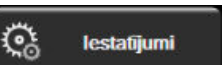

- 2. Pieskarieties pogai **Papildu iestatījumi** un ievadiet pieprasīto paroli.
- 3. Pieskarieties pogai **Parametru iestatījumi** → pogai **Pielāgot mērogus**.

| 0      | Klīniskie rīki | 入 へ<br>品 ∦ Atlasīt ekrānus | ં        | lestatījumi | i               | Palīdzība |        |
|--------|----------------|----------------------------|----------|-------------|-----------------|-----------|--------|
| K      | Ð              | Piel                       | āgot ı   | nērogus     | ;               |           |        |
|        |                |                            |          |             |                 |           |        |
| $\int$ | Mēr            | oga diapazons              |          |             |                 |           |        |
|        | Zemāks         | ,                          | Augšējai | s a         |                 | 1         |        |
|        | 0              | StO <sub>2</sub> A1<br>%   | 99       | Grafisk     | ā tend<br>laiks | ence 2 s  | tundas |
|        | 50             | DIA <sub>ART</sub><br>mmHg | 110      |             |                 |           | _      |
|        | 80             | SYS <sub>ART</sub><br>mmHg | 160      |             |                 |           |        |
|        | 50             | MAP<br>mmHg                | 130      | Pieaugui    | ms tabi<br>ormā | ulārā 1   | minūte |
|        |                | 1. lapa no                 | o 2      | J           |                 |           |        |

7-4. attēls. Mērogu pielāgošana

#### Piezīme

Ja divas minūtes netiks veikta darbība, ekrāns pārslēgsies pārraudzības skatā.

Katram parametram pieskarieties pogai Zemāks, lai ievadītu minimālo vērtību, kam jāparādās uz vertikālās 4. ass. Pieskarieties pogai Augšējais, lai ievadītu maksimālo vērtību. Izmantojiet horizontālās ritināšanas

ikonas,

lai skatītu papildu parametrus.

Pieskarieties vērtības pogas Grafiskā tendence laiks labajai pusei, lai iestatītu kopējo grafikā attēlojamo 5. laika apjomu. Opcijas ir šādas:

•

•

•

.

- 3 minūtes .
- 5 minūtes •
- 10 minūtes
- 15 minūtes • .
- 30 minūtes
- 1 stunda
- 2 stundas (noklusējums) 4 stundas

  - 6 stundas
- 24 stundas 48 stundas

12 stundas

18 stundas

- Pieskarieties vērtības ikonas Pieaugums tabulārā formā pusei, lai iestatītu laika apjomu katrai tabulētajai 6. vērtībai. Opcijas ir šādas:
  - 1 minūte (noklusējums) •
  - 5 minūtes • •
- .
- 10 minūtes
- 30 minūtes
- 60 minūtes

87

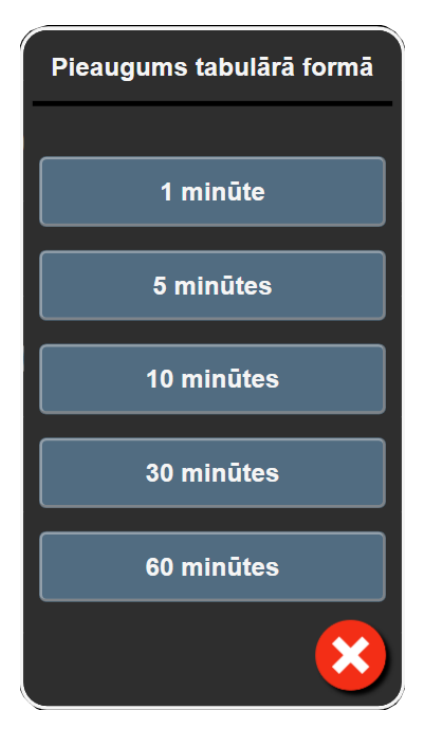

7-5. attēls. Pieaugums tabulārā formā — uznirstošais logs

- 7. Lai pārietu uz nākamo parametru kopu, pieskarieties bultiņai apakšpusē pa kreisi.
- 8. Pieskarieties sākuma ikonai 
  , lai atgrieztos pārraudzības ekrānā.

## 7.3 Demonstrācijas režīms

Demonstrācijas režīms tiek izmantots, lai rādītu simulētus pacienta datus.

Demonstrācijas režīmā tiek rādīti dati no saglabātās kopas un tiek nepārtraukti atkārtoti rādīta iepriekš definēta datu kopa. **Demonstrācijas režīms** režīmā tiek saglabāta pilnīga HemoSphere Vita pārraudzības platformas lietotāja interfeisa funkcionalitāte. Lai demonstrētu atlasītā pārraudzības režīma funkcijas, ir jāievada simulēta pacienta demogrāfiskie dati. Lietotājs var pieskarties vadīklām tā, it kā tiktu veikts pacienta monitorings.

Izmantojot **Demonstrācijas režīms**, datu un notikumu tendences netiek attēlotas un tiek saglabātas, līdz tiek turpināta pacienta uzraudzība.

1. Pieskarieties iestatījumu ikonai

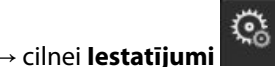

Co lestatījumi

2. Pieskarieties pogai **Demonstrācijas režīms**.

#### Piezīme

Kad HemoSphere Vita pārraudzības platforma darbojas **Demonstrācijas režīms** režīmā, visi skaņas trauksmes signāli ir atslēgti.

- 3. Skatiet nodaļu HemoSphere VitaWave moduļa neinvazīva pārraudzība 94. lpp., lai uzzinātu papildinformāciju par pārraudzību ar HemoSphere VitaWave moduli un **Neinvazīva** pārraudzības režīmu.
- 4. Apstiprināšanas ekrānā **Demonstrācijas režīms** pieskarieties pie Jā.
- 5. Pirms pacienta pārraudzības ir jārestartē HemoSphere Vita pārraudzības platforma.

## BRĪDINĀJUMS

Pārliecinieties, vai **Demonstrācijas režīms** nav aktivizēts klīniskā vidē, lai simulētos datus kļūdaini neuztvertu par klīniskiem datiem.

# Datu eksportēšana un savienojamības iestatījumi

## Saturs

| Datu eksportēšana | 9   | 90 |
|-------------------|-----|----|
| Kiberdrošība      | . 9 | 92 |

## 8.1 Datu eksportēšana

Ekrānā **Eksportēt datus** ir uzskaitītas vairākas datu eksportēšanas funkcijas, kas pieejamas HemoSphere Vita monitorā. Šis ekrāns ir aizsargāts ar paroli. Šajā ekrānā ārsti var eksportēt diagnostikas pārskatus, dzēst pārraudzības sesijas un eksportēt uzraudzības datu pārskatus. Papildinformāciju par pārraudzības datu pārskatu eksportēšanu skatiet tālāk.

## 8.1.1 Datu lejupielāde

Monitorētos pacienta datus lietotājs, izmantojot ekrānu **Datu lejupielāde**, var eksportēt USB ierīcē Windows Excel XML 2003 formātā.

#### Piezīme

Ja divas minūtes netiks veikta darbība, ekrāns pārslēgsies pārraudzības skatā.

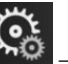

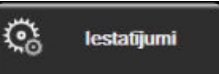

- 1. Pieskarieties iestatījumu ikonai → cilnei lestatījumi
- 2. Pieskarieties pogai Eksportēt datus.
- 3. Kad tiek parādīts uznirstošais logs **Eksportēt datu paroli**, ievadiet paroli. Visas paroles ir iestatītas sistēmas inicializācijas laikā. Sazinieties ar slimnīcas administratoru vai IT nodaļu, lai uzzinātu paroli.
- 4. Pārliecinieties, ka ir ievietota USB ierīce.

#### Piezīme

Ja tiek pārsniegts 4 GB datu apjoms, USB atmiņas ierīcē nevajadzētu izmantot FAT32 formatēšanu.

#### UZMANĪBU

Lai novērstu inficēšanos ar vīrusu vai ļaunprātīgu programmatūru, pirms pievienošanas veiciet vīrusu skenēšanu ikvienai USB zibatmiņai.

5. Pieskarieties pogai Datu lejupielāde.

## 8.1.1.1 Monitoringa dati

Lai izveidotu novēroto pacienta datu izklājlapu, rīkojieties, kā tālāk norādīts.

- 1. Pieskarieties intervāla pogas vērtības pusei un atlasiet datu lejupielādes biežumu. Ja biežums ir mazāks, datu apjoms ir lielāks. Opcijas ir šādas:
  - 20 sekundes (noklusējums);
  - 1 minūte;
  - 5 minūtes.
- 2. Pieskarieties pogai Sākt lejupielādi.

#### Piezīme

Visi konkrēta pacienta trauksmes stāvokļi tiek reģistrēti un saglabāti, un tiem var piekļūt, lejupielādējot **Monitoringa datus**. Trauksmes datu reģistrācijas laikā, kad žurnāls kļūst pilns, tiek atmesti vecākie dati. **Monitoringa datu** reģistrs tiek dzēsts, kad tiek sākts jauns pacienta monitorings. Pašreizējā pacienta datiem var piekļūt līdz 12 stundām pēc sistēmas izslēgšanas. Šis žurnāls ietver arī datus par trauksmes stāvokļiem ar laika zīmogiem un sistēmas izslēgšanas laiku.

#### 8.1.1.2 Izmeklējuma pārskats

Lai izveidotu galveno rādītāju pārskatu, veiciet tālāk norādītās darbības.

- 1. Pieskarieties pogai Izmeklējuma pārskats.
- 2. Izmeklējuma pārskata uznirstošajā izvēlnē atlasiet vajadzīgos parametrus. Var atlasīt ne vairāk kā trīs parametrus.
- 3. Atzīmējiet izvēles rūtiņu Atcelt identifikāciju, lai neiekļautu pacienta demogrāfiskos datus
- 4. Pieskarieties ievadīšanas ikonai, lai eksportētu PDF formāta failu

#### Piezīme

USB ierīci nedrīkst atvienot līdz brīdim, kad tiek parādīts ziņojums **"Lejupielāde pabeigta. Izņemiet USB disku."**.

Ja tiek parādīts ziņojums, ka USB ierīcē nepietiek vietas, ievietojiet citu USB ierīci un atsāciet lejupielādi.

Visus novērotos pacienta datus lietotājs var dzēst. Pieskarieties pogai Notīrīt visu un apstipriniet dzēšanu.

## 8.1.2 Diagnostikas rādītāju eksportēšana

Visi notikumi, brīdinājumi, trauksmes un monitoringa aktivitāte tiek reģistrēti, ja nepieciešami izmeklējumi vai detalizēta informācija problēmu novēršanai. Opcija **Diagnostikas rādītāju eksportēšana** iestatījumu izvēlnē **Eksportēt datus** ir pieejama, ja šo informāciju var lejupielādēt diagnostikas nolūkiem. Šo informāciju var pieprasīt Edwards apkopes personāls, lai palīdzētu novērst problēmas. Papildus šajā tehniskās informācijas sadaļā ir sniegta detalizēta pievienoto platformas komponentu programmatūras versijas informācija.

1. Pieskarieties iestatījumu ikonai 🔤 🖃

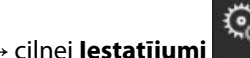

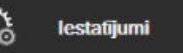

2. Pieskarieties pogai Eksportēt datus.

- 3. levadiet paroli laukā **Galvenais lietotājs**. Visas paroles ir iestatītas sistēmas inicializācijas laikā. Sazinieties ar slimnīcas administratoru vai IT nodaļu, lai uzzinātu paroli.
- 4. Pieskarieties pogai Diagnostikas rādītāju eksportēšana.
- 5. levietojiet Edwards apstiprinātu USB zibatmiņas disku vienā no pieejamajiem monitora USB portiem.
- 6. Uzgaidiet, līdz diagnostikas rādītāju eksportēšana ir pabeigta, kā norādīts ekrānā.

Diagnostikas dati USB zibatmiņas diskā tiks ievietoti mapē, kas apzīmēta ar monitora sērijas numuru.

## 8.2 Kiberdrošība

Šajā nodaļā ir aprakstīti veidi, kādos pacienta datus var pārsūtīt uz HemoSphere Vita monitoru. Ņemiet vērā, ka ikvienai iestādei, kurā tiek izmantots HemoSphere Vita monitors, ir jānodrošina pacientu personiskās informācijas konfidencialitāte saskaņā ar valsts tiesību aktiem un atbilstoši iestādes politikai saistībā ar šādas informācijas pārvaldību. Tālāk norādīti pasākumi, ko var veikt šīs informācijas aizsardzībai un vispārējai HemoSphere Vita monitora drošībai.

- **Fiziskā piekļuve**: nodrošiniet, lai HemoSphere Vita monitoru izmantotu tikai pilnvaroti lietotāji. HemoSphere Vita monitoram ir paroles aizsardzība atsevišķiem konfigurēšanas ekrāniem. Paroles ir jāaizsargā. Lai iegūtu papildinformāciju, skatiet Paroles aizsardzība 72. lpp.
- **Aktīvā lietošana**: monitora lietotājiem ir jāveic nepieciešamie pasākumi, lai ierobežotu pacientu datu glabāšanu. Pacienta dati ir jādzēš no monitora, tiklīdz pacients ir aizvests un pacienta uzraudzība ir beigusies.
- lerīces drošība: lietotājiem jāizmanto tikai Edwards apstiprināti piederumi. Turklāt jums jānodrošina, lai nevienā pievienotajā ierīcē nebūtu ļaunprātīgas programmatūras.

Jebkura HemoSphere Vita monitora interfeisa lietošana tādiem mērķiem, kam tas nav paredzēts, rada kiberdrošības apdraudējumu. HemoSphere Vita monitora savienojumi nav paredzēti citu ierīču darbību vadīšanai. Visi pieejamie interfeisi ir parādīti šeit: HemoSphere Vita monitora savienojumu pieslēgvietas 38. lpp.; šo interfeisu specifikācijas ir uzskaitītas šeit: A-5. tabula 158. lpp.

## 8.2.1 Kiberdrošības atjauninājumi

Ja HemoSphere Vita monitoram nepieciešams kiberdrošības atjauninājums, Edwards laiž klajā un nodrošina ārkārtas ielāpus klientiem 60 dienu laikā pēc kiberdrošības incidenta identificēšanas un kiberdrošības ielāpus 120 dienu laikā pēc kiberdrošības incidenta identificēšanas. Visas pārējās ievainojamības tiek risinātas regulārajos atjauninājumos, un par tām tiek paziņots klientiem pēc pieprasījuma. Lai uzturētu ierīces drošību, ieteicams ieviest kiberdrošības vadības pasākumus, piemēram (bet ne tikai), iekšējās stiprināšanas metodes, lomu piekļuves vadību (role-based access control — RBAC) un HemoSphere Vita monitora pievienošanu apakštīklam, kas atvēlēts medicīniskajām ierīcēm. Lai saņemtu papildu ieteikumus par ierīču drošības uzturēšanu, sazinieties ar vietējo Edwards pārstāvi vai Edwards tehniskā atbalsta dienestu.

## 8.2.2 levainojamības pārvaldība

Edwards regulāri veic monitora ievainojamības pārbaudes, lai nodrošinātu, ka HemoSphere Vita monitora programmatūra joprojām ir drošā stāvoklī. Ja tiek atklāta kritiska un/vai īpaši izmantojama ievainojamība, Edwards tiešā veidā informē klientus, 30 dienu laikā nosūtot e-pasta ziņojumu, un attiecīgā gadījumā tiek nodrošināts ielāps. Klienti var arī piekļūt Edwards produktu drošības vietnei https://www.edwards.com/devices/ support/product-security, lai pārskatītu kiberdrošības biļetenus. Lai saņemtu papildu palīdzību, sazinieties ar vietējo Edwards pārstāvi vai Edwards tehniskā atbalsta dienestu.

## 8.2.3 Reakcija uz kiberdrošības incidentu

Ja noticis kiberdrošības incidents vai radušās aizdomas par to un šis incidents ir ietekmējis HemoSphere Vita monitoru, sazinieties ar vietējo Edwards pārstāvi vai Edwards tehniskā atbalsta dienestu. Ieteicams ieviest iekšējo plānu reaģēšanai uz kiberdrošības incidentiem, kurā iekļauta (bet ne tikai) politika reaģēšanai uz incidentu, reaģēšanas procedūras pēc incidentiem, organizācijas īstermiņa un ilgtermiņa mērķi un rādītāji, kas ļauj mērīt plāna sekmīgumu. Šīm darbībām līdz ar Edwards sniegtajiem ieteikumiem par ietekmes mazināšanu vajadzētu panākt, ka produktu atkal var droši lietot.

## 8.2.4 HIPAA

1996. gada likumā par veselības apdrošināšanas informāciju (The Health Insurance Portability and Accountability Act of 1996— HIPAA), ko ieviesa ASV Veselības ministrija, minēti svarīgi standarti personu identificējošas medicīnas informācijas aizsardzībai. Ja piemērojami, šie standarti ir jāievēro monitora lietošanas laikā.

# HemoSphere VitaWave moduļa neinvazīva pārraudzība

## Saturs

| HemoSphere Vita neinvazīvās sistēmas metodika    | 94  |
|--------------------------------------------------|-----|
| HemoSphere Vita neinvazīvās sistēmas savienošana | 96  |
| Izvēles HRS                                      | 103 |
| SQI                                              | 106 |
| Physiocal rādīšana                               | 107 |
| VitaWave iestatījumi un manšešu opcijas          | 107 |
| Asinsspiediena kalibrēšana                       | 110 |
| Izejas signāls uz pacienta monitoru              |     |

## 9.1 HemoSphere Vita neinvazīvās sistēmas metodika

HemoSphere Vita neinvazīvā sistēma sastāv no HemoSphere Vita monitora ar VitaWave moduli un savienotu spiediena kontrolleru, sirds kontrolsensoru un saderīgu Edwards pirksta manšeti vai manšetēm. Skatiet sistēmas savienojumus šeit: 9-1. att. 97. lpp. Precīza pacienta asinsspiediena un galveno hemodinamisko parametru mērīšana pamatojas uz tilpuma spaiļu metodi, Physiocal metodi un VitaWave algoritmu.

## 9.1.1 Tilpuma spaiļu metode

VitaWave un Acumen IQ pirkstu manšetēs izmanto tilpuma spaiļu metodi, ko izstrādājis čehu fiziologs J.Peñáz (Penaz J 1973)<sup>1</sup>. Pirksta manšete ir aprīkota ar pletismogrāfa sensoru, kurš ir gaismas avots un uztvērējs, lai pastāvīgi uzraudzītu izmaiņas pirksta arteriālo asiņu apjomā. Piepūšams pūslis manšetē ātri reaģē uz šīm izmaiņām apjomā, lai vienādotu manšetes spiedienu ar spiedienu artērijā. Tāpēc artērija ir saspiesta pie tās "nestieptā" apjoma, un manšetes spiediens vienmēr atbilst pirksta arteriālajam spiedienam.

## 9.1.2 Physiocal metode

Physiocal metode, ko izstrādājis K.H. Wesseling (K.H. Wesseling et al. 1995)<sup>2</sup>, ir īsais fizioloģiskās kalibrācijas nosaukums.

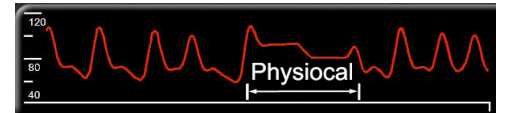

Physiocal noregulē izmaiņas "nestieptajā" tilpumā normālā mērīšanas periodā. Manšetes spiediens tiek uzturēts stabils vienu vai vairākus sirdspukstus, un asinsspiediena mērījums tiek acumirklī pārtraukts, lai novērotu pirksta artērijas fizioloģiskās īpašības. Mērījuma perioda sākumā šādi pārtraukumi ir novērojami regulāri. Ja laika gaitā artērijas īpašības ir pietiekami nemainīgas, intervāls starp Physiocal korekcijas reizēm tiek palielināts līdz 70 sirdspukstiem: lielāks intervāls nozīmē lielāku mērījumu stabilitāti.

# 9.1.3 Spiediena līknes rekonstrukcija un hemodinamiskā analīze (VitaWave algoritms)

Arteriālā asinsspiediena līkne mainās starp rokas un pirksta artērijām fizioloģisku iemeslu dēļ. VitaWave algoritms izmanto uzlabotas apstrādes metodes, lai rekonstruētu pirksta spiediena līkni radiālā arteriālā spiediena līknē. Spiediena līknes rekonstrukcijas rezultātā tiek iegūtas sirdspukstu vērtības sistoliskajam (SYS), diastoliskajam (DIA) un vidējam (radiālajam) arteriālajam (MAP) neinvazīvajam spiedienam. Spiediena līknes hemodinamiskā analīze nodrošina sirdsdarbības ātruma (PR) vērtības, izmantojot uzlaboto pulsa konturēšanas metodi.

## UZMANĪBU

HemoSphere VitaWave modulis parāda un analizē rekonstruētu radiālo arteriālo spiediena līkni. Ārstiem ir jāņem vērā spiediena līknes rekonstrukcija, jo īpaši tad, ja tiem ir pieredze brahiālās artērijas spiediena līknes skatīšanā.

Visi neinvazīvie parametri, kas atlasīti kā galvenie parametri (skatiet 1-2. tabula 17. lpp.), tiek vidējoti, un to atjaunināšanas intervāls ir 20 sekundes.

## 9.1.4 Sirds kontrolsensors

Sirds kontrolsensors (HRS) ņem vērā atšķirības spiedienā starp pirkstu un sirdi. Hidrostatiskā spiediena izmaiņas pirksta un sirds augstuma starpības dēļ kompensē HRS. Viens HRS gals tiek novietots uz pirksta manšetes līmenī, bet otrs gals sirds līmenī.

## 9.1.5 Krāsas izmaiņas, nejutība vai durstīšana pirksta galā

Izmantojot tilpuma spailes metodi, pirkstam tiek pielikts pastāvīgs spiediens, bet tas nekad pilnībā nenosprosto artērijas, lai gan mazina venozo plūsmu un izraisa nelielu venozo asiņu sastrēgumu pirksta galā distāli no manšetes. Tā rezultātā pacienta pirksta galam var mainīties krāsa (zila vai sarkana) pēc dažām uzraudzības minūtēm. Pēc ilgākiem monitoringa periodiem (aptuveni 30 minūtes–2 stundas) dažiem pacientiem pirksta galā var rasties dažādas sajūtas (durstīšana vai nejutība). Uzreiz pēc manšetes noņemšanas uz vidējās falangas bieži ir nedaudz samazināts apjoms, kā arī var būt reakcijas hiperēmija vai pietūkums. Visas šīs parādības parasti izzūd dažas minūtes pēc manšetes spiediena samazināšanas. Mērīšanas laikā uzturot pirkstus un roku siltu, uzlabojas pirksta gala apasiņošana ar arteriālajām asinīm, kas var uzlabot krāsu un samazināt taktilās nejutības rašanās biežumu.

## 9.1.6 Pārraudzība ar vienu pirksta manšeti

Vienu saderīgu Edwards pirksta manšeti var izmantot, lai tam pašam pacientam veiktu kumulatīvo pārraudzību līdz pat 8 stundām uz viena pirksta. Veicot pārraudzību ar vienu manšeti, HemoSphere Vita neinvazīvā sistēma automātiski un ar regulāriem lietotāja noteiktiem intervāliem (30 minūtes, 2 stundas un 4 stundas) izlaiž spiedienu no manšetes. Sk.: Sirds kontrolsensora kalibrēšana 108. lpp.

#### Piezīme

Pēc 8 stundām kumulatīvās pārraudzības uz tā paša pirksta HemoSphere Vita neinvazīvā sistēma pārtrauks pārraudzību un parādīs brīdinājumu par to, ka manšete jāuzliek uz cita pirksta, lai turpinātu pārraudzību.

## 9.1.7 Pārraudzība ar divām manšetēm

Ja pārraudzības periods ir ilgāks par 8 stundām, izmantojot HemoSphere Vita neinvazīvo sistēmu, pie diviem dažādiem pirkstiem var vienlaikus pievienot divas saderīgas Edwards pirksta manšetes. Šajā konfigurācijā sistēma pārslēdz aktīvo pārraudzību starp divām manšetēm atbilstoši lietotāja noteiktam intervālam — 15,

30 vai 60 minūtēm —, lai nodrošinātu, ka pārraudzības pārtraukumi ir minimāli. Manšešu pārslēgšanas laikā pārraudzībai var būt līdz vienai minūtei gara pauze. Sk.: VitaWave iestatījumi un manšešu opcijas 107. lpp.

#### Piezīme

HemoSphere Vita neinvazīvā sistēma pastāvīgi nepārrauga vienu pirkstu ilgāk kā 60 minūtes, ja tiek izmantotas divas manšetes. Divu manšešu pārraudzības funkcija nodrošina minimālus pārraudzības pārtraukumus līdz pat 72 stundām. Divu manšešu pārraudzības laikā vienam pirkstam pārraudzību pastāvīgi nevar veikt vairāk nekā 60 minūtes.

Izmantojot divu manšešu konfigurāciju, pārliecinieties, ka izmērs katram pirkstam ir noteikts individuāli. Pacientiem bieži ir divu dažādu lielumu pirksti, tāpēc ir vajadzīgas divu dažādu izmēru Edwards pirksta manšetes. Izvēloties nepareizu pirksta manšeti, var rasties mērījumu neprecizitātes.

Manšetes izmēra noteikšana var neattiekties uz visām manšetēm.

Sākot mērīšanu, pirksta manšetes termiņš vienam pacientam beigsies pēc 72 stundām.

## 9.1.8 Metodikas atsauces

- 1. Penaz J (1973), "Photoelectric measurement of blood pressure, volume and flow in the finger" *Digest of the 10th Int Conf Med Biol Engng, Dresden*, p. 104.
- 2. Wesseling KH, et al. (1995), "Physiocal, calibration finger vascular physiology for Finapres" *Homeostasis* 36 (2-3), pp. 67-82.

## 9.2 HemoSphere Vita neinvazīvās sistēmas savienošana

HemoSphere VitaWave modulis ir saderīgs ar visām apstiprinātajām Edwards pirksta manšetēm. Skatiet 9-1. att. 97. lpp., lai iegūtu pārskatu par HemoSphere neinvazīvās sistēmas savienojumiem.

1. Savietojiet HemoSphere VitaWave moduli ar liela formāta tehnoloģijas (L-Tech) moduļa nišu HemoSphere Vita monitora kreisajā panelī un ievietojiet to nišā. Ja modulis ir pareizi ievietots līdz galam, dzirdams klikšķis.

#### UZMANĪBU

Neievietojiet moduli spraugā ar spēku. Lietojiet vienmērīgu spēku, lai iebīdītu moduli vietā.

2. Nospiediet ieslēgšanas pogu, lai ieslēgtu HemoSphere Vita monitoru, un izpildiet pacienta datu ievadīšanas darbības. Sk.: Pacienta dati 73. lpp.

#### BRĪDINĀJUMS

VitaWave tehnoloģiju nav ieteicams izmantot pacientiem, kuru vecums ir < 18 gadi.

3. levērojiet tālāk norādītās lietošanas instrukcijas par spiediena kontrollera uzlikšanu, atlasiet pirksta manšetes izmēru un uzlieciet pirksta manšeti(-es) pacientam.

#### Piezīme

Manšetes izmēra noteikšana var neattiekties uz visām manšetēm.

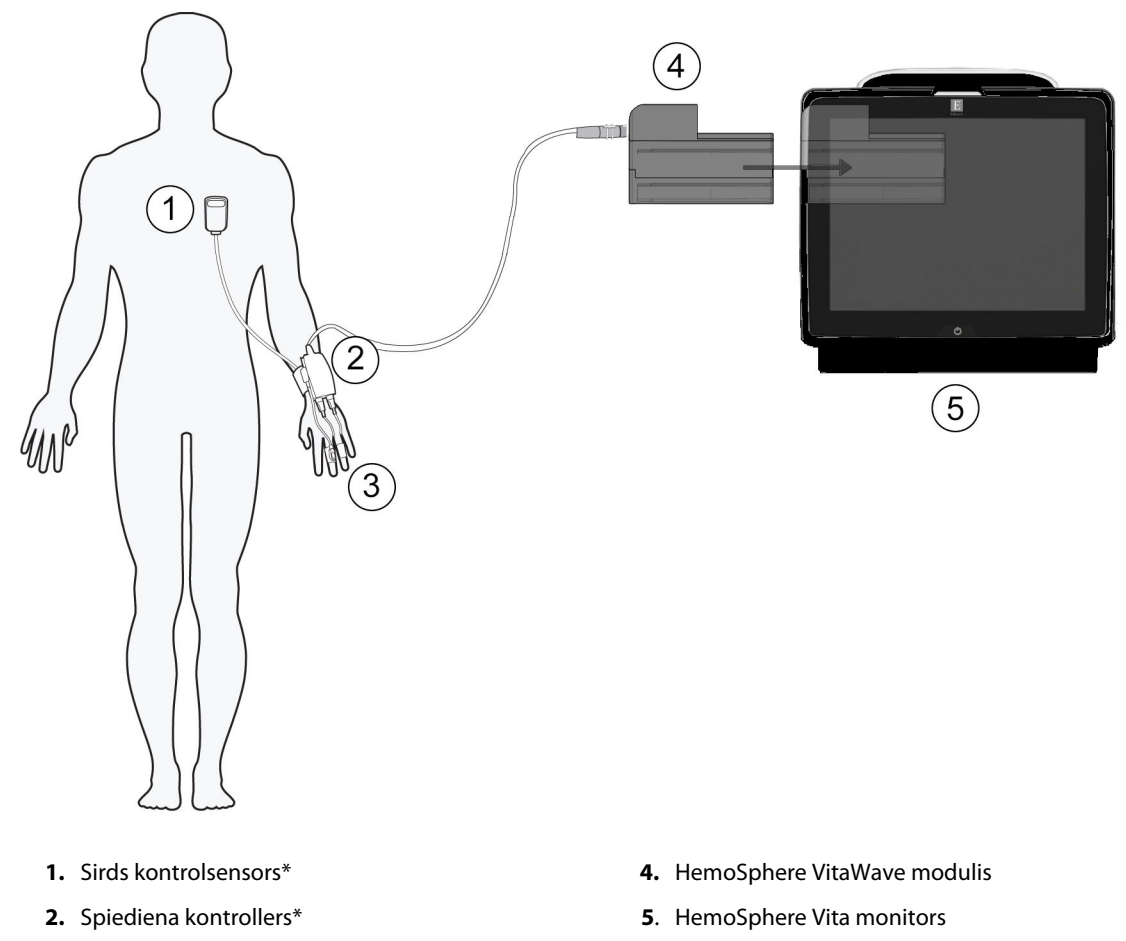

- 3. Pirksta manšete(-es)\*

9-1. attēls. HemoSphere Vita neinvazīvās sistēmas savienojumu apskats

#### Piezīme

Komponenti, kam 9-1. att. 97. lpp. apzīmējumos ir pievienots simbols \*, ir DAĻAS, KAS SASKARAS AR PACIENTU, kā definēts standartā IEC 60601-1, proti, normālas lietošanas laikā tās saskaras ar pacientu, lai HemoSphere Vita neinvazīvā sistēma varētu izpildīt paredzēto funkciju.

## BRĪDINĀJUMS

Komponentus, kas nav apzīmēti kā DAĻAS, KAS SASKARAS AR PACIENTU, nedrīkst likt atrašanās vietā, kurā pacients var saskarties ar šiem komponentiem.

Atbilstība IEC 60601-1 standartam tiek saglabāta tikai tad, ja HemoSphere VitaWave modulis (savienojums daļai, kas saskaras ar pacientu) ir pievienots saderīgai pārraudzības platformai. Pievienojot ārējo aprīkojumu vai konfigurējot sistēmu neatbilstoši šiem norādījumiem, atbilstība šim standartam vairs nav piemērojama. Neievērojot ierīces lietošanas norādījumus, palielinās elektriskās strāvas trieciena risks pacientam/lietotājam.

Izstrādājumu nedrīkst nekādā veidā pārveidot, veikt tā apkopi vai mainīt. Veicot izstrādājuma apkopi, pārveidojot vai mainot to, var tikt negatīvi ietekmēta pacienta/lietotāja drošība un/vai izstrādājuma veiktspēja.

Nesterilizējiet atkārtoti HemoSphere Vita neinvazīvās sistēmas elementus. HemoSphere Vita neinvazīvā sistēma tiek piegādāta nesterila.

Skatiet tīrīšanas norādījumus. Nedezinficējiet instrumentu autoklāvā vai ar gāzi.

Konkrētus norādījumus par piederuma novietošanu un lietošanu, kā arī saistītos paziņojumus ar apzīmējumiem BRĪDINĀJUMS un UZMANĪBU un specifikācijas skatiet katra piederuma komplektācijā ietvertajos norādījumos.

Neizmantojiet bojātas daļas/sensorus vai daļas/sensorus ar neizolētiem elektriskajiem kontaktiem, lai novērstu strāvas triecienu pacientam vai lietotājam.

HemoSphere Vita neinvazīvās sistēmas pārraudzības elementi nav noturīgi pret defibrilatora iedarbību. Pirms defibrilācijas veikšanas atvienojiet sistēmu.

Izmantojiet tikai saderīgas Edwards pirkstu manšetes, sirds kontrolsensorus un citus HemoSphere Vita neinvazīvās sistēmas piederumus, kabeļus un/vai citus komponentus, ko piegādājis un marķējis uzņēmums Edwards. Citu nemarķētu piederumu, kabeļu un/vai komponentu izmantošana var ietekmēt pacienta drošību un mērījumu precizitāti.

Pirms mazgājat pacientu, vienmēr noņemiet no pacienta HemoSphere Vita neinvazīvās sistēmas sensorus un komponentus un pilnībā atvienojiet pacientu no instrumenta.

#### UZMANĪBU

HemoSphere Vita neinvazīvās sistēmas efektivitāte nav novērtēta pacientiem, kas jaunāki par 18 gadiem.

Pievienojot vai atvienojot kabeļus, vienmēr satveriet savienotāju, nevis kabeli. Nesavērpiet un nesalieciet savienotājus. Pirms lietošanas pārliecinieties, ka visi sensori un kabeļi ir pievienoti pareizi un līdz galam.

## 9.2.1 Spiediena kontrollera uzlikšana

Spiediena kontrolleru uzliek pacienta plaukstas locītavai un savieno ar HemoSphere VitaWave moduli, HRS un pirksta manšeti(-ēm). Sk.: 9-2. att. 99. lpp.

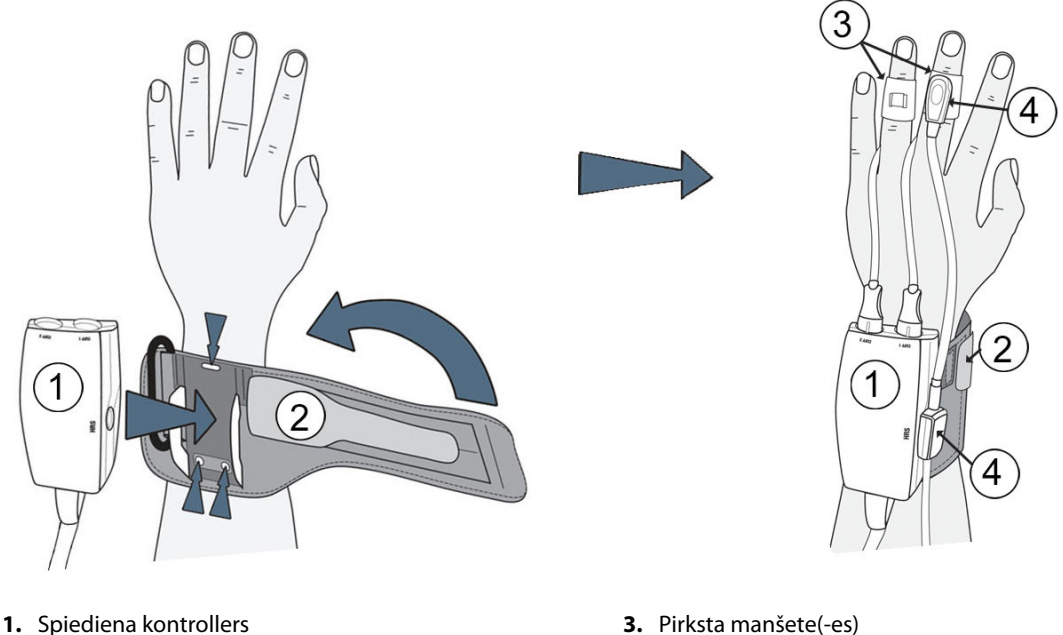

2. Spiediena kontrollera josla

- 3. Pirksta manšete(-es)
- 4. Sirds kontrolsensors

9-2. attēls. Spiediena kontrollera uzlikšana

- 1. Aptiniet spiediena kontrollera joslu ap pacienta plaukstas locītavu. Nomodā esošu pacientu uzraudzībai ieteicams izmantot nedominējošo roku. (9-2. att. 99. lpp., pa kreisi)
- 2. levietojiet spiediena kontrolleru joslas plastmasas apvalkā, pārliecinoties, ka manšetes savienojumi ir vērsti pret pirkstiem.
- 3. Pievienojiet spiediena kontrollera kabeli HemoSphere VitaWave modulim. (9-1. att. 97. lpp.)
- 4. Noņemiet plastmasas savienotāja vāciņus, lai pievienotu pirksta manšeti(-es) un sirds kontrolsensoru.

#### Piezīme

leteicams izmantot manšetes savienotāja vāciņus, lai aizsargātu spiediena kontrolleru pret ūdens un netīrumu iekļūšanu gadījumos, kad izmanto tikai vienu manšeti.

#### BRĪDINĀJUMS

Nepievelciet spiediena kontrollera joslu vai pirksta manšeti(-es) pārāk cieši.

Nelietojiet spiediena kontrollera joslu uz savainotas ādas, jo tas var radīt papildu traumas.

## 9.2.2 Pirksta manšetes izmēra izvēle

Ne visām pirksta manšetēm komplektācijā iekļauts izmēra noteikšanas palīgrīks. Produkta lietošanas instrukcijā skatiet detalizētus norādījumus par pareizu pirksta manšetes izmēra noteikšanu, ja attiecas.

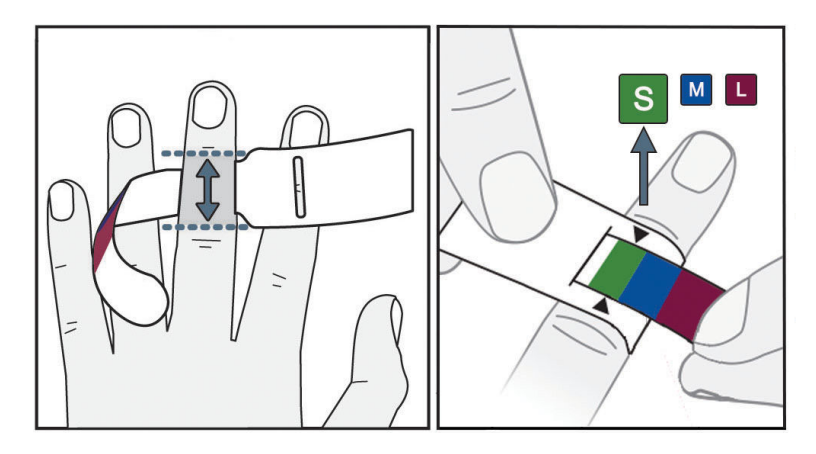

9-3. attēls. Manšetes izmēra izvēle

- 1. Ar pirksta manšetes izmēra noteikšanas palīgrīku nosakiet tā pirksta vai pirkstu izmēru, ko izmantosiet pārraudzībai. Vislabākie rezultāti tiek iegūti no trīs vidējiem pirkstiem. Manšeti nav paredzēts novietot uz īkšķa vai kādreiz lauztiem pirkstiem.
- 2. Aplieciet izmēra noteikšanas palīgrīku ap pirksta vidējo falangu, pavelkot mazāko, ar krāsu iezīmēto galu caur spraugu tā, lai mērītājs būtu uzlikts komfortabli.
- 3. Melnā bultiņa parāda piemērotu manšetes izmēru. Salāgojiet norādīto krāsu ar pareizo pirksta manšetes izmēru.

## BRĪDINĀJUMS

Nepareizi uzliekot pirksta manšeti vai izvēloties nepareizu izmēru, uzraudzība var būt neprecīza.

## 9.2.3 Pirkstu manšetes(-šu) uzlikšana

Skatiet izstrādājuma lietošanas instrukciju, lai saņemtu sīkāku informāciju par saderīgas Edwards pirksta manšetes novietojumu, kā arī lai iepazītos ar faktiskās ierīces ilustrācijām.

**Lietošanai vienam pacientam.** VitaWave un Acumen IQ pirksta manšetes ir paredzētas lietošanai vienam pacientam. Sākot mērīšanu, pirksta manšetes termiņš vienam pacientam beigsies pēc 72 stundām.

**Pārraudzība ar divām pirksta manšetēm.** HemoSphere Vita neinvazīvā sistēma ļauj vienlaikus pievienot divas saderīgas Edwards pirksta manšetes, lai mainītu mērīšanas vietu. Šī funkcija ļauj panākt minimālus pārtraukumus pārraudzības procesā pat 72 stundas un ir obligāta mērījumiem, kam nepieciešamas vairāk kā 8 stundas. Šo funkciju var arī izmantot, lai palielinātu komfortu pacientam.

## 9.2.4 Sirds kontrolsensora izmantošana

Sirds kontrolsensors (HRS) vienmēr jāizmanto pie samaņas esošiem pacientiem, pacientiem, kas brīvi kustas, vai pacientiem, kuru pozīcija ārstēšanas laikā tiks bieži mainīta. Izpildiet ekrānā esošās norādes vai tālāk aprakstītās darbības, lai pievienotu HRS.

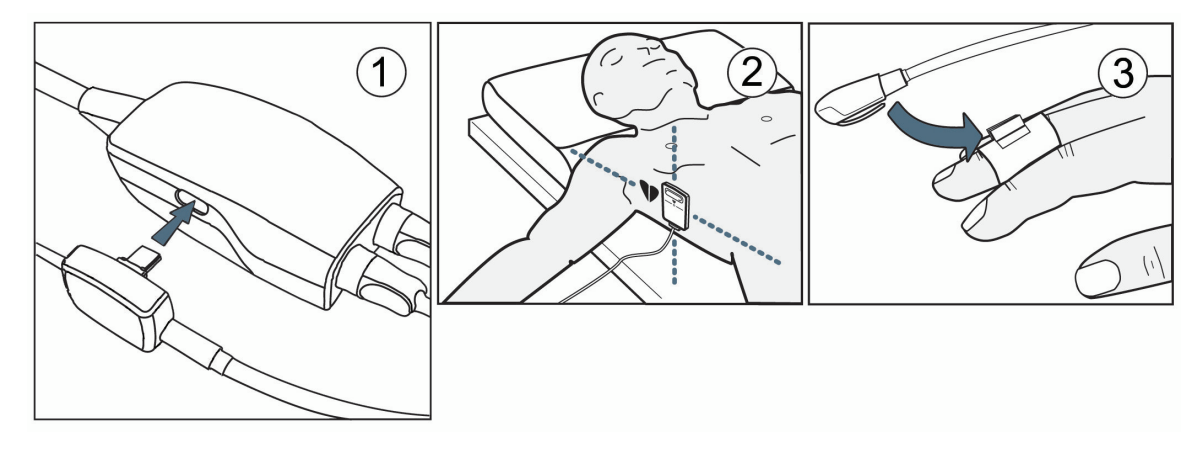

9-4. attēls. Sirds kontrolsensora izmantošana

## UZMANĪBU

Pārliecinieties, ka HRS ir pareizi uzlikts, lai to var izlīmeņot ar flebostatisko asi.

- 1. Savienojiet HRS ar spiediena kontrolleru. Skatiet apzīmējumu (1) šeit: 9-4. att. 101. lpp.
- 2. Novietojiet spiediena kontrollera vāku uz spiediena kontrollera. (Pēc izvēles skatiet šeit: Spiediena kontrollera vāks 165. lpp.)
- 3. Pielieciet HRS sirds galu pacientam atbilstoši flebostatiskās ass līmenim, izmantojot HRS fiksatoru. Skatiet apzīmējumu (2) šeit: 9-4. att. 101. lpp.

#### Piezīme

Ja pacients tiek pārvietots vai izkustināts, flebostatiskā ass griezīsies vai kustēsies kopā ar pacientu. Pēc vajadzības vēlreiz uzlieciet HRS sirds galu, lai pārliecinātos, ka tas joprojām ir tajā pašā vertikālajā līmenī kā sirds arī pacienta jaunajā pozīcijā.

- 4. Piestipriniet otru HRS galu pie pirksta manšetes. Skatiet apzīmējumu (3) šeit: 9-4. att. 101. lpp.
- 5. Pieskarieties pārraudzība uzsākšanas ikonai saktu pārraudzība. Pieskarieties pārraudzība vai iestatīšanas palīdzības ekrānā, lai sāktu pārraudzību.
- 6. Pieskarieties pārraudzības apturēšanas ikonai Apturēt uz navigācijas joslas, lai jebkurā laikā beigtu pārraudzību.
- 7. Ja VitaWave neinvazīvie asinsspiediena mērījumi atšķiras no atsauces mērījuma, novērtējiet HRS integritāti, veicot HRS kalibrēšanu. Problēmu novēršanas procesa gaitā jāveic HRS kalibrēšana. Sk.: Sirds kontrolsensora kalibrēšana 108. lpp.

## 9.2.5 VitaWave asinsspiediena mērījumu precizitāte

Piesardzības pasākums. Sistēmas sākotnējās palaišanas laikā un pēc sistēmas restartēšanas var tikt ietekmēta asinsspiediena mērījumu korelācija ar atsauces arteriālo līniju.

9-1. tabula 102. lpp. nodrošina tā paša pacienta atkārtotu mērījumu apkopojumu, lai panāktu VitaWave neinvazīvo asinsspiediena izvades datu precizitāti.

| Parametrs  | Nobīde [95% CI]      | Precizitāte [95% CI] |  |  |
|------------|----------------------|----------------------|--|--|
| SYS (mmHg) | -2,74 [-4,95; -0,72] | 6,15 [4,25; 7,82]    |  |  |
| MAP (mmHg) | -1,29 [-2,33; -0,22] | 3,14 [2,15; 4,14]    |  |  |
| DIA (mmHg) | -1,07 [-2,26; 0,21]  | 3,71 [2,43; 5,29]    |  |  |

#### 9-1. tabula. 95% ticamības intervāls (TI) atkārtotiem asinsspiediena mērījumiem no tā paša pacienta (sākumpalaidēja atkārtota paraugu ņemšana)

# 9.2.6 HemoSphere Vita neinvazīvās sistēmas pārraudzības vispārīgo problēmu novēršana

Tālāk ir uzskaitītas dažas parastās problēmas, kas var rasties normālas pārraudzības laikā, kā arī dažas problēmu novēršanas darbības.

- Ja VitaWave neinvazīvie asinsspiediena mērījumi atšķiras no atsauces mērījuma, novērtējiet HRS integritāti, veicot HRS kalibrēšanu. Problēmu novēršanas procesa gaitā jāveic HRS kalibrēšana. Sk.: Sirds kontrolsensora kalibrēšana 108. lpp.
- Ja spiediena līkne netiek parādīta dažu minūšu laikā pēc pārraudzības sākšanas, pārbaudiet, vai statusa joslā nav kļūmju vai brīdinājumu, kas var liecināt par problēmu. Pieskarieties jautājuma ikonai, lai saņemtu vairāk informācijas par rādīto ziņojumu, vai skatiet: 12-8. tabula 144. lpp.
- Mērīšanas laikā tā pirksta gals, kuram veic pārraudzības ar manšeti, vai mainīt krāsu. Tas ir normāli un izzūd dažu minūšu laikā pēc manšetes noņemšanas.
- Mērīšanas laikā pie samaņas esošs pacients var pamanīt pulsēšanu pirkstā, kam uzlikta manšete. Pulsācija acumirklī apstājas Physiocals laikā. Pacients jāinformē, ka šādas parādības ir normālas un ka tās neizraisa pacienta sirds.
- Ja pacients reaģē, norādiet, ka rokai jābūt atbrīvotai un ka muskuļus nedrīkst sasprindzināt vai pārmērīgi stiept roku.
- Pārliecinieties, ka netiek nosprostota asins plūsma uz roku (arī daļēji), jo plaukstas locītava, piemēram, atspiežas pret cietu virsmu.
- Dažās situācijās, piemēram, kad ir aukstas rokas, pārraudzību var būt grūti sākt. Ja pacientam ir aukstas rokas, mēģiniet tās sasildīt.

## BRĪDINĀJUMS

Neizmantojiet HemoSphere Vita neinvazīvo sistēmu kā sirdsdarbības ātruma monitoru.

Ja izmantojat instrumentu ķermeņa pilnīgas apstarošanas laikā, neļaujiet nevienai HemoSphere Vita neinvazīvās sistēmas pārraudzības daļai nonākt apstarošanas laukā. Ja uzraudzības daļa tiek pakļauta apstarošanai, tas var ietekmēt mērījumus.

Spēcīgs magnētiskais lauks var izraisīt instrumenta kļūdainu nostrādi un apdedzināt pacientu. Neizmantojiet instrumentu magnētiskās rezonanses attēlveidošanas laikā. Inducētā strāva var izraisīt apdegumus. Ierīce var ietekmēt MR attēlu, un magnētiskās rezonanses attēlveidošanas ierīce var ietekmēt mērījumu kvalitāti.

#### UZMANĪBU

HemoSphere Vita neinvazīvā sistēma nav paredzēta izmantošanai kā apnojas monitors.

Pacientiem, kuru apakšdelma un plaukstas artērijās un arteriolās ir novērojama spēcīga gludās muskulatūras saraušanās (piemēram, Reino sindroma gadījumā), var būt neiespējami veikt asinsspiediena mērījumus.

Neprecīzus neinvazīvos mērījumus var izraisīt šādi faktori:

- Nepareizi kalibrēts un/vai nolīmeņots HRS
- Pārmērīgas asinsspiediena variācijas. Daži apstākļi, kas izraisa asinsspiediena izmaiņas, ir šādi:

\* Intraaortālie balonsūkņi.

- Jebkādas klīniskās situācijas, kad arteriālais spiediens tiek uzskatīts par neprecīzu vai neatbilstošu arteriālajam spiedienam.
- Slikta asinsrite pirkstos.
- Saliekta vai saplacināta pirksta manšete.
- Pārmērīgas pacienta roku vai pirkstu kustības.
- Artefakti un slikta signāla kvalitāte.
- Nepareizs pirksta manšetes novietojums, pirksta manšetes pozīcija, vaļīga pirksta manšete.
- Elektrokauterizācijas vai elektroķirurģijas ierīču traucējumi.

Vienmēr atvienojiet pirksta manšeti, ja tā nav aplikta ap pirkstu, lai novērstu nejaušas pārslogošanas izraisītu bojājumu risku.

Ar Edwards saderīgas pirksta manšetes darbības efektivitāte nav noteikta pacientēm ar preeklampsiju.

Intraaortiskā balona balsta pulsācija var palielināt sirdsdarbības ātrumu instrumenta sirdsdarbības ātruma displejā. Pārbaudiet pacienta sirdsdarbības ātrumu salīdzinājumā ar EKG sirdsdarbības ātrumu.

Sirdsdarbības ātruma mērījums pamatojas uz perifērās plūsmas impulsa optisko noteikšanu, un tāpēc noteiktu veidu aritmijas var netikt atklātas. Sirdsdarbības ātrums nebūtu jāizmanto, lai aizstātu uz EKG balstītu aritmijas analīzi.

## 9.3 Izvēles HRS

Izvēles HRS ir funkcija, kas ir jāiespējo. Ja šī funkcija ir iespējota, darbības atšķiras no tām, kas iepriekš aprakstītas šeit: Sirds kontrolsensors 95. lpp. HemoSphere neinvazīvās sistēmas pirkstu manšetes algoritmam jāņem vērā spiediena atšķirības, kas rodas, mainoties monitorētā pirksta vertikālajam līmenim attiecībā pret sirdi. To var veikt vienā no diviem veidiem logā **Pacienta novietojuma režīma atlasīšana** (skatiet 9-5. att. 103. lpp.):

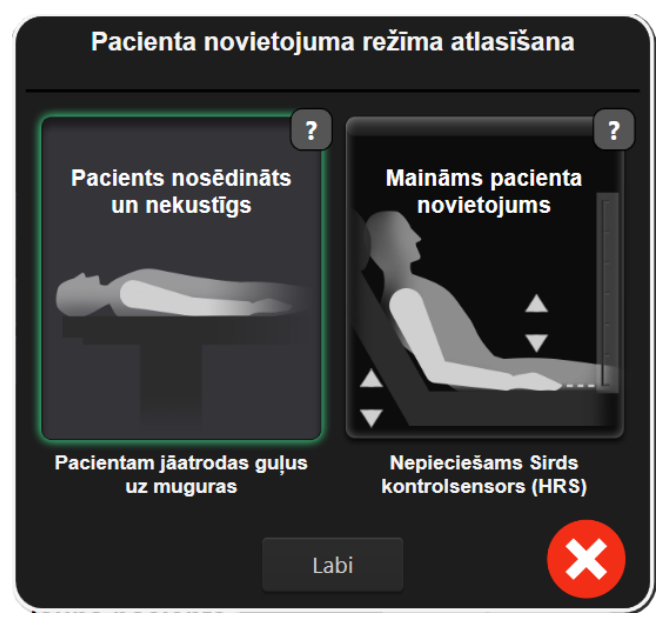

9-5. attēls. Pacientu novietojuma režīma atlase — izvēles HRS

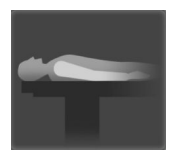

**Manuāli ievadiet augstuma atšķirības.** Izmantojiet šo metodi, lai ņemtu vērā augstuma atšķirības tikai stacionāriem pacientiem un pacientiem, kam iedoti nomierinoši līdzekļi. Pēc pacienta datu ievadīšanas pieskarieties ikonai **Pacients nosēdināts un nekustīgs** un izpildiet tālāk minētās darbības šeit: Pacients saņēmis nomierinošus līdzekļus un ir stacionārs 104. lpp.

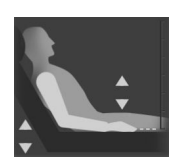

Sirds kontrolsensora izmantošana (HRS). HRS jāizmanto pacientiem, kuriem pirksta vertikālais līmenis attiecībā pret sirdi var mainīties jebkurā pārraudzības brīdī. Pēc pacienta datu ievadīšanas pieskarieties pogai **Maināms pacienta novietojums** un izpildiet tālāk minētās darbības šeit: Sirds kontrolsensors 95. lpp.

## 9.3.1 Pacients saņēmis nomierinošus līdzekļus un ir stacionārs

Šo režīmu var izmantot pacientiem, kam veikta vispārējā anestēzija un paredzamā pārvietošanas vajadzība ir ierobežota vai tādas nav. HRS var izmantot šī režīma laikā, bet tas nav obligāti nepieciešams.

- 1. Pieskarieties pogai Pacients nosēdināts un nekustīgs, lai izceltu un atlasītu šo režīmu.
- 2. Pieskarieties pie Labi.

#### UZMANĪBU

Veicot monitoringu bez HRS, mērījumi var būt neprecīzi. Nodrošiniet, ka pacientam joprojām ir pareizi izmērīta pirksta un sirds augstuma starpība.

Nenovietojiet pacientu pozīcijā, kas nav guļus pozīcija, veicot monitoringu ar HRS. Tā rezultātā var tikt ievadīta nepareiza vertikālā nobīde HRS, kā arī rasties mērījumu neprecizitātes.

#### Piezīme

Ja ir pievienots HRS, tiek parādīts uznirstošais ekrāns ar ziņojumu "**Trauksme: Noteikts HRS**". Lai sāktu pārraudzību ar HRS, pieskarieties pie **Jā** un pēc tam pārejiet uz 2. darbību, kas norādīta sadaļā Sirds kontrolsensora izmantošana 100. lpp. Lai veiktu pārraudzību bez HRS, atvienojiet HRS, pieskarieties pie **Nē** un izpildiet tālāk norādītās darbības.

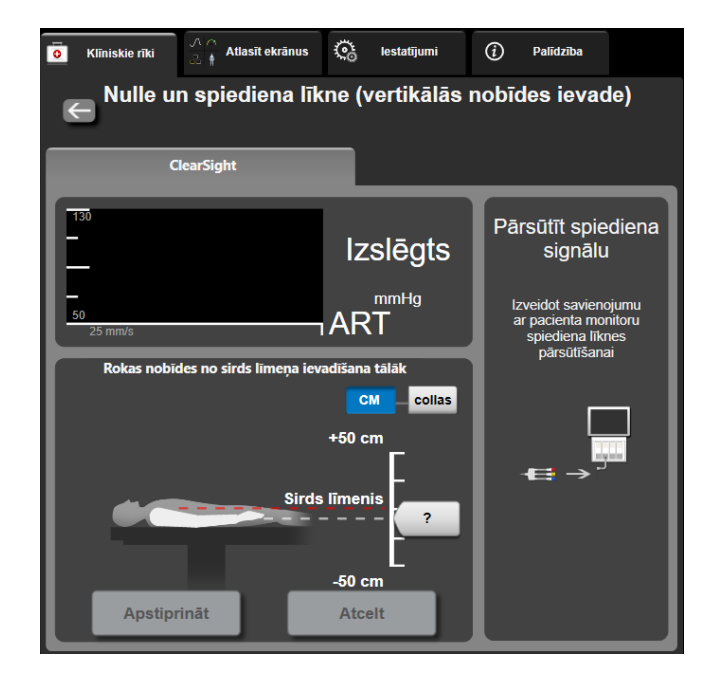

9-6. attēls. Nulles un spiediena līknes ekrāns — vertikālās nobīdes ievadīšana

- 3. Šajā režīmā ekrānā **Nulle un spiediena līkne** (redzams šeit: 9-6. att. 105. lpp.) tiek parādīta vertikāla skalas josla, kas atbilst rokas nobīdei attiecībā pret sirdi; sirds līmenis ir iestatīts uz nulli. Pozitīva nobīde nozīmē, ka pacienta roka ir augstāk par sirdi. Atlasiet skalas joslas mērvienības: **CM** vai **collas**.
- 4. Izmantojiet slīdni, lai pārvietotu rokas vertikālo līmeni un iestatītu nobīdi starp roku un sirdi.
- 5. Pieskarieties nākamajai bultiņai
- 6. Tiek parādīts apstiprināšanas ekrāns. Ja parādītā nobīde ir pareiza esošajai pacienta pozīcijai, pieskarieties pie Sākt pārraudzību, lai sāktu pārraudzību. Ja parādītā nobīde ir nepareiza, pieskarieties pie Atcelt un pēc vajadzības noregulējiet nobīdes vērtību.

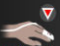

7. Pieskarieties pārraudzības apturēšanas ikonai Apturēt uz navigācijas joslas, lai jebkurā laikā beigtu pārraudzību.

Informācijas joslā būs redzami divi brīdinājumi ar šādu tekstu: "**Trauksme: HRS nav pievienots — pārbaudiet pacienta novietojumu**" un "**Trauksme: pašreizējā nobīde: pirksts <novietojums>**", kur <novietojums> ir pārbaudītā augstuma nobīde starp monitorēto pirkstu un sirdi. Nobīdes vērtība ir jāatjaunina katru reizi, kad šajā režīmā maina pacienta pozīciju. Turklāt, ja monitorings tiek apturēts uz vairāk nekā vienu minūti, vertikālā nobīde ir vēlreiz jāpārbauda, atsākot monitoringu.

## 9.3.2 Nobīdes vērtības atjaunināšana monitoringa laikā

Lai atjauninātu pirksta - sirds vertikālās nobīdes vērtību:

- 1. Pieskarieties ikonai Nulle un spiediena līkne Lēca navigācijas joslā vai izvēlnē Klīniskie rīki.
- 2. Pieskarieties pogai Atjaunināt nobīdi ekrānā Nulle un spiediena līkne (vertikālās nobīdes ievade).
- 3. Izmantojiet slīdni, lai mainītu rokas vertikālo līmeni un iestatītu nobīdes vērtību, kas atbilst jaunajai pacienta pozīcijai.
- 4. Pieskarieties nākamajai bultiņai

5. Tiek parādīts apstiprināšanas ekrāns. Ja parādītā nobīde ir pareiza esošajai pacienta pozīcijai, pieskarieties pie **Apstiprināt nobīdi**, lai sāktu pārraudzību. Ja parādītā nobīde ir nepareiza, pieskarieties pie **Atcelt** un pēc vajadzības noregulējiet nobīdes vērtību.

## 9.3.3 Pacienta novietojuma režīma maiņa

Lai mainītu pacienta novietojuma režīmu starp **Pacients nosēdināts un nekustīgs** un **Maināms pacienta novietojums**:

1. Pieskarieties iestatījumu ikonai

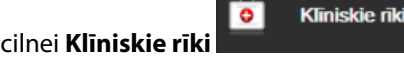

- 2. Pieskarieties ikonai Pacienta dati
- 3. Pieskarieties saraksta pogai **Novietojuma režīms**, lai piekļūtu ekrānam **Pacienta novietojuma režīma** atlasīšana.
- 4. Pieskarieties un iezīmējiet vēlamo pacienta novietojuma režīmu: **Pacients nosēdināts un nekustīgs** vai **Maināms pacienta novietojums**.
- 5. Pieskarieties pogai Labi un izpildiet darbības, kas izklāstītas Pacients saņēmis nomierinošus līdzekļus un ir stacionārs 104. lpp. attiecībā uz **Pacients nosēdināts un nekustīgs** vai Sirds kontrolsensors 95. lpp. attiecībā uz **Maināms pacienta novietojums**.

#### Piezīme

Veicot pārraudzību ar HRS un pārslēdzoties uz Maināms pacienta novietojums no Pacients nosēdināts

un nekustīgs, pārraudzība tiks apturēta. Pieskarieties pārraudzības sākšanas ikonai sākā, lai atsāktu pārraudzības pēc pieskaršanās ievadīšanas ikonai.

## 9.4 SQI

Signāla kvalitātes indikators (SQI) ir redzams visu neinvazīvo parametru elementos HemoSphere Vita neinvazīvās sistēmas pārraudzības laikā. SQI līmenis tiek aprēķināts, katru reizi atjauninot parametru ik pēc 20 sekundēm. Skatiet 9-2. tabula 106. lpp. tālāk, lai iepazītos ar arteriālās spiediena līknes SQI līmeņu aprakstu. SQI līmeņi viens un divi parasti ir saistīti ar trauksmes stāvokļiem. SQI līmenis nulle tiek rādīts, uzsākot pārraudzību (sākot vai atsākot). Nulles SQI vērtība var būt saistīta arī ar kļūmes stāvokli. Skatiet 12-8. tabula 144. lpp., lai iepazītos ar pirksta manšetes kļūmēm un trauksmēm.

| Izskats | Līmenis | Nozīme                                                                                                    |
|---------|---------|----------------------------------------------------------------------------------------------------|
| 111     | 4       | Normāls                                                                                                    |
| at l    | 3       | Vidējs (vidēji ietekmēts)                                                                                                    |
| at l    | 2       | Slikts (iespējams trauksmes stāvoklis, kas izraisa ierobežota apjoma signālu)                                                                                                    |
| 11      | 1       | Nepieņemams (iespējams trauksmes stāvoklis, kas izraisa ļoti ierobežota apjoma<br>signālu vai to pārtrauc; skatiet 12-8. tabula 144. lpp., lai iepazītos ar pirksta<br>manšetes trauksmēm) |

| 9-2. | tabula.  | Arteriālā    | spiediena  | līknes | SOI      | līmen | i |
|------|----------|--------------|------------|--------|----------|-------|---|
|      | can ara. | / li ceriaia | spicalcila |        | <u> </u> |       |   |

| Izskats | Līmenis | Nozīme                                                                                                    |
|---------|---------|----------------------------------------------------------------------------------------------------|
| all     | 0       | Spiediena līkne nav pieejama (skatiet 12-8. tabula 144. lpp., lai iepazītos ar pirksta<br>manšetes kļūmēm) |

## 9.5 Physiocal rādīšana

Physiocal ir automātiska arteriālā spiediena līknes kalibrēšana, kas notiek ar regulāru intervālu neinvazīvā monitoringa laikā. Physiocal var novērot reāllaika spiediena līknē kā pakāpenisku spiediena palielinājumu, uzsākot monitoringu, un kā īsus pārtraukumus monitoringa laikā. Intervāls starp Physiocals tiek rādīts iekavās arteriālā spiediena līknē blakus ikonai Physiocal intervāls (skatiet 9-3. tabula 107. lpp.). Lai precīzi ņemtu vērā izmaiņas pirksta artērijas raksturlielumos monitoringa laikā, Physiocal tiek veikts ar regulāriem intervāliem, kā rezultātā arteriālā spiediena līknē acumirklī rodas pārrāvumi.

| •                              |        |
|--------------------------------|--------|
| Physiocal sitienu<br>intervāls | Nozīme |

9-3 tabula Physiocal intervāla statuss

| lzskats       | Physiocal sitienu<br>intervāls | Nozīme                                                                                                    |
|---------------|--------------------------------|----------------------------------------------------------------------------------------------------|
| <b>」</b> (60) | ≥30                            | Normāla mērījumu stabilitāte                                                                                   |
| <b>ょ</b> (20) | <30                            | Bieži Physiocal pārtraukumi; mainīgas fizioloģiskās artērijas īpašības un samazinā-<br>ta mērījumu stabilitāte |
| -г ()         |                                | Tiek veikts Physiocal, vai statuss nav pieejams                                                                |

## 9.6 VitaWave iestatījumi un manšešu opcijas

VitaWave iestatījumu ekrānā lietotājs var atlasīt laika intervālu starp manšetes spiediena samazināšanu un pārslēgšanas laika intervālu divkāršas manšetes pārraudzībai. Šajā ekrānā tiek parādīts sensora statuss, informācija par pievienotajām pirksta manšetēm un HRS, kā arī šeit tiek veikta HRS kalibrēšana.

## Piezīme

1.

Pirms sensora statusa informācijas pārskatīšanas ļaujiet, lai pārraudzība notiek vismaz 10 minūtes.

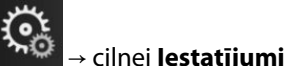

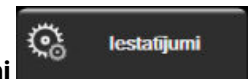

→ pogai VitaWave.

2. Pieskarieties cilnei Opcijas, lai redzētu pārraudzības iestatījumus Aktīvās uzraudzības laikā vai pirksta manšetes spiediena atbrīvošanas režīmā neviena atlasāmā opcija šajā iestatījumu ekrānā nav pieejama.

Viena manšete. Lai veiktu uzraudzību ar vienu manšeti, atlasiet manšetes spiediena atbrīvošanas laika intervālu no pieejamo opciju saraksta. Manšetes spiediena atbrīvošanas intervāla beigās spiediens manšetē tiks samazināts tik ilgi, cik norādīts atskaites taimerī informācijas joslā. Sk.: Manšetes spiediena samazināšanas režīms 109. lpp.

Dubulta manšete. Lai veiktu pārraudzību ar divām manšetēm, atlasiet pārslēgšanas laika intervālu no pieejamo opciju saraksta.

Izvēles HRS. Izvēles sirds kontrolsensora (HRS) funkciju var iespējot vai atspējot ar šo pārslēgšanas pogu. Šī izvēlnes opcija ir papildu funkcija, kam jābūt iespējotai. Ja funkcija **Izvēles HRS** ir iespējota, lietotājs var manuāli ievadīt manuālās nobīdes vērtību starp roku un sirdi, nevis izmantot HRS. Sk.: Izvēles HRS 103. lpp.

- Pieskarieties cilnei Sensora statuss, lai apskatītu pievienoto pirksta manšešu un HRS statusu un 3. informāciju.
- 4. Pieskarieties cilnei HRS kalibrēšana, lai kalibrētu HRS.

Pieskarieties iestatījumu ikonai

## 9.6.1 Sirds kontrolsensora kalibrēšana

Jāveic sirds kontrolsensora (HRS) kalibrēšana, lai panāktu optimālu veiktspēju.

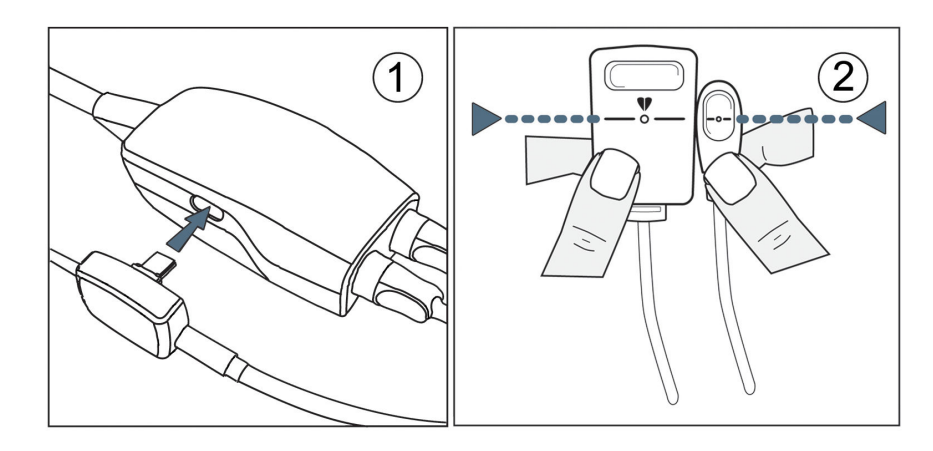

9-7. attēls. Sirds kontrolsensora kalibrēšana

Pārejiet uz ekrānu HRS kalibrēšana, pieskaroties iestatījumu ikonai → cilnei lestatījumi

| <b></b> | lestatījumi      | → pogai <b>VitaWave</b> | → cilnei <b>HRS kalib</b> r  | rēšana |                |                         |            |
|---------|------------------|-------------------------|------------------------------|--------|----------------|-------------------------|------------|
| VAI     |                  |                         |                              |        |                |                         |            |
| Pieskar | ieties iestatīju | ımu ikonai 🌾 → o        | cilnei <b>Klīniskie rīki</b> | 0      | Klīniskie rīki | → ikonai <b>HRS k</b> a | alibrēšana |

- 2. Savienojiet HRS ar spiediena kontrolleru. Skatiet apzīmējumu (1) šeit: 9-7. att. 108. lpp.
- Vertikāli salāgojiet abus HRS galus un pieskarieties pogai Kalibrēt. Skatiet apzīmējumu (2) šeit: 9-7. att. 108. lpp.
- 4. Gaidiet norādi, ka HRS ir kalibrēts.
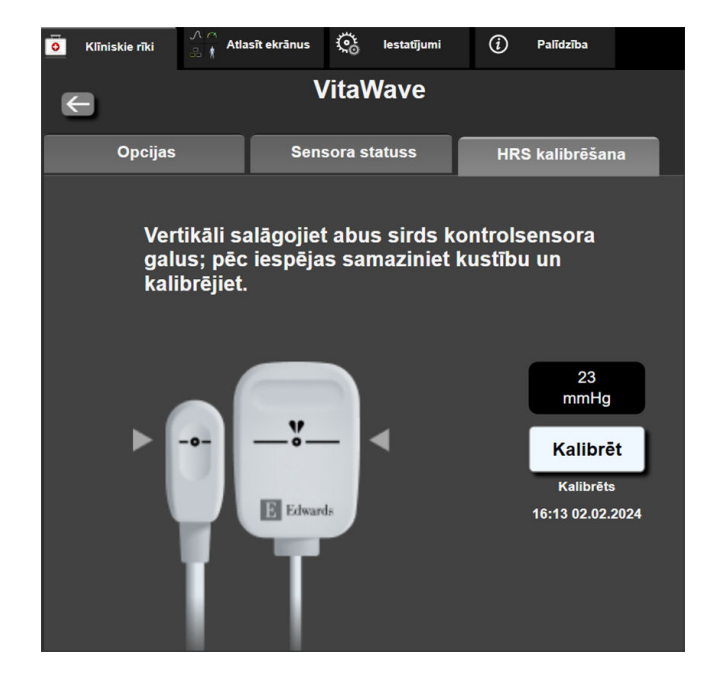

9-8. attēls. HRS kalibrēšanas ekrāns

### 9.6.2 Manšetes spiediena samazināšanas režīms

Veicot pārraudzību ar vienu manšeti, HemoSphere Vita neinvazīvā sistēma automātiski un ar regulāriem intervāliem samazinās pirksta manšetes spiedienu.

| 12345678   | <b>ම 04:03</b> |                   | © O   | む) | ſ | 04.10.2022<br>00:13:19 | (i) |  |
|------------|----------------|-------------------|-------|----|---|------------------------|-----|--|
| atbrīvošai | nas režīms —   | parrauozika aiztu | urēta |    |   |                        |     |  |

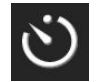

Kad palikušas ≤ 5 minūtes līdz **spiediena samazināšanas režīmam**, informācijas joslā tiek parādīta balta atskaites taimera ikona un tiek rādīts līdz spiediena samazināšanai atlikušais laiks. Uznirstošais paziņojums apliecina, ka ir palaists atskaites pulkstenis. Lietotājs var pagarināt atskaites laiku līdz manšetes spiediena atbrīvošanai, pieskaroties pie **Atlikt** uznirstošajā paziņojumā. Nepārtrauktā pārraudzība netiks veikta ilgāk kā 8 stundas, kas ir kumulatīvais pārraudzības ierobežojums vienam pirkstam. Skatiet Pārraudzība ar vienu pirksta manšeti 95. lpp. un Pārraudzība ar divām manšetēm 95. lpp.

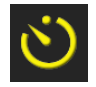

Manšetes spiediena atbrīvošanas laika intervāla beigās spiediens tiks atbrīvots no manšetes, un pārraudzība uz laiku tiks apturēta. Ekrānā tiks parādīts paziņojums par to, ka pirksta manšetes spiediens ir ticis samazināts. Spiediena samazināšanas ikona tiks rādīta dzeltenā krāsā, bet taimerī būs redzams laiks līdz automātiskai pārraudzības atsākšanai.

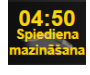

Manšetes spiediena atbrīvošanas režīmā navigācijas joslā tiek rādīts atskaites pulkstenis. Ekrānā tiks parādīta uznirstošā izvēlne **Spiediena mazināšana ir aktīva**. Šai izvēlnei var piekļūt, arī pieskaroties navigācijas vai informācijas joslas atskaites pulkstenim. Uznirstošās izvēlnes opcijas ir šādas: **Atlikt mazināšanu** un **Apturēt pārraudzību**.

#### Piezīme

Manšetes spiediena atbrīvošanas intervālus var mainīt tikai tad, kad pārraudzība ir apturēta. Izvairieties no biežām izmaiņām manšetes spiediena intervālos pacienta pārraudzības laikā.

Klīniskie rīki

→ ikonai **Kalibrēšana** 

# 9.7 Asinsspiediena kalibrēšana

Ekrāns **Kalibrēšana** ļauj lietotājam kalibrēt ar VitaWave pirksta manšeti uzraudzītās asinsspiediena vērtības, pamatojoties uz atsauces uzraudzītā asinsspiediena vērtībām. Var izmantot gan brahiālās oscilometriskās manšetes, gan radiālās arteriālās līnijas atsauces vērtības.

#### Piezīme

Kalibrēšana nav pieejama, veicot pārraudzību ar divām manšetēm.

#### UZMANĪBU

Neveiciet asinsspiediena kalibrēšanu pārraudzības laikā, ja šķiet, ka asinsspiediens nav stabils. Tā rezultātā asinsspiediena mērījumi var nebūt pareizi.

> cilnei Kliniskie riki

1. Pieskarieties iestatījumu ikonai

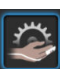

2. Pieskarieties pie Pievienot mērījumu, lai ievadītu atsauces BP vērtības.

#### Piezīme

Kad pieskaraties pogai **Pievienot mērījumu**, tiek parādītas pašreizējās VitaWave BP vērtības un lietotājam ir piecas minūtes, lai ievadītu atsauces BP vērtības. Ja nepieciešamas vairāk nekā piecas minūtes, var vēlreiz pieskarties pogai **Pievienot mērījumu**, lai atkal atsāktu piecu minūšu atskaiti.

| <b>O</b> Klīniskie rīki | 入 Atlasīt ekrānus | ୍ତ   | lestatījumi     | i        | Palīdzība    |  |  |  |
|-------------------------|-------------------|------|-----------------|----------|--------------|--|--|--|
| $\leftarrow$            | EP kalibrēšana    |      |                 |          |              |  |  |  |
| Vita                    | Wave BP           |      | Atsauču sistēma |          |              |  |  |  |
|                         | <b>*</b>          |      | Piev            | vienot r | nērījumu     |  |  |  |
| SYSART                  | 0 mmHg            |      | Atsauc          | e SYS    | mmHg         |  |  |  |
| DIA <sub>ART</sub>      | 0 mmHg            |      | Atsauc          | e DIA    | mmHg         |  |  |  |
|                         | Kali              | brēt |                 | [BP na   | v kalibrēts] |  |  |  |

9-9. attēls. BP kalibrēšanas ekrāns

- 3. levadiet Atsauce SYS un Atsauce DIA vērtību.
- 4. Pieskarieties pogai **Kalibrēt**, lai pabeigtu kalibrēšanas procesu. Virs parametra nosaukuma tiks parādīts kalibrēšanas saīsinājums (**KAL.**), kas būs redzams BP elementā, lai norādītu, ka VitaWave BP ir kalibrēts.
- 5. Lai notīrītu pēdējās ievadītās BP atsauces vērtības, pieskarieties pie **Dzēst BP kalibrēšanu**.

#### Piezīme

Pašreizējais Kalibrēšana tiks notīrīts, ja pārraudzība tiks apturēta ilgāk nekā 10 minūtes.

Veicot pārraudzību bez HRS, Kalibrēšana tiks atspējots uz vienu minūti pēc HRS vertikālās nobīdes ieraksta atjaunināšanas.

9-4. tabula 111. lpp. nodrošina nobīdes un precizitātes veiktspējas datus katram VitaWave sistēmas parametram, salīdzinot asinsspiedienu, kas kalibrēts, izmantojot pacientus, kuri uzraudzīti ar radiālo līniju, un Kalibrēšana, izmantojot pacientus, kas uzraudzīti ar brahiālo oscilometrisko manšeti.

| Parametrs (mērvienības) | Kalibrēšanas atsauce | Nobīde            | Precizitāte     |
|-------------------------|----------------------|-------------------|-----------------|
| SYS (mmHg)              | Radiāls              | 2,2 [1,3; 3,1]    | 2,8 [2,0; 3,5]  |
| DIA (mmHg)              | Radiāls              | 1,1 [0,4; 1,8]    | 2,1 [1,6; 2,6]  |
| MAP (mmHg)              | Radiāls              | 1,3 [0,4; 2,3]    | 2,8 [2,1; 3,6]  |
| PR (sit./min)<br>RMSE   | Radiāls              | 0,59 [0,23; 0,91] | Nav piemērojams |

| 9-4. | tabula.  | Kalibrēšana   | veikts | pēias | dati |
|------|----------|---------------|--------|-------|------|
|      | tan anat | Italia Coulia |        |       |      |

# 9.8 Izejas signāls uz pacienta monitoru

Ekrānā **Nulle un spiediena līkne** lietotājam tiek dota iespēja nosūtīt arteriālās spiediena līknes signālu uz monitoru pie pacienta gultas. HemoSphere spiediena izvades kabelis ir otrreizēji izmantojams piederums, kas ļauj lietotājam izvadīt spiedienu, kas tiek pārraudzīts HemoSphere Vita monitorā, uz saderīgu pacienta pārraudzības iekārtu un veikt standarta spiediena pārraudzību. Ierīces veiktspēja, ieskaitot funkcionālos parametrus, ir pārbaudīta vispusīgu testu sērijā, lai apliecinātu ierīces drošumu un veiktspēju atbilstoši tās paredzētajam lietojumam, ja ierīci lieto saskaņā ar norādījumiem, kas sniegti lietošanas instrukcijā.

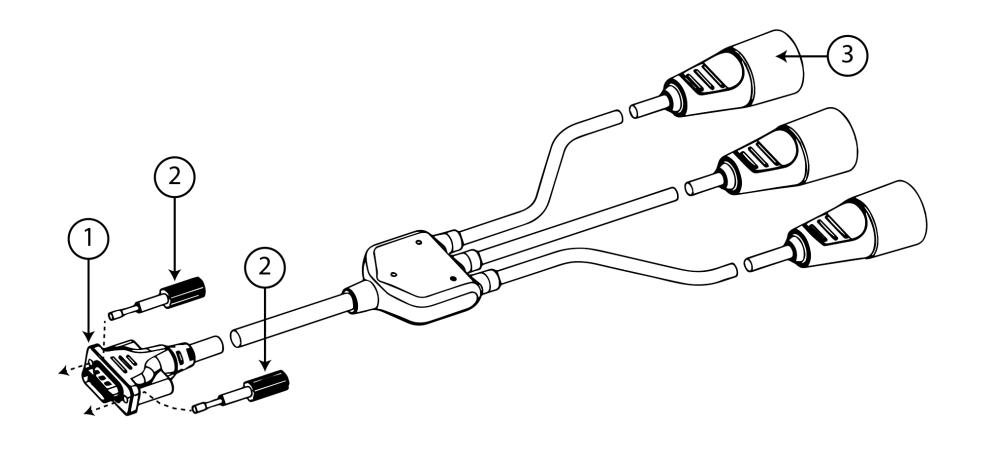

1. Pārraudzības savienojums

3. Arteriālais spiediens (sarkanā krāsā)

2. Stiprinājuma skrūves

9-10. attēls. HemoSphere spiediena izvades kabelis

1. Pieskarieties ikonai Nulle un spiediena līkne 🛄 navigācijas joslā vai Klīniskie rīki izvēlnē.

2. Pievienojiet HemoSphere spiediena signāla izvades kabeļa 18 tapu savienotāju (skatiet apzīmējumu (1) šeit: 9-10. att. 111. lpp.) spiediena signāla izvades pieslēgvietai monitora aizmugurējā panelī, ko apzīmē

analogās izvades simbols

simbols 💛 . Skatiet apzīmējumu (9) šeit: 3-2. att. 40. lpp.

- 3. Izmantojot divas stiprinājuma skrūves, pienācīgi piestipriniet spiediena izvades kabeļa spraudni tam paredzētajā vietā. Skatiet apzīmējumu (2) šeit: 9-10. att. 111. lpp.
- Pievienojiet arteriālā spiediena (AP, sarkans (3)) signāla spraudni saderīgam pacienta monitoram. Pārliecinieties, vai izvēlētais savienotājs ir pilnībā pievienots. Skatiet pacienta monitora lietošanas instrukciju.
- 5. Nullējiet pacienta monitoru un apstipriniet, ka tiek rādīta vērtība 0 mmHg. Skatiet apzīmējumu (2) šeit: 9-11. att. 112. lpp. Skatiet pacienta monitora lietošanas instrukciju.
- 7. Kad uz pievienoto pacienta monitoru tiek sūtīta reāla spiediena līkne, tiek parādīts ziņojums "**Sākta spiediena līknes sūtīšana:**" ar laikspiedolu. Skatiet apzīmējumu (3) šeit: 9-11. att. 112. lpp.

#### Piezīme

Normāli pārtraukumi arteriālā spiediena līknes pārraudzībā, piemēram, Physiocal, manšetes nomaiņas vai manšetes spiediena atbrīvošanas režīma laikā, var izsaukt pacienta monitora trauksmes signāla aktivizēšanu.

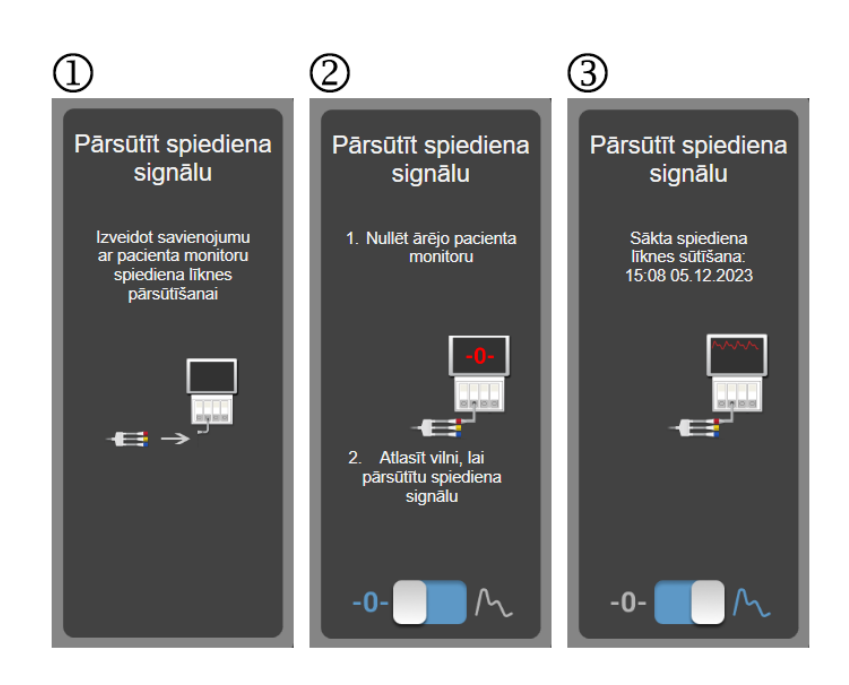

9-11. attēls. Arteriālā spiediena līknes nosūtīšana pacienta monitoram

# HemoSphere audu oksimetrijas pārraudzība

#### Saturs

| HemoSphere audu oksimetrijas pārraudzība                                      | 113 |
|-------------------------------------------------------------------------------|-----|
| Pārskats par ForeSight oksimetra kabeli                                       | 114 |
| HemoSphere Vita tehnoloģijas moduļa savienošana ar ForeSight oksimetra kabeli | 118 |

# 10.1 HemoSphere audu oksimetrijas pārraudzība

HemoSphere Vita tehnoloģijas modulis ir interfeisa modulis, kas paredzēts lietošanai kopā ar ForeSight oksimetra kabeli, lai nepārtraukti pārraudzītu skābekļa piesātinājumu audos (StO<sub>2</sub>). ForeSight oksimetra kabelis ir neinvazīva ierīce, kas mēra absolūto audu piesātinājumu ar skābekli. Ierīces darbības pamatā ir princips, ka asinis satur hemoglobīnu divās galvenajās formās — oksigenēta hemoglobīna formā (HbO<sub>2</sub>) un dezoksidēta hemoglobīna formā (Hb). Savukārt šīs divas formas dažādos, izmērāmos veidos absorbē tuvā infrasarkanā spektra gaismu.

Skābekļa piesātinājuma audos (StO<sub>2</sub>) līmeni nosaka, pēc turpmāk norādītās formulas aprēķinot oksigenētā hemoglobīna attiecību pret kopējo hemoglobīnu mikrovaskulārā līmenī (arteriolās, venulās un kapilāros) reģionā, kurā tiek lietots sensors:

 $\% StO_2 = \frac{\text{oksigenētais hemoglobīns}}{\text{kopējais hemoglobīns}} = \frac{\text{HbO}_2}{\text{HbO}_2 + \text{Hb}} \times 100$ 

ForeSight oksimetra kabelī ir iekļauta Edwards tehnoloģija, kas projicē nekaitīgu tuvā infrasarkanā spektra gaismu (piecos precīzos viļņu garumos) caur ārējiem audiem (piemēram, caur galvas ādu un galvaskausu) iekšējos audos (piemēram, smadzenēs), izmantojot vienreizlietojamu sensoru uz pacienta ādas. Atstaroto gaismu uztver detektori, kas ir novietoti uz sensora tā, lai optimāli uztvertu signālu. Pēc atstarotās gaismas analīzes šis kabelis sniedz informāciju par skābekļa piesātinājuma līmeni audos HemoSphere Vita tehnoloģijas modulim un HemoSphere Vita monitoram kā absolūtu skaitli un grafiski attēlo vēsturiskās vērtības.

Pulsa oksimetrs atstaro tikai skābekļa piesātinājumu arteriālajās asinīs (SpO<sub>2</sub>), un tā darbībai ir nepieciešama pulsācija. Savukārt ForeSight oksimetra kabelis veic mērījumus pat bez pulsa un parāda skābekļa piegādes un pieprasījuma līdzsvaru mērķa audos (StO<sub>2</sub>), piemēram, smadzenēs, vēdera dobumā un ekstremitāšu muskuļos. Tādējādi HemoSphere Vita monitora StO<sub>2</sub> vērtības norāda kopējo audu oksigenācijas stāvokli, nodrošinot tiešu atgriezenisko saiti aprūpes pasākumu vadībai.

#### Piezīme

Tālāk norādītajiem komponentiem var būt alternatīvs marķējuma formatējums.

ForeSight oksimetra kabelis (FSOC) var būt marķēts arī kā FORE-SIGHT ELITE audu oksimetrijas modulis (FSM).

ForeSight sensori vai ForeSight Jr sensori var būt marķēti arī kā FORE-SIGHT ELITE audu oksimetrijas sensori.

# 10.2 Pārskats par ForeSight oksimetra kabeli

Nākamajos attēlos ir sniegts ForeSight oksimetra kabeļa fizisko īpašību kopsavilkums.

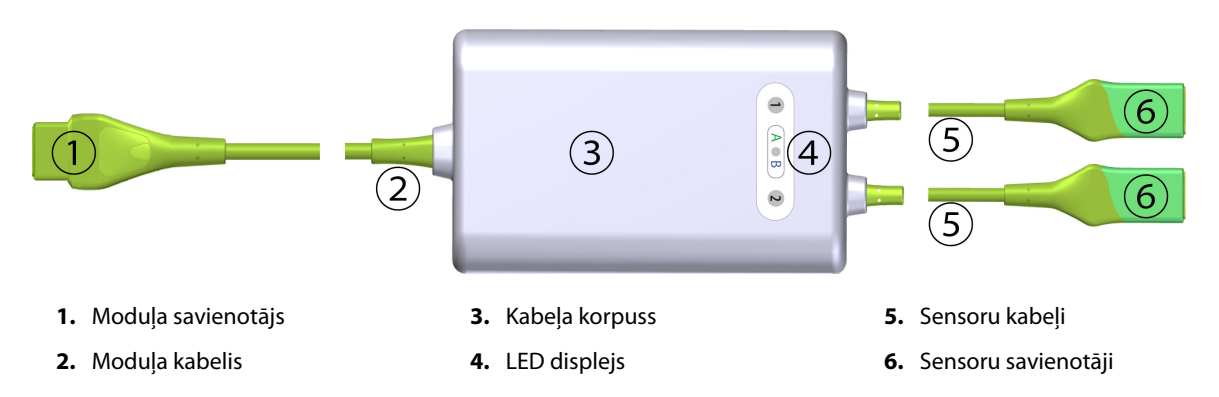

10-1. attēls. ForeSight oksimetra kabeļa skats no priekšpuses

#### Piezīme

Tehnoloģijas modulis un sensoru kabeļi ir parādīti šķērsgriezumā; skatiet A-10. tabula 160. lpp. Statusa LED indikatoru aprakstu skatiet ForeSight oksimetra kabeļa sensoru gaismas indikatori 137. lpp.

#### UZMANĪBU

Nenovietojiet ForeSight oksimetra kabeli vietās, kur statusa LED indikatori nav viegli saskatāmi.

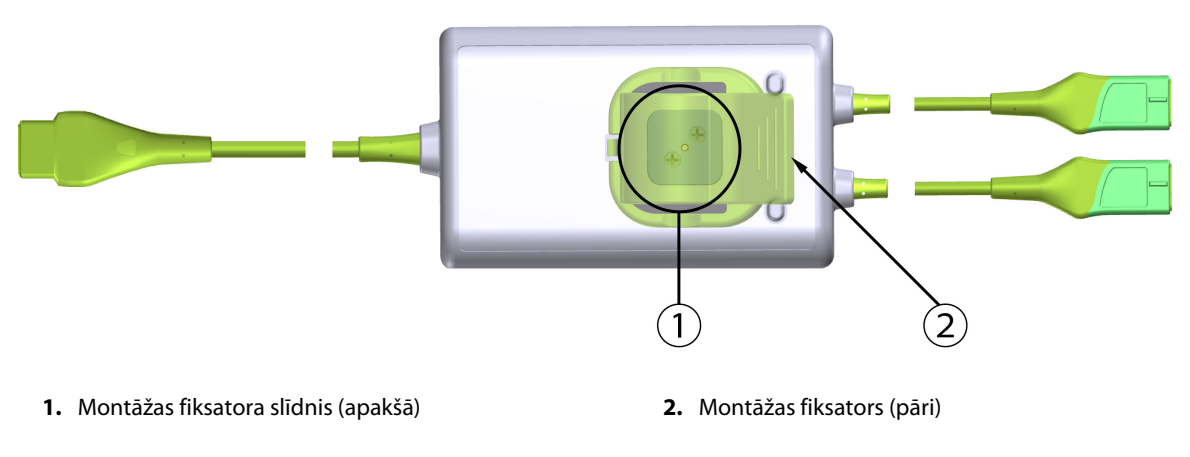

10-2. attēls. ForeSight oksimetra kabeļa skats no mugurpuses

#### Piezīme

Skaidrības labad kabeļa korpusa mugurpuses attēli šajā rokasgrāmatā ir parādīti bez marķējuma.

### 10.2.1 ForeSight oksimetra kabeļa montāžas risinājumi

ForeSight oksimetra kabelis ir iepakots kopā ar montāžas fiksatoru.

10-3. att. 115. lpp. un 10-4. att. 115. lpp. rāda stiprinājuma punktus uz montāžas fiksatora un kabeļa korpusa.

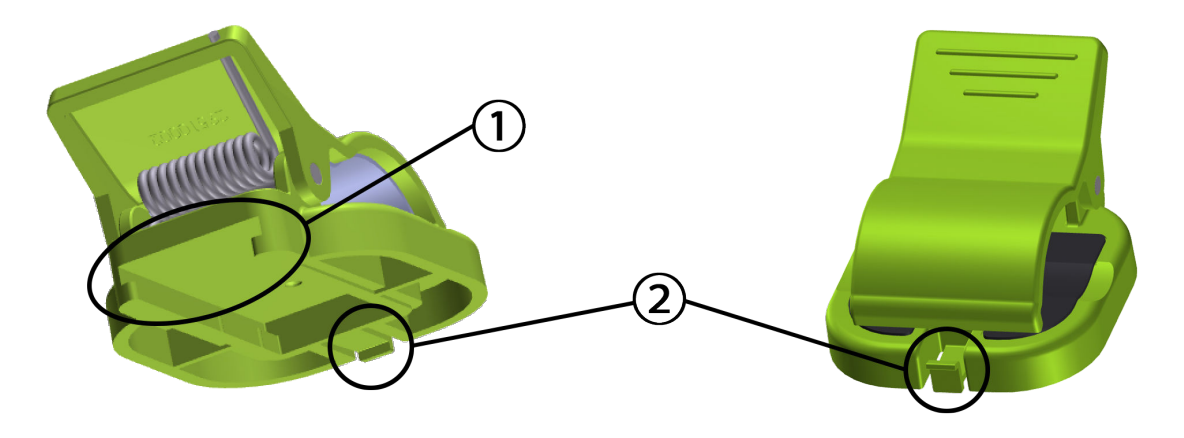

1. Montāžas fiksatora ligzda

2. Montāžas fiksatora fiksācijas izcilnis

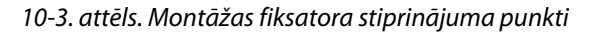

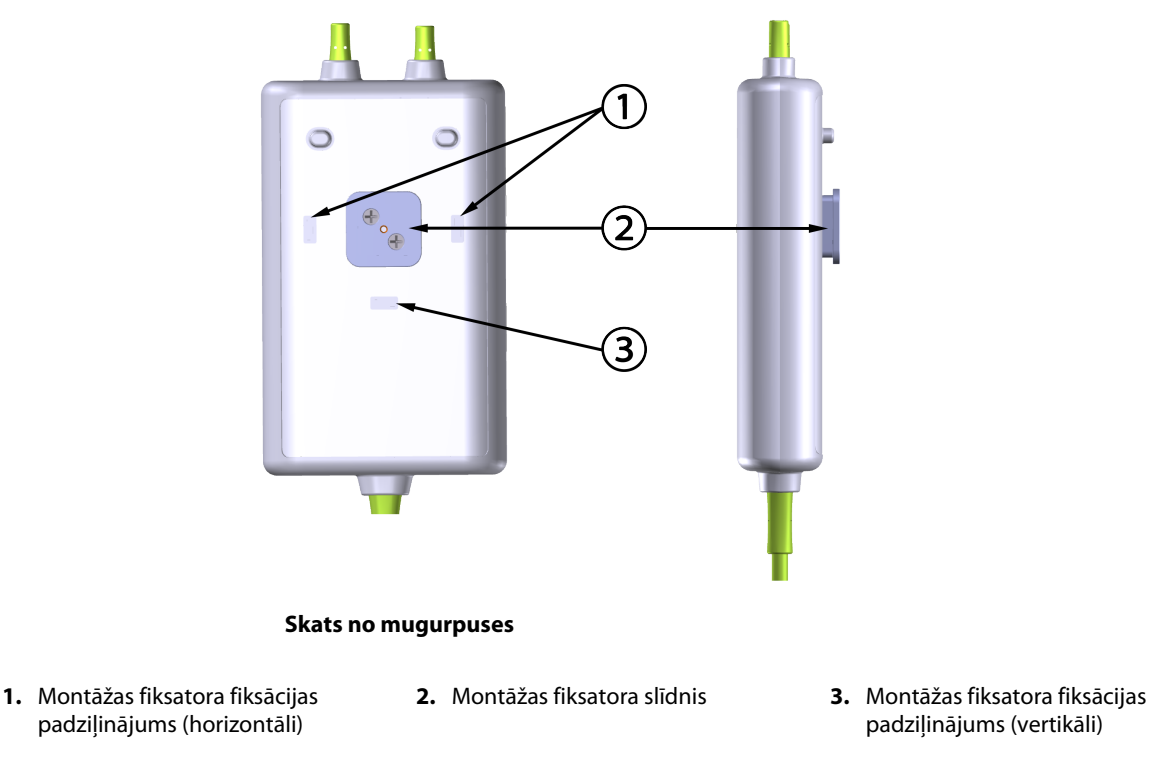

10-4. attēls. Kabeļa korpuss — montāžas fiksatora stiprinājuma punkti

### 10.2.2 Montāžas fiksatora uzstādīšana

Montāžas fiksatoru var piestiprināt pie ForeSight oksimetra kabeļa vertikāli (raksturīgi gultas margām — skatiet 10-5. att. 116. lpp.) vai horizontāli (raksturīgi stiprinājumam pie statīva — skatiet 10-6. att. 117. lpp.).

#### 10.2.2.1 Montāžas fiksatora vertikāla piestiprināšana

Lai montāžas fiksatoru piestiprinātu vertikāli, veiciet šādas darbības:

1. Kabeļa korpusa mugurpusē novietojiet montāžas fiksatoru tā, lai atvere būtu pavērsta pret montāžas fiksatora slīdni.

2. Bīdiet montāžas fiksatoru kabeļa korpusa augšdaļas virzienā, līdz montāžas fiksatora fiksācijas izcilnis nofiksējas vertikālajā montāžas fiksatora fiksācijas padziļinājumā.

#### Piezīme

Montāžas fiksators nav paredzēts piestiprināšanai ar atveri uz augšu.

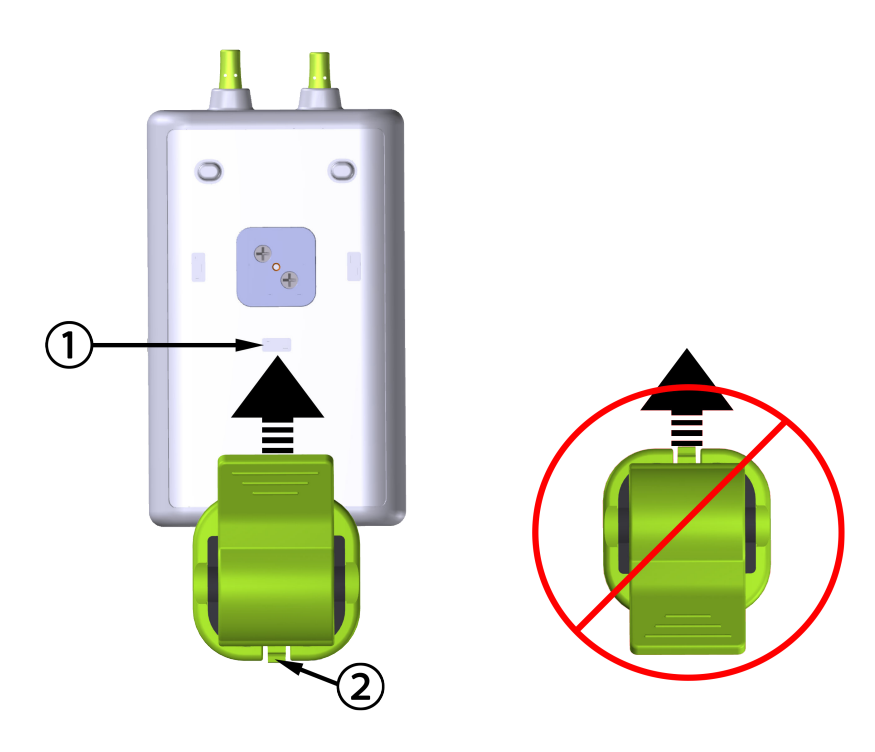

1. Montāžas fiksatora fiksācijas padziļinājums (vertikāli)

2. Montāžas fiksatora fiksācijas izcilnis

10-5. attēls. Montāžas fiksatora vertikāla piestiprināšana

#### 10.2.2.2 Montāžas fiksatora piestiprināšana horizontāli

Lai montāžas fiksatoru piestiprinātu horizontāli, veiciet šādas darbības:

- 1. Novietojiet montāžas fiksatoru kabeļa korpusa labajā vai kreisajā pusē tā, lai montāžas fiksatora fiksācijas izcilnis būtu vērsts prom no kabeļa korpusa.
- 2. Bīdiet montāžas fiksatoru pāri kabeļa korpusa mugurpusei, līdz montāžas fiksatora fiksācijas izcilnis nofiksējas vienā no horizontālajiem montāžas fiksatora fiksācijas padziļinājumiem.

#### Piezīme

Montāžas fiksatoru var piestiprināt divējādi — atvērums var būt vērsts pa labi vai pa kreisi.

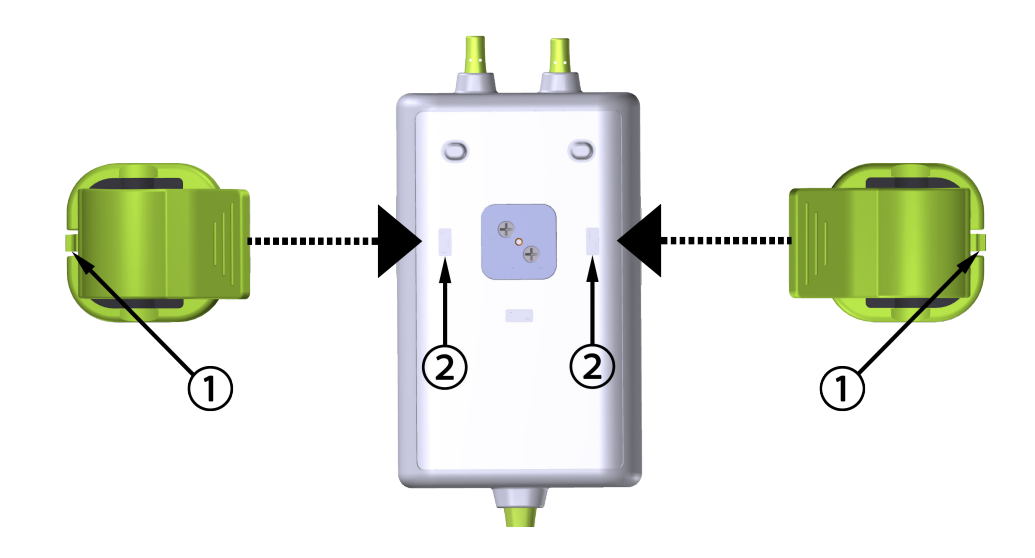

**1.** Montāžas fiksatora fiksācijas izcilnis

2. Montāžas fiksatora fiksācijas padziļinājums (horizontāli)

10-6. attēls. Montāžas fiksatora piestiprināšana horizontāli

### 10.2.3 Montāžas fiksatora noņemšana

Lai noņemtu montāžas fiksatoru no kabeļa korpusa mugurpuses (sk.: 10-7. att. 118. lpp.), veiciet turpmāk norādītās darbības.

1. Uzmanīgi paceliet montāžas fiksatora fiksācijas izcilni, līdz tas atvienojas no padziļinājuma.

#### UZMANĪBU

Pieliekot pārāk lielu spiedienu, fiksācijas izcilnis var salūzt, tāpēc var rasties risks, ka kabelis uzkritīs pacientam, blakus esošai personai vai operatoram.

#### Piezīme

Lai iegūtu informāciju par rezerves daļām, zvaniet uz tehniskā atbalsta dienesta tālruņa numuriem, kas redzami vāka iekšpusē. Apstiprinātās detaļas un piederumi ir norādīti šeit: B-1. tabula 164. lpp.

2. Bīdiet montāžas fiksatoru virzienā uz montāžas fiksatora fiksācijas izcilni, līdz montāžas fiksators ir atbrīvots no montāžas fiksatora slīdņa.

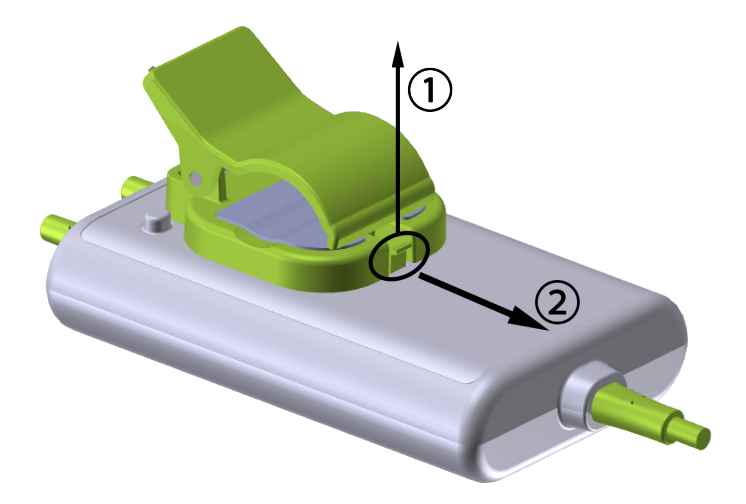

10-7. attēls. Montāžas fiksatora noņemšana

3. Noņemiet montāžas fiksatoru no kabeļa korpusa.

#### UZMANĪBU

Neceliet un nevelciet ForeSight oksimetra kabeli ne aiz viena kabeļa savienojuma un nenovietojiet kabeli nevienā pozīcijā, kas varētu izraisīt risku, ka kabelis uzkritīs pacientam, blakus esošai personai vai lietotājam.

Nenovietojiet ForeSight oksimetra kabeli zem palagiem vai segas, kas varētu ierobežot gaisa plūsmu ap kabeli un tādējādi paaugstināt kabeļa korpusa temperatūru un izraisīt traumas.

# 10.3 HemoSphere Vita tehnoloģijas moduļa savienošana ar ForeSight oksimetra kabeli

HemoSphere Vita tehnoloģijas modulis ir saderīgs ar ForeSight oksimetra kabeli un ForeSight/ForeSight Jr sensoriem. HemoSphere Vita tehnoloģijas moduli var pievienot standarta moduļa ligzdā.

#### Piezīme

Tālāk norādītajiem komponentiem var būt alternatīvs marķējuma formatējums.

ForeSight oksimetra kabelis (FSOC) var būt marķēts arī kā FORE-SIGHT ELITE audu oksimetrijas modulis (FSM).

ForeSight sensori vai ForeSight Jr sensori var būt marķēti arī kā FORE-SIGHT ELITE audu oksimetrijas sensori.

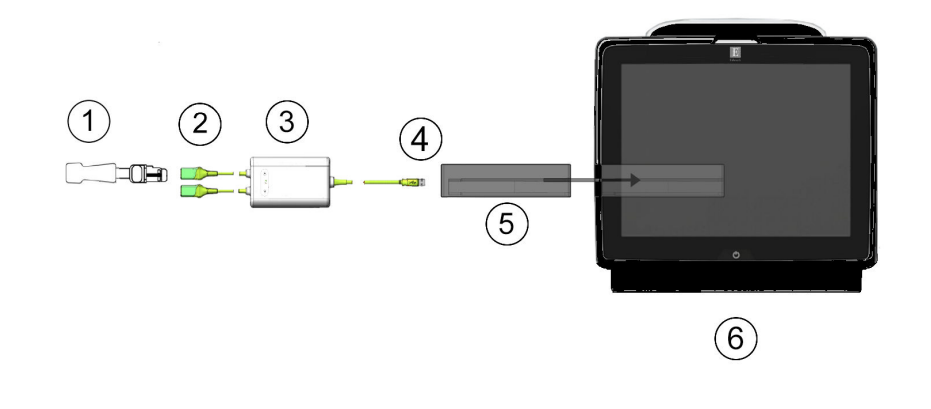

- **1.** ForeSight/ForeSight Jr sensors
- 2. ForeSight/ForeSight Jr sensora savienojumi (2)
- 3. ForeSight oksimetra kabeļa korpuss

- 4. Kabeļa un moduļa savienojumi (2)
- 5. HemoSphere Vita tehnoloģijas modulis
- 6. HemoSphere Vita monitors

10-8. attēls. Audu oksimetrijas pārraudzības savienojuma pārskats

#### Piezīme

ForeSight un ForeSight Jr sensori ir pret defibrilāciju noturīgas BF TIPA DAĻAS, KAS SASKARAS AR PACIENTU. Pacientu kabeļi, kas savienojami ar sensoriem, piemēram, ForeSight oksimetra kabelis, nav paredzēti kā daļas, kas saskaras ar pacientu, taču tie var saskarties ar pacientu un tiem jāatbilst attiecīgajām prasībām, kuras saskaņā ar standartu IEC 60601-1 ir noteiktas daļām, kas saskaras ar pacientu.

ForeSight oksimetra kabelis drīkst palikt savienots ar pacientu sirds defibrilācijas laikā.

HemoSphere Vita tehnoloģijas moduli piegādā kopā ar ESD pārsegiem, kas paredzēti ForeSight oksimetra kabeļa savienojumu pieslēgvietām. Pēc to noņemšanas sistēmas pirmajā lietošanas reizē ieteicams tos saglabāt un izmantot, lai pieslēgvietu neizmantošanas laikā pasargātu elektrisko savienojumu vietas.

#### BRĪDINĀJUMS

Atbilstība standartam IEC 60601-1 tiek saglabāta tikai tad, ja HemoSphere Vita tehnoloģijas modulis (savienojums daļai, kas saskaras ar pacientu, drošs pret defibrilāciju) ir savienots ar saderīgu pārraudzības platformu. Pievienojot ārējo aprīkojumu vai konfigurējot sistēmu neatbilstoši šiem norādījumiem, atbilstība šim standartam vairs nav piemērojama. Neievērojot ierīces lietošanas norādījumus, palielinās elektriskās strāvas trieciena risks pacientam/lietotājam.

Pirms uzstādīšanas pārbaudiet, vai ForeSight oksimetra kabeļa savienojumi nevienā daļā nav bojāti. Ja konstatējat bojājumus, kabeli nedrīkst izmantot, kamēr tas nav salabots vai nomainīts. Sazinieties ar Edwards tehniskā atbalsta dienestu. Pastāv risks, ka bojātas detaļas var samazināt kabeļa veiktspēju vai radīt drošības apdraudējumu.

Lai novērstu pacientu savstarpējas kontaminācijas iespēju, ForeSight oksimetra kabelis un kabeļa savienojumi ir jātīra pēc katras lietošanas reizes.

Lai samazinātu kontaminācijas un savstarpējas inficēšanās risku, ForeSight oksimetra kabelis vai kabeļu savienojumi ir jādezinficē, ja tie ir stipri piesārņoti ar asinīm vai citiem ķermeņa šķidrumiem. Ja ForeSight oksimetra kabeli vai kabeļu savienojumus nevar dezinficēt, tiem ir jāveic tehniskā apkope, tie ir jānomaina vai jāizmet. Sazinieties ar Edwards tehniskā atbalsta dienestu.

Lai samazinātu risku sabojāt kabeļu bloku iekšējos elementus ForeSight oksimetra kabeļa korpusā, izvairieties no pārmērīgas kabeļa savienojumu vilkšanas, saliekšanas vai cita veida slodzes.

Izstrādājumu nedrīkst nekādā veidā pārveidot, veikt tā apkopi vai mainīt. Veicot izstrādājuma apkopi, pārveidojot vai mainot to, var tikt negatīvi ietekmēta pacienta/lietotāja drošība un/vai izstrādājuma veiktspēja.

#### UZMANĪBU

Neievietojiet moduli spraugā ar spēku. Lietojiet vienmērīgu spēku, lai iebīdītu moduli vietā.

- 1. Lai ieslēgtu HemoSphere Vita monitoru, nospiediet ieslēgšanas pogu. Visām funkcijām var piekļūt, izmantojot skārienekrānu.
- 2. Nodrošiniet pareizu novietojumu, pēc tam pievienojiet ForeSight oksimetra kabeli tehnoloģijas modulim. Katram tehnoloģijas modulim var pievienot līdz diviem ForeSight oksimetra kabeļiem.

#### Piezīme

ForeSight oksimetra kabeli HemoSphere tehnoloģijas modulim var pievienot tikai vienā virzienā. Ja sākumā neizdodas iespraust savienotāju, pagrieziet savienotāju ap savu asi un mēģiniet to ievietot vēlreiz.

Atvienojot ForeSight oksimetra kabeli no HemoSphere Vita tehnoloģijas moduļa, nevelciet ne aiz vienas kabeļa daļas. Ja HemoSphere Vita tehnoloģijas modulis jānoņem no monitora, nospiediet atbrīvošanas pogu, lai atbloķētu un izvilktu moduli.

Kad ir izveidots ForeSight oksimetra kabeļa savienojums ar tehnoloģijas moduli, jāieslēdzas 1. un 2. kanāla statusa LED indikatoram. Iedegsies arī grupas statusa LED indikators, norādot, ka moduļa kanāli pieder A grupai (savienoti ar ievietotā tehnoloģijas moduļa A pieslēgvietu) vai B grupai (savienoti ar ievietotā tehnoloģijas moduļa B pieslēgvietu).

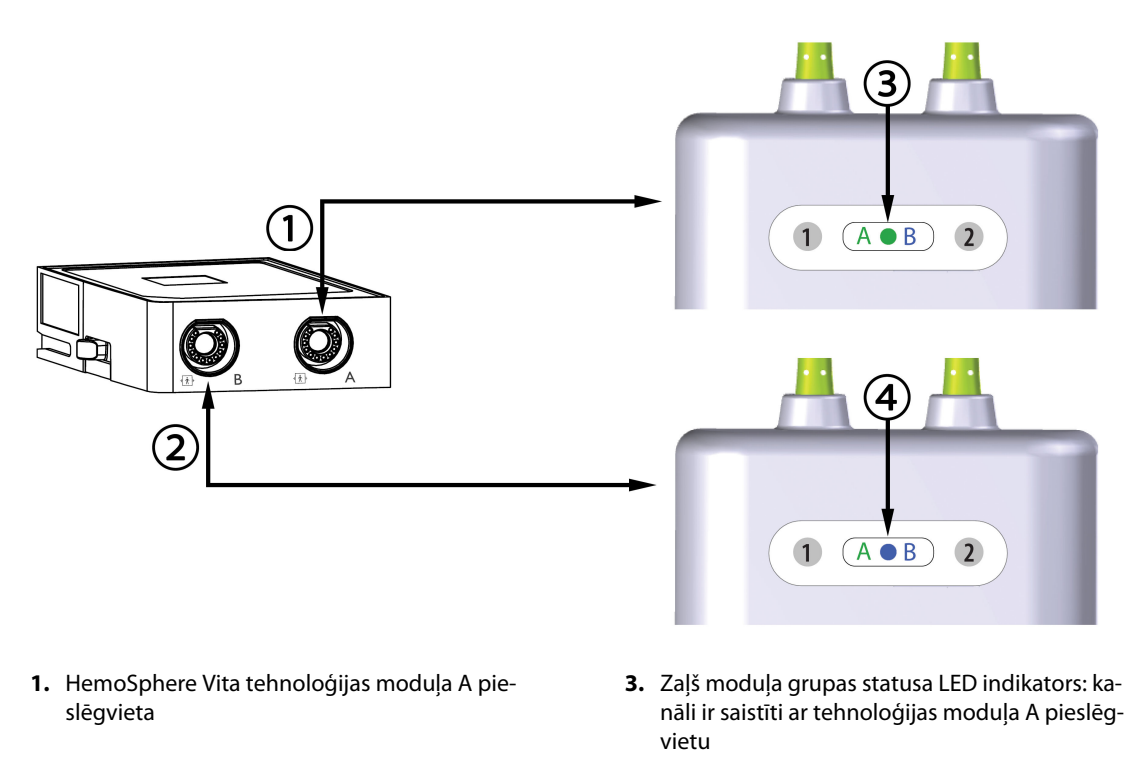

- HemoSphere Vita tehnoloģijas moduļa B pieslēgvieta
- 4. Zils moduļa grupas statusa LED indikators: kanāli ir saistīti ar tehnoloģijas moduļa B pieslēgvietu

10-9. attēls. ForeSight oksimetra kabeļa statusa LED indikators

- 3. Atlasiet pogu Turpināt ar to pašu pacientu vai Jauns pacients un ievadiet jaunā pacienta datus.
- 4. Pievienojiet saderīgo(-os) ForeSight/ForeSight Jr sensoru(-us) ForeSight oksimetra kabelim. Katram ForeSight oksimetra kabelim var pievienot līdz diviem sensoriem. Pieejamās sensoru atrašanās vietas ir uzskaitītas šeit: 10-1. tabula 121. lpp. Norādījumus par pareizu sensoru lietošanu skatiet sadaļā Sensoru piestiprināšana pacientam 123. lpp., kā arī ForeSight sensora un ForeSight Jr sensora lietošanas instrukcijā.
- 5. Pārraudzība tiek sākta automātiski, tiklīdz ForeSight sensoram(-iem) ir izveidots savienojums ar ForeSight oksimetra kabeli.

| Simbols<br>(labajā pusē)* | Simbols<br>(kreisajā pusē)* | Anatomiskā atrašanās vieta* pieau-<br>gušajam (≥ 40 kg) (sensora izmērs) | Anatomiskā atrašanās vieta* bēr-<br>nam (< 40 kg) (sensora izmērs) |
|---------------------------|-----------------------------|--------------------------------------------------------------------------|--------------------------------------------------------------------|
| <b>£</b>                  | <u>•</u>                    | smadzenes (liels)                                                        | smadzenes (vidējs/mazs)                                            |
| X                         | X                           | plecs (liels)                                                            | nav piemērojams                                                    |
| <u>↑</u>                  | ∱.                          | roka (liels)                                                             | nav piemērojams                                                    |

10-1. tabula. Audu oksimetrijas sensoru atrašanās vietas

| Simbols<br>(labajā pusē)*                                                                                                    | Simbols<br>(kreisajā pusē)* | Anatomiskā atrašanās vieta* pieau-<br>gušajam (≥ 40 kg) (sensora izmērs) | Anatomiskā atrašanās vieta* bēr-<br>nam (< 40 kg) (sensora izmērs)      |  |  |
|----------------------------------------------------------------------------------------------------|-----------------------------|--------------------------------------------------------------------------|-------------------------------------------------------------------------|--|--|
|                                                                                                    |                             | vēdera sāni/vēders (liels)                                               | vēdera sāni/vēders (vidējs/mazs)                                        |  |  |
| 9                                                                                                    |                             | nav piemērojams                                                          | vēders (vidējs/mazs)                                                    |  |  |
| Ŕ                                                                                                    | Ŕ                           | kāja — četrgalvu muskulis (liels)                                        | kāja — četrgalvu muskulis (vidējs)                                      |  |  |
| <u>∱</u>                                                                                                    | <u>*</u>                    | kāja — liels (ikru muskulis vai lielā lie-<br>lakaula muskulis, liels)   | kāja — liels (ikru muskulis vai lielā lie-<br>lakaula muskulis, vidējs) |  |  |
| * Simboli ir kodēti ar krāsu atbilstoši ForeSight oksimetra kabeļa grupas kanālam: zaļa A kanālam, bet zila (parādīta)<br>B kanālam |                             |                                                                          |                                                                         |  |  |

- 6. Ja StO<sub>2</sub> nav pašreizējais galvenais parametrs, jebkura parametra elementā pieskarieties attēlotā parametra apzīmējumam, lai elementu konfigurācijas izvēlnē kā galveno rādītāju atlasītu StO<sub>2</sub> <Ch>, kur <Ch> ir sensora kanāls. Kanālu opcijas ir A1 un A2 ForeSight oksimetra A kabelim, savukārt B1 un B2 ForeSight oksimetra B kabelim.
- 7. Kanāls būs redzams parametra elementa augšējā kreisajā stūrī. Parametra elementā pieskarieties pacienta

attēlam **1999.**, lai piekļūtu logam **Sensora konfigurēšana**.

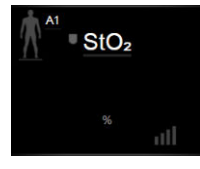

8. Atlasiet pacienta pārraudzības režīmu: pieaugušajiem

#### Piezīme

Sensora režīms tiek atlasīts automātiski atbilstoši ievadītajai pacienta ķermeņa masai. Pieaugušā sensora režīmam konfigurējama jebkura ķermeņa masa ≥ 40 kg.

- 9. Atlasiet sensora anatomisko novietojumu. Pieejamo sensora novietojuma vietu sarakstu skatiet šeit: 10-1. tabula 121. lpp. Sensoru novietojuma vietas ir kodētas ar krāsu atbilstoši HemoSphere Vita tehnoloģijas moduļa savienojuma pieslēgvietai, kā norādīts tālāk.
  - **Zaļa:** sensoru atrašanās vietas ForeSight oksimetra kabelim, kas savienots ar HemoSphere Vita tehnoloģijas moduļa A pieslēgvietu.

• Zila: sensoru atrašanās vietas ForeSight oksimetra kabelim, kas savienots ar HemoSphere Vita tehnoloģijas moduļa B pieslēgvietu.

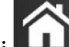

10. Pieskarieties sākuma ikonai **LIII**, lai atgrieztos pārraudzības ekrānā.

### 10.3.1 Sensoru piestiprināšana pacientam

Nākamajās sadaļās ir aprakstīts, kā sagatavot pacientu pārraudzībai. Papildinformāciju par sensora piestiprināšanu pacientam skatiet ForeSight/ForeSight Jr sensora iepakojumā iekļautajos norādījumos.

#### 10.3.1.1 Sensora vietas izvēle

Lai nodrošinātu pacienta drošību un pareizu datu vākšanu, izvēloties sensora vietu, ņemiet vērā turpmāk minētos nosacījumus.

#### BRĪDINĀJUMS

Sensori nav sterili, tāpēc tos nedrīkst lietot uz nobrāztas, saplaisājušas ādas vai brūcēm. Lietojot sensorus vietās ar maigu ādu, ievērojiet piesardzību. Sensoru, lentes vai spiediena lietošana šādā vietā var samazināt asinsriti un/vai izraisīt ādas stāvokļa pasliktināšanos.

Nenovietojiet sensoru virs slikti apasiņotiem audiem. Lai nodrošinātu labāku saķeri, izvairieties no nelīdzenām ādas virsmām. Nenovietojiet sensoru virs vietām, kur ir radies ascīts, celulīts, pneimocefālija vai tūska.

Ja tiks veiktas elektrokauterizācijas procedūras, sensori un elektrokauterizācijas elektrodi jānovieto pēc iespējas tālāk viens no otra, lai novērstu nevēlamus ādas apdegumus; ieteicams vismaz 15 cm (6") attālums.

#### UZMANĪBU

Sensorus nedrīkst novietot vietās, kas ir blīvi klātas ar matiem.

Sensoram tieši jāsaskaras ar tīru, sausu ādu. Jebkādi netīrumi, losjoni, eļļa, pūderis, sviedri vai mati, kas novērš labu kontaktu starp sensoru un ādu, ietekmē savākto datu derīgumu un var izraisīt trauksmes ziņojumu.

#### Piezīme

Ādas pigmentācija neietekmē savākto datu derīgumu. ForeSight oksimetra kabelis automātiski kompensē ādas pigmentāciju.

Ja atlasīto audu atrašanās vietu nevar palpēt vai vizualizēt, ieteicams to apstiprināt ar ultraskaņu vai rentgenu.

Sadaļā 10-2. tabula 123. lpp. — šeit ir sniegtas vadlīnijas sensora izvēlei, pamatojoties uz pacienta pārraudzības režīmu, pacienta svaru un novietojumu uz ķermeņa.

| Pacienta re- | Sensors | Svars   | Novietojums uz ķermeņa |      |        |       |                                   |  |
|--------------|---------|---------|------------------------|------|--------|-------|-----------------------------------|--|
| zims         |         |         | Smadzenes              | Sāns | Vēders | Kājas | Rokas/delt-<br>veida mus-<br>kuļi |  |
| Pieaugušais  | Liels   | ≥ 40 kg | •                      | •    |        | •     | •                                 |  |
| Bērns        | Vidējs  | ≥ 3 kg  | •                      | •    | •      | •     |                                   |  |

10-2. tabula. Sensora izvēles matrica

| Pacienta re- Sensors Svars |                 |        | Novietojums uz ķermeņa |      |        |       |                                   |
|----------------------------|-----------------|--------|------------------------|------|--------|-------|-----------------------------------|
| zims                       |                 |        | Smadzenes              | Sāns | Vēders | Kājas | Rokas/delt-<br>veida mus-<br>kuļi |
| Bērns —                    | Mazs            | < 8 kg | •                      |      |        |       |                                   |
| šais                       |                 | ≥ 5 kg | •                      | •    | •      |       |                                   |
| Bērns —                    | s — Mazs, nelī- | < 8 kg | •                      |      |        |       |                                   |
| jaundzimu-<br>šais         | poŝs            | ≥ 5 kg | •                      | •    | •      |       |                                   |

#### Piezīme

Ja pievienojat sensoru, kura lielums nav piemērots pašreizējam pacienta pārraudzības režīmam, attiecīgajā kanālā statusa joslā tiek parādīts trauksmes ziņojums. Ja tas ir vienīgais pievienotais sensors, var tikt piedāvāts pārslēgt režīmu (pieaugušo vai bērnu).

Ja pievienojat sensoru, kura lielums nav piemērots izvēlētajam novietojumam uz ķermeņa, attiecīgajā kanālā statusa joslā tiek parādīts trauksmes ziņojums. Ja tas ir vienīgais pievienotais sensors, var tikt piedāvāts izvēlēties citu novietojumu uz ķermeņa vai izmantot cita izmēra sensoru.

#### BRĪDINĀJUMS

Kopā ar ForeSight oksimetra kabeli izmantojiet tikai Edwards piegādātos piederumus. Edwards piederumi nodrošina pacienta drošību un saglabā ForeSight oksimetra kabeļa integritāti, precizitāti un elektromagnētisko saderību. Pieslēdzot sensoru, kura ražotājs nav Edwards, attiecīgajā kanālā tiks parādīts atbilstošs trauksmes ziņojums, un StO<sub>2</sub> vērtības netiks reģistrētas.

Sensori ir paredzēti lietošanai vienam pacientam, un tos nedrīkst atkārtoti apstrādāt. Atkārtota sensoru izmantošana rada savstarpējas kontaminācijas vai infekcijas risku.

Katram pacientam izmantojiet jaunu sensoru un pēc lietošanas izmetiet to. Iznīcināšana jāveic saskaņā ar vietējiem slimnīcas un iestādes noteikumiem.

Ja sensors šķiet jebkādā veidā bojāts, to nedrīkst izmantot.

Vienmēr izlasiet informāciju uz sensora iepakojuma.

#### 10.3.1.2 Sensora vietas sagatavošana

Lai sagatavotu pacienta ādu sensora novietošanai, veiciet turpmāk norādītās darbības.

- 1. Pārliecinieties, ka ādas laukums, uz kura paredzēts novietot sensoru, ir tīrs, sauss, nav savainots un nav klāts ar pūderi, eļļu vai losjonu.
- 2. Vajadzības gadījumā noskujiet matus no ādas izvēlētajā vietā.
- Ar piemērotu tīrīšanas līdzekli maigi notīriet paredzēto sensora vietu.
  Pacientiem ar maigu ādu vai tūsku varat zem sensora lietot līdzekli Tegaderm vai Mepitel.
- 4. Pirms sensoru novietošanas ļaujiet ādai pilnībā nožūt.

#### 10.3.1.3 Sensoru novietošana

- 1. Izvēlieties atbilstošo sensoru (skatiet: 10-2. tabula 123. lpp.) un izņemiet to no iepakojuma.
- 2. Noņemiet sensora aizsargpārklājumu (10-10. att. 125. lpp.) un izmetiet to.

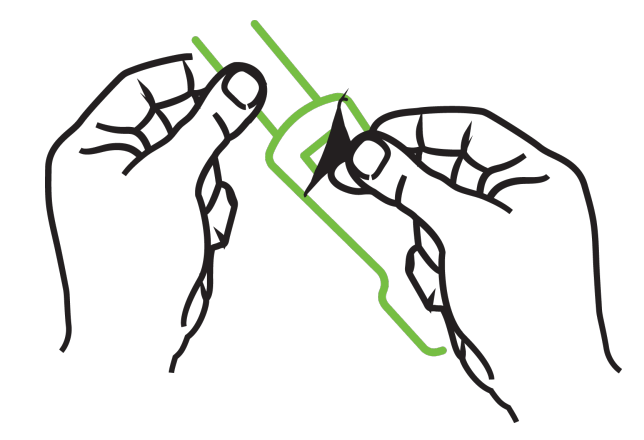

10-10. attēls. Aizsargpārklājuma noņemšana no sensora

#### Piezīme

Ja izmantojat nelīpošo mazo sensoru, ir jānomēra un jāapgriež sensora josla, lai garums derētu pacientam.

- Saīsiniet sensora joslu tālāk no pacienta. Nepārgrieziet sensora joslu, kamēr tā ir pievienota pacientam, un negrieziet nevienu citu sensora daļu.
- Piestipriniet sensora joslu pacientam ar apdrukāto pusi uz āru.
- Nesavelciet sensora joslu pārāk cieši, jo spiediens var pāriet uz mazuli.
- 3. Izvēlētajā vietā piestipriniet sensoru pacientam.

**Lietošana smadzeņu rajonā** (10-11. att. 125. lpp.): izvēlieties tādu vietu uz pieres virs uzacīm un nedaudz zem matu līnijas, kur sensori būs izlīdzināti vienā līnijā.

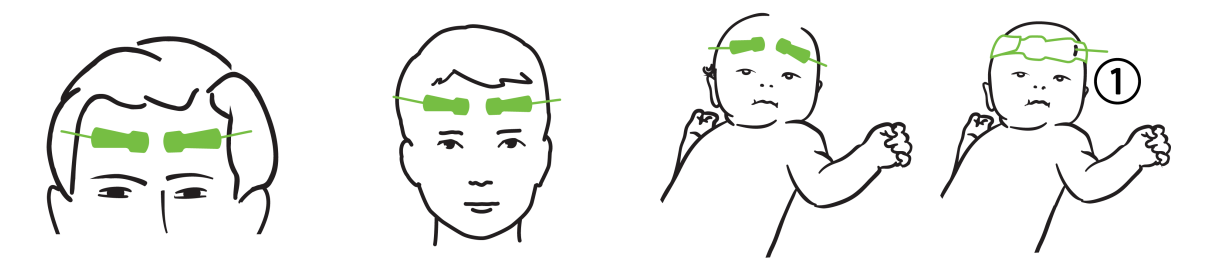

**1.** Nelīpošais mazais sensors

10-11. attēls. Sensoru novietojums (smadzenēm)

**Lietošana vietās, kas nav smadzeņu rajons** (10-12. att. 126. lpp.): izvēlieties vietu, kas nodrošina piemērotu piekļuvi vēlamajiem skeleta muskuļu audiem (ja muskuļus nevar palpēt, iespējams, ir pārāk daudz taukaudu vai tūskas).

- Roka: novietojiet sensoru pāri deltveida muskulim (uz pleca), augšdelma divgalvainajam muskulim (uz augšdelma) vai augšdelma un spieķkaula muskulim.
- Kāja: novietojiet sensoru pāri ciskas četrgalvainajam muskulim (uz augšstilba), ikru muskulim (uz apakšstilba) vai lielā lielakaula muskulim (uz apakšstilba). Uzlieciet sensoru tā, lai savienotājs atrastos virzienā uz pēdām.

 Sāni/vēders: novietojiet sensoru virs platā muguras muskuļa (uz sāniem) vai vēdera ārējā slīpā muskuļa (uz vēdera).

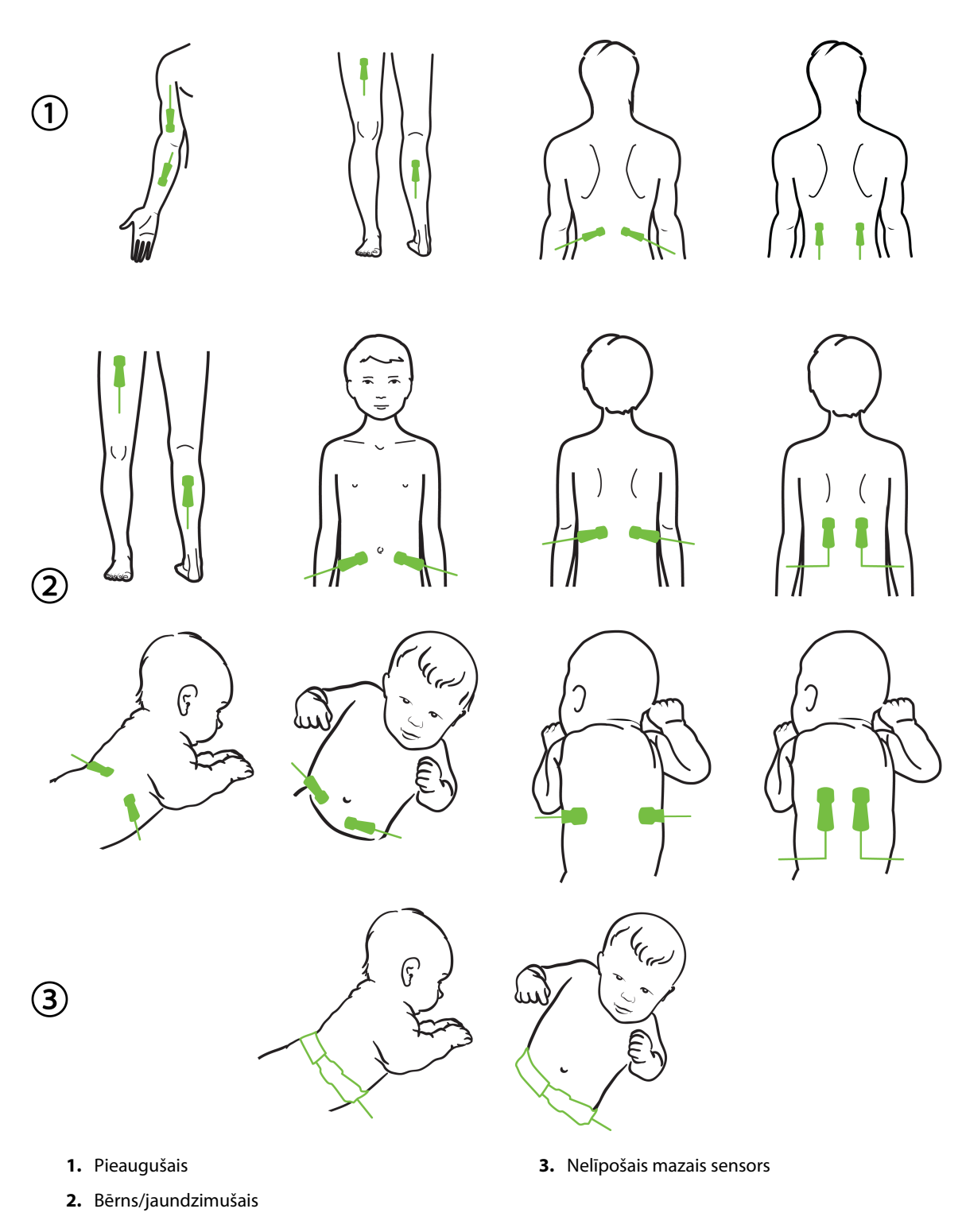

10-12. attēls. Sensoru novietojums (citiem audiem, nevis smadzenēm)

#### Piezīme

Veicot muskuļu audu monitoringu, novietojiet sensoru centrā virs izvēlētajiem muskuļiem (piemēram, apakšstilba augšdaļas vidū, kā parādīts attēlā).

Ja muskuļi ir atrofējušies, monitoringam var nepietikt audu.

Ja monitoringa nolūks ir uzraudzīt asinsvadu nosprostojuma ietekmi uz ekstremitāti, novietojiet sensoru gan uz attiecīgās ekstremitātes, gan tajā pašā vietā uz pretējās ekstremitātes.

#### BRĪDINĀJUMS

Novietojot sensorus, rīkojieties ārkārtīgi uzmanīgi. Sensoru ķēdes vada strāvu, un tās nedrīkst nonākt saskarē ar citām iezemētām, strāvu vadošām detaļām, izņemot EEG vai entropijas monitorus. Šāda saskare šķērsotu pacienta izolāciju un atceltu sensora nodrošināto aizsardzību.

Ja sensori netiek pareizi novietoti, mērījumi var būt nepareizi. Sensoru nepareizs novietojums vai daļēja nobīdīšanās var izraisīt nepareizas skābekļa piesātinājuma vērtības nolasīšanu, kas ir lielāka vai mazāka par reālo vērtību.

Nenovietojiet sensoru vietā, kur tas būs pakļauts pacienta svaram. Ilgstoša spiediena periodos (piemēram, ja sensoram tiek pārlīmēta lente vai pacients guļ uz sensora) svars tiek pārnests no sensora uz ādu, tāpēc āda var tikt savainota un sensora veiktspēja var samazināties.

Sensoru pielikšanas vieta jāpārbauda vismaz ik pēc 12 stundām, lai mazinātu nepiemērotas pielipšanas, neatbilstošas asinsrites un ādas bojājumu risku. Ja asinsrites stāvoklis vai ādas integritāte ir pasliktinājusies, sensors ir jāpieliek citā vietā.

#### 10.3.1.4 Sensoru savienošana ar kabeļiem

- 1. Pārliecinieties, vai ForeSight oksimetra kabelis ir savienots ar tehnoloģijas moduli un sensori ir pareizi novietoti uz pacienta ādas.
- 2. Izmantojiet sensora kabeļa fiksatorus, nostipriniet kabeli un novērsiet kabeļa atraušanu no pacienta.

#### BRĪDINĀJUMS

Nepievienojiet vairāk kā vienu pacientu pie ForeSight oksimetra kabeļa. Tas var negatīvi ietekmēt pacienta izolāciju un atcelt sensora nodrošināto aizsardzību.

#### UZMANĪBU

Ja sensorus izmanto telpās ar LED apgaismojumu, pirms pievienošanas sensora kabelim var būt nepieciešams pārklāt sensoru ar gaismas bloķētāju, jo dažas augstas intensitātes sistēmas var traucēt sensora spēju pareizi uztvert tuvā infrasarkanā spektra gaismu.

Neceliet un nevelciet ForeSight oksimetra kabeli ne aiz viena kabeļa savienojuma un nenovietojiet ForeSight oksimetra kabeli vietā, kas varētu izraisīt risku, ka modulis var uzkrist pacientam, blakus esošai personai vai lietotājam.

3. Novietojiet sensora savienotāju sensora kabeļa savienotāja priekšā un izlīdziniet uz abiem savienotājiem redzamās atzīmes (10-13. att. 128. lpp.).

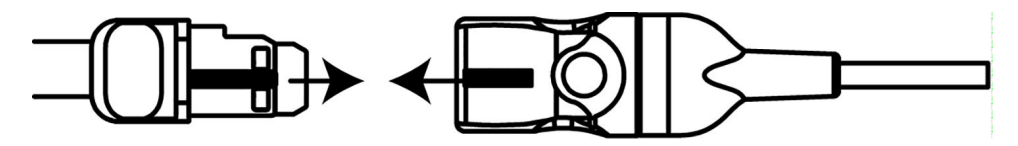

10-13. attēls. Sensora pievienošana sensora kabeļa savienotājam

- 4. Viegli iespiediet sensora savienotāju tieši sensora kabeļa savienotājā, līdz tas nofiksējas vietā.
- 5. Uzmanīgi pavelciet sensoru atpakaļ, lai pārliecinātos, ka sensors ir pilnībā ievietots savienotājā.
- 6. Pārbaudiet, vai ForeSight oksimetra kabeļa kanāla statusa LED indikators nomainās no baltas krāsas uz zaļu, kad sensors ir pilnībā pievienots. Sk.: 10-14. att. 128. lpp.

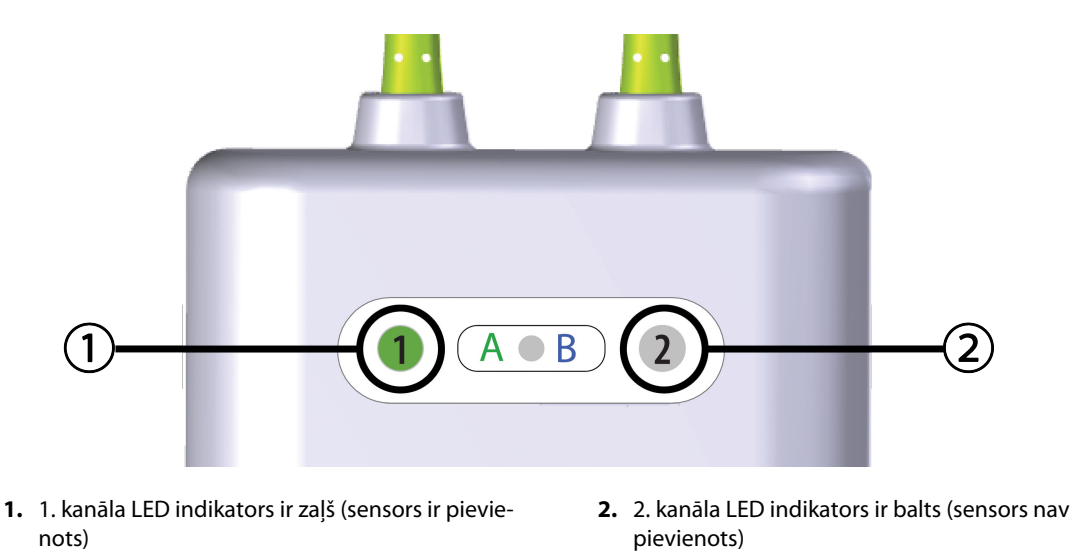

10-14. attēls. Sensora pievienošana ForeSight oksimetra kabelim — kanāla statusa LED indikators

#### UZMANĪBU

Kad pacienta monitorings ir sākts, nepārvietojiet sensoru un neatvienojiet sensoru ilgāk par 10 minūtēm, lai nebūtu jāatsāk sākotnējais StO<sub>2</sub> aprēķins.

#### Piezīme

Ja pēc darba sākšanas ar jaunu pacientu ForeSight oksimetra kabelis nevar pareizi nolasīt sensoru datus, var tikt parādīts ziņojums, ka jāpārbauda, vai sensori ir pareizi pievienoti pacientam.

Pārliecinieties, vai sensori ir pareizi pielīmēti pacientam, aizveriet ziņojumu un sāciet pārraudzību.

Parādot parametra vērtības vai procentuālās vērtības izmaiņas, StO<sub>2</sub> parametra vērtība no uzraudzības sākšanas tiek izmantota kā atsauces vērtība. Sk.: Parametru vērtību izmaiņu attēlošana 78. lpp. Nomainot sensoru vai mainot tā novietojumu, ieteicams atjaunināt atsauces vērtību.

### 10.3.2 Sensoru atvienošana pēc pārraudzības

Kad pacienta pārraudzība ir pabeigta, sensori jānoņem no pacienta un jāatvieno no sensoru kabeļa, kā aprakstīts ForeSight/ForeSight Jr sensoru iepakojumā iekļautajā instrukcijā.

## 10.3.3 Monitoringa apsvērumi

#### 10.3.3.1 ForeSight oksimetra kabeļa lietošana defibrilācijas laikā

#### BRĪDINĀJUMS

ForeSight oksimetra kabelis ir veidots, lai veicinātu pacientu drošību. Visas kabeļa daļas ir "BF tipa noturīgas pret defibrilāciju", tās ir aizsargātas pret defibrilatora izlādes sekām, un tās drīkst palikt piestiprinātas pie pacienta. Defibrilatora lietošanas laikā un līdz divdesmit (20) sekundēm pēc tam kabeļa lasījumi var būt neprecīzi.

Izmantojot šo aprīkojumu kopā ar defibrilatoru, nav jāveic atsevišķas darbības, taču, lai nodrošinātu pienācīgu aizsardzību pret sirds defibrilatora iedarbību, jāizmanto tikai Edwards nodrošinātie sensori.

Defibrilācijas laikā nepieskarieties pacientiem, jo tas var izraisīt nopietnas traumas vai nāvi.

#### 10.3.3.2 Interference

#### UZMANĪBU

Spēcīgu elektromagnētisko avotu, piemēram, elektroķirurģijas aprīkojuma, klātbūtne var ietekmēt mērījumus, un šāda aprīkojuma lietošanas laikā mērījumi var būt kļūdaini.

Paaugstināts karboksihemoglobīna (COHb) vai methemoglobīna (MetHb) līmenis var izraisīt nepareizus vai kļūdainus mērījumus, tāpat kā intravaskulāras krāsvielas vai jebkura viela, kas satur krāsvielas, kas maina parasto asins pigmentāciju. Mērījumu pareizību var ietekmēt arī šādi faktori: mioglobīns, hemoglobinopātijas, anēmija, asinsizplūdumi, svešķermeņu iejaukšanās sensora ceļā, bilirubinēmija, ārēji lietotas krāsvielas (tetovējumi), augsts HGB vai Hct līmenis un dzimumzīmes.

Ja sensorus izmanto telpās ar LED apgaismojumu, pirms pievienošanas sensora kabelim var būt nepieciešams pārklāt sensoru ar gaismas bloķētāju, jo dažas augstas intensitātes sistēmas var traucēt sensora spēju pareizi uztvert tuvā infrasarkanā spektra gaismu.

#### 10.3.3.3 StO<sub>2</sub> vērtību interpretēšana

#### BRĪDINĀJUMS

Ja jebkuras monitorā parādītās vērtības pareizība ir apšaubāma, nosakiet pacienta sirdsdarbības rādītājus ar citiem līdzekļiem. Pacienta monitoringam paredzētās trauksmes signālu sistēmas funkcijas jāpārbauda regulāri un ikreiz, kad rodas šaubas par produkta integritāti.

ForeSight oksimetra kabeļa darbība jāpārbauda vismaz reizi 6 mēnešos, kā aprakstīts HemoSphere Vita apkopes rokasgrāmatā. Šī nosacījuma neievērošana var izraisīt traumas. Ja kabelis nereaģē, to nedrīkst izmantot, kamēr tas nav pārbaudīts, salabots vai nomainīts. Skatiet tehniskā atbalsta dienesta kontaktinformāciju vāka iekšpusē.

#### UZMANĪBU

Salīdzinājumā ar agrākām programmatūras versijām ForeSight oksimetra kabelis ar programmatūras versiju V3.0.7 vai jaunāku versiju, ko izmanto pediatrijas sensoros (mazos un vidējos), daudz labāk parāda StO<sub>2</sub> vērtības. Jo īpaši diapazonā zem 60% StO<sub>2</sub> mērījumi var tikt parādīti kā zemāki salīdzinājumā ar iepriekšējām programmatūras versijām. Ārstiem jāņem vērā šī ātrākā reakcija un, iespējams, mainītās StO<sub>2</sub> vērtības, izmantojot programmatūru V3.0.7, jo īpaši, ja viņiem ir pieredze ar agrākām ForeSight oksimetra kabeļa programmatūras versijām.

#### Piezīme

Pacientiem, kuriem ir pilnīgi abpusēji nosprostota ārējā miega artērija (ECA), mērījumi var būt zemāki, nekā gaidīts.

10-3. tabula 130. lpp. un 10-4. tabula 130. lpp. — šeit ir sniegts kopsavilkums par validācijas metodiku, kas saistīta ar ForeSight oksimetra kabeli.

| Pacientu populā-<br>cija                                                                                                    | ForeSight sen-<br>sors | Atsauce smadze-<br>ņu rajonam                                                     | Atsauce vietām,<br>kas nav smadze-<br>ņu rajons                          | Mērījumu veids                                                                               | Pacienta svara<br>diapazons |
|----------------------------------------------------------------------------------------------------|------------------------|-----------------------------------------------------------------------------------|--------------------------------------------------------------------------|----------------------------------------------------------------------------------------------|-----------------------------|
| Pieaugušais                                                                                                    | Liels                  | Kooksimetrija: jū-<br>ga vēnas paplaši-<br>nājuma un arteriā-<br>lo asiņu paraugi | Kooksimetrija:<br>centrālo venozo<br>asiņu un arteriālo<br>asiņu paraugi | Viens punkts                                                                                 | ≥40 kg                      |
| Pediatrijas pacien-<br>ti — pusaudži, bēr-<br>ni, zīdaiņi un jaun-<br>dzimušie                                                                | Vidējs                 | Kooksimetrija:<br>iekšējās jūga vēnas<br>asiņu un arteriālo<br>asiņu paraugi      | Kooksimetrija:<br>centrālo venozo<br>asiņu un arteriālo<br>asiņu paraugi | Viens punkts                                                                                 | ≥3 kg                       |
| Pediatrijas pacien-<br>ti — pusaudži, bēr-<br>ni, zīdaiņi un jaun-<br>dzimušie                                                                | Mazs                   | Kooksimetrija:<br>iekšējās jūga vēnas<br>asiņu un arteriālo<br>asiņu paraugi      | Kooksimetrija:<br>centrālo venozo<br>asiņu un arteriālo<br>asiņu paraugi | Viens punkts                                                                                 | No 3 līdz 8 kg              |
| Pediatrijas pacien-<br>ti — jaundzimušie<br>(laicīgi un priekš-<br>laicīgi dzimuši,<br>mazs dzimšanas<br>svars, ļoti mazs<br>dzimšanas svars) | Mazs                   | FORE-SIGHT<br>MC3010 <sup>1</sup>                                                 | Kooksimetrija: na-<br>bas venozās un<br>pulsa oksimetrijas<br>paraugi    | StO₂ datu vidējās<br>vērtības tiek aprē-<br>ķinātas divu minū-<br>šu intervālos <sup>2</sup> | ≥ 5 kg                      |

10-3. tabula. StO<sub>2</sub> validācijas metodika

<sup>1</sup>Atšķirībā no citiem ForeSight validācijas pētījumiem šis smadzeņu validācijas pētījums neietvēra invazīvus mērījumus, jo medicīnas centriem būtu bijis grūti iegūt piekrišanu ievietot iekšējās jūga vēnas katetru ļoti maziem bērniem.

<sup>2</sup>Laicīgi un priekšlaicīgi dzimušiem jaundzimušajiem, kuru svars dzimšanas brīdī bija mazs (LBW) vai ļoti mazs (VLBW), StO<sub>2</sub> datu vidējās vērtības tika aprēķinātas divu minūšu intervālos. Tas tika darīts turpmāk norādīto iemeslu dēļ: 1) šādi tika samazināta ietekme, ko radītu akūtas StO<sub>2</sub> izmaiņas ķermeņa stāvokļa vai pieskāriena izmaiņu dēļ, jo priekšlaicīgi dzimušiem jaundzimušajiem, kuru svars dzimšanas brīdī ir mazs (LBW) vai ļoti mazs (VLBW), hemodinamika nav tik stabila, salīdzinot ar jaundzimušajiem, kuru svars dzimšanas brīdī ir normāls; 2) šādi vismazākajiem jaundzimušajiem, kuriem vienlaikus uz galvas vai konkrētā vēdera vietā var uzstādīt tikai vienu sensoru, varēja nomināli vienlaikus veikt gan FORE-SIGHT MC3010, gan ForeSight sensoru mērījumus, vai arī mērījumus vairākās vēdera vietās.

| 10-4. tabu | la. Klīniskā | validācij | as pētīj | juma rezultāt | i par StO <sub>2</sub> |
|------------|--------------|-----------|----------|---------------|------------------------|
|            |              |           |          |               |                        |

| StO₂ mērījuma atrašanās vie-<br>ta                              | Sensora izmērs | Precizitāte (novirze ± precizitāte)*             |  |
|-----------------------------------------------------------------|----------------|--------------------------------------------------|--|
| Smadzeņu rajons StO <sub>2</sub>                                | liels          | No 46% līdz 88%: -0,06 ± 3,25% SN = 1            |  |
|                                                                 |                | No 46% līdz 88%: -0,06 ± 3,28% 1 SN <sup>†</sup> |  |
|                                                                 | vidējs         | No 44% līdz 91%: 0,97 ± 5,43% SN = 1             |  |
|                                                                 |                | No 44% līdz 91%: 1,21 ± 5,63% 1 SN <sup>†</sup>  |  |
|                                                                 |                | No 44% līdz 91%: 1,27 ± 4,93% 1 SN <sup>‡</sup>  |  |
|                                                                 | mazs           | No 44% līdz 90%: -0,74 ± 5,98% SN = 1            |  |
| Vietas, kas nav smadzeņu rajons<br>StO <sub>2</sub> (somatisks) | liels          | No 51% līdz 92%: -0,12 ± 4,15% SN = 1            |  |

Sensora konfigurēšana

Sensora konfigurēšana

| StO2 mērījuma atrašanās vie-<br>ta      | Sensora izmērs | Precizitāte (novirze ± precizitāte)*             |  |  |
|-----------------------------------------|----------------|--------------------------------------------------|--|--|
|                                         |                | No 51% līdz 92%: -0,12 ± 4,17% 1 SN <sup>†</sup> |  |  |
|                                         | vidējs         | No 52% līdz 88%: -0,14 ± 5,75% SN = 1            |  |  |
|                                         | mazs           | No 66% līdz 96%: 2,35 ± 5,25% SN = 1             |  |  |
| *************************************** |                |                                                  |  |  |

\*Nav noteikta ārpus norādītajiem diapazoniem

<sup>†</sup>Atkarīgie dati Bland-Altman analīze (DDBA)

<sup>‡</sup>Smadzeņu StO<sub>2</sub> vidējās vērtības, salīdzinot ar REF CX novirzi un precizitāti

Piezīme. StO₂ precizitāti nosaka, balstoties uz 30:70% (arteriālais:venozais) REF CX atsauces mērījumu. Novērtēšanas metode visiem StO₂ sensora izmēra precizitātes mērījumiem bija atbilstoša klīniskās novērtēšanas pētījumiem ar cilvēkiem.

# 10.3.4 Ādas pārbaudes taimeris

Audu oksimetrijas sensora pielikšanas vietas jāpārbauda vismaz ik pēc 12 stundām, lai mazinātu nepiemērotas pielipšanas, neatbilstošas cirkulācijas un ādas bojājumu risku. **Atgādinājums par ādas pārbaudi** pēc noklusējuma tiek parādīts ik pēc 12 stundām. Šā atgādinājuma laika intervāls ir maināms.

- 1. Pieskarieties jebkurā vietā parametra elementā StO₂ → cilnei Sensora konfigurēšana
- Pieskarieties vērtības pogai Atgādinājums par ādas pārbaudi, lai atlasītu laika intervālu starp paziņojumiem par ādas pārbaudi. Opcijas ir šādas: 2 stundas, 4 stundas, 6 stundas, 8 stundas vai 12 stundas (noklusējums).
- 3. Lai atiestatītu taimeri, vērtības pogā Atgādinājums par ādas pārbaudi atlasiet Atiestatīt.

### 10.3.5 Vidējā laika iestatīšana

Parametrs StO<sub>2</sub> tiek mērīts nepārtraukti, un tā rādījums tiek atjaunināts ik pēc 2 sekundēm. Pārraudzīto datu punktu nolīdzināšanai izmantoto vidējo laiku var pielāgot. Īsāks vidējais laiks ierobežo neregulāru vai trokšņainu datu punktu filtru.

- 1. Pieskarieties jebkurā vietā parametra elementā  $StO_2 \rightarrow cilnei$  Sensora konfigurēšana
- 2. Pieskarieties vērtības pogai **Vidējošana**, lai atlasītu laika intervālu starp paziņojumiem par ādas pārbaudi. Opcijas ir šādas:
  - Lēns (24 sekundes): lielāks paraugu skaits nozīmē lēnāku reakciju.
  - Normāls (16 sekundes): pieaugušo režīma noklusējuma iestatījums.
  - Ātrs (8 sekundes): mazāks paraugu skaits nozīmē ātrāku reakciju. Šis ir noklusējuma režīms pediatrijas režīmam.
  - Nav: parāda vērtības ar mērījumu atjaunināšanas ātrumu ik pēc 2 sekundēm. Šis ātrākais reakcijas iestatījums ir uzlabota opcija, kas pieejama tikai iestatījumu ekrānā Inženieris → Audu oksimetrija.

### 10.3.6 Signāla kvalitātes indikators

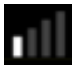

Signāla kvalitātes indikators (SQI), kas attēlots audu oksimetrijai konfigurētos parametru elementos, atspoguļo signāla kvalitāti atbilstoši tuvā infrasarkanā spektra gaismas daudzumam, kas iziet caur audiem. SQI joslas lodziņi tiek aizpildīti, pamatojoties uz oksimetrijas signāla kvalitātes līmeni. Parametra StO<sub>2</sub> un SQI līmeņa atjaunināšanas ātrums ir divas sekundes. SQI parāda vienu no četriem signāla līmeņiem, kā aprakstīts šeit: 10-5. tabula 132. lpp.

| SQI simbols | Aizpildītās jo-<br>slas | Līmenis     | Apraksts                                                                                 |
|-------------|-------------------------|-------------|------------------------------------------------------------------------------------------|
| .11         | četras                  | normāls     | Visi signāla aspekti ir optimāli                                                         |
| 11          | trīs                    | vidējs      | Liecina par nedaudz traucētu signālu                                                     |
| 11          | divas                   | slikts      | Liecina par vāju signāla kvalitāti                                                       |
| •11         | viena                   | nepieņemams | Liecina par nopietnām problēmām ar vienu vai vairākiem sig-<br>nāla kvalitātes aspektiem |

10-5. tabula. Signāla kvalitātes indikatora līmeņi

### 10.3.7 Relatīvās izmaiņas kopējā hemoglobīnā — ΔctHb

Relatīvās izmaiņas kopējā hemoglobīnā (ΔctHb) ir StO<sub>2</sub> apakšparametrs. Tendences vērtība, ΔctHb, ir aprēķināta no relatīvo izmaiņu summas ar skābekli piesātinātajā hemoglobīnā un dezoksigenētā hemoglobīnā (ΔO2Hb un ΔHHb). Katram pievienotā audu oksimetrijas sensora vietas StO<sub>2</sub> mērījumam ir savs ΔctHb apakšparametrs. ΔctHb parametri ir pieejami tikai tad, ja iespējota ΔctHb parametru funkcija. Lai saņemtu papildinformāciju par šīs uzlabotās funkcijas iespējošanu, sazinieties ar vietējo Edwards pārstāvi. Papildinformāciju skatiet šeit: Relatīvās izmaiņas kopējā hemoglobīnā — ΔctHb 133. lpp.

# Uzlabotie līdzekļi

#### Saturs

 $Relatīvās izmaiņas kopējā hemoglobīnā — \Delta ctHb. ..... 133$ 

# 11.1 Relatīvās izmaiņas kopējā hemoglobīnā — ΔctHb

Relatīvās izmaiņas kopējā hemoglobīnā (ΔctHb) ir StO<sub>2</sub> apakšparametrs. Tendences vērtība, ΔctHb, ir aprēķināta no relatīvo izmaiņu summas ar skābekli piesātinātajā hemoglobīnā un dezoksigenētā hemoglobīnā (ΔO2Hb un ΔHHb). Katram pievienotā audu oksimetrijas sensora vietas StO<sub>2</sub> mērījumam ir savs ΔctHb apakšparametrs. ΔctHb parametri ir pieejami tikai tad, ja iespējota ΔctHb parametru funkcija. Lai saņemtu papildinformāciju par šīs uzlabotās funkcijas iespējošanu, sazinieties ar vietējo Edwards pārstāvi.

### 11.1.1 ΔctHb vērtības attēlojums

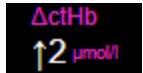

Lai attēlotu  $\Delta$ ctHb vērtību StO<sub>2</sub> parametru elementā:

- 1. Pieskarieties jebkurā vietā parametra elementā  $StO_2 \rightarrow cilnei$  Sensora konfigurēšana
- 2. Pārslēdziet ΔctHb vērtības pogu no stāvokļa **Izslēgts** uz **Ieslēgts**.

### 11.1.2 ΔctHb tendenču attēlojums

↑ 20 - 10 - 0 - -10 ↓ -20

Lai attēlotu  $\Delta$ ctHb tendences StO<sub>2</sub> parametru tendenču grafikā:

- 1. Pieskarieties jebkurā vietā parametra elementā StO₂ → cilnei Sensora konfigurēšana
- Pārslēdziet ΔctHb tendenču pogu no stāvokļa **Izslēgts** uz **Ieslēgts**. Tendence tiek attēlota rozā krāsā ar attiecīgu y asi grafika labajā pusē.

133

Sensora konfigurēšana

Sensora konfigurēšana

## 11.1.3 Atiestatīt ΔctHb

Lai atiestatītu ActHb sākuma vērtību uz nulli visiem kanāliem, veiciet šādas darbības:

- Pieskarieties iestatījumu ikonai 1.
- Pieskarieties pogai Atiestatīt ΔctHb. 2.

### 11.1.4 Validācijas metodika un pētījumu rezultāti

Sadaļā 11-1. tabula 134. lpp. ir pieejams kopsavilkums par validācijas metodiku un pētījumu rezultātiem attiecībā uz hemoglobīna relatīvajām izmaiņām (ΔctHb).

#### 11-1. tabula. Klīnisko un asins etalona validācijas pētījumu rezultāti par precizitātes tendencēm relatīvajās hemoglobīna izmaiņās (ΔctHb)

| Sensora izmērs                                                                                                  | Bland-Altman nobīde ± precizitāte, RSME<br>(A <sub>rms</sub> ) | Novērtēšanas metode <sup>*</sup>                      |  |  |  |  |
|----------------------------------------------------------------------------------------------------|----------------------------------------------------------------|-------------------------------------------------------|--|--|--|--|
| liels                                                                                                    | 0,22±2,53 μM pie 1 SN; 2,53 μM                                 | Izovolēmiskā hemodilūcijas pētījumā ar cil-<br>vēkiem |  |  |  |  |
|                                                                                                    | –0,26±2,04 μM pie 1 SN; 2,04 μM                                | Vieglas hipoksijas pētījumā ar cilvēkiem              |  |  |  |  |
| vidējs                                                                                                    | –1,10±5,27 μM pie 1 SN; 5,39 μM                                | Asins fantoma pētījums                                |  |  |  |  |
| mazs                                                                                                    | –0,02±5,96 μM pie 1 SN; 5,96 μM                                | Asins fantoma pētījums                                |  |  |  |  |
| –0,50±2,09 μM pie 1 SN; 2,15 μM Hemoglobīna līmeņa skābekļa koncentrācijas pazemināšanās asins fantoma pētījums |                                                                |                                                       |  |  |  |  |
| * Diferenciālais ceļa garuma fal                                                                                | ktors = 5                                                      |                                                       |  |  |  |  |

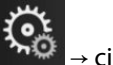

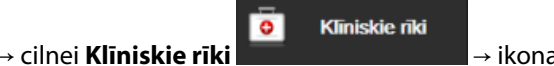

→ ikonai **ctHb rīki** 

# Problēmu novēršana

#### Saturs

| Ekrānā redzamā palīdzība                               |     |
|--------------------------------------------------------|-----|
| Monitora statusa indikatori                            | 135 |
| ForeSight oksimetra kabeļa sensoru gaismas indikatori. |     |
| Spiediena kontrollera sakari                           | 138 |
| HemoSphere Vita monitora kļūdu ziņojumi                |     |
| HemoSphere VitaWave moduļa kļūdu ziņojumi              |     |
| Audu oksimetrijas kļūdu ziņojumi                       | 152 |

# 12.1 Ekrānā redzamā palīdzība

Šajā nodaļā aprakstītās un monitora palīdzības ekrānos parādītās palīdzības tēmas ir saistītas ar izplatītiem kļūdu apstākļiem vietnē eifu.edwards.com ir pieejams saraksts ar neatrisinātām anomālijām un problēmu novēršanas darbībām. Šis saraksts ir saistīts ar HemoSphere Vita monitora modeļa numuru (HEMVITA1) un programmatūras versiju, kas norādīta sākumlapā (sk.: Palaišanas procedūra 45. lpp.). Šie jautājumi tiek pastāvīgi atjaunināti un apkopoti izstrādājuma kārtējo uzlabojumu rezultātā.

Galvenais palīdzības ekrāns ļauj lietotājam saņemt konkrētu palīdzību saistībā ar HemoSphere Vita pārraudzības platformas problēmām. Kļūmes, trauksmes un brīdinājumi lietotājam paziņo par kļūdas apstākļiem, kas ietekmē rādītāju mērījumus. Kļūmes ir tehniskās trauksmes stāvokļi, kas aiztur rādītāju mērījumus. Kategoriju palīdzības ekrāns sniedz konkrētu palīdzību saistībā ar kļūmēm, brīdinājumiem, trauksmēm un problēmu novēršanu.

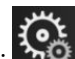

- 1. Pieskarieties iestatījumu ikonai
- 2. Pieskarieties pogai Palīdzība, lai piekļūtu galvenajam palīdzības ekrānam.
- 3. Pieskarieties tās kategorijas palīdzības pogai, kura atbilst tehnoloģijai, ar kuru saistībā nepieciešama palīdzība: **Pārraudzība**, **VitaWave** modulis vai **Audu oksimetrija**.
- 4. Pieskarieties nepieciešamajam palīdzības veidam atkarībā no ziņojuma tipa: **Kļūmes**, **Trauksmes**, **Brīdinājumi** vai **Problēmu novēršana**.
- 5. Tiek parādīts jauns ekrāns ar atlasīto ziņojumu sarakstu.
- 6. Sarakstā pieskarieties ziņojumam vai problēmu novēršanas vienumam un pieskarieties pie Atlasīt, lai piekļūtu informācijai par šo ziņojumu vai problēmu novēršanas vienumu. Lai skatītu pilnu sarakstu, ar bultiņu pogām pārvietojiet ekrānā izcelto atlasi uz augšu vai uz leju. Nākamajā ekrānā ziņojums tiek rādīts kopā ar iespējamajiem iemesliem un ieteicamajām darbībām.
- 7. Lai parādītu monitora un pievienotās tehnoloģijas moduļa(-u)/kabeļa(-u) programmatūras versijas un

sērijas numurus, pieskarieties iestatījumu ikonai → cilnei **lestatījumi** → pogai → pogai

# 12.2 Monitora statusa indikatori

HemoSphere Vita monitoram ir vizuāls trauksmes indikators lietotāja brīdināšanai trauksmes stāvokļa gadījumā. Papildinformāciju par vidējas un augstas prioritātes fizioloģiskās trauksmes stāvokļiem skatiet sadaļā Trauksmju

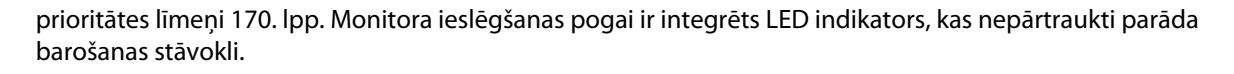

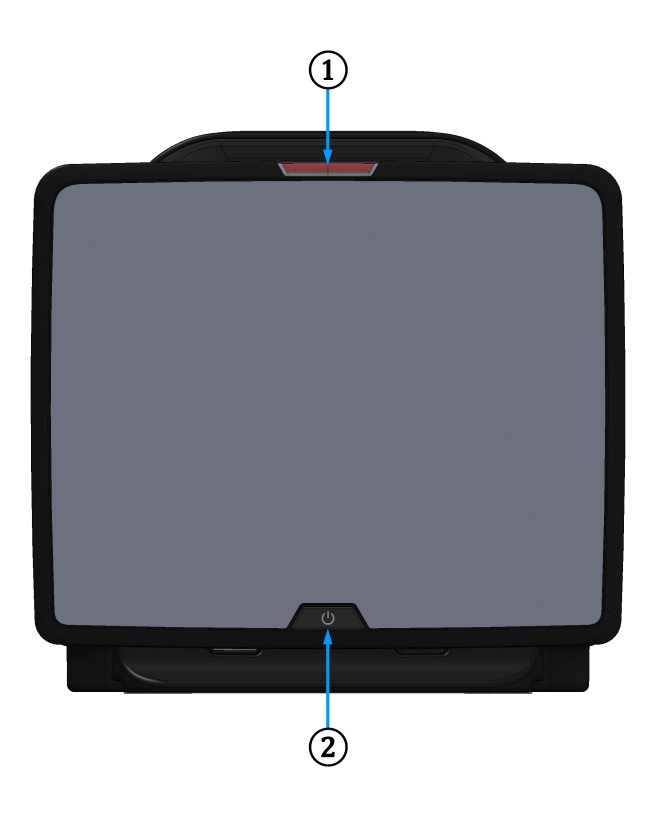

**1.** Vizuālais trauksmes indikators

2. Monitora barošanas stāvoklis

|  | 12-1. attēls. | HemoSphere | Vita monitora | LED | indikatori |
|--|---------------|------------|---------------|-----|------------|
|--|---------------|------------|---------------|-----|------------|

| Trauksmes stāvoklis                                     | Krāsa    | Gaismas veids                 | leteicamā darbība                                                                                            |
|---------------------------------------------------------|----------|-------------------------------|----------------------------------------------------------------------------------------------------|
| Augstas prioritātes fiziolo-<br>ģiskā trauksme          | Sarkana  | Mirgo (IEDEGAS/NO-<br>DZIEST) | Šim fizioloģiskās trauksmes stāvoklim jāpievērš<br>tūlītēja uzmanība                                         |
|                                                         |          |                               | Lai skatītu konkrēto trauksmes stāvokli, skatiet<br>statusa joslu                                            |
| Augstas prioritātes<br>tehniskās kļūmes un<br>trauksmes | Sarkana  | Mirgo (IEDEGAS/NO-<br>DZIEST) | Šim trauksmes stāvoklim jāpievērš tūlītēja uzma-<br>nība; tas saglabāsies aktīvs trauksmes pauzes lai-<br>kā |
|                                                         |          |                               | Ja noteiktais tehniskās trauksmes stāvoklis nav<br>atkopjams, restartējiet sistēmu                           |
|                                                         |          |                               | Ja problēma joprojām pastāv, sazinieties ar<br>Edwards tehniskā atbalsta dienestu                            |
| Vidējas prioritātes<br>tehniskās kļūmes un              | Dzeltena | Mirgo (IEDEGAS/NO-<br>DZIEST) | Šim trauksmes stāvoklim jāpievērš tūlītēja uzma-<br>nība                                                     |
| trauksmes                                               |          |                               | Lai skatītu konkrēto trauksmes stāvokli, skatiet<br>statusa joslu                                            |

| 12-1. tabula. HemoSph | nere Vita monitora | vizuālais trauksme | s indikators |
|-----------------------|--------------------|--------------------|--------------|
|-----------------------|--------------------|--------------------|--------------|

| Trauksmes stāvoklis                            | Krāsa    | Gaismas veids                 | leteicamā darbība                                                 |
|------------------------------------------------|----------|-------------------------------|-------------------------------------------------------------------|
| Vidējas prioritātes fiziolo-<br>ģiskā trauksme | Dzeltena | Mirgo (IEDEGAS/NO-<br>DZIEST) | Šim trauksmes stāvoklim jāpievērš tūlītēja uzma-<br>nība          |
|                                                |          |                               | Lai skatītu konkrēto trauksmes stāvokli, skatiet<br>statusa joslu |
| Zemas prioritātes tehniskā<br>trauksme         | Dzeltena | DEG nepārtraukti              | Šim trauksmes stāvoklim nav jāpievērš tūlītēja<br>uzmanība        |
|                                                |          |                               | Lai skatītu konkrēto trauksmes stāvokli, skatiet<br>statusa joslu |

#### 12-2. tabula. HemoSphere Vita monitora barošanas indikators

| Monitora statuss                                                                                 | Krāsa    | Gaismas veids                 | leteicamā darbība                                                                 |
|--------------------------------------------------------------------------------------------------|----------|-------------------------------|-----------------------------------------------------------------------------------|
| Monitora barošana IESLĒGTA                                                                       | Zaļa     | DEG nepārtraukti              | Nav                                                                               |
| Monitora barošana IZSLĒGTA<br>Monitors ir savienots ar maiņstrāvu<br>Notiek akumulatora uzlāde   | Dzeltena | Mirgo (IEDEGAS/NO-<br>DZIEST) | Uzgaidiet, līdz akumulators ir uzlādēts,<br>pirms atvienojat no maiņstrāvas tīkla |
| Monitora barošana IZSLĒGTA<br>Monitors ir savienots ar maiņstrāvu<br>Akumulatora uzlāde nenotiek | Dzeltena | DEG nepārtraukti              | Nav                                                                               |
| Monitora barošana IZSLĒGTA                                                                       | Nedeg    | NEDEG nemaz                   | Nav                                                                               |

# 12.3 ForeSight oksimetra kabeļa sensoru gaismas indikatori

ForeSight oksimetra kabeļa LED indikatori norāda audu oksimetrijas sensoru kanālu statusu.

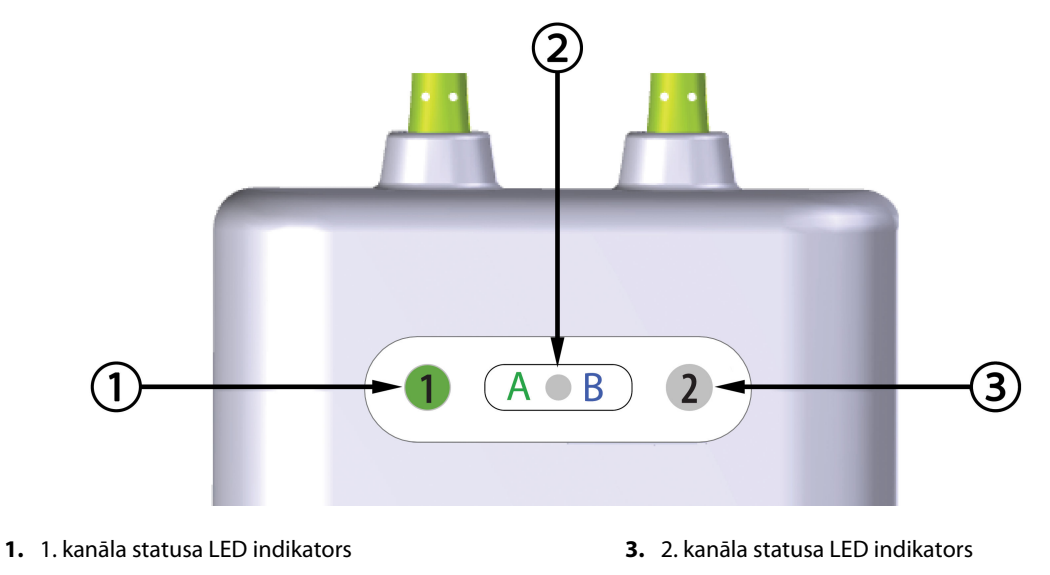

2. Moduļa statusa LED indikators

12-2. attēls. ForeSight oksimetra kabeļa LED indikatori

| LED indikators    | Krāsa | Nozīme                                                                        |  |
|-------------------|-------|-------------------------------------------------------------------------------|--|
| 1. kanāla statuss | Balta | Sensors nav pievienots                                                        |  |
|                   | Zaļa  | Sensors ir pievienots                                                         |  |
| 2. kanāla statuss | Balta | Sensors nav pievienots                                                        |  |
|                   | Zaļa  | Sensors ir pievienots                                                         |  |
| Moduļa statuss    | Zaļa  | Kanāli ir saistīti ar HemoSphere Vita teh-<br>noloģijas moduļa A pieslēgvietu |  |
|                   | Zila  | Kanāli ir saistīti ar HemoSphere Vita teh-<br>noloģijas moduļa B pieslēgvietu |  |

#### UZMANĪBU

Ja kāds no ForeSight oksimetra kabeļa LED indikatoriem neieslēdzas, kabeli nedrīkst izmantot, kamēr tas nav salabots vai nomainīts. Sazinieties ar Edwards tehniskā atbalsta dienestu. Pastāv risks, ka bojātas detaļas var samazināt kabeļa veiktspēju.

# 12.4 Spiediena kontrollera sakari

Spiediena kontrollera indikatori parāda pirkstu manšetes un sirds kontrolsensora statusu.

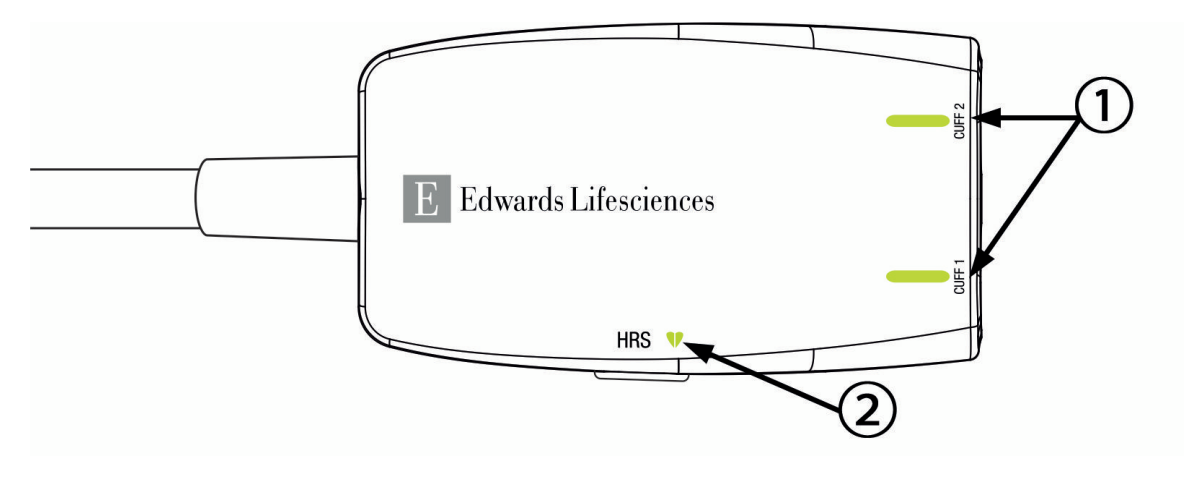

1. Pirksta manšetes(-šu) statuss

2. Sirds kontrolsensora statuss

12-3. attēls. Spiediena kontrollera LED indikatori

| 12-4. tabula. | . Spiediena | kontrollera | sakaru | indikatori* |
|---------------|-------------|-------------|--------|-------------|
|---------------|-------------|-------------|--------|-------------|

| Stāvoklis                        | Krāsa | Gaismas veids                 | leteicamā darbība                                                                     |
|----------------------------------|-------|-------------------------------|---------------------------------------------------------------------------------------|
| MANŠETES STATUSA INDIKATORS      |       |                               |                                                                                       |
| Pirksta manšetes nav pievienotas | Nedeg | NEDEG nemaz                   | Nav                                                                                   |
| Pirksta manšete pievienota       | Zaļa  | DEG nepārtraukti              | Nav. Pievienotā manšete ir noteikta, autentificē-<br>ta, un tās termiņš nav beidzies. |
| Aktīvs monitorings               | Zaļa  | Mirgo (IEDEGAS/NO-<br>DZIEST) | Nav. Pievienotā pirksta manšete veic aktīvu mo-<br>nitoringu.                         |

| Stāvoklis                                                                              | Krāsa             | Gaismas veids                 | leteicamā darbība                                                                |
|----------------------------------------------------------------------------------------|-------------------|-------------------------------|----------------------------------------------------------------------------------|
| Defektīva pirksta manšete pievie-<br>nota                                              | Dzintar-<br>krāsa | Mirgo (IEDEGAS/NO-<br>DZIEST) | Pārliecinieties, ka tiek izmantota saderīga<br>Edwards pirksta manšete.          |
| Pirksta manšete ar beigušos termi-<br>ņu pievienota                                    |                   |                               | Atvienojiet un atkal pievienojiet pirksta manše-<br>ti.                          |
| Nesaderīga Edwards pirksta manše-<br>te pievienota                                     |                   |                               | Aizstājiet pirksta manšeti ar saderīgu Edwards<br>pirksta manšeti.               |
|                                                                                        |                   |                               | Atsāciet mērījumu.                                                               |
|                                                                                        |                   |                               | Ja problēma arvien pastāv, sazinieties ar<br>Edwards tehniskā atbalsta dienestu. |
| SIRDS KONTROLSENSORA STATUSA INDIKATORS                                                |                   |                               |                                                                                  |
| Nav pievienots sirds kontrolsensors                                                    | Nedeg             | NEDEG nemaz                   | Nav                                                                              |
| Sirds kontrolsensors pievienots                                                        | Zaļa              | DEG nepārtraukti              | Nav. Sistēma ir gatava sākt mērījumu.                                            |
| Defektīvs sirds kontrolsensors pie-<br>vienots                                         | Dzintar-<br>krāsa | Mirgo (IEDEGAS/NO-<br>DZIEST) | Pārliecinieties, ka tiek izmantots Edwards sirds kontrolsensors.                 |
| Atklāts sirds kontrolsensors, kas<br>nav Edwards sirds kontrolsensors                  |                   |                               | Atvienojiet un atkal pievienojiet sirds kontrol-<br>sensoru.                     |
|                                                                                        |                   |                               | Aizstājiet sirds kontrolsensoru ar oriģinālo sirds<br>kontrolsensoru.            |
|                                                                                        |                   |                               | Atsāciet mērījumu.                                                               |
|                                                                                        |                   |                               | Ja problēma arvien pastāv, sazinieties ar<br>Edwards tehniskā atbalsta dienestu. |
| * Pirksta manšetes kļūdu var parādīt arī programmatūra. Skatiet 12-8. tabula 144. lpp. |                   |                               |                                                                                  |

# 12.5 HemoSphere Vita monitora kļūdu ziņojumi

# 12.5.1 Sistēmas/pārraudzības kļūmes/trauksmes

#### 12-5. tabula. Sistēmas kļūmes/trauksmes

| Ziņojums                                            | lespējamie cēloņi                                                                                        | leteicamās darbības                                                                                                    |
|-----------------------------------------------------|----------------------------------------------------------------------------------------------------|----------------------------------------------------------------------------------------------------|
| Kļūme: 1. moduļa slots — aparatū-<br>ras kļūme      | 1. modulis nav pareizi pievienots<br>Slota vai moduļa savienojumi ir bo-<br>jāti                         | Atkārtoti pievienojiet moduli<br>Pārbaudiet, vai tapas nav saliektas vai nolūzušas<br>Mēģiniet pievienot 2. moduļa slotam<br>Ja problēma arvien pastāv, sazinieties ar<br>Edwards tehniskā atbalsta dienestu        |
| Kļūme: 2. moduļa slots — aparatū-<br>ras kļūme      | 2. modulis nav pareizi pievienots<br>Slota vai moduļa savienojumi ir bo-<br>jāti                         | Atkārtoti pievienojiet moduli<br>Pārbaudiet, vai tapas nav saliektas vai nolūzušas<br>Mēģiniet pievienot 1. moduļa slotam<br>Ja problēma arvien pastāv, sazinieties ar<br>Edwards tehniskā atbalsta dienestu        |
| Kļūme: L-Tech moduļa slots — apa-<br>ratūras kļūda  | Lielās tehnoloģijas modulis nav ie-<br>vietots pareizi<br>Pieslēgvietas slotā vai modulī ir bo-<br>jātas | Atkārtoti pievienojiet moduli<br>Pārbaudiet, vai tapas nav saliektas vai nolūzušas<br>Ja problēma arvien pastāv, sazinieties ar<br>Edwards tehniskā atbalsta dienestu                                               |
| Kļūme: 1. kabeļa pieslēgvieta —<br>aparatūras kļūme | Kabelis nav pareizi pievienots<br>Kabeļa vai pieslēgvietas savienoju-<br>mi ir bojāti                    | Atkārtoti pievienojiet kabeli<br>Pārbaudiet, vai tapas nav saliektas vai nolūzušas<br>Mēģiniet pievienot 2. kabeļa pieslēgvietai<br>Ja problēma arvien pastāv, sazinieties ar<br>Edwards tehniskā atbalsta dienestu |

| Ziņojums                                                | lespējamie cēloņi                                                                                        | leteicamās darbības                                                                                                    |
|---------------------------------------------------------|----------------------------------------------------------------------------------------------------|----------------------------------------------------------------------------------------------------|
| Kļūme: 2. kabeļa pieslēgvieta —<br>aparatūras kļūme     | Kabelis nav pareizi pievienots<br>Kabeļa vai pieslēgvietas savienoju-<br>mi ir bojāti                    | Atkārtoti pievienojiet kabeli<br>Pārbaudiet, vai tapas nav saliektas vai nolūzušas<br>Mēģiniet pievienot 1. kabeļa pieslēgvietai<br>Ja problēma arvien pastāv, sazinieties ar<br>Edwards tehniskā atbalsta dienestu |
| Kļūme: 1. moduļa slots — program-<br>matūras kļūme      | Radās ar 1. moduļa slotā pievienotā<br>moduļa programmatūras darbību<br>saistīta kļūda                   | Sazinieties ar Edwards tehniskā atbalsta dienes-<br>tu                                                                                                    |
| Kļūme: 2. moduļa slots — program-<br>matūras kļūme      | Radās ar 2. moduļa slotā pievienotā<br>moduļa programmatūras darbību<br>saistīta kļūda                   | Sazinieties ar Edwards tehniskā atbalsta dienes-<br>tu                                                                                                    |
| Kļūme: L-Tech moduļa slots — pro-<br>grammatūras kļūda  | Programmatūras kļūda saistībā ar<br>lielās tehnoloģijas moduļa slotā ie-<br>vietoto moduli               | Sazinieties ar Edwards tehniskā atbalsta dienes-<br>tu                                                                                                    |
| Kļūme: 1. kabeļa pieslēgvieta —<br>programmatūras kļūme | Radās ar 1. kabeļa pieslēgvietai<br>pievienotā kabeļa programmatūras<br>darbību saistīta kļūda           | Sazinieties ar Edwards tehniskā atbalsta dienes-<br>tu                                                                                                    |
| Kļūme: 2. kabeļa pieslēgvieta —<br>programmatūras kļūme | Radās ar 2. kabeļa pieslēgvietai<br>pievienotā kabeļa programmatūras<br>darbību saistīta kļūda           | Sazinieties ar Edwards tehniskā atbalsta dienes-<br>tu                                                                                                    |
| Kļūme: 1. moduļa slots — sakaru<br>kļūda                | 1. modulis nav pareizi pievienots<br>Slota vai moduļa savienojumi ir bo-<br>jāti                         | Atkārtoti pievienojiet moduli<br>Pārbaudiet, vai tapas nav saliektas vai nolūzušas<br>Mēģiniet pievienot 2. moduļa slotam<br>Ja problēma arvien pastāv, sazinieties ar<br>Edwards tehniskā atbalsta dienestu        |
| Kļūme: 2. moduļa slots — sakaru<br>kļūda                | 2. modulis nav pareizi pievienots<br>Slota vai moduļa savienojumi ir bo-<br>jāti                         | Atkārtoti pievienojiet moduli<br>Pārbaudiet, vai tapas nav saliektas vai nolūzušas<br>Mēģiniet pievienot 1. moduļa slotam<br>Ja problēma arvien pastāv, sazinieties ar<br>Edwards tehniskā atbalsta dienestu        |
| Kļūme: L-Tech moduļa slots — sa-<br>karu kļūda          | Lielās tehnoloģijas modulis nav ie-<br>vietots pareizi<br>Pieslēgvietas slotā vai modulī ir bo-<br>jātas | Atkārtoti pievienojiet moduli<br>Pārbaudiet, vai tapas nav saliektas vai nolūzušas<br>Ja problēma arvien pastāv, sazinieties ar<br>Edwards tehniskā atbalsta dienestu                                               |
| Kļūme: 1. kabeļa pieslēgvieta — sa-<br>karu kļūda       | Kabelis nav pareizi pievienots<br>Kabeļa vai pieslēgvietas savienoju-<br>mi ir bojāti                    | Atkārtoti pievienojiet kabeli<br>Pārbaudiet, vai tapas nav saliektas vai nolūzušas<br>Mēģiniet pievienot 2. kabeļa pieslēgvietai<br>Ja problēma arvien pastāv, sazinieties ar<br>Edwards tehniskā atbalsta dienestu |
| Kļūme: 2. kabeļa pieslēgvieta — sa-<br>karu kļūda       | Kabelis nav pareizi pievienots<br>Kabeļa vai pieslēgvietas savienoju-<br>mi ir bojāti                    | Atkārtoti pievienojiet kabeli<br>Pārbaudiet, vai tapas nav saliektas vai nolūzušas<br>Mēģiniet pievienot 1. kabeļa pieslēgvietai<br>Ja problēma arvien pastāv, sazinieties ar<br>Edwards tehniskā atbalsta dienestu |
| Kļūme: monitors — nesaderīga<br>programmatūras versija  | Noteikta neveiksmīga programma-<br>tūras jaunināšana vai nesaderīga<br>programmatūras versija            | Sazinieties ar Edwards tehniskā atbalsta dienes-<br>tu                                                                                                    |

| Ziņojums                                                                          | lespējamie cēloņi                                                                                                    | leteicamās darbības                                                                                                    |
|-----------------------------------------------------------------------------------|----------------------------------------------------------------------------------------------------|----------------------------------------------------------------------------------------------------|
| Kļūme: 1. moduļa slots — nesaderī-<br>ga programmatūras versija                   | Noteikta neveiksmīga programma-<br>tūras jaunināšana vai nesaderīga<br>programmatūras versija                                                                   | Sazinieties ar Edwards tehniskā atbalsta dienes-<br>tu                                                                                                    |
| Kļūme: 2. moduļa slots — nesaderī-<br>ga programmatūras versija                   | Noteikta neveiksmīga programma-<br>tūras jaunināšana vai nesaderīga<br>programmatūras versija                                                                   | Sazinieties ar Edwards tehniskā atbalsta dienes-<br>tu                                                                                                    |
| Kļūme: L-Tech moduļa slots — ne-<br>saderīga programmatūras versija               | Noteikta neveiksmīga programma-<br>tūras jaunināšana vai nesaderīga<br>programmatūras versija                                                                   | Sazinieties ar Edwards tehniskā atbalsta dienes-<br>tu                                                                                                    |
| Kļūme: 1. kabeļa pieslēgvieta — ne-<br>saderīga programmatūras versija            | Noteikta neveiksmīga programma-<br>tūras jaunināšana vai nesaderīga<br>programmatūras versija                                                                   | Sazinieties ar Edwards tehniskā atbalsta dienes-<br>tu                                                                                                    |
| Kļūme: 2. kabeļa pieslēgvieta — ne-<br>saderīga programmatūras versija            | Noteikta neveiksmīga programma-<br>tūras jaunināšana vai nesaderīga<br>programmatūras versija                                                                   | Sazinieties ar Edwards tehniskā atbalsta dienes-<br>tu                                                                                                    |
| Kļūme: HemoSphere VitaWave mo-<br>dulis                                           | Bojāts HemoSphere VitaWave mo-<br>dulis                                                                                                    | Izslēdziet un ieslēdziet sistēmu<br>Nomainiet HemoSphere VitaWave moduli<br>Ja problēma joprojām pastāv, sazinieties ar<br>Edwards tehniskā atbalsta dienestu                                                                                               |
| Kļūme: HemoSphere VitaWave mo-<br>dulis atvienots                                 | HemoSphere VitaWave modulis at-<br>vienots pārraudzības laikā<br>HemoSphere VitaWave modulis ne-<br>tika atrasts<br>Slota vai moduļa savienojumi ir bo-<br>jāti | Pārbaudiet, vai modulis ir pareizi pievienots<br>Atvienojiet un atkārtoti pievienojiet moduli<br>Pārbaudiet, vai moduļa savienotāja tapas nav<br>salocītas vai nolūzušas<br>Ja problēma arvien pastāv, sazinieties ar<br>Edwards tehniskā atbalsta dienestu |
| Kļūme: iekšēja sistēmas kļūda                                                     | lekšējie sistēmas darbības traucēju-<br>mi                                                                                                    | Palaidiet sistēmas ieslēgšanas ciklu.<br>Ja problēma arvien pastāv, sazinieties ar<br>Edwards tehniskā atbalsta dienestu                                                                                                    |
| Kļūme: akumulators izlādējies                                                     | Akumulators ir izlādējies, un sistē-<br>ma tiks izslēgta pēc 1 minūtes, ja tā<br>netiks pievienota strāvas padevei                                              | Lai izvairītos no strāvas zuduma un atsāktu<br>pārraudzību, pievienojiet HemoSphere uzlabo-<br>to monitoru citam strāvas avotam                                                                                                    |
| Kļūme: pārmērīgi augsta sistēmas<br>temperatūra — izslēgšanās ir neno-<br>vēršama | Kritiski augsta monitora iekšējā<br>temperatūra<br>Monitora ventilācijas atveres ir no-<br>sprostotas                                                           | Novietojiet monitoru atstatus no jebkāda siltu-<br>ma avota<br>Pārliecinieties, vai monitora ventilācijas atveres<br>nav aizsegtas un noputējušas<br>Ja problēma arvien pastāv, sazinieties ar<br>Edwards tehniskā atbalsta dienestu                        |
| Kļūme: spiediena izvade — apara-<br>tūras kļūme                                   | Spiediena izvades kabelis nav pa-<br>reizi pievienots<br>Kabeļa vai pieslēgvietas savienoju-<br>mi ir bojāti                                                    | Atkārtoti ievietojiet spiediena izvades kabeli<br>Pārbaudiet, vai tapas nav saliektas vai nolūzušas<br>Ja problēma joprojām pastāv, sazinieties ar<br>Edwards tehniskā atbalsta dienestu                                                                    |
| Kļūme: 1. moduļa slots — nesade-<br>rīgs kabelis                                  | Kabelis, kas pievienots 1. moduļa<br>slotā ievietotajam tehnoloģijas mo-<br>dulim, nav saderīgs ar HemoSphere<br>Vita sistēmu                                   | Noņemiet neatbalstīto kabeli                                                                                                    |
| Kļūme: 2. moduļa slots — nesade-<br>rīgs kabelis                                  | Kabelis, kas pievienots 2. moduļa<br>slotā ievietotajam tehnoloģijas mo-<br>dulim, nav saderīgs ar HemoSphere<br>Vita sistēmu                                   | Noņemiet neatbalstīto kabeli                                                                                                    |

| Ziņojums                                                         | lespējamie cēloņi                                                                                                    | leteicamās darbības                                                                                                    |
|------------------------------------------------------------------|----------------------------------------------------------------------------------------------------|----------------------------------------------------------------------------------------------------|
| Kļūme: 1. moduļa slots — nesaderī-<br>ga aparatūra               | 1. modulis nav saderīgs ar<br>HemoSphere Vita sistēmu                                                                  | Noņemiet 1. moduli un aizstājiet to ar atbalstītu<br>moduli                                                                                                    |
| Kļūme: 2. moduļa slots — nesaderī-<br>ga aparatūra               | 2. modulis nav saderīgs ar<br>HemoSphere Vita sistēmu                                                                  | Noņemiet 2. moduli un aizstājiet to ar atbalstītu<br>moduli                                                                                                    |
| Trauksme: sistēmas temperatūra<br>pārāk augsta                   | Tiek sasniegta kritiski augsta moni-<br>tora iekšējā temperatūra<br>Monitora ventilācijas atveres ir no-<br>sprostotas | Novietojiet monitoru atstatus no jebkāda siltu-<br>ma avota<br>Pārliecinieties, vai monitora ventilācijas atveres<br>nav aizsegtas un noputējušas<br>Ja problēma arvien pastāv, sazinieties ar<br>Edwards tehniskā atbalsta dienestu                              |
| Trauksme: sistēmas LED indikatori<br>nedarbojas                  | Vizuālā trauksmes indikatora apara-<br>tūras vai sakaru kļūda<br>Vizuālā trauksmes indikatora darbī-<br>bas traucējumi | Palaidiet sistēmas ieslēgšanas ciklu.<br>Ja problēma arvien pastāv, sazinieties ar<br>Edwards tehniskā atbalsta dienestu                                                                                                    |
| Trauksme: sistēmas speciālais ska-<br>ņas signāls nedarbojas     | Skaļruņa aparatūras vai program-<br>matūras sakaru kļūda<br>Mātes plates skaļruņa darbības<br>traucējumi               | Palaidiet sistēmas ieslēgšanas ciklu.<br>Ja problēma arvien pastāv, sazinieties ar<br>Edwards tehniskā atbalsta dienestu                                                                                                    |
| Trauksme: zems akumulatora uzlā-<br>des līmenis                  | Akumulatora uzlādes līmenis ir ze-<br>māks par 20%, vai akumulators izlā-<br>dēsies pēc 8 minūtēm                      | Lai izvairītos no strāvas zuduma un turpinātu<br>pārraudzību, pievienojiet HemoSphere uzlabo-<br>to monitoru citam strāvas avotam                                                                                                    |
| Trauksme: akumulators atvienots                                  | Neizdevās atrast iepriekš pievieno-<br>to akumulatoru<br>Vājš akumulatora savienojums                                  | Pārbaudiet, vai akumulators pareizi ievietots<br>tam paredzētajā nodalījumā<br>Izņemiet akumulatoru un pēc tam atkārtoti to<br>ievietojiet<br>Nomainiet HemoSphere akumulatoru<br>Ja problēma arvien pastāv, sazinieties ar<br>Edwards tehniskā atbalsta dienestu |
| Trauksme: veiciet akumulatora teh-<br>nisko apkopi               | Radās iekšēja akumulatora kļūme<br>Pilnībā uzlādēts akumulators vairs<br>nespēj pienācīgi uzturēt sistēmas<br>darbību  | Palaidiet sistēmas ieslēgšanas ciklu.<br>Ja problēma turpinās, nomainiet akumulatoru<br>komplektu                                                                                                    |
| Trauksme: Uzlabota līdzekļa derī-<br>gums termiņš ir < 2 nedēļas | Vienam vai vairākiem pašlaik akti-<br>vizētajiem uzlabotajiem līdzekļiem<br>beidzas derīguma termiņš                   | Atjaunināt uzlabotā līdzekļa licenci<br>Sazinieties ar Edwards tehniskā atbalsta dienes-<br>tu                                                                                                    |
| Trauksme: Uzlabota līdzekļa derī-<br>gums termiņš ir < 4 nedēļas | Vienam vai vairākiem pašlaik akti-<br>vizētajiem uzlabotajiem līdzekļiem<br>beidzas derīguma termiņš                   | Atjaunināt uzlabotā līdzekļa licenci<br>Sazinieties ar Edwards tehniskā atbalsta dienes-<br>tu                                                                                                    |
| Trauksme: spiediena pārsūtīšana<br>nav aktīva                    | Noteikts jauns pacienta monitora<br>spiediena kanāls                                                                   | Dodieties uz ekrānu "Nulle un spiediena līkne"<br>un pēc pacienta monitora nullēšanas pieskarie-<br>ties spiediena pārsūtīšanas pogai (spiediena līk-<br>nes ikonai)<br>Atvienojiet spiediena izvades kabeli                                                      |

# 12.5.2 Sistēmas/pārraudzības brīdinājumi

| Ziņojums                                      | lespējamie cēloņi                                                                         | leteicamās darbības                                                                                                    |
|-----------------------------------------------|-------------------------------------------------------------------------------------------|----------------------------------------------------------------------------------------------------|
| Akumulatoram nepieciešama kon-<br>dicionēšana | Gāzes mērinstruments nav sinhro-<br>nizēts ar patieso akumulatora ietil-<br>pības statusu | Lai nodrošinātu nepārtrauktu parametru mērī-<br>šanu, gādājiet, ka HemoSphere uzlabotais mo-<br>nitors tiek pievienots strāvas rozetei<br>Veiciet akumulatora kondicionēšanu (mērīšanas<br>režīms nedrīkst būt aktivizēts):<br>• pievienojiet monitoru strāvas rozetei un pilnī-<br>bā uzlādējiet akumulatoru;<br>• kad akumulators ir pilnībā uzlādēts, vismaz<br>divas stundas nelietojiet to;<br>• atvienojiet ierīci no strāvas rozetes un turpiniet<br>sistēmas lietošanu, izmantojot akumulatora jau-<br>du;<br>• kad akumulators izlādēsies pilnībā tukšs,<br>HemoSphere uzlabotais monitors automātiski<br>izslēgsies;<br>• kad akumulators ir pilnībā tukšs, vismaz piecas<br>stundas nelietojiet to;<br>• pievienojiet monitoru strāvas rozetei un pilnī-<br>bā uzlādējiet akumulatoru;<br>Ja ziņojums par akumulatora kondicionēšanu<br>joprojām tiek rādīts, nomainiet akumulatoru |
| Veiciet akumulatora tehnisko apko-<br>pi      | Radās iekšēja akumulatora kļūme                                                           | Palaidiet sistēmas ieslēgšanas ciklu.<br>Ja problēma turpinās, nomainiet akumulatoru<br>komplektu                                                                                                    |

#### 12-6. tabula. HemoSphere Vita monitora brīdinājumi

# 12.5.3 Ciparu papildtastatūras kļūdas

| 12-7. tabula. Ciparu | ı papildtastatūras | kļūdas |
|----------------------|--------------------|--------|
|----------------------|--------------------|--------|

| Ziņojums                        | lespējamie cēloņi                                                                                                    | leteicamās darbības                                                                                                    |
|---------------------------------|----------------------------------------------------------------------------------------------------|----------------------------------------------------------------------------------------------------|
| Vērtība ārpus diapazona (xx-yy) | levadītā vērtība pārsniedz atļautā<br>diapazona augstāko vai zemāko ro-<br>bežu.                                                                                           | Tiek rādīts, kad lietotājs ievada vērtību, kas neie-<br>tilpst diapazonā. Diapazons ir attēlots xx un yy<br>vietā kā paziņojuma daļa. |
| Vērtībai jābūt ≤ xx             | levadītā vērtība ietilpst diapazonā,<br>bet ir augstāka nekā augstākās vēr-<br>tības iestatījums, piemēram, aug-<br>stākais mēroga iestatījums. xx ir<br>saistītā vērtība. | levadiet zemāku vērtību.                                                                                                    |
| Vērtībai jābūt ≥ xx             | levadītā vērtība ietilpst diapazonā,<br>bet ir zemāka nekā zemākās vēr-<br>tības iestatījums, piemēram, zemā-<br>kais mēroga iestatījums. xx ir saistī-<br>tā vērtība.     | levadiet augstāku vērtību.                                                                                                    |
| levadīta nepareiza parole.      | levadītā parole nav pareiza.                                                                                                    | levadiet pareizu paroli.                                                                                                    |
| Lūdzu, ievadiet derīgu laiku.   | levadītais laiks nav derīgs, piemē-<br>ram, 25:70.                                                                                                    | levadiet pareizu laiku 12 vai 24 stundu formātā.                                                                                      |

| Ziņojums                       | lespējamie cēloņi                                       | leteicamās darbības      |
|--------------------------------|---------------------------------------------------------|--------------------------|
| Lūdzu, ievadiet derīgu datumu. | levadītais datums nav derīgs, pie-<br>mēram, 33.13.009. | levadiet pareizu datumu. |

# 12.6 HemoSphere VitaWave moduļa kļūdu ziņojumi

# 12.6.1 Kļūmes/trauksmes

| Ziņojums                                                                                                    | lespējamie cēloņi                                                                                                    | leteicamās darbības                                                                                                    |  |
|----------------------------------------------------------------------------------------------------|----------------------------------------------------------------------------------------------------|----------------------------------------------------------------------------------------------------|--|
| Kļūme: pirksta manšete #1 — BP<br>mērījuma kļūda<br>Kļūme: pirksta manšete #2 — BP<br>mērījuma kļūda                                                     | Asinsspiediena mērījums neizdevās<br>kustību vai neatbilstošu mērīšanas<br>apstākļu dēļ.                                                                                                    | Uzlieciet pirksta manšeti uz cita pirksta<br>Mainiet pirksta manšetes izmēru un nomainiet<br>pret cita izmēra pirksta manšeti<br>Restartējiet mērīšanu                                                                                           |  |
| Kļūme: pirksta manšete #1 — sen-<br>sora apgaismojums ārpus diapazo-<br>na<br>Kļūme: pirksta manšete #2 — sen-<br>sora apgaismojums ārpus diapazo-<br>na | Gaismas signāls ir pārāk spēcīgs.                                                                                                    | Sasildiet roku<br>Uzlieciet pirksta manšeti uz cita pirksta<br>Mainiet pirksta manšetes izmēru un nomainiet<br>pret cita izmēra pirksta manšeti<br>Restartējiet mērīšanu                                                                         |  |
| Kļūme: pirksta manšete #1 — nav<br>noteikts signāls — vāja perfūzija<br>Kļūme: pirksta manšete #2 — nav<br>noteikts signāls — vāja perfūzija             | Sākšanas laikā nav noteikta izmērā-<br>ma pletismogramma.<br>Iespējams, sašaurinātas artērijas.                                                                                                    | Sasildiet roku.<br>Uzlieciet pirksta manšeti uz cita pirksta.<br>Restartējiet mērīšanu.                                                                                                    |  |
| Kļūme: pirksta manšete #1 — nav<br>noteiktas spiediena līknes<br>Kļūme: pirksta manšete #2 — nav<br>noteiktas spiediena līknes                           | Sistēmai neizdevās noteikt spiedie-<br>na līknes.<br>Spiediena pulsācijas pirkstā sama-<br>zinās, jo augšdelms, elkonis vai<br>plaukstas locītava tika pakļauta<br>spiedienam.                                                                                                    | Pārbaudiet, vai nav traucēta asins plūsma<br>pacienta rokā<br>Pārbaudiet asinsspiediena līknes<br>Uzlieciet pirksta manšeti<br>Restartējiet mērīšanu                                                                                             |  |
| Kļūme: nepietiekama spiediena uz-<br>krāšanās manšetē #1<br>Kļūme: nepietiekama spiediena uz-<br>krāšanās manšetē #2                                     | Pirksta manšetes gaisa caurulīte ir<br>samezglojusies<br>Pirksta manšetē ir noplūde<br>Kabelis starp HemoSphere VitaWa-<br>ve moduli un spiediena kontrolleru<br>ir samezglojies vai arī tajā ir noplū-<br>de<br>Bojāts spiediena kontrollers<br>Bojāts HemoSphere VitaWave mo-<br>dulis | Pārbaudiet pirksta manšeti.<br>Pārbaudiet kabeli starp HemoSphere VitaWave<br>moduli un spiediena kontrolleru<br>Nomainiet pirksta manšeti.<br>Nomainiet spiediena kontrolleru<br>Nomainiet HemoSphere VitaWave moduli<br>Restartējiet mērīšanu. |  |
| Kļūme: pirksta manšete atvienota                                                                                                    | Nav noteiktas iepriekš pievienotas<br>pirksta manšetes.                                                                                                    | Atvienojiet un vēlreiz pievienojiet vienu vai vai-<br>rākas Edwards pirksta manšetes<br>Nomainiet vienu vai vairākas pirksta manšetes<br>Restartējiet mērīšanu                                                                                   |  |
| Kļūme: veiktā vienas manšetes pār-<br>raudzība sasniedza ilguma ierobe-<br>žojumu                                                                        | Kopējais mērīšanas laiks uz viena<br>un tā paša pirksta pārsniedz maksi-<br>mālo ilgumu — 8 stundas.                                                                                                    | Noņemiet manšeti no pirksta<br>Uzlieciet manšeti uz cita pirksta un uznirstošajā<br>izvēlnē nospiediet (Turpināt)<br>Restartējiet mērīšanu                                                                                                    |  |

#### 12-8. tabula. HemoSphere VitaWave moduļa kļūmes/trauksmes
| Ziņojums                                                                         | lespējamie cēloņi                                                                                                    | leteicamās darbības                                                                                                    |  |
|----------------------------------------------------------------------------------|----------------------------------------------------------------------------------------------------|----------------------------------------------------------------------------------------------------|--|
| Kļūme: pirksta manšetes #1 darbī-<br>bas laiks beidzies. Nomainiet man-<br>šeti. | Pirksta manšetes #1 darbība<br>pārsniegusi maksimālo<br>izmantošanas laiku.                                                                       | Nomainiet pirksta manšeti #1.<br>Restartējiet mērīšanu.                                                                                                    |  |
| Kļūme: pirksta manšetes #2 darbī-<br>bas laiks beidzies. Nomainiet man-<br>šeti. | Pirksta manšetes #2 darbība<br>pārsniegusi maksimālo<br>izmantošanas laiku.                                                                       | Nomainiet pirksta manšeti #2.<br>Restartējiet mērīšanu.                                                                                                    |  |
| Kļūme: pievienotā pirksta manšete<br>#1 nav derīga                               | lr noteikta cita ražotāja (nevis<br>Edwards) pirksta manšete #1<br>Pievienotā pirksta manšete #1 ir<br>bojāta                                     | Pārliecinieties, vai tiek izmantota Edwards pirk-<br>sta manšete<br>Atvienojiet un vēlreiz pievienojiet Edwards pirk-<br>sta manšeti #1<br>Nomainiet pirksta manšeti #1 pret oriģinālu<br>Edwards manšeti<br>Restartējiet mērīšanu<br>Ja problēma joprojām pastāv, sazinieties ar<br>Edwards tehniskā atbalsta dienestu            |  |
| Kļūme: pievienotā pirksta manšete<br>#2 nav derīga                               | Ir noteikta cita ražotāja (nevis<br>Edwards) pirksta manšete #2<br>Pievienotā pirksta manšete #2 ir<br>bojāta                                     | Pārliecinieties, vai tiek izmantota Edwards pirk-<br>sta manšete<br>Atvienojiet un vēlreiz pievienojiet Edwards pirk-<br>sta manšeti #2<br>Nomainiet pirksta manšeti #2 pret oriģinālu<br>Edwards manšeti<br>Restartējiet mērīšanu<br>Ja problēma joprojām pastāv, sazinieties ar<br>Edwards tehniskā atbalsta dienestu            |  |
| Kļūme: pirksta manšetes #1 vai<br>pirksta manšetes savienotāja kļūda             | Pirksta manšete #1 ir bojāta.<br>Manšetes savienotājs uz spiediena<br>kontrollera ir bojāts                                                       | Atvienojiet un vēlreiz pievienojiet Edwards pirk-<br>sta manšeti #1.<br>Nomainiet pirksta manšeti #1.<br>Nomainiet spiediena kontrolleru.<br>Restartējiet mērīšanu.<br>Ja problēma joprojām pastāv, sazinieties ar<br>Edwards tehniskā atbalsta dienestu.                                                                          |  |
| Kļūme: pirksta manšetes #2 vai<br>pirksta manšetes savienotāja kļūda             | Pirksta manšete #2 ir bojāta.<br>Manšetes savienotājs uz spiediena<br>kontrollera ir bojāts                                                       | Atvienojiet un vēlreiz pievienojiet Edwards pirk-<br>sta manšeti #2.<br>Nomainiet pirksta manšeti #2.<br>Nomainiet spiediena kontrolleru.<br>Restartējiet mērīšanu.<br>Ja problēma joprojām pastāv, sazinieties ar<br>Edwards tehniskā atbalsta dienestu.                                                                          |  |
| Kļūme: HRS vērtība ārpus<br>fizioloģiskā diapazona                               | HRS sirds gals ir vaļīgs un, iespē-<br>jams, vairs nav sirds līmenī<br>HRS atvienots no pirksta manšetes<br>HRS nepareizi kalibrēts<br>Bojāts HRS | Pārbaudiet HRS novietojumu. Pirksta galam jā-<br>būt piestiprinātam pie pirksta manšetes, bet<br>sirds galam jāatrodas uz flebostatiskās ass.<br>Vertikāli salāgojiet abus HRS galus un kalibrējiet<br>Nomainiet HRS<br>Restartējiet mērīšanu<br>Ja problēma joprojām pastāv, sazinieties ar<br>Edwards tehniskā atbalsta dienestu |  |
| Kļūme: HRS atvienots                                                             | Sirds kontrolsensors (HRS) atvie-<br>nots pārraudzības laikā<br>Nav noteikts HRS savienojums                                                      | Pārbaudiet HRS savienojumu<br>Atvienojiet un atkal pievienojiet Edwards HRS<br>Nomainiet HRS<br>Ja problēma arvien pastāv, sazinieties ar<br>Edwards tehniskā atbalsta dienestu                                                                                                    |  |

| Ziņojums                                                  | lespējamie cēloņi                                                                                                    | leteicamās darbības                                                                                                    |  |
|-----------------------------------------------------------|----------------------------------------------------------------------------------------------------|----------------------------------------------------------------------------------------------------|--|
| Kļūme: noteikts HRS                                       | lr atlasīta mērīšana bez HRS, taču<br>HRS ir pievienots                                                                                                    | Atvienot HRS<br>Varat arī atlasīt mērīšanu ar HRS                                                                                                    |  |
| Kļūme: pievienotais HRS nav derīgs                        | Ir noteikts cita ražotāja (nevis<br>Edwards) HRS<br>Bojāts HRS                                                                                                    | Pārliecinieties, ka tiek izmantots Edwards HRS.<br>Atvienojiet un atkal pievienojiet Edwards HRS.<br>Nomainiet HRS pret oriģinālu Edwards HRS.<br>Restartējiet mērījumu.<br>Ja problēma joprojām pastāv, sazinieties ar<br>Edwards tehniskā atbalsta dienestu.                                                            |  |
| Kļūme: HRS vai HRS savienotāja kļū-<br>da                 | Bojāts HRS<br>HRS savienotājs uz spiediena kon-<br>trollera ir bojāts                                                                                                    | Atvienojiet un vēlreiz pievienojiet Edwards HRS<br>Nomainiet HRS<br>Nomainiet spiediena kontrolleru<br>Restartējiet mērīšanu<br>Ja problēma joprojām pastāv, sazinieties ar<br>Edwards tehniskā atbalsta dienestu                                                                                                    |  |
| Kļūme: HRS darbības laiks beidzies.<br>Nomainiet HRS.     | HRS darbības laiks beidzies, jo bei-<br>dzies tā lietderīgās lietošanas laiks.                                                                                                    | Atvienojiet un vēlreiz pievienojiet Edwards HRS.<br>Nomainiet HRS.<br>Restartējiet mērīšanu.<br>Ja problēma joprojām pastāv, sazinieties ar<br>Edwards tehniskā atbalsta dienestu.                                                                                                    |  |
| Kļūme: spiediena kontrollers atvie-<br>nots               | Nav noteikts spiediena kontrollera<br>savienojums.                                                                                                    | Atvienojiet un atkal pievienojiet Edwards spie-<br>diena kontrolleru.<br>Nomainiet spiediena kontrolleru.<br>Ja problēma joprojām pastāv, sazinieties ar<br>Edwards tehniskā atbalsta dienestu.                                                                                                    |  |
| Kļūme: pievienotais spiediena kon-<br>trollers nav derīgs | Atklāts nesaderīgs spiediena kon-<br>trollers<br>Ir noteikts cita ražotāja (nevis<br>Edwards) spiediena kontrollers<br>Pievienotais spiediena kontrollers ir<br>bojāts                                                                                        | Pārliecinieties, ka tiek izmantots Edwards spie-<br>diena kontrollers.<br>Atvienojiet un atkal pievienojiet Edwards spie-<br>diena kontrolleru.<br>Nomainiet spiediena kontrolleru pret oriģinālu<br>Edwards spiediena kontrolleru.<br>Ja problēma joprojām pastāv, sazinieties ar<br>Edwards tehniskā atbalsta dienestu. |  |
| Kļūme: spiediena kontrollera saka-<br>ru kļūda            | Spiediena kontrollera reakcijas nav<br>Slikts savienojums starp spiediena<br>kontrolleru un HemoSphere Vita-<br>Wave moduli<br>Spiediena kontrollera autentificēša-<br>nas atteice<br>Bojāts spiediena kontrollers<br>Bojāts HemoSphere VitaWave mo-<br>dulis | Pārtrauciet un atjaunojiet Edwards spiediena<br>kontrollera savienojumu<br>Izslēdziet un ieslēdziet sistēmu<br>Nomainiet spiediena kontrolleru<br>Nomainiet HemoSphere VitaWave moduli<br>Ja problēma joprojām pastāv, sazinieties ar<br>Edwards tehniskā atbalsta dienestu                                               |  |
| Kļūme: spiediena kontrollera kļūda                        | Bojāts spiediena kontrollers<br>Slikts savienojums starp Edwards<br>spiediena kontrolleru un<br>HemoSphere VitaWave moduli                                                                                                    | Atvienojiet un atkal pievienojiet Edwards spie-<br>diena kontrolleru.<br>Nomainiet spiediena kontrolleru.<br>Ja problēma joprojām pastāv, sazinieties ar<br>Edwards tehniskā atbalsta dienestu.                                                                                                    |  |

| Ziņojums                                                            | lespējamie cēloņi                                                                                                    | leteicamās darbības                                                                                                    |  |
|---------------------------------------------------------------------|----------------------------------------------------------------------------------------------------|----------------------------------------------------------------------------------------------------|--|
| Kļūme: spiediena kontrollera strā-<br>vas atteice                   | Bojāts HemoSphere VitaWave mo-<br>dulis<br>Bojāts Edwards spiediena kontrol-<br>Iers                                                                                                    | Pārtrauciet un atjaunojiet Edwards spiediena<br>kontrollera savienojumu<br>Nomainiet spiediena kontrolleru<br>Nomainiet HemoSphere VitaWave moduli<br>Ja problēma joprojām pastāv, sazinieties ar<br>Edwards tehniskā atbalsta dienestu                                                                                                    |  |
| Kļūme: nesaderīga spiediena kon-<br>trollera programmatūra          | Noteikta neveiksmīga programma-<br>tūras jaunināšana vai nesaderīga<br>programmatūras versija                                                                                                    | Nomainiet spiediena kontrolleru pret oriģinālu<br>Edwards spiediena kontrolleru<br>Ja problēma joprojām pastāv, sazinieties ar<br>Edwards tehniskā atbalsta dienestu                                                                                                    |  |
| Kļūme: nepārtraukta uzraudzība<br>sasniegusi 72 stundu ierobežojumu | Nepārtrauktais mērījums uz vienas<br>rokas pārsniedz maksimālo ilgumu<br>— 72 stundas.                                                                                                    | Novietojiet manšetes uz pretējās rokas pirk-<br>stiem un atsāciet uzraudzību.                                                                                                    |  |
| Kļūme: gaisa pievades kļūda                                         | Samezglojies vai bojāts spiediena<br>kontrollera kabelis<br>Bojāta pirksta manšete<br>Sistēmas darbības traucējumi<br>Bojāts HemoSphere VitaWave mo-<br>dulis<br>Spiediena kontrollers ir bojāts                                                                                                    | Pārbaudiet, vai savienojums starp spiediena<br>kontrolleru un HemoSphere VitaWave moduli<br>nav samezglojies vai bojāts<br>Izslēdziet un ieslēdziet sistēmu<br>Nomainiet spiediena kontrolleru<br>Nomainiet HemoSphere VitaWave moduli<br>Nomainiet pirksta manšeti.<br>Ja problēma joprojām pastāv, sazinieties ar<br>Edwards tehniskā atbalsta dienestu                                                                                                    |  |
| Kļūme: Pārbaudiet arteriālo līkni                                   | Arteriālā spiediena līkne nav atbil-<br>stoša precīzu asinsspiediena mērī-<br>jumu veikšanai<br>Ilgākā laika posmā neatbilstoša<br>spiediena līkne<br>Spiediena kontroles līnijas integri-<br>tāte ir apdraudēta<br>Sistoliskais spiediens ir pārāk<br>augsts vai diastoliskais spiediens<br>pārāk zems | Novērtējiet neinvazīvo sistēmu no pacienta līdz<br>pirksta manšetei un HemoSphere VitaWave mo-<br>dulim<br>Pārbaudiet, vai arteriālā spiediena līkne neuzrā-<br>da nopietnu hipotensiju, hipertensiju un kustī-<br>bu artefaktus<br>Pārliecinieties, ka Edwards HRS sirds gals ir salā-<br>gots ar pacienta flebostatisko asi<br>Pārbaudiet kabeļu elektriskos savienojumus<br>Uzlieciet pirksta manšeti uz cita pirksta<br>Mainiet pirksta manšetes izmēru un nomainiet<br>pret cita izmēra pirksta manšeti<br>Ja problēma arvien pastāv, sazinieties ar<br>Edwards tehniskā atbalsta dienestu <sup>†</sup> |  |
| Kļūme: Apdraudēta arteriālā līkne                                   | Sistēmai neizdevās noteikt spiedie-<br>na līknes.<br>Spiediena pulsācijas pirkstā sama-<br>zinās, jo augšdelms, elkonis vai<br>plaukstas locītava tika pakļauta<br>spiedienam.                                                                                                    | Pārbaudiet, vai nav traucēta asins plūsma<br>pacienta rokā<br>Pārliecinieties, ka Edwards HRS sirds gals ir salā-<br>gots ar pacienta flebostatisko asi<br>Pārbaudiet asinsspiediena līknes<br>Uzlieciet pirksta manšeti<br>Restartējiet mērīšanu<br>Ja problēma arvien pastāv, sazinieties ar<br>Edwards tehniskā atbalsta dienestu                                                                                                    |  |
| Kļūme: divu manšešu pārraudzības<br>laikā atvienota manšete         | Nav noteiktas iepriekš pievienotas<br>pirksta manšetes.                                                                                                    | Atvienojiet un vēlreiz pievienojiet vienu vai vai-<br>rākas Edwards pirksta manšetes<br>Nomainiet vienu vai vairākas pirksta manšetes<br>Restartējiet mērīšanu                                                                                                    |  |

| Ziņojums                                                                                                    | lespējamie cēloņi                                                                                                    | leteicamās darbības                                                                                                    |  |
|----------------------------------------------------------------------------------------------------|----------------------------------------------------------------------------------------------------|----------------------------------------------------------------------------------------------------|--|
| Kļūme: vienas manšetes pārraudzī-<br>bas laikā pievienota otra manšete                                                                                                    | lr noteikts otras pirksta manšetes<br>savienojums                                                                                                    | Atvienojiet vienu no pirksta manšetēm un<br>restartējiet mērīšanu<br>Restartējiet mērīšanu dubultās manšetes pār-<br>raudzības režīmā                                                                                                    |  |
| Trauksme: Arteriālā spiediena līkne<br>nav stabila                                                                                                    | Arteriālā spiediena līkne nav atbil-<br>stoša precīzu asinsspiediena mērī-<br>jumu veikšanai<br>Ilgākā laika posmā neatbilstoša<br>spiediena līkne<br>Spiediena kontroles līnijas integri-<br>tāte ir apdraudēta<br>Sistoliskais spiediens ir pārāk<br>augsts vai diastoliskais spiediens<br>pārāk zems | Novērtējiet neinvazīvo sistēmu no pacienta līdz<br>pirksta manšetei un HemoSphere VitaWave mo-<br>dulim<br>Pārbaudiet, vai arteriālā spiediena līkne neuzrā-<br>da nopietnu hipotensiju, hipertensiju un kustī-<br>bu artefaktus<br>Pārliecinieties, ka Edwards HRS sirds gals ir salā-<br>gots ar pacienta flebostatisko asi<br>Pārbaudiet kabeļu elektriskos savienojumus<br>Uzlieciet pirksta manšeti uz cita pirksta<br>Mainiet pirksta manšetes izmēru un nomainiet<br>pret cita izmēra pirksta manšeti<br>Ja problēma arvien pastāv, sazinieties ar<br>Edwards tehniskā atbalsta dienestu <sup>†</sup> |  |
| Trauksme: manšetes spiediena at-<br>brīvošanas režīms — pārraudzība<br>aizturēta                                                                                                    | Pirksta manšetes spiediens ir mazi-<br>nāts                                                                                                    | Pārraudzība tiks automātiski atsākta, kad statu-<br>sa joslā iestatītais atpakaļskaitīšanas pulkstenis<br>sasniegs 00:00<br>Lai atsāktu pārraudzību, pieskarieties<br>atpakaļskaitīšanas pulkstenim un atlasiet "Atlikt<br>mazināšanu"                                                                                                    |  |
| Trauksme: pirksta manšete #1 —<br>BP mērījuma kļūda — restartējas<br>Trauksme: pirksta manšete #2 —<br>BP mērījuma kļūda — restartējas                                                                                                    | Asinsspiediena mērījums neizdevās<br>kustību vai neatbilstošu mērīšanas<br>apstākļu dēļ.                                                                                                    | Ļaujiet sistēmai automātiski novērst šo problē-<br>mu.<br>Uzlieciet pirksta manšeti uz cita pirksta.<br>Mainiet pirksta manšetes izmēru un nomainiet<br>pret cita izmēra pirksta manšeti. <sup>†</sup>                                                                                                    |  |
| Trauksme: Pirksta manšete #1 —<br>nav noteiktas spiediena līknes<br>Trauksme: pirksta manšete #2 —<br>nav noteiktas spiediena līknes                                                                                                    | Sistēmai neizdevās noteikt spiedie-<br>na līknes.<br>Spiediena pulsācijas pirkstā sama-<br>zinās, jo augšdelms, elkonis vai<br>plaukstas locītava tika pakļauta<br>spiedienam.                                                                                                    | Ļaujiet sistēmai automātiski novērst šo problē-<br>mu<br>Pārbaudiet, vai nav traucēta asins plūsma<br>pacienta rokā<br>Pārbaudiet asinsspiediena līknes<br>Uzlieciet pirksta manšeti                                                                                                    |  |
| Trauksme: HRS vērtība ārpus fizio-<br>loģiskā diapazona                                                                                                    | HRS sirds gals ir vaļīgs un, iespē-<br>jams, vairs nav sirds līmenī<br>HRS atvienots no pirksta manšetes<br>HRS nepareizi kalibrēts<br>Bojāts HRS                                                                                                    | Pārbaudiet HRS novietojumu. Pirksta galam jā-<br>būt piestiprinātam pie pirksta manšetes, bet<br>sirds galam jāatrodas uz flebostatiskās ass.<br>Vertikāli salāgojiet abus HRS galus un kalibrējiet<br>Nomainiet HRS<br>Restartējiet mērīšanu<br>Ja problēma joprojām pastāv, sazinieties ar<br>Edwards tehniskā atbalsta dienestu                                                                                                    |  |
| Trauksme: HRS nav pievienots —<br>pārbaudiet pacienta novietojumu<br>Trauksme: pašreizējā nobīde:<br>pirksts {0} {1} virs sirds*<br>Trauksme: pašreizējā nobīde:<br>pirksts sirds līmenī<br>Trauksme: pašreizējā nobīde:<br>pirksts {0} {1} zem sirds* | Pacienta novietošanas režīms ir<br>"Pacients nosēdināts un nekustīgs",<br>un HRS nav pievienots                                                                                                    | Pārbaudīt, vai parādītā nobīde joprojām ir precī-<br>za<br>Ja pacienta novietojums ir mainīts, atjauniniet<br>nobīdes vērtību ekrānā "Nulle un spiediena līk-<br>ne"                                                                                                    |  |

| Ziņojums                                                                                                    | lespējamie cēloņi                                                                          | leteicamās darbības                                                                            |  |
|----------------------------------------------------------------------------------------------------|--------------------------------------------------------------------------------------------|------------------------------------------------------------------------------------------------|--|
| Trauksme: nepieciešama<br>HemoSphere VitaWave moduļa ap-<br>kope                                                                                                  | HemoSphere VitaWave moduļa ap-<br>kopes termiņš ir nokavēts                                | Nomainiet HemoSphere VitaWave moduli<br>Sazinieties ar Edwards tehniskā atbalsta dienes-<br>tu |  |
| Trauksme: iespējams, jāatjaunina<br>BP kalibrēšana                                                                                                    | Hemodinamiskā stāvokļa izmaiņu<br>dēļ var būt nepieciešama kalibrēša-<br>nas atjaunināšana | Veikt jaunu kalibrēšanu<br>Paturēt kalibrēšanu<br>Dzēst BP kalibrēšanu                         |  |
| Brīdinājums: kalibrējiet HRSHRS nav kalibrēts vai iepriekšējā ka-<br>librēšana neizdevāsPārbaudiet, vai HRS ir pievienots, un kalibrēj<br>HRS, lai sāktu mērījumu |                                                                                            |                                                                                                |  |
| * Piezīme: {0} {1} ir norādītais attālums, kur {0} ir vērtība un {1} ir mērvienība (CM vai IN)                                                                    |                                                                                            |                                                                                                |  |

<sup>†</sup> Manšetes izmēra noteikšana var neattiekties uz visām manšetēm.

| Ziņojums                                                                                                    | lespējamie cēloņi                                                                                                    | leteicamās darbības                                                                                                    |
|----------------------------------------------------------------------------------------------------|----------------------------------------------------------------------------------------------------|----------------------------------------------------------------------------------------------------|
| HRS ārpus diapazona                                                                                                    | Kalibrēšanas procesa laikā HRS<br>spiediena nobīde pārsniedza robe-<br>žu<br>Bojāts HRS                                                                                                    | Vertikāli salāgojiet abus HRS galus<br>Kalibrējiet HRS<br>Nomainiet HRS                                                                                                    |
| HRS kalibrēšana neizdevās — nav<br>noteikta kustība                                                                                                    | Pirms kalibrēšanas nav noteikta<br>HRS kustība<br>Bojāts HRS<br>Spiediena kontrollers ir bojāts                                                                                                    | HRS sirds galu pārvietojiet augšup un lejup. Pēc<br>tam abus galus turiet vienā līmenī, nogaidiet<br>1-2 sekundes un tad abus galus neizkustinot,<br>kalibrējiet.<br>Nomainiet HRS un kalibrējiet HRS<br>Ja problēma joprojām pastāv, sazinieties ar<br>Edwards tehniskā atbalsta dienestu |
| HRS kalibrēšana neizdevās — no-<br>teikta pārmērīga kustība                                                                                                    | Kalibrēšanas laikā noteikta HRS<br>kustība<br>Spiediena kontrollers ir bojāts                                                                                                    | HRS sirds galu pārvietojiet augšup un lejup. Pēc<br>tam abus galus turiet vienā līmenī, nogaidiet<br>1-2 sekundes un tad abus galus neizkustinot,<br>kalibrējiet.<br>Nomainiet HRS un kalibrējiet HRS<br>Ja problēma joprojām pastāv, sazinieties ar<br>Edwards tehniskā atbalsta dienestu |
| Nestabils arteriālais spiediens                                                                                                    | Fizioloģisku vai mākslīgu trokšņu<br>dēļ sistēma nosaka arteriālā spie-<br>diena lielu mainību.                                                                                                    | Pārliecinieties, ka arteriālā spiediena mērījumu<br>veikšanu netraucē ārēji vai mākslīgi trokšņi.<br>Stabilizējiet arteriālo spiedienu.                                                                                                    |
| BP kalibrēšana nav pieejama                                                                                                    | Nav savākts pietiekams daudzums<br>pārraudzības datu<br>Asinsspiediena vērtības no pēdējās<br>1 minūtes ir pārāk nepastāvīgas ti-<br>camai kalibrēšanai<br>Spiediena signālā noteikti nefizio-<br>loģiski trokšņi vai artefakti | Dodiet laiku papildu pārraudzībai un mēģiniet<br>vēlreiz<br>Stabilizējiet arteriālo spiedienu<br>Pārliecinieties, ka arteriālā spiediena mērījumu<br>veikšanu netraucē ārēji vai mākslīgi trokšņi                                                                                          |
| Pirksta manšete #1 — nav noteikts<br>signāls — vāja perfūzija — restartē-<br>jas<br>Pirksta manšete #2 — nav noteikts<br>signāls — vāja perfūzija — restartē-<br>jas | Sākšanas laikā nav noteikta izmērā-<br>ma pletismogramma.<br>Iespējams, sašaurinātas artērijas.                                                                                                    | Ļaujiet sistēmai automātiski novērst šo problē-<br>mu.<br>Sasildiet roku.<br>Uzlieciet pirksta manšeti uz cita pirksta.                                                                                                    |

## 12-9. tabula. HemoSphere VitaWave brīdinājumi

| Ziņojums                                                                                                    | lespējamie cēloņi                                                                                                    | leteicamās darbības                                                                                                    |
|----------------------------------------------------------------------------------------------------|----------------------------------------------------------------------------------------------------|----------------------------------------------------------------------------------------------------|
| Pievienojiet HemoSphere VitaWave<br>moduli, lai veiktu spiediena pārrau-<br>dzību                                                                                  | Savienojums ar HemoSphere Vita-<br>Wave moduli netika atrasts                                                                                                    | HemoSphere VitaWave moduli ievietojiet lielās<br>tehnoloģijas moduļa slotā uz monitora<br>Izņemiet un no jauna ievietojiet moduli                                                                                                    |
| Pirksta manšete #1 — sensora ap-<br>gaismojums ārpus diapazona —<br>restartējas<br>Pirksta manšete #2 — sensora ap-<br>gaismojums ārpus diapazona —<br>restartējas | Gaismas signāls ir pārāk spēcīgs.                                                                                                    | Ļaujiet sistēmai automātiski novērst šo problē-<br>mu<br>Sasildiet roku<br>Uzlieciet pirksta manšeti uz cita pirksta<br>Mainiet pirksta manšetes izmēru un nomainiet<br>pret cita izmēra pirksta manšeti <sup>†</sup>                            |
| Nepietiekama spiediena uzkrāšanās<br>manšetē #1 — restartējas<br>Nepietiekama spiediena uzkrāšanās<br>manšetē #2 — restartējas                                     | Pirksta manšetes gaisa caurulīte ir<br>samezglojusies<br>Pirksta manšetē ir noplūde<br>Kabelis starp HemoSphere VitaWa-<br>ve moduli un spiediena kontrolleru<br>ir samezglojies vai arī tajā ir noplū-<br>de<br>Bojāts spiediena kontrollers<br>Bojāts HemoSphere VitaWave mo-<br>dulis | Pārbaudiet pirksta manšeti.<br>Pārbaudiet kabeli starp HemoSphere VitaWave<br>moduli un spiediena kontrolleru<br>Nomainiet pirksta manšeti.<br>Nomainiet spiediena kontrolleru<br>Nomainiet HemoSphere VitaWave moduli<br>Restartējiet mērīšanu. |
| Smaga vazokonstrikcija                                                                                                    | lr noteiktas ļoti mazas arteriālā til-<br>puma pulsācijas; iespējams, sašau-<br>rinātas artērijas.                                                                                                    | Ļaujiet sistēmai automātiski novērst šo problē-<br>mu<br>Sasildiet roku<br>Uzlieciet pirksta manšeti uz cita pirksta<br>Mainiet pirksta manšetes izmēru un nomainiet<br>pret cita izmēra pirksta manšeti <sup>†</sup>                            |
| Vidēji smaga vazokonstrikcija                                                                                                    | lr noteiktas ļoti mazas arteriālā til-<br>puma pulsācijas; iespējams, sašau-<br>rinātas artērijas.                                                                                                    | Ļaujiet sistēmai automātiski novērst šo problē-<br>mu<br>Sasildiet roku<br>Uzlieciet pirksta manšeti uz cita pirksta<br>Mainiet pirksta manšetes izmēru un nomainiet<br>pret cita izmēra pirksta manšeti <sup>†</sup>                            |
| Pirksta manšete #1 — noteiktas<br>spiediena līkņu svārstības<br>Pirksta manšete #2 — noteiktas<br>spiediena līkņu svārstības                                       | lespējams, sašaurinātas artērijas.<br>Pirksta manšete pārāk vaļīga.                                                                                                    | Ļaujiet sistēmai automātiski novērst šo problē-<br>mu<br>Sasildiet roku<br>Uzlieciet pirksta manšeti uz cita pirksta<br>Mainiet pirksta manšetes izmēru un nomainiet<br>pret cita izmēra pirksta manšeti <sup>†</sup>                            |
| Pievienojiet spiediena kontrolleru                                                                                                    | Spiediena kontrollers nav pievie-<br>nots.<br>Pievienotais spiediena kontrollers<br>ir bojāts.                                                                                                    | Pievienojiet spiediena kontrolleru.<br>Nomainiet spiediena kontrolleru.<br>Ja problēma joprojām pastāv, sazinieties ar<br>Edwards tehniskā atbalsta dienestu.                                                                                    |
| Pirksta manšetes #1 darbība beig-<br>sies pēc < 5 minūtēm                                                                                                    | Pirksta manšetes #1 darbība tu-<br>vojas maksimālajam izmantošanas<br>laikam.                                                                                                    | Nomainiet pirksta manšeti #1, lai nodrošinātu<br>netraucētu mērīšanu                                                                                                    |
| Pirksta manšetes #2 darbība beig-<br>sies pēc < 5 minūtēm                                                                                                    | Pirksta manšetes #2 darbība tu-<br>vojas maksimālajam izmantošanas<br>laikam.                                                                                                    | Nomainiet pirksta manšeti #2, lai nodrošinātu<br>netraucētu mērīšanu                                                                                                    |
| Beidzies pirksta manšetes #1 darbī-<br>bas laiks                                                                                                    | Pirksta manšetes #1 darbība<br>pārsniegusi maksimālo<br>izmantošanas laiku.                                                                                                    | Nomainiet pirksta manšeti #1.<br>Restartējiet mērīšanu.                                                                                                    |

| Ziņojums                                                                    | lespējamie cēloņi                                                                               | leteicamās darbības                                                                               |  |
|-----------------------------------------------------------------------------|-------------------------------------------------------------------------------------------------|---------------------------------------------------------------------------------------------------|--|
| Beidzies pirksta manšetes #2 darbī-<br>bas laiks                            | Pirksta manšetes #2 darbība<br>pārsniegusi maksimālo<br>izmantošanas laiku.                     | Nomainiet pirksta manšeti #2.<br>Restartējiet mērīšanu.                                           |  |
| Pievienojiet pirksta manšeti.                                               | Nav atrasta neviena pirksta manše-<br>te<br>Pievienotā(-s) pirksta manšete(-s) ir<br>bojāta(-s) | Pievienojiet vienu vai vairākas pirksta manšetes<br>Nomainiet vienu vai vairākas pirksta manšetes |  |
| Pirksta manšetes #1 darbība tuvojas<br>maksimālajam izmantošanas laikam     | Pirksta manšetes #1 darbība tu-<br>vojas maksimālajam izmantošanas<br>laikam.                   | Nomainiet pirksta manšeti #1, lai nodrošinātu<br>netraucētu mērīšanu                              |  |
| Pirksta manšetes #2 darbība tuvojas<br>maksimālajam izmantošanas laikam     | Pirksta manšetes #2 darbība tu-<br>vojas maksimālajam izmantošanas<br>laikam.                   | Nomainiet pirksta manšeti #2, lai nodrošinātu<br>netraucētu mērīšanu                              |  |
| Pievienojiet HRS                                                            | Nav noteikts HRS savienojums.                                                                   | Pievienojiet HRS.<br>Nomainiet HRS.                                                               |  |
| HRS derīguma termiņš beidzas pēc<br>< 2 nedēļām                             | HRS derīgums beigsies pēc 2 nedē-<br>ļām.                                                       | Nomainiet HRS, lai novērstu aizkavi pārraudzī-<br>bas sākumā.                                     |  |
| HRS derīguma termiņš beidzas pēc<br>< 4 nedēļām                             | HRS derīgums beigsies pēc 4 nedē-<br>ļām.                                                       | Nomainiet HRS, lai novērstu aizkavi pārraudzī-<br>bas sākumā.                                     |  |
| nepieciešama HemoSphere VitaWa-<br>ve moduļa apkope                         | HemoSphere VitaWave moduļa ap-<br>kope nav nepieciešama                                         | Nomainiet HemoSphere VitaWave moduli<br>Sazinieties ar Edwards tehniskā atbalsta dienes-<br>tu    |  |
| <sup>†</sup> Manšetes izmēra noteikšana var neattiekties uz visām manšetēm. |                                                                                                 |                                                                                                   |  |

## 12-10. tabula. HemoSphere VitaWave vispārīgo problēmu novēršana

| Ziņojums                                                                    | lespējamie cēloņi                                                                                                    | leteicamās darbības                                                                                                    |  |
|-----------------------------------------------------------------------------|----------------------------------------------------------------------------------------------------|----------------------------------------------------------------------------------------------------|--|
| Spiediena atšķirība: VitaWave BP<br>salīdzinājums ar Citiem BP              | HRS atvienots no pirksta manšetes<br>vai flebostatiskās ass<br>HRS nav pareizi kalibrēts<br>Iespējams, sašaurinātas artērijas<br>(aukstu pirkstu dēļ)<br>Pirksta manšete pārāk vaļīga<br>Cita BP mērījumu ierīce nav nullēta<br>Nepareizi lietots cits BP mērījumu<br>sensors | Pārbaudiet HRS novietojumu. Pirksta galam ir<br>jābūt piestiprinātam pie pirksta manšetes un<br>sirds galotnei ir jāatrodas uz flebostatiskās ass.<br>Invazīvas BP atsauces gadījumā HRS sirds galot-<br>nei un devējam jāatrodas vienā līmenī<br>Kalibrējiet HRS<br>Sasildiet roku<br>Uzlieciet pirksta manšeti (citam pirkstam) vai<br>uzlieciet pareiza izmēra pirksta manšeti<br>Atkārtojiet citas BP mērījumu ierīces nullēšanu<br>Noņemiet un atkal uzlieciet citu BP mērījumu<br>sensoru <sup>†</sup> |  |
| <sup>†</sup> Manšetes izmēra noteikšana var neattiekties uz visām manšetēm. |                                                                                                    |                                                                                                    |  |

## 12.7 Audu oksimetrijas kļūdu ziņojumi

## 12.7.1 Audu oksimetrijas kļūmes/trauksmes

|  | 12-11 | . tabula. | Audu | oksimetrijas | kļūmes/t | rauksmes |
|--|-------|-----------|------|--------------|----------|----------|
|--|-------|-----------|------|--------------|----------|----------|

| Ziņojums                                                                                         | lespējamie cēloņi                                                                                                    | leteicamās darbības                                                                                                    |  |
|--------------------------------------------------------------------------------------------------|----------------------------------------------------------------------------------------------------|----------------------------------------------------------------------------------------------------|--|
| Kļūme: konstatēts otrs tehnoloģijas<br>modulis                                                   | Noteikti vairāki tehnoloģijas modu-<br>ļu savienojumi                                                                                                    | Atvienot vienu no tehnoloģijas moduļiem no<br>monitora slotiem                                                                                                    |  |
| Kļūme: StO₂ — tehnoloģijas modu-<br>lis atvienots                                                | HemoSphere tehnoloģijas modulis<br>ir atvienots pārraudzības laikā<br>HemoSphere tehnoloģijas modulis<br>nav noteikts<br>Savienojuma punkti slotā vai mo-<br>dulī ir bojāti | Pārbaudiet, vai modulis ir pareizi pievienots<br>Atvienojiet un atkārtoti pievienojiet moduli<br>Pārbaudiet, vai moduļa savienotāja tapas nav<br>salocītas vai nolūzušas<br>Mēģiniet pievienot citam moduļa slotam<br>Ja problēma arvien pastāv, sazinieties ar<br>Edwards tehniskā atbalsta dienestu |  |
| Kļūme: StO <sub>2</sub> — ForeSight oksimetra<br>kabelis A ir atvienots                          | FSOC A ir atvienots.                                                                                                    | Pievienojiet FSOC A pieslēgvietai uz ievietotā<br>HemoSphere tehnoloģijas moduļa                                                                                                    |  |
| Kļūme: StO <sub>2</sub> — ForeSight oksimetra<br>kabelis B ir atvienots                          | FSOC B ir atvienots                                                                                                    | Pievienojiet FSOC B pieslēgvietai uz ievietotā<br>HemoSphere tehnoloģijas moduļa                                                                                                    |  |
| Kļūme: StO <sub>2</sub> {0} — sensors atvienots*                                                 | Edwards sensors norādītajā kanālā<br>ir atvienots                                                                                                    | Pievienojiet Edwards sensoru                                                                                                    |  |
| Kļūme: StO₂ — tehnoloģijas modu-<br>lis                                                          | lekšējie sistēmas darbības traucēju-<br>mi                                                                                                    | Lai atiestatītu, izņemt un ievietot atpakaļ modu-<br>li<br>Ja problēma joprojām saglabājas, sazinieties ar<br>Edwards tehniskā atbalsta dienestu                                                                                                    |  |
| Kļūme: StO <sub>2</sub> — ForeSight oksimetra<br>kabelis A                                       | FSOC A ir bojāts                                                                                                    | Ja šāds stāvoklis turpinās, sazinieties ar<br>Edwards, lai nomainītu FSOC                                                                                                    |  |
| Kļūme: StO₂ — ForeSight oksimetra<br>kabelis B                                                   | FSOC B ir bojāts                                                                                                    | Ja šāds stāvoklis turpinās, sazinieties ar<br>Edwards, lai nomainītu FSOC                                                                                                    |  |
| Kļūme: StO₂ — ForeSight oksimetra<br>kabeļa A sakaru kļūda                                       | Tehnoloģijas modulis ir zaudējis sa-<br>vienojumu ar norādīto FSOC                                                                                                    | Atkārtoti pievienojiet kabeli<br>Pārbaudiet, vai tapas nav saliektas vai nolūzušas<br>Mēģiniet pieslēgt FSOC citai tehnoloģiju modu-<br>ļa pieslēgvietai<br>Ja problēma joprojām pastāv, sazinieties ar<br>Edwards tehniskā atbalsta dienestu                                                         |  |
| Kļūme: StO₂ — ForeSight oksimetra<br>kabeļa B sakaru kļūda                                       | Tehnoloģijas modulis ir zaudējis sa-<br>vienojumu ar norādīto FSOC                                                                                                    | Atkārtoti pievienojiet kabeli<br>Pārbaudiet, vai tapas nav saliektas vai nolūzušas<br>Mēģiniet pieslēgt FSOC citai tehnoloģiju modu-<br>ļa pieslēgvietai<br>Ja problēma joprojām pastāv, sazinieties ar<br>Edwards tehniskā atbalsta dienestu                                                         |  |
| Kļūme: StO <sub>2</sub> — ForeSight oksimetra<br>kabeļa A nesaderīga programmatū-<br>ras versija | Noteikta neveiksmīga programma-<br>tūras jaunināšana vai nesaderīga<br>programmatūras versija                                                                               | Sazinieties ar Edwards tehniskā atbalsta dienes-<br>tu                                                                                                    |  |
| Kļūme: StO <sub>2</sub> — ForeSight oksimetra<br>kabeļa B nesaderīga programmatū-<br>ras versija | Noteikta neveiksmīga programma-<br>tūras jaunināšana vai nesaderīga<br>programmatūras versija                                                                               | Sazinieties ar Edwards tehniskā atbalsta dienes-<br>tu                                                                                                    |  |

| Ziņojums                                                                                  | lespējamie cēloņi                                                                                                    | leteicamās darbības                                                                                                    |  |
|-------------------------------------------------------------------------------------------|----------------------------------------------------------------------------------------------------|----------------------------------------------------------------------------------------------------|--|
| Kļūme: StO <sub>2</sub> {0} — bojāts sensors*                                             | Sensors ir bojāts vai izmantotā<br>sensora ražotājs nav uzņēmums<br>Edwards                                                                                                    | Aizstāt ar Edwards sensoru                                                                                                    |  |
| Kļūme: StO <sub>2</sub> {0} — apkārtējais ap-<br>gaismojums pārāk spilgts*                | Sensors nav pareizi pievienots paci-<br>entam                                                                                                    | Pārbaudīt, vai sensors ir tiešā saskarē ar ādu<br>Ieslēgt apgaismojuma bloķētāju vai apklāt sen-<br>soru, lai samazinātu apgaismojuma ietekmi                                                                                                    |  |
| Kļūme: StO <sub>2</sub> {0} — sensora tempe-<br>ratūra augsta*                            | Temperatūra zem sensora ir > 45<br>°C (pieaugušo režīmā) vai > 43 °C<br>(bērnu/jaundzimušo režīmā)                                                                                                    | Var būt nepieciešama pacienta vai vides atvēsi-<br>nāšana                                                                                                    |  |
| Kļūme: StO <sub>2</sub> {0} — signāla līmenis<br>pārāk zems*                              | Konstatēta nepietiekama gaisma<br>no pacienta.<br>Audu stāvoklis zem sensoriem var<br>būt, piemēram, šāds: pārmērīga<br>ādas pigmentācija, paaugstināts<br>hematokrīta līmenis, dzimumzīmes,<br>hematoma vai rētaudi.<br>Pediatrijas pacientam (vecums < 18<br>gadi) tiek izmantots liels (pieaugu-<br>šo) sensors | Pārbaudiet, vai sensors ir labi piestiprināts paci-<br>enta ādai.<br>Pārvietojiet sensoru uz vietu, kur SQI ir 3 vai 4.<br>Ja ir tūska, noņemiet sensoru, līdz audu stāvok-<br>lis atkal būs normāls.<br>Pediatrijas pacientiem (vecums < 18 gadi) aiz-<br>stājiet lielu sensoru ar vidēju vai mazu sensoru. |  |
| Kļūme: StO <sub>2</sub> {0} — signāla līmenis<br>pārāk augsts*                            | Ļoti neparasts stāvoklis, ko, iespē-<br>jams, izraisījis optiskais šunts, kad<br>lielākā daļa izstarotās gaismas tiek<br>novirzīta uz detektoriem<br>Šāda ziņojuma iemesls var būt no-<br>teikti nefizioloģiski materiāli, anato-<br>miskie raksturlielumi vai skalpa<br>tūska.                                    | Pārbaudiet, vai sensors tieši saskaras ar ādu un<br>vai caurspīdīgā starplika ir noņemta.                                                                                                    |  |
| Kļūme: StO <sub>2</sub> {0} — pārbaudiet au-<br>dus zem sensora*                          | Audos zem sensora var būt šķidru-<br>ma uzkrāšanās/tūska                                                                                                    | Pārbaudīt pacienta tūsku zem sensora<br>Kad audu stāvoklis atkal ir normāls (t.i., pacien-<br>tam vairs nav tūskas), sensoru var lietot atkārtoti                                                                                                    |  |
| Kļūme: StO <sub>2</sub> {0} — ļoti traucē izkār-<br>nījumi*                               | Sensors galvenokārt identificē iz-<br>kārnījumus salīdzinājumā ar apa-<br>siņotiem audiem, un StO <sub>2</sub> nevar<br>aprēķināt                                                                                                    | Virzīt sensoru uz vietu, kurā zarnu audu relatī-<br>vais daudzums ir mazāks, piemēram, vēdera sā-<br>nos                                                                                                    |  |
| Kļūme: StO <sub>2</sub> {0} — sensors nobī-<br>dīts*                                      | Aprēķinātā StO <sub>2</sub> vērtība ir ārpus de-<br>rīgā diapazona, vai sensors ir novie-<br>tots uz neatbilstoša objekta<br>Zema sensora temperatūra<br>Vāji piestiprināts vai atvienojies<br>sensors<br>Apkārtējais apgaismojums                                                                                 | Sensors, iespējams, ir jāpārvieto                                                                                                    |  |
| Kļūme: StO <sub>2</sub> {0} — StO <sub>2</sub> neatbilst fi-<br>zioloģiskajam diapazonam* | Aprēķinātā vērtība atrodas ārpus fi-<br>zioloģiskā diapazona<br>Sensora darbības traucējumi                                                                                                    | Pārbaudīt, vai sensors ir novietots pareizi<br>Pārbaudīt sensora savienojumu                                                                                                    |  |
| Kļūme: StO <sub>2</sub> {0} — nepareizs senso-<br>ra izmērs*                              | Sensora izmērs nav saderīgs ar pa-<br>cienta režīmu vai ķermeņa izvieto-<br>jumu                                                                                                    | Izmantojiet citu sensora izmēru (izmantojamo<br>sensoru izmēru tabulu skatīt sensora lietošanas<br>instrukcijā)<br>Attiecīgi elementu konfigurācijas izvēlnē no-<br>mainiet pacienta režīmu vai ķermeņa izvietoju-<br>mu                                                                                     |  |

| Ziņojums                                                                                         | lespējamie cēloņi                                                                                                    | leteicamās darbības                                                                                                    |
|--------------------------------------------------------------------------------------------------|----------------------------------------------------------------------------------------------------|----------------------------------------------------------------------------------------------------|
| Kļūme: StO₂ {0} — algoritma kļū-<br>me*                                                          | StO <sub>2</sub> aprēķinā norādītajā kanālā ir<br>notikusi apstrādes kļūme                                                                                                    | Atvienojiet un atkārtoti pievienojiet norādīto<br>sensora kanālu<br>Nomainiet FSOC<br>Nomainiet tehnoloģiju moduli<br>Ja problēma joprojām pastāv, sazinieties ar<br>Edwards tehniskā atbalsta dienestu         |
| Kļūme: ΔctHb {0} — ārpus diapazo-<br>na*                                                         | ΔctHb ir ārpus displeja diapazona                                                                                                    | Atiestatīt ctHb, lai vēlreiz izveidotu visu piemē-<br>rojamo kanālu bāzlīniju                                                                                                    |
| Trauksme: StO <sub>2</sub> {0} — nestabils signāls*                                              | Traucē ārējs avots                                                                                                    | Pārvietot sensoru tālāk no traucējošā avota                                                                                                    |
| Trauksme: StO <sub>2</sub> {0} — maziniet ap-<br>kārtējo apgaismojumu*                           | Apkārtējais apgaismojums tuvojas<br>maksimālajai vērtībai                                                                                                    | Pārbaudīt, vai sensors ir tiešā saskarē ar ādu<br>Ieslēgt apgaismojuma bloķētāju vai apklāt sen-<br>soru, lai samazinātu apgaismojuma ietekmi                                                                   |
| Trauksme: StO <sub>2</sub> {0} — traucē izkār-<br>nījumi*                                        | Izkārnījumu traucēšana tuvojas<br>maksimāli pieļaujamajam līmenim<br>Sensors identificē dažus apasiņotus<br>audus, lai aprēķinātu StO <sub>2</sub> , bet sen-<br>sora identifikācijas ceļā arī atrodas<br>augsta izkārnījumu koncentrācija | Apsvērt sensora pārvietošanu uz citu vēdera<br>vietu, kurā izkārnījumi traucē mazāk                                                                                                    |
| Trauksme: StO <sub>2</sub> {0} — sensora tem-<br>peratūra zema*                                  | Temperatūra zem sensora < −10 °C                                                                                                    | Var būt nepieciešama pacienta vai vides sasildī-<br>šana                                                                                                    |
| Trauksme: StO <sub>2</sub> {0} — konfigurējiet<br>atrašanās vietu audu oksimetrijas<br>sensoram* | Pievienotajā sensorā nav iestatīta<br>anatomiskā atrašanās vieta uz<br>pacienta ķermeņa                                                                                                    | lzmantot šo audu oksimetrijas konfigurācijas iz-<br>vēlni, lai norādītajam sensoru kanālam izvēlētos<br>ķermeņa atrašanās vietu                                                                                 |
| Trauksme: ∆ctHb {0} — atiestatīša-<br>na neizdevās*                                              | Vienā no savienotajiem kanāliem<br>atiestatīšanas laikā radās kļūme vai<br>trauksme                                                                                                    | Pārbaudiet informācijas joslu vai notikuma pār-<br>skata ekrānu, meklējot ar audu oksimetrijas sen-<br>soru saistītas kļūmes vai trauksmes<br>Veiciet norādītajām kļūmēm vai trauksmēm ie-<br>teicamās darbības |

\* Piezīme. {0} ir sensora kanāls. Kanālu iespējas ir: A1 un A2 ForeSight A kabelim, un B1 un B2 ForeSight B kabelim. FSOC apzīmē ForeSight oksimetra kabeli.

Tālāk norādītajiem komponentiem var būt alternatīvs marķējuma formatējums.

ForeSight oksimetra kabelis (FSOC) var būt marķēts arī kā FORE-SIGHT ELITE audu oksimetrijas modulis (FSM).

ForeSight sensori vai ForeSight Jr sensori var būt marķēti arī kā FORE-SIGHT ELITE audu oksimetrijas sensori.

## 12.7.2 Audu oksimetrijas vispārīgo problēmu novēršana

### 12-12. tabula. Audu oksimetrijas vispārīgo problēmu novēršana

| Ziņojums                                                                              | lespējamie cēloņi                                                                                      | leteicamās darbības                                                                                        |
|---------------------------------------------------------------------------------------|----------------------------------------------------------------------------------------------------|----------------------------------------------------------------------------------------------------|
| Pievienojiet tehnoloģijas moduli,<br>lai veiktu StO <sub>2</sub> monitoringu          | Savienojums starp HemoSphere<br>uzlaboto monitoru un tehnoloģijas<br>moduli nav noteikts               | levietot HemoSphere tehnoloģijas moduli mo-<br>nitora 1. vai 2. slotā<br>Izņemt un ievietot atpakaļ moduli |
| Pievienojiet ForeSight oksimetra<br>kabeli A, lai veiktu StO <sub>2</sub> pārraudzību | Pieslēgums starp HemoSphere teh-<br>noloģijas moduli un FSOC norādī-<br>tajā pieslēgvietā nav noteikts | Pievienojiet FSOC norādītajam HemoSphere<br>audu oksimetrijas modulim<br>Atkārtoti pievienojiet FSOC       |

| Ziņojums                                                                                       | lespējamie cēloņi                                                                                                    | leteicamās darbības                                                                                                    |
|------------------------------------------------------------------------------------------------|----------------------------------------------------------------------------------------------------|----------------------------------------------------------------------------------------------------|
| Pievienojiet ForeSight oksimetra<br>kabeli B, lai veiktu StO <sub>2</sub> pārraudzību          | Pieslēgums starp HemoSphere teh-<br>noloģijas moduli un FSOC norādī-<br>tajā pieslēgvietā nav noteikts                  | Pievienojiet FSOC norādītajam HemoSphere<br>audu oksimetrijas modulim<br>Atkārtoti pievienojiet FSOC                          |
| Pievienojiet audu oksimetrijas sen-<br>soru, lai veiktu StO <sub>2</sub> pārraudzību —<br>{0}* | Pieslēgums starp FSOC un audu ok-<br>simetrijas sensoru nav noteikts ka-<br>nālā, kuram ir konfigurēts StO <sub>2</sub> | Norādītajam kanālam pievienot audu oksimetrijas sensoru<br>Atkārtoti savienot audu oksimetrijas sensoru ar<br>norādīto kanālu |
| StO <sub>2</sub> {0} — sensora temperatūra<br>zemāka par paredzēto fizioloģisko<br>diapazonu   | Temperatūra zem sensora < 28 °C                                                                                         | Pārbaudiet sensora pareizu novietojumu<br>Ja pacients ir dzesēts ar nodomu, nekādas dar-<br>bības nav jāveic                  |

\* Piezīme. {0} ir sensora kanāls. Kanālu iespējas ir: A1 un A2 ForeSight A kabelim, un B1 un B2 ForeSight B kabelim. FSOC apzīmē ForeSight oksimetra kabeli.

Tālāk norādītajiem komponentiem var būt alternatīvs marķējuma formatējums.

ForeSight oksimetra kabelis (FSOC) var būt marķēts arī kā FORE-SIGHT ELITE audu oksimetrijas modulis (FSM).

ForeSight sensori vai ForeSight Jr sensori var būt marķēti arī kā FORE-SIGHT ELITE audu oksimetrijas sensori.

## Pielikums **A**

## Specifikācijas un ierīces raksturlielumi

### Saturs

| Pamata veiktspējas parametri                             | 156 |
|----------------------------------------------------------|-----|
| HemoSphere Vita monitora parametri un specifikācijas     | 157 |
| HemoSphere akumulatora parametri un specifikācijas.      | 159 |
| HemoSphere audu oksimetrijas parametri un specifikācijas | 160 |
| HemoSphere VitaWave moduļa parametri un specifikācijas   | 161 |

## A.1 Pamata veiktspējas parametri

Normālos un atsevišķas kļūmes apstākļos tiek nodrošināta pamata veiktspēja (kas ir aprakstīta šeit: A-1. tabula 156. lpp.), vai arī lietotājs var nekavējoties noteikt, ka šī veiktspēja netiek nodrošināta (piemēram, parametru vērtību nerādīšana, tehniska trauksme, kropļotas spiediena līknes vai aizkavēta parametru vērtību atjaunināšana, pilnīga monitora atteice utt.).

A-1. tabula 156. lpp. parāda minimālās veiktspējas parametrus, lietojot aprīkojumu pastāvīgas elektromagnētiskās parādības, piemēram, izstarotās un vadītās RF enerģijas, iedarbības vidē, kā tas ir noteikts standartā IEC 60601-1-2. A-1. tabula 156. lpp. parāda arī minimālās veiktspējas parametrus īslaicīgām elektromagnētiskām parādībām, piemēram, straujām sprieguma svārstībām un pārsprieguma impulsam, kā tas ir noteikts standartā IEC 60601-1-2.

## A-1. tabula. HemoSphere Vita monitora pamata veiktspēja — pastāvīga un īslaicīga elektromagnētiskā parādība

| Modulis vai kabe-<br>lis | Parametrs                   | Pamata veiktspēja                                                                                                    |
|--------------------------|-----------------------------|----------------------------------------------------------------------------------------------------|
| Vispārīgi: visi pārrau   | ıdzības režīmi un parametri | Pašreizējais pārraudzības režīms netiek pārtraukts. Nav negaidī-<br>tas atkārtotas palaišanas vai darbības apturēšanas. Nav spontā-<br>nas notikumu aktivizēšanas, kam nepieciešama lietotāja rīcība.           |
|                          |                             | Pacienta savienojumam ir aizsardzība pret defibrilāciju. Pēc pa-<br>kļaušanas defibrilācijas spriegumam sistēma atgriežas darba stā-<br>voklī 10 sekunžu laikā.                                                 |
|                          |                             | Pēc īslaicīgās elektromagnētiskās parādības sistēmas atgriežas<br>darba stāvoklī 30 sekunžu laikā. Pēc īslaicīgās elektromagnēti-<br>skās parādības sistēmā netiek zaudēti nekādi saglabātie dati.              |
|                          |                             | Ja monitors tiek lietots kopā ar HF ķirurģisko aprīkojumu, pēc<br>HF ķirurģiskā aprīkojuma radītā lauka iedarbības monitora darba<br>stāvoklis tiek atjaunots 10 sekunžu laikā, nezaudējot saglabātos<br>datus. |

| Modulis vai kabe-<br>lis                                                      | Parametrs                                    | Pamata veiktspēja                                                                                                    |
|-------------------------------------------------------------------------------|----------------------------------------------|----------------------------------------------------------------------------------------------------|
| HemoSphere<br>VitaWave modulis                                                | Neinvazīvs asinsspiediens (SYS,<br>DIA, MAP) | Asinsspiediena mērījumi ar norādīto precizitāti (±1% pilnā skalā,<br>kur maksimālā vērtība ir ±3 mmHg).                                                                                                    |
|                                                                               |                                              | Trauksme, ja asinsspiediens neatbilst trauksmes diapazoniem.<br>Trauksmes aizkave par aptuveni 10 sekundēm, pamatojo-<br>ties uz vidējošanas logu, kas atbilst 5 sirdspukstiem (pie<br>60 sitieniem minūtē tā būtu 5 sekundes, bet mainās atkarībā<br>no sirdsdarbības ātruma), un 5 secīgām sekundēm, kad tika pār-<br>kāptas trauksmes diapazona robežas.                                                                                            |
| HemoSphere Vita<br>tehnoloģijas mo-<br>dulis ar ForeSight<br>oksimetra kabeli | Audu piesātinājums ar skābekli<br>(StO2)     | ForeSight oksimetra kabelis atpazīs pievienoto sensoru un parā-<br>dīs atbilstošu ierīces statusu, ja tā nedarbosies vai būs atvienoju-<br>sies. Ja sensors ir pareizi novietots uz pacienta un pievienots pie<br>ForeSight oksimetra kabeļa, ForeSight oksimetra kabelis mēra<br>StO <sub>2</sub> vērtības atbilstoši sistēmas specifikācijām (sk.: A-11. tabula<br>161. lpp.) un pareizi izvada rezultātus HemoSphere Vita tehnolo-<br>ģijas modulī. |
|                                                                               |                                              | Ja tiks veikta defibrilācija, ForeSight oksimetra kabelis netiks<br>elektriski bojāts.                                                                                                    |
|                                                                               |                                              | Ārēja trokšņa gadījumā, iespējams, tiks ziņoti tādi paši rezultāti<br>kā pirms notikuma, vai arī rezultāti būs nenoteikti (pasvītroti).<br>ForeSight oksimetra kabelis automātiski atsāks darbu un ziņos<br>atbilstošās vērtības 20 sekunžu laikā pēc trokšņa notikuma.                                                                                                    |

## A.2 HemoSphere Vita monitora parametri un specifikācijas

### A-2. tabula. HemoSphere Vita monitora fizikālie un mehāniskie parametri

| HemoSphere Vita monitors |                        |                |
|--------------------------|------------------------|----------------|
| Svars                    | 4,5±0,1 kg (10±0,2 lb) |                |
| Izmēri                   | Augstums               | 297 mm (11,7") |
|                          | Platums                | 315 mm (12,4") |
|                          | Dziļums                | 141 mm (5,56") |
| Kāja                     | Platums                | 269 mm (10,6") |
|                          | Dziļums                | 122 mm (4,8")  |
| Aizsardzība pret iekļuvi | IPX1                   |                |
| Ekrāns                   | Aktīvais laukums       | 307 mm (12,1") |
|                          | Izšķirtspēja           | 1024 × 768 LCD |
| Operētājsistēma          | Windows 10 IoT         |                |
| Skaļruņu skaits          | 1                      |                |

## A-3. tabula. HemoSphere Vita monitora vides specifikācijas

| Vides specifikācijas |                           | Vērtība            |
|----------------------|---------------------------|--------------------|
| Temperatūra          | Lietošanas laikā          | No 10 līdz 32,5 °C |
|                      | Netiek lietots/glabāšanā* | No –18 līdz 45 °C  |

| Vides specifikācijas                                                                                                    |                          | Vērtība                                      |
|----------------------------------------------------------------------------------------------------|--------------------------|----------------------------------------------|
| Relatīvais mitrums                                                                                                    | Lietošanas laikā         | No 20 līdz 90% bez kondensācijas             |
|                                                                                                    | Netiek lietots/glabāšanā | 90% bez kondensācijas 45 °C tempera-<br>tūrā |
| Augstums virs jūras līmeņa                                                                                                    | Lietošanas laikā         | No 0 līdz 3048 m (10 000′)                   |
|                                                                                                    | Netiek lietots/glabāšanā | No 0 līdz 6096 m (20 000′)                   |
| * Piezīme. Akumulatora ietilpības mazināšanās sākas, ja akumulators tiek ilgstoši pakļauts temperatūrai, kas pārsniedz 35 °C. |                          |                                              |

#### A-4. tabula. HemoSphere Vita monitora transportēšanas vides specifikācijas

| Vides specifikācijas                                  | Vērtība                                   |
|-------------------------------------------------------|-------------------------------------------|
| Temperatūra*                                          | No –18 līdz 45 °C                         |
| Relatīvais mitrums*                                   | No 20 līdz 90% RH, bez kondensācijas      |
| Augstums virs jūras līmeņa                            | Maksimāli 6096 m (20 000') līdz 8 stundām |
| Standarts                                             | ASTM D4169, DC13                          |
| * Piezīme. Temperatūra un mitrums pirms kondensācijas |                                           |

#### Piezīme

Ja nav norādīts citādi, visiem saderīgajiem HemoSphere Vita monitora piederumiem, komponentiem un kabeļiem ir vides specifikācijas, kas norādītas šeit: A-3. tabula 157. lpp. un A-4. tabula 158. lpp.

**Informācija par magnētiskās rezonanses attēlveidošanu.** Nelietojiet HemoSphere Vita monitoru vai platformas moduļus un kabeļus MR vidē. HemoSphere Vita pārraudzības platformu, tostarp nevienu tās moduli un kabeli, nedrīkst lietot MR vidē, jo ierīce satur metāliskas daļas, kuras magnētiskās rezonanses attēlveidošanas vidē radiofrekvenču ietekmē var

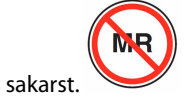

| levade/izvade                        |                                                                                                    |
|--------------------------------------|----------------------------------------------------------------------------------------------------|
| Skārienekrāns                        | Projicējošs kapacitatīvais skāriens                                                                                                    |
| RS-232 sērijas pieslēgvie-<br>ta (1) | Edwards patentēts protokols; maksimālais datu ātrums = 57,6 kilobodi                                                                                                    |
| USB pieslēgvietas (2)                | Viena USB 2.0 (aizmugurē) un viena USB 3.0 (sānā)                                                                                                    |
| RJ-45 Ethernet pieslēgvie-<br>ta     | Viena                                                                                                    |
| HDMI pieslēgvieta                    | Viena                                                                                                    |
| Analogā ievade (2)*                  | levades sprieguma diapazons: 0–10 V; atlasāma pilnas skalas: 0–1 V, 0–5 V, 0–10 V; > 100 kΩ<br>ievades pretestība; 1/8" stereo spraudnis; joslas platums: no 0 līdz 5,2 Hz; izšķirtspēja: 12 biti ±1<br>LSB no pilnas skalas |
| Spiediena izvade (1)                 | Vienreizlietojamā spiediena devēja spiediena signāls ir saderīgs ar monitoriem un piederu-<br>miem, kas ir paredzēti savienošanai ar Edwards minimāli invazīvajiem spiediena devējiem.                                       |
|                                      | Minimālais pacienta monitora rādījuma diapazons pēc nullēšanas: no –20 mmHg līdz<br>270 mmHg                                                                                                    |

#### A-5. tabula. HemoSphere Vita monitora tehniskie parametri

| levade/izvade                      |                                                                                                    |
|------------------------------------|----------------------------------------------------------------------------------------------------|
| EKG monitora ievade*               | EKG sinhronizācijas līnijas pārvēršana no EKG signāla: 1 V/mV; ievades sprieguma diapazons<br>$\pm 10$ V pilnai skalai; izšķirtspēja = $\pm 1$ sitiens/min; precizitāte = $\pm 10\%$ vai 5 sitieni/min ievadei<br>atkarībā no tā, kurš parametrs lielāks; diapazons = no 30 līdz 200 sitieni/min; 1/4" stereo<br>spraudnis, gals ar pozitīvu polaritāti, analogais kabelis                                                                                                    |
|                                    | Kardiostimulatora impulsa noraidīšanas spējas. Instruments nepieņem nevienu kardiosti-<br>mulatora impulsu, kura amplitūdas diapazons ir no ±2 mV līdz ±5 mV (pieņemot 1 V/mV<br>EKG sinhronizācijas līnijas konversiju) un impulsa platuma diapazons ir no 0,1 ms līdz 5,0 ms<br>gan parastai, gan neefektīvai kardiostimulācijai. Kardiostimulatora impulsi ar ≤7% amplitūdas<br>pārsniegumu (standarta EN 60601-2-27:2014 A metode, 201.12.1.101.13. apakšpunkts) un pārs-<br>niegšanas laika konstantes no 4 ms līdz 100 ms netiek pieņemtas. |
|                                    | <b>Maksimālas T līknes noraidīšanas spēja.</b> Maksimālās T līknes amplitūda, ko instruments var<br>nepieņemt: 1,0 mV (pieņemot 1 V/mV EKG sinhronizācijas līnijas konversiju).                                                                                                    |
|                                    | Neregulārs sirds ritms. Standarta EN 60601-2-27:2014 attēls 201.101.                                                                                                    |
|                                    | * A1 komplekss: ventrikulārā bigeminija; sistēma uzrāda 80 sitienus/min                                                                                                    |
|                                    | * A2 komplekss: lēna mainīga ventrikulārā bigeminija, sistēma uzrāda 60 sitienus/min                                                                                                    |
|                                    | * A3 komplekss: ātra mainīga ventrikulārā bigeminija: sistēma uzrāda 60 sitienus/min                                                                                                    |
|                                    | * A4 komplekss: divvirzienu sistoles: sistēma uzrāda 104 sitienus/min                                                                                                    |
| Elektriskais                       |                                                                                                    |
| Nominālais spriegums               | No 100 līdz 240 V maiņstrāva; 50/60 Hz                                                                                                    |
| Nominālā ievade                    | No 1,5 līdz 2,0 A                                                                                                    |
| Drošinātāji                        | T 2,5 AH, 250 V; augsta pārtraukšanas jauda; keramika                                                                                                    |
| Trauksme                           |                                                                                                    |
| Skaņas spiediena līmenis           | No 45 līdz 85 dB(A)                                                                                                    |
| * Monitorā ir pieejama anal<br>nu. | ogā un EKG monitora ievade, tomēr pašreizējais programmatūras laidiens neatbalsta tās izmantoša-                                                                                                    |

## A.3 HemoSphere akumulatora parametri un specifikācijas

| HemoSphere akumulators |                 |               |
|------------------------|-----------------|---------------|
| Svars                  | 0,5 kg (1,1 lb) |               |
| Izmēri                 | Augstums        | 35 mm (1,38") |
|                        | Platums         | 80 mm (3,15") |
|                        | Dziļums         | 126 mm (5,0") |

## A-6. tabula. HemoSphere akumulatora fiziskie parametri

| Vides specifikācijas |                                                  | Vērtība                                                |
|----------------------|--------------------------------------------------|--------------------------------------------------------|
| Temperatūra          | Lietošanas laikā                                 | No 10 līdz 37 °C                                       |
|                      | leteicamā glabāšanas tem-<br>peratūra            | 21 ℃                                                   |
|                      | Maksimālā ilgtermiņa gla-<br>bāšanas temperatūra | 35 ℃                                                   |
|                      | Minimālā ilgtermiņa glabā-<br>šanas temperatūra  | 0℃                                                     |
| Relatīvais mitrums   | Lietošanas laikā                                 | No 5 līdz 95% bez konden-<br>sācijas 40 °C temperatūrā |

### A-7. tabula. HemoSphere akumulatora vides specifikācijas

#### A-8. tabula. HemoSphere akumulatora tehniskie parametri

| Specifikācija                  | Vērtība                                         |
|--------------------------------|-------------------------------------------------|
| lzvades spriegums (nominālais) | 12,8 V                                          |
| Maksimālā izlādes strāva       | 5 A                                             |
| Elementi                       | 4 x LiFePO <sub>4</sub> (litija dzelzs fosfāts) |

## A.4 HemoSphere audu oksimetrijas parametri un specifikācijas

A-9. tabula. HemoSphere Vita tehnoloģijas moduļa fizikālie parametri

| HemoSphere Vita tehnoloģijas modulis              |                                     |                |
|---------------------------------------------------|-------------------------------------|----------------|
| Svars                                             | Apmēram 0,4 kg (1,0 lb)             |                |
| Izmēri                                            | Augstums 3,5 cm (1,4")              |                |
|                                                   | Platums                             | 9,0 cm (3,5")  |
|                                                   | Dziļums                             | 13,6 cm (5,4") |
| Aizsardzība pret iekļūšanu                        | IPX1                                |                |
| Daļas, kas saskaras ar<br>pacientu, klasifikācija | BF tipa noturīgs pret defibrilāciju |                |

#### Piezīme

HemoSphere Vita tehnoloģijas moduļa un ForeSight oksimetra kabeļa vides specifikācijas skatiet šeit: A-3. tabula 157. lpp.

| ForeSight oksimetra kabeļa parametri |                                   |                           |
|--------------------------------------|-----------------------------------|---------------------------|
| Svars                                | montāžas fiksators                | 0,05 kg (0,1 lb)          |
|                                      | ietvars, kabeļi un fiksators      | 1,0 kg (2,3 lb)           |
| Izmēri                               | tehnoloģijas moduļa kabeļa garums | 4,6 m (15′) <sup>1</sup>  |
|                                      | sensora kabeļa garums (2)         | 1,5 m (4,9′) <sup>1</sup> |

A-10. tabula. ForeSight oksimetra kabeļa fizikālie parametri

ForeSight oksimetra ka

| beļa parametri |                            |                                     |
|----------------|----------------------------|-------------------------------------|
|                | kabeļa korpuss (A x P x D) | 15,24 cm (6,0") x 9,52 cm (3,75") x |

|                                                                        | kabeja korpuss (A x P x D)          | 15,24 cm (6,0") x 9,52 cm (3,75") x<br>6,00 cm (2,75") |
|------------------------------------------------------------------------|-------------------------------------|--------------------------------------------------------|
|                                                                        | montāžas fiksators (A x P x D)      | 6,2 cm (2,4") x 4,47 cm (1,75") x 8,14 cm<br>(3,2")    |
| Aizsardzība pret iekļūšanu                                             | IPX4                                |                                                        |
| Daļas, kas saskaras ar pacientu, klasifi-<br>kācija                    | BF tipa noturīgs pret defibrilāciju |                                                        |
| <sup>1</sup> Tehnoloģijas moduļa un sensora kabeļu garumi ir nomināli. |                                     |                                                        |

## A-11. tabula. HemoSphere Vita tehnoloģijas moduļa un ForeSight oksimetra kabeļa parametru mērījumu specifikācijas

| Parametrs                                 | Sensors                     | Specifikācija                                                          |
|-------------------------------------------|-----------------------------|------------------------------------------------------------------------|
| StO <sub>2</sub> (visas atrašanās vietas) | visi sensoru izmēri         | rādījuma diapazons: no 0 līdz 99%<br>atjaunināšanas ātrums: 2 sekundes |
| Smadzeņu rajons StO <sub>2</sub>          | lielie sensori              | A <sub>rms</sub> * < 3,4% StO <sub>2</sub>                             |
|                                           | mazie/vidēji lielie sensori | A <sub>rms</sub> * < 6,1% StO <sub>2</sub>                             |
| Somatisks StO <sub>2</sub>                | lielie sensori              | A <sub>rms</sub> * < 4,3% StO <sub>2</sub>                             |
|                                           | mazie/vidēji lielie sensori | $A_{rms}^{*} < 6.1\% \text{ StO}_{2}$                                  |

\* 1. piezīme. A<sub>rms</sub> no 50 līdz 85% StO<sub>2</sub>. Lai iegūtu papildinformāciju, skatiet sadaļu StO<sub>2</sub> vērtību interpretēšana 129. lpp.

2. piezīme. Mērījumiem tiek piemērota statistiska izkliede, tāpēc apmēram divām trešdaļām audu oksimetra iekārtas mērījumu paredzamā vērtība ir ±A<sub>rms</sub> diapazonā no atsauces mērījuma virs mērījumu diapazona.

#### Piezīme

HemoSphere Vita tehnoloģijas moduļa un ForeSight oksimetra kabeļa paredzētais lietderīgās ekspluatācijas laiks ir 5 gadi no iegādes datuma. Ja iekārtai ir darbības traucējumi, sazinieties ar tehniskā atbalsta dienestu vai vietējo Edwards pārstāvi, lai saņemtu turpmāku palīdzību.

## A.5 HemoSphere VitaWave moduļa parametri un specifikācijas

| HemoSphere VitaWave modulis                       |                       |              |
|---------------------------------------------------|-----------------------|--------------|
| Svars                                             | apmēram 0,9 kg (2 lb) |              |
| Izmēri                                            | Augstums              | 13 cm (5,1") |
|                                                   | Platums               | 14 cm (5,6") |
|                                                   | Dziļums               | 10 cm (3,9") |
| Aizsardzība pret iekļuvi                          | IPX1                  |              |
| Daļas, kas saskaras ar<br>pacientu, klasifikācija | BF tipa               |              |

### A-12. tabula. HemoSphere VitaWave moduļa fizikālie parametri

#### A-13. tabula. HemoSphere VitaWave moduļa vides specifikācijas

| Vides specifikācijas |                  | Vērtība          |
|----------------------|------------------|------------------|
| Temperatūra          | Lietošanas laikā | No 10 līdz 37 °C |

| Vides specifikācijas       |                          | Vērtība                                               |
|----------------------------|--------------------------|-------------------------------------------------------|
|                            | Netiek lietots/glabāšanā | No –18 līdz 45 °C                                     |
| Relatīvais mitrums         | Lietošanas laikā         | No 20 līdz 85% bez kondensācijas                      |
|                            | Netiek lietots/glabāšanā | No 20 līdz 90% bez kondensācijas 45 °C<br>temperatūrā |
| Augstums virs jūras līmeņa | Lietošanas laikā         | No 0 līdz 3000 m (9483'                               |
|                            | Netiek lietots/glabāšanā | No 0 līdz 6000 m (19 685′)                            |

| Parametrs                                                                                                    | Specifikācija            |                                                                           |  |  |
|----------------------------------------------------------------------------------------------------|--------------------------|---------------------------------------------------------------------------|--|--|
| Arteriālais asinsspie-                                                                                          | Rādījuma diapazons       | No 0 līdz 300 mmHg                                                        |  |  |
| diens                                                                                                    | Precizitāte <sup>1</sup> | Novirzes sistoliskais spiediens (SYS) $\leq \pm 5,0$ mmHg                 |  |  |
|                                                                                                    |                          | Novirzes diastoliskais spiediens (DIA) $\leq \pm 5,0$ mmHg                |  |  |
|                                                                                                    |                          | Precīzais (1 $\sigma$ ) sistoliskais spiediens (SYS) $\leq \pm 8,0$ mmHg  |  |  |
|                                                                                                    |                          | Precīzais (1 $\sigma$ ) diastoliskais spiediens (DIA) $\leq \pm 8,0$ mmHg |  |  |
| Pirksta manšetes spie-                                                                                          | Diapazons                | No 0 līdz 300 mmHg                                                        |  |  |
| diens                                                                                                    | Precizitāte              | 1% no pilnas skalas (maks. 3 mmHg), automātiska nullēšana                 |  |  |
| <sup>1</sup> Precizitāte pārbaudīta laboratorijas apstākļos salīdzinājumā ar kalibrētu spiediena mērinstrumentu |                          |                                                                           |  |  |

### A-15. tabula. Edwards pirksta manšetes parametri

| Pirksta manšete                            |                   |
|--------------------------------------------|-------------------|
| Maksimālais svars                          | 11 g (0,02 lb)    |
| LED spektrālais izstarojums                | Skatiet A-1. att. |
| Maksimāla optiskā izvade                   | 0,013 milivati    |
| Maksimālā izvades variācija apstrādes zonā | 50%               |

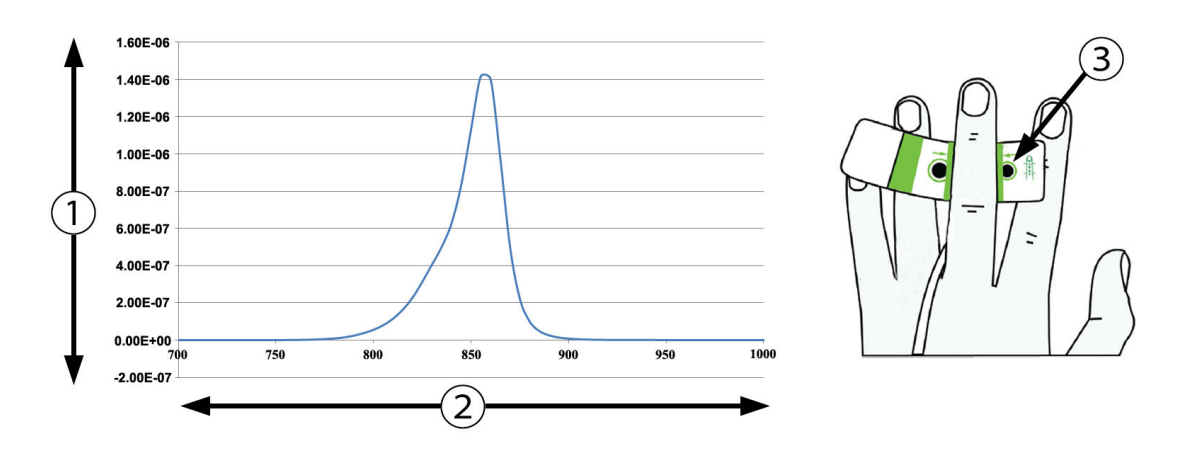

1. Izstarojums (vati/cm<sup>2</sup>)

3. Gaismas emisijas atvere

2. Viļņu garums (nm)

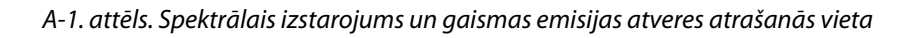

### Piezīme

HemoSphere VitaWave moduļa paredzētais lietderīgās ekspluatācijas laiks ir 5 gadi no iegādes datuma. Ja iekārtai ir darbības traucējumi, sazinieties ar tehniskā atbalsta dienestu vai vietējo Edwards pārstāvi, lai saņemtu turpmāku palīdzību.

## Piederumi

#### Saturs

| Piederumu saraksts       | . 164 |
|--------------------------|-------|
| Papildpiederumu apraksts | . 165 |

## **B.1 Piederumu saraksts**

#### BRĪDINĀJUMS

Izmantojiet tikai Edwards piegādātus un marķētus, apstiprinātus HemoSphere Vita monitora piederumus, kabeļus un/vai komponentus. Neapstiprinātu piederumu, kabeļu un/vai komponentu izmantošana var ietekmēt pacienta drošību un mērījumu precizitāti.

| Apraksts                                                                                                    | Modeļa numurs   |
|----------------------------------------------------------------------------------------------------|-----------------|
| HemoSphere Vita monitors                                                                                            |                 |
| HemoSphere Vita monitors                                                                                            | HEMVITA1        |
| HemoSphere akumulators                                                                                              | HEMBAT10        |
| HemoSphere Vita paplašināšanas modulis                                                                              | HEMVEXPM1       |
| HemoSphere Vita L-Tech paplašināšanas modulis                                                                       | HEMVLTECHM1     |
| HemoSphere Vita monitora statīvs uz ritenīšiem                                                                      | HEMRLSTD1000    |
| HemoSphere audu oksimetrijas pārraudzība                                                                            |                 |
| HemoSphere Vita tehnoloģijas modulis                                                                                | HEMVTOM1        |
| ForeSight oksimetra kabelis<br>(Var būt marķēts arī kā FORE-SIGHT ELITE oksimetra modulis)                          | HEMFSM10        |
| ForeSight Jr sensori (izmērs: nelīpošs mazs un mazs)<br>(Var būt marķēti arī kā FORE-SIGHT ELITE oksimetra sensori) | *               |
| ForeSight sensori (izmēri: vidējs un liels)<br>(Var būt marķēti arī kā FORE-SIGHT ELITE oksimetra sensori)          | *               |
| HemoSphere VitaWave moduļa pārraudzība                                                                              |                 |
| HemoSphere VitaWave modulis                                                                                         | HEMVWM1         |
| Spiediena kontrollera komplekts                                                                                     | PC2K<br>HEMPC2K |
| Spiediena kontrollers                                                                                               | PC2<br>HEMPC    |
| Spiediena kontrollera josla, vairākas iepakojumā                                                                    | PC2B            |
| Spiediena kontrollera manšetes savienotāja noslēgi, vairāki iepakojumā                                              | PC2CCC          |
| Spiediena kontrollera vāks                                                                                          | PCCVR           |

## B-1. tabula. HemoSphere Vita monitora komponenti

| Apraksts                                                                                                    | Modeļa numurs |  |  |  |
|----------------------------------------------------------------------------------------------------|---------------|--|--|--|
| Sirds kontrolsensors                                                                                                    | HRS           |  |  |  |
| HemoSphere VitaWave moduļa jauninājums; HemoSphere ForeSight moduļa jauni-<br>nājums                                                                              | *             |  |  |  |
| VitaWave pirksta manšete                                                                                                    | *             |  |  |  |
| HemoSphere Vita monitora kabeļi                                                                                                    |               |  |  |  |
| Elektrotīkla kabelis                                                                                                    | *             |  |  |  |
| Spiediena signāla izvades kabelis                                                                                                    | HEMDPT1000    |  |  |  |
| Papildu HemoSphere piederumi                                                                                                    |               |  |  |  |
| HemoSphere Vita monitora lietotāja rokasgrāmata                                                                                                    | **            |  |  |  |
| HemoSphere Vita monitora apkopes rokasgrāmata                                                                                                    | **            |  |  |  |
| HemoSphere Vita monitora īsā lietošanas pamācība HEMVITAQG1<br>(iekļauta HemoSphere Vita monitora lietotāja rokasgrāmata)                                         |               |  |  |  |
| * Lai saņemtu informāciju par konkrētu modeli un pasūtīšanu, sazinieties ar Edwards pārstāvi.<br>** Lai saņemtu jaunāko versiju, sazinieties ar Edwards pārstāvi. |               |  |  |  |

## **B.2** Papildpiederumu apraksts

## B.2.1 Statīvs uz ritenīšiem

HemoSphere Vita monitora statīvs uz ritenīšiem ir paredzēts lietošanai kopā ar HemoSphere Vita monitoru. Informāciju par statīvu uz ritenīšiem montāžu un brīdinājumiem skatiet komplektā ietvertajās instrukcijās. Novietojiet samontēto statīvu uz grīdas, pārliecinoties, ka visi riteņi saskaras ar grīdu, un droši nostipriniet monitoru uz statīva plaukta, kā norādīts instrukcijās.

## B.2.2 Spiediena kontrollera vāks

Spiediena kontrollera vāks nostiprina sirds kontrolsensoru spiediena kontrollerā. Spiediena kontrollera vāks ir paredzēts ierobežotai atkārtotai lietošanai. Operators novērtēs, vai atkārtota lietošana ir atbilstoša. Lietojot atkārtoti, ievērojiet platformas tīrīšanas norādījumus, kas pieejami šeit: Monitora un moduļu tīrīšana 172. lpp. Nomainiet, ja bojāts.

Spiediena kontrollera vāka uzlikšana.

- 1. Pārliecinieties, ka sirds kontrolsensors (HRS) ir pievienots, pirms spiediena kontrolleram tiek pievienots spiediena kontrollera vāks.
- 2. Spiediena kontrollera vāka aizmugurējo montāžas ierobi uzlieciet ap spiediena kontrollera kabeli. Skatiet 1. darbību šeit: B-1. att. 166. lpp.
- 3. Spiediena kontrollera vāku pievienojiet virs spiediena kontrollera, pārliecinoties, ka spiediena kontrollera vāks netraucē sirds kontrolsensora (HRS) savienojumam. Skatiet 2. darbību šeit: B-1. att. 166. lpp.

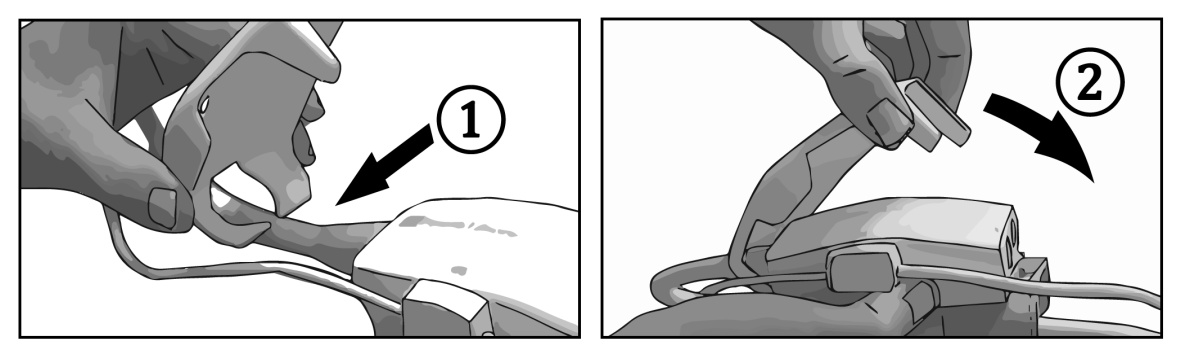

B-1. attēls. Spiediena kontrollera vāka uzlikšana

4. Lai noņemtu spiediena kontrollera vāku, velciet to uz augšu, satverot aiz priekšējās mēlītes. To norāda

bultiņu simbols Ardrīkst noņemt spiediena kontrollera vāku no sāniem, satverot aiz HRS savienojuma, ko norāda nenoņemšanas simbols .

## UZMANĪBU

Lietošanas laikā nesaspiediet sirds kontrolsensora caurules un vadus zem spiediena kontrollera vāka. Parūpējieties, lai vienīgais vads aizmugurējā montāžas ierobē būtu spiediena kontrollera kabelis. Neceliet PCCVR aiz cita punkta, izņemot priekšējo mēlīti.

# Aprēķināto pacienta parametru vienādojumi

Šajā sadaļā ir aprakstīti vienādojumi, ko izmanto HemoSphere Vita monitora attēloto nepārtraukto un intermitējošo pacienta parametru aprēķināšanai.

| Parametrs        | Apraksts un formula                                                                                                | Mērvienības    |
|------------------|----------------------------------------------------------------------------------------------------|----------------|
| KVL              | Ķermeņa virsmas laukums (DuBois formula)<br>KVL = 71,84 x (WT <sup>0,425</sup> ) x (HT <sup>0,725</sup> ) / 10 000 | m <sup>2</sup> |
|                  | kur:                                                                                                    |                |
|                  | WT — pacienta svars, kg                                                                                            |                |
|                  | HT — pacienta auguma garums, cm                                                                                    |                |
| StO <sub>2</sub> | Audu piesātinājums ar skābekli<br>StO <sub>2</sub> = [HbO <sub>2</sub> /(HbO <sub>2</sub> + Hb)] × 100             | %              |
|                  | kur:                                                                                                    |                |
|                  | HbO <sub>2</sub> — ar skābekli piesātināts hemoglobīns                                                             |                |
|                  | Hb — atskābekļots hemoglobīns                                                                                      |                |

## C-1. tabula. Sirds un oksigenācijas profila vienādojumi

## Pielikums **D**

## Monitora iestatījumi un noklusējuma iestatījumi

## Saturs

| Pacienta datu ievades diapazons                                | . 168 |
|----------------------------------------------------------------|-------|
| Tendenču mēroga noklusējuma robežvērtības                      | 168   |
| Parametru rādījums un konfigurējamie trauksmes/mērķa diapazoni | . 169 |
| Trauksmes un mērķa noklusējuma vērtības                        | . 169 |
| Trauksmju prioritātes līmeņi                                   | . 170 |
| Valodas noklusējuma iestatījumi                                | . 170 |

## D.1 Pacienta datu ievades diapazons

## D-1. tabula. Informācija par pacientu

| Parametrs | Minimums                                  | Maksimums                 | Pieejamās mērvienības |
|-----------|-------------------------------------------|---------------------------|-----------------------|
| Dzimums   | <b>M</b> (Vīrietis) / <b>F</b> (Sieviete) | N/A                       | N/A                   |
| Vecums    | 2                                         | 120                       | gadi                  |
| Augstums  | 30 cm / 12"                               | 250 cm / 98"              | cm vai collas (in)    |
| Svars     | 1,0 kg / 2 mārciņas                       | 400,0 kg /<br>881 mārciņa | kg vai mārciņas       |
| KVL       | 0,08                                      | 5,02                      | m <sup>2</sup>        |
| ID        | 0 ciparu                                  | 40 rakstzīmes             | Nav                   |

## D.2 Tendenču mēroga noklusējuma robežvērtības

|  | D-2. | tabula. | Grafisko | tendenču | parametru | mēroga | noklusējum | a vērtības |
|--|------|---------|----------|----------|-----------|--------|------------|------------|
|--|------|---------|----------|----------|-----------|--------|------------|------------|

| Parametrs          | Mērvienības | Minimālā no-<br>klusējuma vēr-<br>tība | Maksimālā no-<br>klusējuma vēr-<br>tība | lestatījuma pie-<br>augums |
|--------------------|-------------|----------------------------------------|-----------------------------------------|----------------------------|
| StO <sub>2</sub>   | %           | 1                                      | 99                                      | 10                         |
| SYS <sub>ART</sub> | mmHg        | 80                                     | 160                                     | 5                          |
| DIA <sub>ART</sub> | mmHg        | 50                                     | 110                                     | 5                          |
| МАР                | mmHg        | 50                                     | 130                                     | 5                          |
| PR                 | sitieni/min | 40                                     | 130                                     | 5                          |
| ΔctHb              | nav         | -20                                    | 20                                      | 5                          |

### Piezīme

HemoSphere Vita monitors nepieņem tādus augšējā mēroga iestatījumus, kas ir mazāki par apakšējā mēroga iestatījumiem. Netiek pieņemti arī tādi zemākās pakāpes iestatījumi, kas ir lielāki nekā augšējās pakāpes iestatījumi.

## D.3 Parametru rādījums un konfigurējamie trauksmes/mērķa diapazoni

| Parametrs                                                                                                    | Mērvienības | Rādījuma diapazons | Konfigurējamais<br>trauksmes/mērķa<br>diapazons |  |  |
|----------------------------------------------------------------------------------------------------|-------------|--------------------|-------------------------------------------------|--|--|
| Audu oksimetrija<br>(StO <sub>2</sub> )*                                                                                                  | %           | no 0 līdz 99       | no 0 līdz 99                                    |  |  |
| ΔctHb <sup>*</sup>                                                                                                    | nav         | 0–20               | nav piemērojams^                                |  |  |
| МАР                                                                                                    | mmHg        | no 0 līdz 300      | no 10 līdz 300                                  |  |  |
| ART (reāllaika spie-<br>diena līknes attēlo-<br>jums)                                                                                     | mmHg        | no –34 līdz 312    | no 0 līdz 300                                   |  |  |
| SYS <sub>ART</sub>                                                                                                    | mmHg        | no 0 līdz 300      | no 10 līdz 300                                  |  |  |
| DIA <sub>ART</sub>                                                                                                    | mmHg        | no 0 līdz 300      | no 10 līdz 300                                  |  |  |
| PR                                                                                                    | sitieni/min | no 0 līdz 220      | no 0 līdz 220                                   |  |  |
| *Parametrs ir pieejams bezpulsāciju režīmā.<br>^ΔctHb nav trauksmes parametrs. Šeit attēlotajiem diapazoniem ir tikai ilustratīva nozīme. |             |                    |                                                 |  |  |

D-3. tabula. Konfigurējamie parametru trauksmes un rādīšanas diapazoni

## D.4 Trauksmes un mērķa noklusējuma vērtības

D-4. tabula. Parametru sarkanā līmeņa trauksmes un mērķa noklusējuma vērtības

| Parametrs          | Mērvienī-<br>bas | EW noklusējuma<br>apakšējais trauksmes<br>(sarkanās zo-nas)<br>iestatījums | EW noklusējuma<br>apakšējais mērķa<br>iestatījums | EW noklusējuma<br>augšējais mērķa<br>iestatījums | EW noklusējuma<br>augšējais<br>trauksmes<br>(sarkanās zo-nas)<br>iestatījums |
|--------------------|------------------|----------------------------------------------------------------------------|---------------------------------------------------|--------------------------------------------------|------------------------------------------------------------------------------|
| StO <sub>2</sub>   | %                | 50                                                                         | 60                                                | 85                                               | 90                                                                           |
| SYS <sub>ART</sub> | mmHG             | 90                                                                         | 100                                               | 130                                              | 150                                                                          |
| DIA <sub>ART</sub> | mmHG             | 60                                                                         | 70                                                | 90                                               | 100                                                                          |
| МАР                | mmHG             | 60                                                                         | 70                                                | 100                                              | 120                                                                          |
| PR                 | sitieni/min      | 60                                                                         | 70                                                | 100                                              | 120                                                                          |

### Piezīme

Neindeksētie diapazoni ir noteikti, pamatojoties uz indeksētajiem diapazoniem un ievadītajām KVL vērtībām.

## D.5 Trauksmju prioritātes līmeņi

| Fizioloģiskais parametrs<br>(trauksmes) / ziņojuma<br>veids | Apakšējā<br>fizioloģiskās<br>trauksmes<br>(sarkanā līmeņa)<br>prioritāte | Augšējā<br>fizioloģiskās<br>trauksmes (sarkanā<br>līmeņa) prioritāte | Ziņojuma veida<br>prioritāte |
|-------------------------------------------------------------|--------------------------------------------------------------------------|----------------------------------------------------------------------|------------------------------|
| StO <sub>2</sub>                                            | Augsta                                                                   | Nav piemērojams                                                      |                              |
| SYS <sub>ART</sub>                                          | Augsta                                                                   | Augsta                                                               |                              |
| DIA <sub>ART</sub>                                          | Augsta                                                                   | Augsta                                                               |                              |
| МАР                                                         | Augsta                                                                   | Augsta                                                               |                              |
| PR                                                          | Augsta                                                                   | Augsta                                                               |                              |
| Kļūme                                                       |                                                                          |                                                                      | Vidēja/augsta                |
| Trauksme                                                    |                                                                          |                                                                      | Zema                         |

#### D-5. tabula. Parametru trauksmes signāli, kļūmes un trauksmes prioritātes

#### Piezīme

Trauksmes signāla ģenerēšanas aizkave ir atkarīga no parametra. Ar oksimetriju saistītu parametru gadījumā aizkave ir mazāka par 2 sekundēm pēc tam, kad parametrs pastāvīgi nav atbildis diapazonam vismaz 5 sekundes. HemoSphere VitaWave moduļa neinvazīvajiem hemodinamiskajiem parametriem aizkave ir 20 sekundes. Reāllaika asinsspiediena līknei uzraudzības ar HemoSphere VitaWave moduli laikā aizkave ir 5 sirdspuksti pēc tam, kad parametrs nepārtraukti neatbilst diapazonam 5 vai vairāk sekundes.

Augstākas prioritātes fizioloģiskās trauksmes gadījumā parametra vērtība mirgo biežāk nekā vidējas prioritātes fizioloģiskās trauksmes gadījumā. Ja vienlaikus atskan vidējas un augstas prioritātes trauksmes stāvokļa signāli, ir dzirdams augstas prioritātes fizioloģiskās trauksmes stāvokļa signāls. Ja ir aktīvs zemas prioritātes trauksmes stāvoklis un tiek ģenerēti vidējas vai augstākas prioritātes trauksmes stāvokļa signāli, zemas prioritātes trauksmes trauksmes vizuālais indikators tiks aizstāts ar augstākas prioritātes vizuālo indikatoru.

Lielākajai daļai tehnisko kļūmju ir vidēja prioritāte. Brīdinājumi un citi sistēmas ziņojumi ir zemas prioritātes.

## D.6 Valodas noklusējuma iestatījumi

| Valoda       | Noklusējuma displeja mērvienības |        |          |          | Laika formāts | Datuma formāts | CO tendenču    |
|--------------|----------------------------------|--------|----------|----------|---------------|----------------|----------------|
|              | PaO <sub>2</sub>                 | HGB    | Augstums | Svars    |               |                | videjais laiks |
| English (US) | mmHG                             | g/dl   | collas   | mārciņas | 12 stundu     | MM/DD/GGGG     | 20 sekundes    |
| English (UK) | kPa                              | mmol/l | cm       | kg       | 24 stundu     | DD.MM.GGGG     | 20 sekundes    |
| Français     | kPa                              | mmol/l | cm       | kg       | 24 stundu     | DD.MM.GGGG     | 20 sekundes    |
| Deutsch      | kPa                              | mmol/l | cm       | kg       | 24 stundu     | DD.MM.GGGG     | 20 sekundes    |
| Italiano     | kPa                              | mmol/l | cm       | kg       | 24 stundu     | DD.MM.GGGG     | 20 sekundes    |
| Español      | kPa                              | mmol/l | cm       | kg       | 24 stundu     | DD.MM.GGGG     | 20 sekundes    |
| Svenska      | kPa                              | mmol/l | cm       | kg       | 24 stundu     | DD.MM.GGGG     | 20 sekundes    |
| Nederlands   | kPa                              | mmol/l | cm       | kg       | 24 stundu     | DD.MM.GGGG     | 20 sekundes    |
| Ελληνικά     | kPa                              | mmol/l | cm       | kg       | 24 stundu     | DD.MM.GGGG     | 20 sekundes    |
| Português    | kPa                              | mmol/l | cm       | kg       | 24 stundu     | DD.MM.GGGG     | 20 sekundes    |

D-6. tabula. Valodas noklusējuma iestatījumi

| Valoda                                                                        | Noklusējuma displeja mērvienības |        |          | Laika formāts | Datuma formāts | CO tendenču |                |
|-------------------------------------------------------------------------------|----------------------------------|--------|----------|---------------|----------------|-------------|----------------|
|                                                                               | PaO <sub>2</sub>                 | HGB    | Augstums | Svars         |                |             | vidējais laiks |
| 日本語                                                                           | mmHG                             | g/dl   | cm       | kg            | 24 stundu      | MM/DD/GGGG  | 20 sekundes    |
| 中文                                                                            | kPa                              | mmol/l | cm       | kg            | 24 stundu      | DD.MM.GGGG  | 20 sekundes    |
| Čeština                                                                       | kPa                              | mmol/l | cm       | kg            | 24 stundu      | DD.MM.GGGG  | 20 sekundes    |
| Polski                                                                        | kPa                              | mmol/l | cm       | kg            | 24 stundu      | DD.MM.GGGG  | 20 sekundes    |
| Suomi                                                                         | kPa                              | mmol/l | cm       | kg            | 24 stundu      | DD.MM.GGGG  | 20 sekundes    |
| Norsk                                                                         | kPa                              | mmol/l | cm       | kg            | 24 stundu      | DD.MM.GGGG  | 20 sekundes    |
| Dansk                                                                         | kPa                              | mmol/l | cm       | kg            | 24 stundu      | DD.MM.GGGG  | 20 sekundes    |
| Eesti                                                                         | mmHG                             | mmol/l | cm       | kg            | 24 stundu      | DD.MM.GGGG  | 20 sekundes    |
| Lietuvių                                                                      | mmHG                             | g/dl   | cm       | kg            | 24 stundu      | DD.MM.GGGG  | 20 sekundes    |
| Latviešu                                                                      | kPa                              | mmol/l | cm       | kg            | 24 stundu      | DD.MM.GGGG  | 20 sekundes    |
| Piezīme. Visām valodām temperatūra pēc noklusējuma tiek rādīta Celsija skalā. |                                  |        |          |               |                |             |                |

### Piezīme

Uzskaitītās valodas ir tikai atsaucei un var nebūt pieejamas atlasei.

## Pielikums **E**

## Sistēmas apkope, remonts un atbalsts

### Saturs

| Vispārīgā apkope                        | 172   |
|-----------------------------------------|-------|
| Monitora un moduļu tīrīšana             | 172   |
| Platformas kabeļu tīrīšana              | 173   |
| Apkope un atbalsts                      | . 175 |
| Edwards Lifesciences reģionālais birojs | 175   |
| Monitora utilizēšana                    | . 176 |
| Profilaktiskā apkope                    | . 176 |
| Trauksmes signālu pārbaude              | 177   |
| Garantija                               | . 177 |
|                                         |       |

## E.1 Vispārīgā apkope

HemoSphere Vita monitors nesatur detaļas, kuru apkopi var veikt lietotājs, un to drīkst remontēt tikai kvalificēti apkopes dienesta pārstāvji. Lai iegūtu informāciju par apkopi un periodiskajām pārbaudēm, slimnīcas biomedicīnas nodaļas speciālists vai apkopes dienesta tehniķis var skatīt HemoSphere Vita monitora apkopes rokasgrāmatu. Šajā pielikumā ir sniegti norādījumi par monitora un tā piederumu tīrīšanu, kā arī informācija par saziņu ar vietējo Edwards pārstāvi, lai saņemtu atbalstu un informāciju par remontu un/vai nomaiņu.

### BRĪDINĀJUMS

HemoSphere Vita monitors nesatur detaļas, kuru apkope būtu jāveic lietotājam. Noņemot pārsegu vai veicot citus demontāžas darbus, pieaug risks saskarties ar bīstamu spriegumu.

### UZMANĪBU

Pēc katras lietošanas reizes tīriet un noglabājiet instrumentu un piederumus.

HemoSphere Vita monitora moduļi un platformas kabeļi ir jutīgi pret elektrostatisko izlādi (ESD). Nemēģiniet atvērt kabeļa vai moduļa korpusu vai izmantot kabeli vai moduli, ja tā korpuss ir bojāts.

## E.2 Monitora un moduļu tīrīšana

### BRĪDINĀJUMS

**Elektriskās strāvas trieciena vai aizdegšanās risks!** Neiegremdējiet HemoSphere Vita monitorus, moduļus vai platformas kabeļus nekādā šķidrumā. Nepieļaujiet šķidrumu iekļūšanu instrumentā.

HemoSphere Vita monitoru un moduļus var tīrīt ar bezplūksnu drānu, kas ir samitrināta tīrīšanas līdzekļos ar šādu ķīmisko sastāvu:

- 70% izopropilspirta
- 2% glutaraldehīda
- 10% balinātāja šķīduma (nātrija hipohlorīta)

#### ceturtējs amonija šķīdums

Neizmantojiet citus tīrīšanas līdzekļus. Ja nav norādīts citādi, šie tīrīšanas līdzekļi ir apstiprināti lietošanai ar visiem HemoSphere Vita monitora piederumiem, kabeļiem un moduļiem.

#### Piezīme

Pēc ievietošanas moduļi nav jāizņem, ja vien tiem nav nepieciešama apkope vai tīrīšana. Ja platformas moduļi ir jāizņem, uzglabājiet tos oriģinālajā iepakojumā vēsā, sausā vietā, lai novērstu bojājumu rašanos.

#### UZMANĪBU

Nelejiet un nesmidziniet šķidrumus uz HemoSphere Vita monitora, piederumiem, moduļiem vai kabeļiem.

Lietojiet tikai norādītos dezinfekcijas šķīdumu veidus.

NEPIEĻAUJIET

- nekādu šķidrumu nonākšanu saskarē ar jaudas savienotāju;
- nekādu šķidrumu iekļūšanu monitora korpusa vai moduļu savienotājos vai atverēs.

Ja jebkāds šķidrums nonāk saskarē ar iepriekš minētajām daļām, NEMĒĢINIET lietot monitoru. Nekavējoties atvienojiet elektropadevi un sazinieties ar jūsu biomedicīnas nodaļas darbiniekiem vai vietējo Edwards pārstāvi.

## E.3 Platformas kabeļu tīrīšana

Platformas kabeļu, piemēram, spiediena izvades kabeļa, tīrīšanai var izmantot tīrīšanas līdzekļus, kas norādīti šeit: Monitora un moduļu tīrīšana 172. lpp., un tālāk norādītās metodes.

#### UZMANĪBU

Regulāri pārbaudiet, vai nevienam kabelim nav bojājumu. Glabāšanas laikā nesaritiniet kabeļus pārāk cieši.

- 1. Samitriniet bezplūksnu drānu dezinfekcijas līdzeklī un noslaukiet virsmas.
- 2. Pēc noslaucīšanas ar dezinfekcijas līdzekli noslaukiet virsmas ar kokvilnas marli, kas samitrināta sterilā ūdenī. Noslaukiet rūpīgi, lai noņemtu visas dezinfekcijas līdzekļa paliekas.
- 3. Nosusiniet virsmu ar tīru, sausu drānu.

Uzglabājiet platformas kabeļus oriģinālajā iepakojumā vēsā, sausā vietā, lai novērstu bojājumu rašanos. Papildu instrukcijas, kas attiecas uz atsevišķiem kabeļiem, ir norādītas tālākajās apakšsadaļās.

#### UZMANĪBU

Neizmantojiet citus tīrīšanas līdzekļus un aerosolus, kā arī nelejiet tīrīšanas līdzekli tieši uz platformas kabeļiem.

Platformas kabeļus nedrīkst tīrīt ar tvaiku, apstarot vai sterilizēt ar EO.

Neiegremdējiet platformas kabeļus.

## E.3.1 ForeSight oksimetra kabeļa tīrīšana

ForeSight oksimetra kabeļa regulāra tīrīšana un profilaktiskā apkope ir svarīga funkcija, kas jāveic regulāri, lai nodrošinātu drošu un efektīvu kabeļa darbību. Kabelim nav vajadzīga kalibrēšana, taču ieteicams ievērot šādus apkopes intervālus: • Kabelis ir jāpārbauda pēc uzstādīšanas un ik pēc sešiem (6) mēnešiem pēc uzstādīšanas. Sazinieties ar Edwards tehniskā atbalsta dienestu, lai iegūtu papildinformāciju.

#### BRĪDINĀJUMS

Nekādos apstākļos neveiciet ForeSight oksimetra kabeļa tīrīšanu vai apkopi, kamēr kabelis tiek izmantots pacienta pārraudzībai. Kabelis ir jāizslēdz, un HemoSphere Vita monitora barošanas kabelis ir jāatvieno, vai arī kabelis ir jāatvieno no monitora, un sensori jānoņem no pacienta.

Pirms jebkādu tīrīšanas vai apkopes darbu veikšanas pārbaudiet, vai ForeSight oksimetra kabelis, kabeļu savienojumi, ForeSight sensori un citi piederumi nav bojāti. Pārbaudiet, vai kabeļiem nav saliektu vai bojātu sazarojumu un vai kabeļi nav saplaisājuši vai sadriskāti. Ja konstatējat bojājumus, kabeli nedrīkst izmantot, kamēr tas nav pārbaudīts un salabots vai nomainīts. Sazinieties ar Edwards tehniskā atbalsta dienestu.

Šīs procedūras neievērošanas gadījumā pastāv smagu traumu vai nāves risks.

ForeSight oksimetra kabeļa tīrīšanai ir ieteicams izmantot šādus tīrīšanas līdzekļus:

- Aspeti-Wipe
- 3M Quat #25
- Metrex CaviCide
- Fenolgermicidālu tīrīšanas līdzekli (pēc ražotāja ieteikumiem)
- Četraizvietotā amonija germicidālu tīrīšanas līdzekli (pēc ražotāja ieteikumiem)

Skatiet produktu lietošanas norādījumus un etiķetes, lai uzzinātu detalizētu informāciju par aktīvajām sastāvdaļām un dezinfekcijas īpašībām.

ForeSight oksimetra kabelis jātīra ar šim nolūkam paredzētām salvetēm vai mitrajām salvetēm. Kad visas virsmas ir notīrītas, noslaukiet visu kabeļa virsmu, izmantojot mīkstu drānu, kas samitrināta ar tīru ūdeni, lai notīrītu līdzekļu atliekas.

Sensoru kabeļus var tīrīt ar šādam nolūkam paredzētām salvetēm vai mitrajām salvetēm. Tos var tīrīt, slaukot virzienā no ForeSight oksimetra kabeļa korpusa gala līdz sensoru savienojumiem.

## E.3.2 Sirds kontrolsensora un spiediena kontrollera tīrīšana

Sirds kontrolsensoru (HRS) un spiediena kontrolleru drīkst tīrīt ar šādiem dezinfekcijas līdzekļiem:

- 70% izopropilspirta šķīdumu
- 10% nātrija hipohlorīta ūdens šķīdumu
- 1. Samitriniet tīru drānu ar dezinfekcijas līdzekli un noslaukiet virsmas.
- 2. Nosusiniet virsmu ar tīru, sausu drānu.

#### UZMANĪBU

Nedezinficējiet sirds kontrolsensoru vai spiediena sensoru autoklāvā vai ar gāzes sterilizācijas metodi.

Neiegremdējiet kabeļu savienojumus šķidrumos.

Pēc katras lietošanas reizes notīriet un uzglabājiet sirds kontrolsensoru.

## E.3.2.1 Spiediena kontrollera noņemšana no joslas

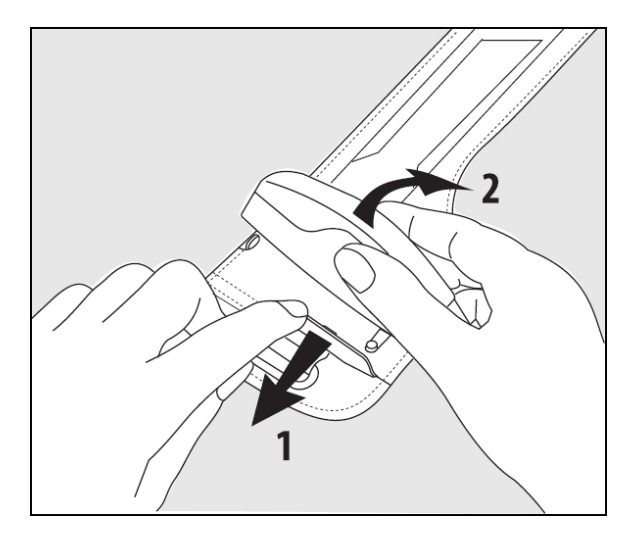

E-1. attēls. Spiediena kontrollera noņemšana no joslas

Lai noņemtu spiediena kontrolleru no spiediena kontrollera joslas, pavelciet apvalku nedaudz uz āru (skatiet 1. darbību šeit: E-1. att. 175. lpp.) un sasveriet spiediena kontrolleru, lai to izņemtu no apvalka (skatiet 2. darbību šeit: E-1. att. 175. lpp.). Spiediena kontrollera josla ir paredzēta ierobežotai atkārtotai lietošanai. Operators novērtēs, vai atkārtota lietošana ir atbilstoša. Lietojot atkārtoti, ievērojiet platformas tīrīšanas norādījumus, kas pieejami šeit: Monitora un moduļu tīrīšana 172. lpp. Nomainiet, ja bojāts.

## E.4 Apkope un atbalsts

Informāciju par diagnostiku un labošanas iespējām skatiet 12. nodaļā: Problēmu novēršana 135. lpp. Ja ar tajā sniegto informāciju problēmu nevar novērst, sazinieties ar Edwards Lifesciences.

Edwards nodrošina HemoSphere Vita monitora ekspluatācijas atbalstu:

- ASV un Kanādā zvaniet uz 1.800.822.9837.
- Ārpus ASV un Kanādas sazinieties ar vietējo Edwards Lifesciences pārstāvi.
- Sūtiet e-pasta ziņojumu ar ekspluatācijas atbalsta jautājumiem uz adresi tech\_support@edwards.com.

Pirms zvana sagatavojiet šādu informāciju:

- HemoSphere Vita monitora sērijas numurs, kas atrodas uz aizmugurējā paneļa;
- visu kļūdas ziņojumu teksts un detalizēta informācija par problēmu.

## E.5 Edwards Lifesciences reģionālais birojs

ASV: Edwards Lifesciences LLC One Edwards Way Irvine, CA 92614 USA 949.250.2500 800.424.3278 www.edwards.com

Šveice: Edwards Lifesciences S.A. Route de l'Etraz 70 1260 Nyon, Switzerland Tālr.: 41 22 787 4300 **Ķīna:** Edwards (Shanghai) Medical Products Co., Ltd. Unit 2602-2608, 2 Grand Gateway, 3 Hong Qiao Road, Xu Hui District Shanghai, 200030 China Tālr. 86.21.5389.1888

Indija: Edwards Lifesciences (India) Pvt. Ltd. Techniplex II, 7th floor, Unit no 1 & 2, off. S.V.Road Goregaon west-Mumbai 400062 India Tālr.: +91.022.66935701 04 Japāna: Edwards Lifesciences Ltd. Nittochi Nishi-Shinjuku Bldg. 6-10-1, Nishi-Shinjuku, Shinjuku-ku, Tokyo 160-0023 Japan Tālr.: 81.3.6894.0500

Austrālija: Edwards Lifesciences Pty Ltd Unit 2 40 Talavera Road North Ryde NSW 2113 PO Box 137, North Ryde BC NSW 1670 Australia Tālr.: +61(2)8899 6300

Brazīlija: Edwards Lifesciences Avenida das Nações Unidas, 14.401 – Parque da Cidade Torre Sucupira – 17º. Andar – cj. 171 Chácara Santo Antonio – São Paulo/SP CEP: 04794-000 Brazil Tālr.: 55.11.5567.5200

## E.6 Monitora utilizēšana

Lai nepieļautu personāla, vides vai citu iekārtu inficēšanu, pirms utilizēšanas pārliecinieties, ka HemoSphere Vita monitors un/vai kabeļi ir pienācīgi dezinficēti un dekontaminēti saskaņā ar jūsu valsts tiesību aktiem par elektrisko un elektronisko daļu saturošām iekārtām.

Utilizējot vienreizējas lietošanas daļas un piederumus, ievērojiet vietējos noteikumus par slimnīcas atkritumu utilizāciju, ja nav norādīts citādi.

## E.6.1 Akumulatoru utilizācija

Nomainiet HemoSphere akumulatoru tad, kad tas vairs nevar uzturēt lādiņu. Pēc akumulatora izņemšanas rīkojieties saskaņā ar vietējiem atkritumu pārstrādes noteikumiem.

#### UZMANĪBU

Pārstrādājiet vai iznīciniet litija jonu akumulatorus atbilstoši valsts, reģionālajiem un vietējiem noteikumiem.

## E.7 Profilaktiskā apkope

Periodiski pārbaudiet HemoSphere Vita monitora ārpuses vispārējo fizisko stāvokli. Pārliecinieties, vai korpusam nav plaisu, lūzumu vai saliektu daļu un neviena detaļa nav nozaudēta. Pārliecinieties, vai nav izlietu šķīdumu vai nevērīgas apiešanās pazīmju.

Regulāri pārbaudiet, vai vadiem un kabeļiem nav nodiluma un plaisu, un pārliecinieties, vai nav atsegtu vadītāju. Gādājiet arī, lai korpusa durtiņas oksimetrijas kabeļa katetra savienojuma vietā kustētos brīvi un pienācīgi fiksētos.

## E.7.1 Akumulatora apkope

### E.7.1.1 Akumulatora atjaunošana

Akumulatoram var būt nepieciešama periodiska atjaunošana. Šo funkciju drīkst veikt tikai apmācīti slimnīcas darbinieki vai tehniķi. Norādījumus akumulatora atjaunošanu skatiet HemoSphere Vita monitora apkopes rokasgrāmatā.

### BRĪDINĀJUMS

**Sprādzienbīstamība!** Neatveriet akumulatoru, nesadedziniet to, neuzglabājiet augstā temperatūrā un neradiet īsslēgumu. Tas var uzliesmot, eksplodēt, iztecēt vai sakarst, izraisot nopietnas traumas vai nāvi.

## E.7.1.2 Akumulatora glabāšana

Akumulatoru var atstāt ievietotu HemoSphere Vita monitorā. Glabāšanas vides specifikācijas skatiet šeit: HemoSphere Vita monitora parametri un specifikācijas 157. lpp.

#### Piezīme

Ilgstoši uzglabājot akumulatoru augstā temperatūrā, var samazināties tā darbības laiks.

## E.7.2 HemoSphere VitaWave moduļa apkope

Nevelciet spiediena kontrollera kabeli, atvienojot to no HemoSphere VitaWave moduļa. Ja nepieciešams izņemt moduli no HemoSphere Vita monitora, nospiediet atbrīvošanas pogu, lai atbloķētu un izvilktu moduli. Ieteicams nosūtīt HemoSphere VitaWave moduli kvalificētam Edwards servisa centram, lai veiktu regulāro un profilaktisko apkopi reizi divos gados. Papildu testēšana ietver vizuālu pārbaudi, programmatūras pārbaudi, drošības testēšanu un funkcionālo testēšanu. Lai saņemtu vairāk informācijas par testēšanu, sazinieties ar vietējo Edwards Lifesciences pārstāvi.

## E.7.3 HRS profilaktiskā apkope

Sirds kontrolsensora (HRS) pirksta komponents var tikt bojāts, ja tas tiek pakļauts mērenam vai nozīmīgam triecienam pret virsmu. Lai arī bojājuma iespējamība ir maza, iegūtās parādītās vērtības var ietekmēt augstuma atšķirība no sirds līdz pirksta manšetei. Kaut arī šo bojājumu nevar pamanīt, aplūkojot sirds kontrolsensoru, pirms katras lietošanas ir iespējams pārliecināties, vai bojājums ir radies, veicot tālāk norādīto procedūru.

- 1. Pievienojiet sirds kontrolsensoru pie spiediena kontrollera, kas pievienots HemoSphere Vita monitoram, un atveriet ekrānu lestatīšana uz nulli.
- 2. Novietojiet sirds kontrolsensora abus galus vienā līmenī, kā norādīts sadaļā Sirds kontrolsensora kalibrēšana 108. lpp.
- 3. levērojiet vērtību, kas norādīta ekrānā lestatīšana uz nulli.
- 4. Paceliet sirds kontrolsensora vienu galu 15 cm (6 collas) virs otra gala.
- 5. levērojiet parādīto vērtību, kas mainījusies vismaz par 5 mmHg.
- 6. Apgrieziet galus tā, lai otrs gals tagad būtu 15 cm (6 collas) virs pirmā gala.
- 7. levērojiet parādīto vērtību, kas mainījusies pretējā virzienā vismaz par 5 mmHg no sākotnējās vērtības.

Ja vērtība nemainās, kā aprakstīts, tad sirds kontrolsensors, iespējams, ir bojāts. Sazinieties ar vietējo tehniskā atbalsta dienesta biroju, kā norādīts uz iekšējā vāka vai sadaļā Apkope un atbalsts 175. lpp. Jānodrošina rezerves vienība. Ja vērtība mainās, sirds kontrolsensors darbojas kā parasti un to var izmantot hemodinamiskā stāvokļa pārraudzībā.

## E.8 Trauksmes signālu pārbaude

Katru reizi, kad HemoSphere Vita monitors tiek ieslēgts, automātiski tiek izpildīta pašpārbaude. Daļa no pašpārbaudes ir trauksmes signāla atskanēšana. Tas norāda, ka skaņas trauksmes signālu indikatori funkcionē pareizi. Tālāk pārbaudot atsevišķu mērījumu trauksmes, periodiski pielāgojiet trauksmes ierobežojumus un pārbaudiet, vai trauksmes signāls atskan pienācīgi.

## E.9 Garantija

Edwards Lifesciences (Edwards) garantē, ka HemoSphere Vita monitors atbilst marķējumā aprakstītajiem lietošanas nolūkiem un indikācijām vienu (1) gadu no iegādes datuma, ja to lieto saskaņā ar lietošanas norādījumiem. Šī garantija tiek anulēta un nav spēkā, ja aprīkojums netiek izmantots saskaņā ar šiem norādījumiem. Nav piemērojama nekāda cita veida tieša vai izrietoša garantija, tostarp jebkāda pieprasījuma vai piemērotības garantija noteiktam mērķim. Šī garantija neattiecas uz kabeļiem, akumulatoriem, zondēm vai oksimetrijas kabeļiem, kas tiek lietoti kopā ar HemoSphere Vita monitoru. Edwards vienīgais pienākums un

pircēja ekskluzīvas tiesiskās aizsardzības līdzeklis jebkādu garantijas noteikumu pārkāpšanas gadījumā attiecas tikai uz HemoSphere Vita monitora remontu vai nomaiņu pēc uzņēmuma Edwards ieskatiem.

Uzņēmums Edwards neuzņemas atbildību par tiešiem, nejaušiem vai izrietošiem zaudējumiem. Saskaņā ar šo garantiju uzņēmumam Edwards nav pienākuma remontēt vai nomainīt bojātu HemoSphere Vita monitoru, ja šie bojājumi vai darbības traucējumi ir radušies, lietotājam izmantojot cita izgatavotāja katetrus, nevis Edwards izstrādājumus.

## Pielikums **F**

## leteikumi un ražotāja deklarācija

#### Saturs

Atsauces:

| Elektromagnētiskā saderība |     |
|----------------------------|-----|
| Lietošanas instrukcija     | 179 |

## F.1 Elektromagnētiskā saderība

IEC/EN 60601-1-2:2007 un IEC 60601-2-49:2011-02

IEC/EN 60601-1-2:2014-02 un IEC 60601-2-49:2011-02

HemoSphere Vita monitors ir paredzēts lietošanai šajā pielikumā norādītā elektromagnētiskajā vidē. Klientam vai HemoSphere Vita monitora lietotājam ir jānodrošina, ka šī ierīce tiek izmantota šādā vidē. Ja tie ir pievienoti HemoSphere Vita monitoram, visi piederumu kabeļi, kas ir norādīti šeit: B-1. tabula 164. lpp., atbilst iepriekš norādītajiem EMS standartiem.

## F.2 Lietošanas instrukcija

Uz medicīnas elektroiekārtām attiecas īpaši piesardzības pasākumi attiecībā uz EMS, un tās ir jāuzstāda un jānodod ekspluatācijā saskaņā ar EMS informāciju, kas sniegta sadaļās un tabulās tālāk.

### BRĪDINĀJUMS

Izmantojot piederumus, devējus un kabeļus, ko nav norādījis vai nodrošinājis šī aprīkojuma ražotājs, var tikt paaugstinātas šī aprīkojuma elektromagnētiskās emisijas vai samazināts tā elektromagnētiskais noturīgums, tādējādi izraisot nepareizu darbību.

HemoSphere Vita monitoru nedrīkst modificēt.

Tāds portatīvais un mobilais RF saziņas aprīkojums un citi elektromagnētisko traucējumu avoti kā diatermija, litotripsija, RFID, elektromagnētiskās pretzādzības sistēmas un metāla detektori var potenciāli ietekmēt visu elektronisko medicīnas aprīkojumu, tostarp HemoSphere Vita monitoru. Norādījumi par atbilstoša attāluma nodrošināšanu starp sakaru ierīcēm un HemoSphere Vita monitoru ir sniegti šeit: F-3. tabula 181. lpp. Citu RF raidītāju iedarbība nav zināma, un tie var ietekmēt HemoSphere pārraudzības platformas darbību un drošību.

### UZMANĪBU

Instruments ir testēts un atbilst standartā IEC 60601-1-2 minētajām robežvērtībām. Šīs parametru robežas paredzētas stabilas aizsardzības nodrošināšanai pret kaitīgu iedarbību tipiskas medicīniskas instalācijas apstākļos. Šī iekārta ģenerē, izmanto un var izstarot radiofrekvenču enerģiju, kā arī var izraisīt kaitīgus traucējumus citu tuvumā esošu ierīču darbībā, ja tā nav uzstādīta un netiek lietota atbilstoši instrukcijām. Tomēr netiek garantēts, ka noteiktos apstākļos traucējumi nevar rasties. Ja šī iekārta izraisa kaitīgus traucējumus citu ierīču darbībā, ko var noteikt, izslēdzot un ieslēdzot iekārtu, ieteicams novērst traucējumus, veicot vienu vai vairākus no šiem pasākumiem:

- pagrieziet uztvērējierīci citā virzienā vai pārvietojiet to;
- palieliniet attālumu starp ierīcēm;

• lūdziet palīdzību ražotājam.

#### Piezīme

Šīs iekārtas EMISIJU parametri padara to piemērotu izmantošanai rūpniecības zonās un slimnīcās (CISPR 11, A klase). Ja tā tiek izmantota dzīvojamā vidē (kam parasti ir nepieciešama CISPR 11, B klase), iekārta var nenodrošināt atbilstošu aizsardzību radiofrekvenču sakaru pakalpojumiem. Lietotājam, iespējams, būs jāveic tādi riska mazināšanas pasākumi kā iekārtas pārvietošana vai novietojuma maiņa.

F-1. tabula. Elektromagnētiskās emisijas

| N                                                                                                    | Norādījumi un ražotāja deklarācija — elektromagnētiskās emisijas |                                                                                                    |  |  |  |  |
|----------------------------------------------------------------------------------------------------|------------------------------------------------------------------|----------------------------------------------------------------------------------------------------|--|--|--|--|
| HemoSphere Vita monitors ir paredzēts lietošanai elektromagnētiskajā vidē, kas norādīta tālāk. Klientam vai<br>HemoSphere Vita monitora lietotājam ir jānodrošina, ka šī ierīce tiek izmantota norādītajā vidē. |                                                                  |                                                                                                    |  |  |  |  |
| Emisijas                                                                                                    | Atbilstība                                                       | Apraksts                                                                                                    |  |  |  |  |
| RF emisijas<br>CISPR 11                                                                                                    | 1. grupa                                                         | HemoSphere Vita monitors izmanto RF enerģiju tikai iekšējo funkciju veikša-<br>nai. Tādēļ tā RF emisiju līmenis ir ļoti zems un parasti nerada nekādus traucē-<br>jumus tuvumā esošo elektronisko ierīču darbībā. |  |  |  |  |
| RF emisijas<br>CISPR 11                                                                                                    | A klase                                                          | HemoSphere Vita monitors ir piemērots lietošanai visās vidēs, izņemot māj-<br>saimniecības un iestādes, kas pievienotas publiskajam zemsprieguma baroša-                                                          |  |  |  |  |
| Harmoniskās emisijas<br>IEC 61000-3-2                                                                                                    | A klase                                                          | - has avota tikiam, kas apgada sauzīves mērķiem paredzetas ekas.                                                                                                    |  |  |  |  |
| Sprieguma svārstību/mirgo-<br>šanas emisijas<br>IEC 61000-3-3                                                                                                    | Atbilst                                                          |                                                                                                    |  |  |  |  |

#### F-2. tabula. Norādījumi un ražotāja deklarācija — noturīgums pret RF bezvadu sakaru aprīkojuma iespaidu

| Pārbaužu bie-<br>žums                                                                                                    | Josla <sup>1</sup> | Apkope <sup>1</sup>  | Modulācija <sup>2</sup>                                | Maksimālā jau-<br>da | Attālums | Noturīguma<br>pārbaudes lī-<br>menis |  |
|----------------------------------------------------------------------------------------------------|--------------------|----------------------|--------------------------------------------------------|----------------------|----------|--------------------------------------|--|
| MHz                                                                                                    | MHz                |                      |                                                        | w                    | Metri    | (V/m)                                |  |
| HemoSphere Vita monitors ir paredzēts lietošanai elektromagnētiskajā vidē, kas norādīta tālāk. Klientam vai<br>HemoSphere Vita monitora lietotājam ir jānodrošina, lai šī ierīce tiktu izmantota norādītajā vidē. |                    |                      |                                                        |                      |          |                                      |  |
| 385                                                                                                    | 380–390            | TETRA 400            | Impulsu modu-<br>lācija <sup>2</sup><br>18 Hz          | 1,8                  | 0,3      | 27                                   |  |
| 450                                                                                                    | 430–470            | GMRS 460,<br>FRS 460 | FM <sup>3</sup><br>±5 kHz novirze<br>1 kHz sinusoidāli | 2                    | 0,3      | 28                                   |  |
| 710<br>745<br>780                                                                                                    | 704–787            | LTE 13. josla,<br>17 | Impulsu modu-<br>lācija <sup>2</sup><br>217 Hz         | 0,2                  | 0,3      | 9                                    |  |
leteikumi un ražotāja deklarācija

| Pārbaužu bie-<br>žums                                                                                                    | Josla <sup>1</sup> | Apkope <sup>1</sup>                                                            | Modulācija <sup>2</sup>                        | Maksimālā jau-<br>da | Attālums | Noturīguma<br>pārbaudes lī-<br>menis |  |  |
|----------------------------------------------------------------------------------------------------|--------------------|--------------------------------------------------------------------------------|------------------------------------------------|----------------------|----------|--------------------------------------|--|--|
| MHz                                                                                                    | MHz                |                                                                                |                                                | w                    | Metri    | (V/m)                                |  |  |
| HemoSphere Vita monitors ir paredzēts lietošanai elektromagnētiskajā vidē, kas norādīta tālāk. Klientam vai<br>HemoSphere Vita monitora lietotājam ir jānodrošina, lai šī ierīce tiktu izmantota norādītajā vidē. |                    |                                                                                |                                                |                      |          |                                      |  |  |
| 810<br>870<br>930                                                                                                    | 800-960            | GSM 800/900,<br>TETRA 800,<br>iDEN 820,<br>CDMA 850,<br>LTE 5. josla           | Impulsu modu-<br>lācija <sup>2</sup><br>18 Hz  | 2                    | 0,3      | 28                                   |  |  |
| 1720<br>1845<br>1970                                                                                                    | 1700–1900          | GSM 1800;<br>CDMA 1900;<br>GSM 1900;<br>DECT;<br>LTE 1., 3.,<br>4, 25;<br>UMTS | Impulsu modu-<br>lācija <sup>2</sup><br>217 Hz | 2                    | 0,3      | 28                                   |  |  |
| 2450                                                                                                    | 2400–2570          | Bluetooth,<br>WLAN,<br>802.11 b/g/n,<br>RFID 2450,<br>LTE 7. josla             | Impulsu modu-<br>lācija <sup>2</sup><br>217 Hz | 2                    | 0,3      | 28                                   |  |  |
| 5240<br>5500<br>5785                                                                                                    | 5100–5800          | WLAN<br>802.11a/n                                                              | Impulsu modu-<br>lācija <sup>2</sup><br>217 Hz | 0,2                  | 0,3      | 9                                    |  |  |

Piezīme. Ja ir jāsasniedz NOTURĪGUMA PĀRBAUDES LĪMENIS, attālums starp raidošo antenu un ME APRĪKOJUMU vai ME SISTĒMU var tikt samazināts līdz 1 m. 1 m pārbaudes attālumu pieļauj standarts IEC 61000-4-3.

<sup>1</sup>Dažos pakalpojumos tiek iekļautas tikai augšupsaites frekvences.

<sup>2</sup> Datu nesējs jāmodulē, izmantojot 50% darba cikla kvadrāta formas līknes signālu.

<sup>3</sup> Kā alternatīvu FM modulācijai var izmantot 50% impulsu modulāciju ar 18 Hz, jo, lai gan netiek pārstāvēta faktiskā modulācija, tas būs sliktākais variants.

# F-3. tabula. leteicamie atstatumi starp portatīvajām un mobilajām RF sakaru iekārtām un HemoSphere Vita monitoru

HemoSphere Vita monitors ir paredzēts lietošanai elektromagnētiskā vidē, kurā izstarotie RF traucējumi tiek kontrolēti. Lai novērstu elektromagnētiskos traucējumus, ievērojiet minimālo attālumu starp portatīvajām un mobilajām RF sakaru iekārtām (raidītājiem) un HemoSphere Vita monitoru saskaņā ar tālāk minētajiem norādījumiem atbilstoši maksimālajai sakaru iekārtu izejas jaudai.

| Raidītāja frekvence                                    | No 150 kHz līdz<br>80 MHz | No 80 līdz 800 MHz   | No 800 līdz 2500 MHz | No 2,5 līdz 5,0 GHz  |
|--------------------------------------------------------|---------------------------|----------------------|----------------------|----------------------|
| Vienādojums                                            | d = 1,2 √P                | d = 1,2 √P           | d = 2,3 √P           | d = 2,3 √P           |
| Nominālā maksimālā<br>raidītāja izejas jauda<br>(vati) | Atstatums<br>(metri)      | Atstatums<br>(metri) | Atstatums<br>(metri) | Atstatums<br>(metri) |
| 0,01                                                   | 0,12                      | 0,12                 | 0,24                 | 0,24                 |

HemoSphere Vita monitors ir paredzēts lietošanai elektromagnētiskā vidē, kurā izstarotie RF traucējumi tiek kontrolēti. Lai novērstu elektromagnētiskos traucējumus, ievērojiet minimālo attālumu starp portatīvajām un mobilajām RF sakaru iekārtām (raidītājiem) un HemoSphere Vita monitoru saskaņā ar tālāk minētajiem norādījumiem atbilstoši maksimālajai sakaru iekārtu izejas jaudai.

| 0,1 | 0,37 | 0,37 | 0,74 | 0,74 |
|-----|------|------|------|------|
| 1   | 1,2  | 1,2  | 2,3  | 2,3  |
| 10  | 3,7  | 3,8  | 7,4  | 7,4  |
| 100 | 12   | 12   | 23   | 23   |

Raidītājiem, kuru nominālā maksimālā izejas jauda tabulā nav norādīta, ieteicamo atstatumu d var aprēķināt, izmantojot vienādojumu atbilstošajā kolonnā, kur P ir raidītāja maksimālā izejas jauda vatos atbilstoši raidītāja ražotāja informācijai.

1. piezīme. Uz 80 MHz un 800 MHz attiecas atstatums, kas paredzēts augstākām frekvencēm.

2. piezīme. Šīs norādes var neattiekties uz visām situācijām. Elektromagnētisko izplatību ietekmē struktūru, objektu un cilvēku absorbcijas un atstarošanas spēja.

# F-4. tabula. Vairāku bezvadu savienojumu līdzāspastāvēšana joslā — interferences robežvērtība (Threshold of Interference — Tol) un saziņas robežvērtība (Threshold of Communication — ToC) starp HemoSphere Vita monitoru (EUT) neinvazīvajā režīmā un ārējām ierīcēm

| Testa specifikāci- | Interferences robežvērtības (ToI) vai saziņas robežvērtības (ToC) rezultāti |                                  |                                             |                                                   |                                  |  |  |  |  |
|--------------------|-----------------------------------------------------------------------------|----------------------------------|---------------------------------------------|---------------------------------------------------|----------------------------------|--|--|--|--|
| jas <sup>.</sup>   | Neparedzētais<br>tips un minimā-<br>lais līmenis                            | EUT paredzētā<br>frekvence (EUT) | Neparedzētā sig-<br>nāla frekvence<br>(MHz) | Neparedzētā sig-<br>nāla līmenis pie<br>EUT (dBm) | I/U koeficients<br>(Tol vai ToC) |  |  |  |  |
| A (Tol)            | Līmenis 3 /                                                                 | 2437                             | 2412                                        | 24,06                                             | 3,05                             |  |  |  |  |
| A (ToC)            | 802.11n<br>64 qam<br>20 MHz Adj<br>Kanāls<br>20 dBm                         | 2437                             | 2412                                        | 47,96                                             | -20,85                           |  |  |  |  |
| B (Tol)            |                                                                             | 5200                             | 5180                                        | 36,19                                             | -18,7                            |  |  |  |  |
| B (ToC)            |                                                                             | 5200                             | 5180                                        | 36,19                                             | -18,7                            |  |  |  |  |
| C (Tol)            |                                                                             | 5765                             | 5745                                        | 28,18                                             | -12,1                            |  |  |  |  |
| C (ToC)            | (TRP/EIRP)                                                                  | 5765                             | 5745                                        | 32,34                                             | -16,26                           |  |  |  |  |

<sup>1</sup>Testa specifikācijas [interferences robežvērtības (Tol) vai saziņas robežvērtības (ToC) rezultāti]:

A. 2,4 GHz; kan. 6, 2437 MHz — neinvazīvais režīms

**B**. 5 GHz, 20 MHz; kan. 40, (5190–5210 MHz — neinvazīvais režīms)

**C**. 5 GHz, 20 MHz; kan. 153, (5755–5775 MHz — neinvazīvais režīms)

| Testa specifikāci-<br>jas <sup>1</sup> | Ekstrap     | kstrapolētās interferences robežvērtības, kuru pamatā ir paredzētais signāls, kas atrodas 3 m<br>attālumā no HemoSphere Vita monitora |             |              |             |              |             |              |  |
|----------------------------------------|-------------|----------------------------------------------------------------------------------------------------|-------------|--------------|-------------|--------------|-------------|--------------|--|
|                                        | EIRP<br>(W) | Attālums (m)                                                                                                    | EIRP<br>(W) | Attālums (m) | EIRP<br>(W) | Attālums (m) | EIRP<br>(W) | Attālums (m) |  |
| A (Tol)                                | 10          | 18,80                                                                                                    | 1           | 5,94         | 0,1         | 1,88         | 0,01        | 0,59         |  |
| A (ToC)                                | 10          | 1,20                                                                                                    | 1           | 0,38         | 0,1         | 0,12         | 0,01        | 0,04         |  |
| B (Tol)                                | 10          | 4,65                                                                                                    | 1           | 1,47         | 0,1         | 0,47         | 0,01        | 0,15         |  |
| B (ToC)                                | 10          | 4,65                                                                                                    | 1           | 1,47         | 0,1         | 0,47         | 0,01        | 0,15         |  |
| C (Tol)                                | 10          | 11,69                                                                                                    | 1           | 3,70         | 0,1         | 1,17         | 0,01        | 0,37         |  |
| C (ToC)                                | 10          | 7,24                                                                                                    | 1           | 2,29         | 0,1         | 0,72         | 0,01        | 0,23         |  |

| Testa specifikāci-<br>jas <sup>1</sup>                                                                           | Ekstrapolētās interferences robežvērtības, kuru pamatā ir paredzētais signāls, kas atrodas 3 m<br>attālumā no HemoSphere Vita monitora |                                                                                  |  |  |  |  |  |  |
|----------------------------------------------------------------------------------------------------|----------------------------------------------------------------------------------------------------|----------------------------------------------------------------------------------|--|--|--|--|--|--|
|                                                                                                    | EIRP<br>(W)                                                                                                    | EIRP<br>(W)Attālums (m)EIRP<br>(W)Attālums (m)EIRP<br>(W)Attālums (m)EIRP<br>(W) |  |  |  |  |  |  |
| <sup>1</sup> Testa specifikācijas [interferences robežvērtības (Tol) vai saziņas robežvērtības (ToC) rezultāti]: |                                                                                                    |                                                                                  |  |  |  |  |  |  |
| <b>A</b> . 2,4 GHz; kan. 6, 2437 MHz — neinvazīvais režīms                                                       |                                                                                                    |                                                                                  |  |  |  |  |  |  |
| <b>B</b> . 5 GHz, 20 MHz; kan. 40, (5190–5210 MHz — neinvazīvais režīms)                                         |                                                                                                    |                                                                                  |  |  |  |  |  |  |
| <b>C</b> . 5 GHz, 20 MHz; kan. 153, (5755–5775 MHz — neinvazīvais režīms)                                        |                                                                                                    |                                                                                  |  |  |  |  |  |  |

# F-5. tabula. Elektromagnētiskais noturīgums (ESD, EFT, pārspriegums, kritumi un magnētiskais lauks)

| Noturīguma pārbaude                                                                                                    | IEC 60601-1-2 pārbaudes līme-<br>nis                                                                             | Atbilstības līmenis Elektromagnētiskā vide —<br>rādes |                                                                                                    |  |  |  |  |  |
|----------------------------------------------------------------------------------------------------|----------------------------------------------------------------------------------------------------|-------------------------------------------------------|----------------------------------------------------------------------------------------------------|--|--|--|--|--|
| HemoSphere Vita monitors ir paredzēts lietošanai elektromagnētiskajā vidē, kas norādīta tālāk. Klientam vai<br>HemoSphere Vita monitora lietotājam ir jānodrošina, ka šī ierīce tiek izmantota norādītajā vidē. |                                                                                                    |                                                       |                                                                                                    |  |  |  |  |  |
| Elektrostatiskā izlāde                                                                                                    | ±8 kV kontakts                                                                                                   | ±8 kV                                                 | Grīdām jābūt izgatavotām no                                                                                                    |  |  |  |  |  |
| (ESD)<br>IEC 61000-4-2                                                                                                    | ±15 kV gaiss                                                                                                    | ±15 kV                                                | koka, betona vai keramikas fli-<br>zēm. Ja grīdas ir klātas ar sintē-<br>tisku materiālu, relatīvā mitruma<br>līmenim jābūt vismaz 30%.              |  |  |  |  |  |
| Straujš elektriskais izsta-                                                                                                    | ±2 kV barošanas avota līnijām                                                                                    | ±2 kV barošanas avota līnijām                         | Elektroapgādes tīkla kvalitātei                                                                                                    |  |  |  |  |  |
| rojums/pieaugums<br>IEC 61000-4-4                                                                                                    | ±1 kV uz 1 kV ieejas/izejas līni-<br>jām > 3 metri                                                               | ±1 kV uz 1 kV ieejas/izejas līni-<br>jām > 3 metri    | - jāatbilst tipiskai komerciālajai<br>un/vai slimnīcas videi.                                                                                        |  |  |  |  |  |
| Pārspriegums<br>IEC 61000-4-5                                                                                                    | ±1 kV no līnijas(-ām) uz<br>līniju(-ām)                                                                          | ±1 kV no līnijas(-ām) uz<br>līniju(-ām)               |                                                                                                    |  |  |  |  |  |
|                                                                                                    | ±2 kV no līnijas(-ām) uz zemi                                                                                    | ±2 kV no līnijas(-ām) uz zemi                         |                                                                                                    |  |  |  |  |  |
| Sprieguma kritumi, īsi<br>pārtraukumi un sprie-<br>guma variācijas baroša-                                                                                                    | 0% U <sub>T</sub> (100% kritums U <sub>T</sub> )<br>0,5 ciklos (0°, 45°, 90°, 135°, 180°,<br>225°, 270° un 315°) | 0% U <sub>T</sub>                                     | Elektroapgādes tīkla kvalitātei<br>jāatbilst tipiskai komerciālajai vai<br>slimnīcas videi. Ja HemoSphere                                            |  |  |  |  |  |
| nas avota maiņstravas<br>ievades līnijās<br>IEC 61000-4-11                                                                                                    | 0% UT (100% kritums UT) 1 ciklam<br>(viena fāze 0° temperatūrā)                                                  | 0% U <sub>T</sub>                                     | Vita monitora lietotajam ir<br>nepieciešama nepārtraukta dar-<br>bība elektropadeves traucēju-                                                       |  |  |  |  |  |
|                                                                                                    | 70% U <sub>T</sub> (30% kritums U <sub>T</sub> )<br>25/30 cikliem (viena fāze 0° tem-<br>peratūrā)               | 70% U <sub>T</sub>                                    | mu laikā, ieteicams nodrošināt<br>HemoSphere Vita monitoru ar<br>nepārtrauktās barošanas avotu<br>vai akumulatoru                                    |  |  |  |  |  |
|                                                                                                    | Pārtraukums: 0% U <sub>T</sub> (100% kri-<br>tums U <sub>T</sub> ) 250/300 cikliem                               | 0% U <sub>T</sub>                                     |                                                                                                    |  |  |  |  |  |
| Tīkla frekvence<br>(50/60 Hz) magnētiskais<br>lauks<br>IEC 61000-4-8                                                                                                    | 30 A (rms)/m                                                                                                    | 30 A/m                                                | Jaudas frekvences magnētiskā<br>lauka līmenim jābūt tādam, kas<br>atbilst tipiskai atrašanās vietai ti-<br>piskā komerciālā vai slimnīcas vi-<br>dē. |  |  |  |  |  |
| Piezīme. U <sub>T</sub> ir maiņstrāvas tīkla spriegums pirms pārbaudes līmeņa lietošanas.                                                                                                    |                                                                                                    |                                                       |                                                                                                    |  |  |  |  |  |

| Noturīguma pārbau-<br>de                                                                                                    | IEC 60601-1-2 pārbaudes lī-<br>menis | Atbilstības līmenis | Elektromagnētiskā vide — norādes                                                                                                    |  |  |  |  |  |
|----------------------------------------------------------------------------------------------------|--------------------------------------|---------------------|----------------------------------------------------------------------------------------------------|--|--|--|--|--|
| HemoSphere Vita monitors ir paredzēts lietošanai elektromagnētiskajā vidē, kas norādīta tālāk. Klientam vai<br>HemoSphere Vita monitora lietotājam ir jānodrošina, ka šī ierīce tiek izmantota norādītajā vidē. |                                      |                     |                                                                                                    |  |  |  |  |  |
|                                                                                                    |                                      |                     | Portatīvās un mobilās RF sakaru iekārtas ne-<br>drīkst lietot nevienas HemoSphere Vita moni-<br>tora daļas, tostarp kabeļu, tuvumā, ja šis attā-<br>lums ir mazāks par aprēķināto atstatumu, iz-<br>mantojot raidītāju frekvencei piemērojamo vie-<br>nādojumu. |  |  |  |  |  |
| Vadītā BE                                                                                                    | 3 Vrms no 150 kHz līdz               | 3 Vrms              | leteicamais atstatums                                                                                                    |  |  |  |  |  |
| IEC 61000-4-6                                                                                                    | 80 MHz                               | 5 11115             | d = [1,2] x √P ; no 150 kHz līdz 80 MHz                                                                                                    |  |  |  |  |  |
|                                                                                                    |                                      |                     | d = [1,2] x √P ; no 80 MHz līdz 800 MHz                                                                                                    |  |  |  |  |  |
| Vadītā RF                                                                                                    | 6 Vrms (ISM josla) no                | 6 Vrms              | <i>d</i> = [2,3] x √ <i>P</i> ; no 800 MHz līdz 2500 MHz                                                                                                    |  |  |  |  |  |
| IEC 61000-4-6                                                                                                    | C 61000-4-6 150 kHz līdz80 MHz       |                     | Kur P ir raidītāja maksimālā izejas jauda vati (W)<br>atbilstoši raidītāja ražotāja informācijai, un d ir<br>ieteicamais atstatums metri (m).                                                                                                    |  |  |  |  |  |
| Izstarotā RF<br>IEC 61000-4-3                                                                                                    | 3 V/m no 80 līdz 2700 MHz            | 3 V/m               | Fiksētu RF raidītāju lauka stiprums, kas noteikts<br>vietas elektromagnētiskajā pārbaudē, <sup>a</sup> nedrīkst<br>pārsniegt katra frekvences diapazona atbilstī-<br>bas līmeni. <sup>b</sup>                                                                   |  |  |  |  |  |
|                                                                                                    |                                      |                     | Traucējumi var rasties ar šo simbolu marķētu<br>iekārtu tuvumā:                                                                                                    |  |  |  |  |  |
|                                                                                                    |                                      |                     | <b>((•)</b> )                                                                                                    |  |  |  |  |  |

# F-6. tabula. Elektromagnētiskais noturīgums (izstarotās un vadītās RF)

<sup>a</sup>Fiksētu raidītāju, piemēram, radiotelefonu (mobilo/bezvadu) un sauszemes mobilo radiosakaru, amatieru radio, AM un FM radio apraides un TV apraides bāzes staciju, lauka stiprumu teorētiski nevar precīzi prognozēt. Lai novērtētu elektromagnētisko vidi saistībā ar stacionāriem RF raidītājiem, jāveic vietas elektromagnētiskā apsekošana. Ja vietā, kur tiek lietots HemoSphere Vita monitors, izmērītais lauka stiprums pārsniedz iepriekš minēto piemērojamo RF atbilstības līmeni, HemoSphere Vita monitors ir jānovēro, lai pārliecinātos, ka tā darbība ir normāla. Ja konstatējat novirzes no normas, var būt nepieciešami papildu pasākumi, piemēram, HemoSphere Vita monitora pagriešana citā virzienā vai pārvietošana.

<sup>b</sup>Frekvenču diapazonā no 150 kHz līdz 80 MHz lauka stiprumam ir jābūt mazākam nekā 3 V/m.

1. piezīme. Uz 80 MHz un 800 MHz attiecas atstatums, kas paredzēts augstākām frekvencēm.

2. piezīme. Šīs norādes var neattiekties uz visām situācijām. Elektromagnētisko izplatību ietekmē struktūru, objektu un cilvēku absorbcijas un atstarošanas spēja.

# Termini

# Aprēķina konstante

Skaņas signāli un vizuālie indikatori, kas operatoram ziņo, ka mērītais pacienta parametrs neietilpst trauksmes ierobežojumos.

# Trauksmju ierobežojumi

Novēroto pacienta parametru maksimālās un minimālās vērtības.

## Asinsspiediens (BP)

Asinsspiediens, kas ir mērīts, izmantojot HemoSphere spiediena kabeli.

## Ķermeņa virsmas laukums (KVL)

Aprēķinātais cilvēka ķermeņa virsmas laukums.

#### Poga

Ekrāna attēls ar tekstu, kas pieskaroties inicializē darbību vai sniedz piekļuvi izvēlnēm.

## Noklusējuma iestatījumi

Asiņu tilpums labajā kambarī diastoles beigās.

#### Sirdsdarbības frekvence (HR)

Ventrikula kontrakciju skaits minūtē. No ārējā monitora iegūtie HR dati, izmantojot analogo ievadi, tiek vidējoti laikā un attēloti kā HR<sub>avq</sub>.

#### Hemoglobīns (HGB)

Skābekli pārnēsājošā sarkano asinsķermenīšu daļa. Sarkano asins šūnu daudzums, mērot gramos uz decilitru. **Ikona** 

Ekrāna attēls, kas apzīmē noteiktu ekrāna, platformas statusa vai izvēlnes vienumu. Iespējojot vai pieskaroties, ikonas inicializē darbību vai sniedz piekļuvi izvēlnēm.

#### lejaukšanās

Darbības, kas tiek veiktas, lai mainītu pacienta stāvokli.

## Vidējais arteriālais spiediens (MAP)

Vidējais sistēmiskais arteriālais asinsspiediens, ko mēra ārējais monitors.

# Oksimetrija (skābekļa piesātinājums, ScvO<sub>2</sub>/SvO<sub>2</sub>)

Ar skābekli piesātinātā hemoglobīna procentuālais daudzums asinīs.

# Flebostatiskā ass

Atsauces ass pacientā, kas iziet cauri pacienta labajam priekškambarim jebkurā anatomiskajā plaknē.

#### Pletismogrāfa sensors

Ierīce, kas iestrādāta ClearSight pirksta manšetē un mēra apjoma izmaiņas pirksta artērijā.

## Spiediena kontrollers (PC2/HEMPC)

lerīce uz pacienta plaukstas locītavas, kas savieno sirds kontrolsensoru un saderīgas Edwards pirksta manšetes ar HemoSphere VitaWave moduli.

## Pulsa ātrums (PR)

Arteriālā asinsspiediena pulsāciju skaits minūtē.

# Jutīgums

Testa spēja pareizi identificēt pacientus ar šo stāvokli (patiesi pozitīvu gadījumu biežums). Matemātiski definēts kā: (patiesi pozitīvu gadījumu skaits/[patiesi pozitīvu gadījumu skaits]) x 100.

# Signāla kvalitātes indikators (SQI)

Oksimetrijas signāla kvalitāte, balstoties uz katetra stāvokli un novietojumu asinsvadā.

# Specifiskums

Testa spēja pareizi identificēt pacientus bez šī stāvokļa (patiesi negatīvu gadījumu biežums). Matemātiski definēts kā: (patiesi negatīvu gadījumu skaits/[patiesi negatīvu gadījumu skaits + aplami pozitīvu gadījumu skaits]) x 100.

## USB

Universālā seriālā kopne.

# Tilpuma spaiļu metode

Arteriālo asiņu daudzums tiek saglabāts konstants, izmantojot signālu no fotopletizmogrāfa un ātri mainīgo spiedienu gaisa pūslī.

Termini

**Uzmanību!** Saskaņā ar ASV federālajiem tiesību aktiem šo ierīci drīkst pārdot tikai ārstam vai pēc ārsta pasūtījuma. Pilnu informāciju par izrakstīšanu skatiet lietošanas instrukcijās.

Edwards, Edwards Lifesciences, stilizētais E logotips, Acumen IQ, ClearSight, FORE-SIGHT, ForeSight, FORE-SIGHT ELITE, ForeSight Jr, HemoSphere, HemoSphere Vita, Physiocal un VitaWave ir uzņēmuma Edwards Lifesciences preču zīmes. Visas citas preču zīmes pieder to attiecīgajiem īpašniekiem.

© 2024 Edwards Lifesciences Corporation. Visas tiesības paturētas. A/W daļas nr. 10060666001/A

Edwards Lifesciences • One Edwards Way, Irvine CA 92614 USA • edwards.com

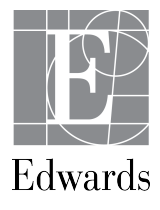